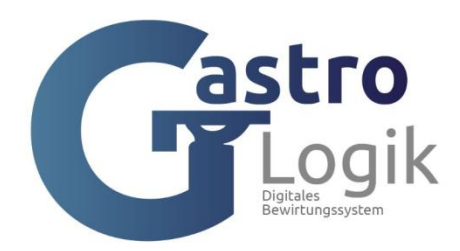

## Handbuch Kassensystem GastroLogik

## Kurzeinleitung:

Unser Kassensystem ist ein intuitives, leicht verständliches und benutzerfreundliches ERP System, inklusive Zeiterfassung, welches für Gastronomen und nur für die Gastronomie entwickelt wurde.

Mit **Vike**, unserer virtuellen Kellnerin, steht eine motivierte und schnelle Servicekraft zur Verfügung. Somit kann, wenn gewünscht, der Gast selbst ordern und / oder eine Servicekraft anfordern.

Unser System bietet zusätzlich eine Möglichkeit der digitalen **Arbeitszeiterfassung** ihrer Mitarbeiter. Durch die mobile Zeiterfassung und das Erstellen von Listen gehört die Zettelwirtschaft der Vergangenheit an.

Die Auswertungen können jederzeit eingesehen und geändert werden. Ein Export der Daten ist variabel möglich.

Auf unserer Webseite: **www.GastroLogik.info** erhält man einen Überblick über die Funktionen und den Mehrwert des Systems.

Zusätzlich befindet sich auf der Internetseite ein Testsystem, wo erste Eindrücke gewonnen werden können und man sich mit den Grundfunktionen vertraut machen kann.

Es ist empfehlenswert sich im Testsystem mit den ersten Schritten und Funktionen vertraut zu machen, da hier bereits eine Grundstruktur von Daten, Tischen und Artikeln vorhanden ist.

Sobald die Logik und der Grundaufbau des Systems erkannt wurden, kann das neue System eingerichtet werden.

Nach der Bestellung des Systems, wird für Sie ein System eingerichtet und Ihnen ein Link zur Anmeldung zugesendet.

### Schritt 1:

#### Anmeldung an das System

Zur Neuanmeldung ist das KKZ (Kurzkennzeichen) master und das PW (Passwort) 12345 zu verwenden

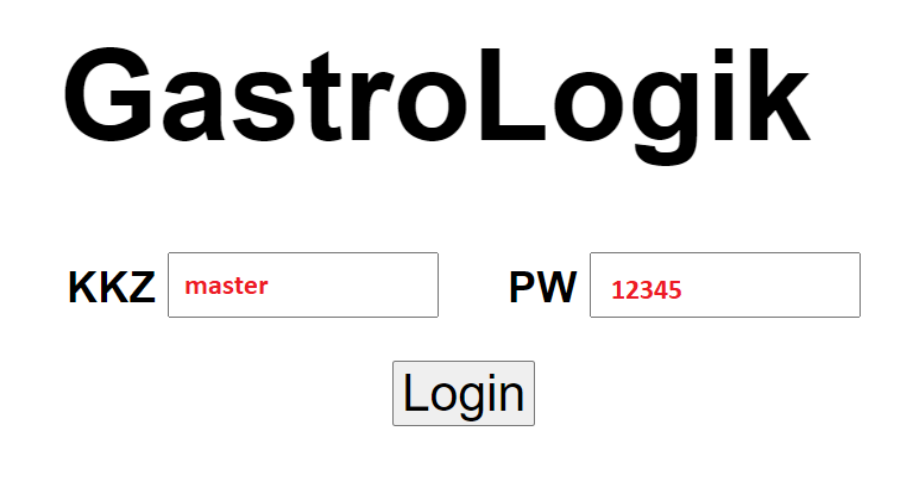

Nach erfolgreichem Login, gelangt man in das System

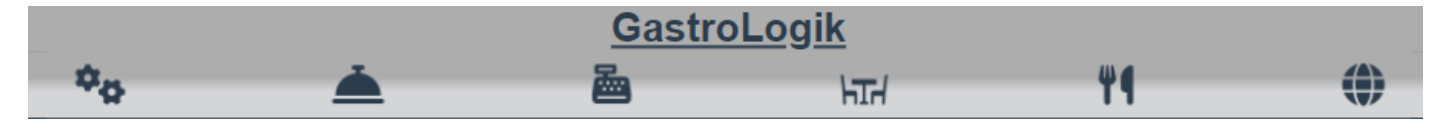

Anschließend können Mitarbeiter angelegt werden (**1.2-2.1 Neuen Mitarbeiter anlegen**) und den neuen Mitarbeitern Zugriffsrechte im System(**1.4-5 Schutzcode**) eingeräumt werden.

Zur erneuten Anmeldung an das System kann in den Systemdaten unter SYS-Parameter (**1.4-6 SYS-Parameter**) ein QR Code (**1.4-6.11 SYS-QR Code**) erzeugt werden.

**QR Code zur Anmeldung** 

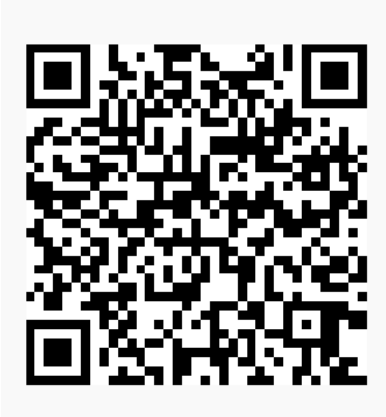

Wird dieser gescannt, gelangt man automatisch zur Anmeldemaske.

Wir empfehlen dem "master" ein neues Passwort zu vergeben (1.2-2 Mitarbeiter)

# Inhaltsverzeichnis:

## 1. Symbole

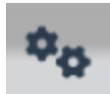

#### Allgemeine Einstellungen / Tisch und Artikelverwaltung / Systemdaten / Mitarbeiterverwaltung / Statistiken

Hier werden alle systemrelevanten Daten hinterlegt. Artikel, Tische, Warengruppen, Drucker, Sprachen und Mitarbeiter angelegt und gepflegt. Auswertungen und Statistiken, inklusive der Zeiterfassung, erstellt und gepflegt.

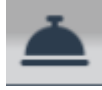

#### Bon Verwaltung / Statusübersicht der Aufträge

Hier können offene Bestellungen (Bons) abgerufen und gebucht werden. Alle offenen und sich in Arbeit befindenden Bestellungen können gesichtet und die Bons neu gedruckt werden.

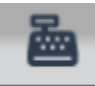

#### Kassieren / Stornieren / Buchen / X & Z Bon

Hier kann kassiert, storniert und gebucht werden. Ebenso können die X sowie Z Bon erstellt werden.

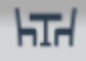

#### Auswahl der Bereiche und Tische

Hier wird der Tisch für die Bestellung ausgewählt. Zuerst wird der angelegte Bereich, anschließend der gewünschte Tisch ausgewählt.

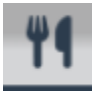

#### Speisekarte und Ordersystem

Hier werden die Speisen und Getränke für den gewählten Tisch aufgenommen und anschließend bestellt.

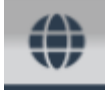

#### Sprachenauswahl

Hier kann zwischen verschiedenen Sprachen für die Speisekarte und für das Bestellsystem gewählt werden.

## 2. Schnellüberblick / Quickstart

#### 1 Grundeinstellungen / Grundkonfiguration

- 1. Ausfüllen der Systemparameter
- 2. Anlegen von Warengruppen
- 3. Anlegen von Bereichen
- 4. Anlegen von Tischen
- 5. Anlegen von Artikeln

#### 2 Bestellung aufnehmen / Bestellung auslösen

- 1. Auswahl des gewünschten Tisches oder des Platzes
- 2. Auswahl der Getränke oder Speisen
- 3. Auswahl der Beilagen, der Zubereitung und der Servierart
- 4. Bestellung auslösen
- 5. Offene Aufträge / Bon drucken / Bestellung ausliefern
- 6. Weitere Bestellung aufnehmen / ändern / Tischübersicht / Bestellhistorie
- 7. Kassieren

#### **3** Zeiterfassung

- 4 Selforder Funktion / Vike (virtuelle Kellnerin)
- 5 Druckservice und Druckmöglichkeiten für Bons und Belege

6 TSE / Datenarchiv / Finanzamt Daten

7 Datevdaten / Kontenrahmen

8 Trinkgeld / Berechnung Inhaber / Berechnung Mitarbeiter

## 3. Bedienungsanleitung

#### Überblick

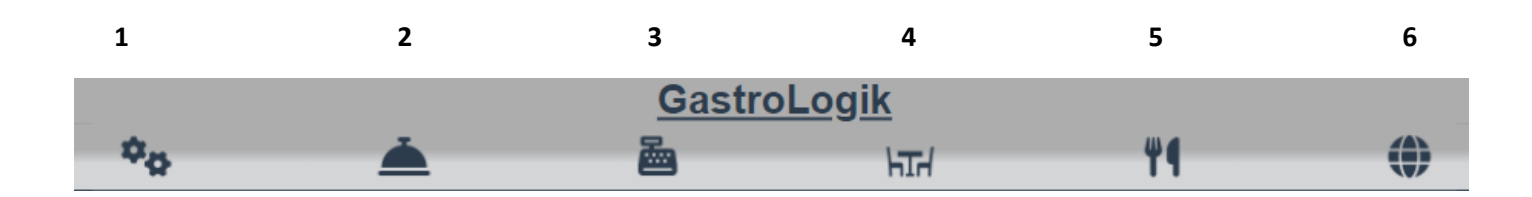

- 1 = Allgemeine Einstellungen / Tisch und Artikelverwaltung / Systemdaten / Mitarbeiterverwaltung / Statistiken
- 2 = Bon Verwaltung / Statusübersicht der Aufträge
- 3 = Kassieren / Stornieren / Buchen / X & Z Bon
- 4 = Auswahl der Bereiche und Tische (Tisch auswählen)
- 5 = Speisekarte und Ordersystem (Bestellung aufnehmen / "selforder" Funktion)Vike
- 6 = Sprachenauswahl

1 Allgemeine Einstellungen / Tisch und Artikelverwaltung / Systemdaten / Mitarbeiterverwaltung / Statistiken

- 1. 1.1 Import/Export
  - 1.1-1 Artikel-Export
  - 1.1-2 Artikel-Import
  - 1.1-3 Belege sichten
  - 1.1-4 Buchungsdaten erstellen
  - 1.1-5 Übersetz-Import
  - 1.1-6 Übersetzungsexport
  - 1.1-7 Verkäufe per CSV
- 2. 1.2 Stammdaten
  - 1.2-1 Artikel
    - 1.2-1.1 Neuen Artikel anlegen
    - 1.2-1.2 Variantentyp
    - 1.2-1.3 Kategorie Warengruppe
    - 1.2-1.4 MWST1 in % / MWST2 in %
    - 1.2-1.5 Location/Bondrucker
    - 1.2-1.6 Verkaufspreis
    - 1.2-1.7 auch Beilage ?
    - 1.2-1.8 Beilagenliste

- 1.2-1.9 auf der Karte?
- 1.2-1.10 Online ?
- 1.2-1.11 Sort-Schlüssel
- 1.2-1.12 Servierart ?
- 1.2-1.13 Artikel-Info
- 1.2-1.14 Zubereitung
- 1.2-1.15 Artikelbild
- 1.2-1.16 Artikel kopieren
- 1.2-2 Mitarbeiter
  - 1.2-2.1 Neuen Mitarbeiter anlegen
  - 1.2-2.2 Mitarbeiter suchen / anzeigen / ändern
  - 1.2-2.3 Mailadresse / Passwort / Super-User
  - 1.2-2.4 Belegdrucker Mitarbeiter(Rechnungen / Stornobelege)
  - 1.2-2.5 Inhaber (Trinkgeldberechnung / inkl. Steuer)
  - 1.2-2.6 Kassen-Master
- 1.2-3 Öffnungszeiten
- 1.2-4 Tische
  - 1.2-4.1 Neuen Tisch anlegen
  - 1.2-4.2 Tisch suchen / anzeigen / ändern
  - 1.2-4.3 Frontend ? (aktiv oder passiv schalten)
  - 1.2-4.4 MWST Art?
  - 1.2-4.5 Bereich
  - 1.2-4.6 WG QR Code
  - 1.2-4.7 QR Code
  - 1.2-4.8 Tisch kopieren

#### 3. 1.3 Statistiken

- 1.3-1 ABZ-Statistik (Arbeitszeiterfassung)
- 1.3-2 VK Statistik

#### 4. 1.4 Systemdaten

- 1.4-1 Bereich
- 1.4-2 Kartensprachen
- 1.4-3 Kontendefinition (Datev)
- 1.4-4 Location/Bondrucker
- 1.4-5 MWST-Schlüssel
- 1.4-6 Schutzcode
- 1.4-7 SYS-Parameter
  - 1.4-7.1 Stammdaten (Name / Adresse usw.)
  - 1.4-7.2 Belegspreche (Systemsprache / Sprache auf dem Beleg)
  - 1.4-7.3 Mail / Tel. / Fax für Belege
  - 1.4-7.4 Autoabschluss um: (Tagesabschluss für den Z Bon / Tagesende Arbeitstag)
  - 1.4-7.5 Z-Bon Sperre
  - 1.4-7.6 Z-Bon Sperre ohne Funktion

- 1.4-7.7 Beleg-auto-best
- 1.4-7.8 Rechnung/Stornobeleg-Drucker
- 1.4-7.9 Rechnung/Storno-Direktdruck:
- 1.4-7.10 Schriftart-Karte
- 1.4-7.11 SYS-QR Code
- 1.4-8 Variantentexte
- 1.4-9 Variantentypen
- 1.4-10 Warengruppen
- 1.4-11 Zahlarten
- 5. 1.5 Logout/Pause

2 Bon Verwaltung / Statusübersicht der Aufträge

3 Kassieren / Stornieren / Buchen / X & Z Bon

- 3.1 Belege erstellen/splitten
- 3.2 Kassieren
- 3.3 Express kassieren
- 3.4 Bewirtungsbeleg nacherstellen
- 3.5 Stornorechnung
- 3.6 Kassenbuchung
- 3.7 X Bon Kassen-Zwischenstand
- 3.8 Z Bon Endabrechnung

4 Auswahl der Bereiche und Tische (Tisch auswählen)

5 Speisekarte und Ordersystem (Bestellung aufnehmen / "selforder" Funktion) Vike

- 5.1 Bestellung aufnehmen (Kellner)
- 5.2 Bestellungen ändern / stornieren, Positionen löschen
- 5.3 Bestellstatus / Übersicht
- 5.4 Speisekarte (mit Bildern)
- 5.5 Bestellen des Gasts (selforder)
- 5.6 Freischalten der selforder Funktion
- 5.7 Takeaway Funktion
- 6 Sprachenauswahl

## 2. Schnellüberblick / Quickstart

Bevor das System in Betrieb gehen kann, müssen system- und unternehmensrelevante Daten gepflegt und eingetragen bzw. eingespielt werden. Anschließend können Speisen und Getränke den Tischen zugeordnet und bestellt werden. Nach der Bestellung können Bons gedruckt und abgerechnet werden.

#### 1 Grundeinstellungen / Grundkonfiguration

Die Grundkonfiguration und die Dateneingabe sollten in folgenden Schritten durchgeführt werden.

1. Ausfüllen der Systemparameter

#### 1.4-6 SYS-Parameter

Hier werden alle Einstellungen für Unternehmensdaten, Belegsprachen, Abschlusszeiten usw. vorgenommen.

#### 2. Anlegen von Warengruppen

#### 1.4-9 Warengruppen

Hier wird der Grundaufbau für die Speisekarte und für die Artikelsortierung vorgenommen. Bezeichnung - Sort. = Hauptgruppe (z.B. Speisen / Getränke aber z.B. auch Bier) Ebene 1 – Sort. = Untergruppe (z.B. Vorspeise / Snacks oder auch Pils / Radler / Weizen) Servierart / MWST / Druckort / usw.

|     |                     |   |           |         |   | Ga                                                                                    | a <mark>stroLogi</mark> k | <u> </u>            |           | _        |       |               |         |
|-----|---------------------|---|-----------|---------|---|---------------------------------------------------------------------------------------|---------------------------|---------------------|-----------|----------|-------|---------------|---------|
|     |                     |   | 60        | ٨       |   |                                                                                       | Ŀ                         | ₽ġ                  | = =       |          | 0     |               |         |
|     |                     |   |           |         |   |                                                                                       |                           |                     | +Getränke |          |       |               |         |
|     |                     |   |           |         |   | Wa                                                                                    | rengruppen                | Vorsneise           | +Sneisen  |          |       |               |         |
| Nr. | Bezeichnung - Sort. |   | Ebene1    | - Sort. |   | Servierart                                                                            | MWST1 in                  | Vorapeise           | opereen   | Location | Konto | Online Update | Löschen |
| 101 | Speisen - 20 -      | ۲ | Vorspeise | - 15~   | 0 | <ul> <li>ohne</li> <li>Vorspeise</li> <li>Hauptgericht</li> <li>Nachspeise</li> </ul> | 7 🗸                       | Hauptgang<br>Snacks | 9 🗸       | Küche 🗸  |       |               |         |
| 102 | Speisen - 20 -      | ۲ | Hauptgang | - 16~   | • | <ul> <li>ohne</li> <li>Vorspeise</li> <li>Hauptgericht</li> <li>Nachspeise</li> </ul> | 7 ~                       | Dessert             | 9 🗸       | Küche 🗸  |       |               |         |
| 103 | Speisen - 20 -      | ۲ | Snacks    | - 17~   | ۲ | <ul> <li>ohne</li> <li>Vorspeise</li> <li>Hauptgericht</li> <li>Nachspeise</li> </ul> | 7 •                       | 15                  | 9 ~       | Küche 🗸  |       |               |         |
| 104 | Sneisen - 20 -      |   | Dessert   | - 18 v  |   | O ohne<br>O Vorspeise                                                                 | 7 🗸                       | 15                  | 9 🗸       | Küche 🗸  |       | Π             |         |

#### 3. Anlegen von Bereichen

#### 1.4-1 Bereich.

Hier werden die Bereiche angelegt, zu denen Tische zugeordnet werden können.

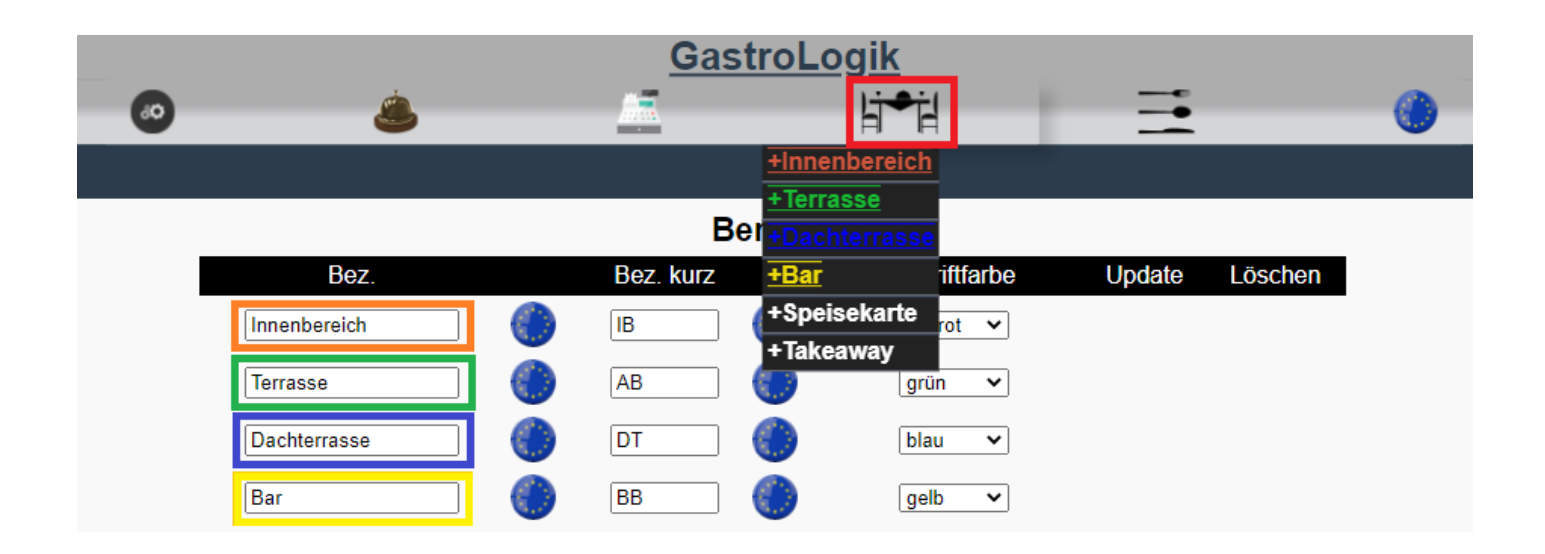

#### 4. Anlegen von Tischen

#### 1.2-3 Tische.

Diese werden den Bereichen zu- bzw. untergeordnet. Die Bestellungen können dann für den jeweiligen Tisch aufgenommen werden.

|    |             | <u>GastroLogik</u>                                  |
|----|-------------|-----------------------------------------------------|
| 60 | ٨           |                                                     |
|    |             | +Innenbereich                                       |
|    | I           | Terrasse 20 Experimental terrasse terrasse          |
|    |             | Neuen Tisch anleger<br>+Bar<br>+Speisekarte         |
|    |             | Systemrelevante Tis <mark>+Takeaway</mark> nderbar. |
|    |             |                                                     |
|    | Suchbegriff | suchen                                              |
|    | Tisch-Nr.   | 5001498                                             |
|    | Name        | · Terrasse 20                                       |
|    | Frontend ?  |                                                     |
|    | Mwst Art ?  | MWST1 V                                             |
|    | Bereich     | Terrasse                                            |
|    | WG QR Code  | - <b>v</b>                                          |
|    | QR Code     | anzeigen                                            |
|    |             |                                                     |

5. Anlegen von Artikeln 1.2-1 Artikel.

Diese können dann über die Speisekarte

aufgerufen und bestellt werden.

|                 |   | Gastro                | Logik                 |            |   |
|-----------------|---|-----------------------|-----------------------|------------|---|
|                 | ٨ | <u> </u>              | li≠il                 |            | ۲ |
|                 |   |                       |                       | +Getränke  |   |
|                 |   | Neuen Artikel anlegen | Artikel k<br>Vorspeis | e +Speisen |   |
| Suchbegriff     | ( | suchen                | ]                     |            |   |
| Artikel-Nr.     | ( | 1123368               | Hauptgar              | ng         |   |
| Bezeichnung     | [ | Pommes                | Onester               |            |   |
| Ergänzung - I   | [ |                       | Shacks                |            |   |
| Ergänzung - II  | [ |                       | Dessert               |            |   |
| Ergänzung - III | [ |                       |                       |            |   |
| Ergänzung - IV  | [ |                       |                       |            |   |
| Variantentyp    | [ | keine 🗸               |                       |            |   |
| Warengruppe     |   | Speisen - Snacks 🛛 🗸  |                       |            |   |
| MWST1 in %      | [ | 7 🗸                   |                       |            |   |
| MWST2 in %      | [ | 19 🗸                  |                       |            |   |
| Location        | [ | Küche 🗸               |                       |            |   |
| Verkaufspreis   |   | 2,50 EUR              |                       |            |   |

Sobald die wichtigsten Daten hinterlegt sind, können Tische gewählt und Artikel verkauft werden.

#### 2 Bestellung aufnehmen / Bestellung auslösen

Zuerst muss immer ein Tisch gewählt werden, welchem die Bestellung zugeordnet wird.

1. Auswahl des gewünschten Tisches oder des Platzes über (4 Auswahl der Bereiche und Tische)

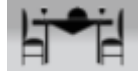

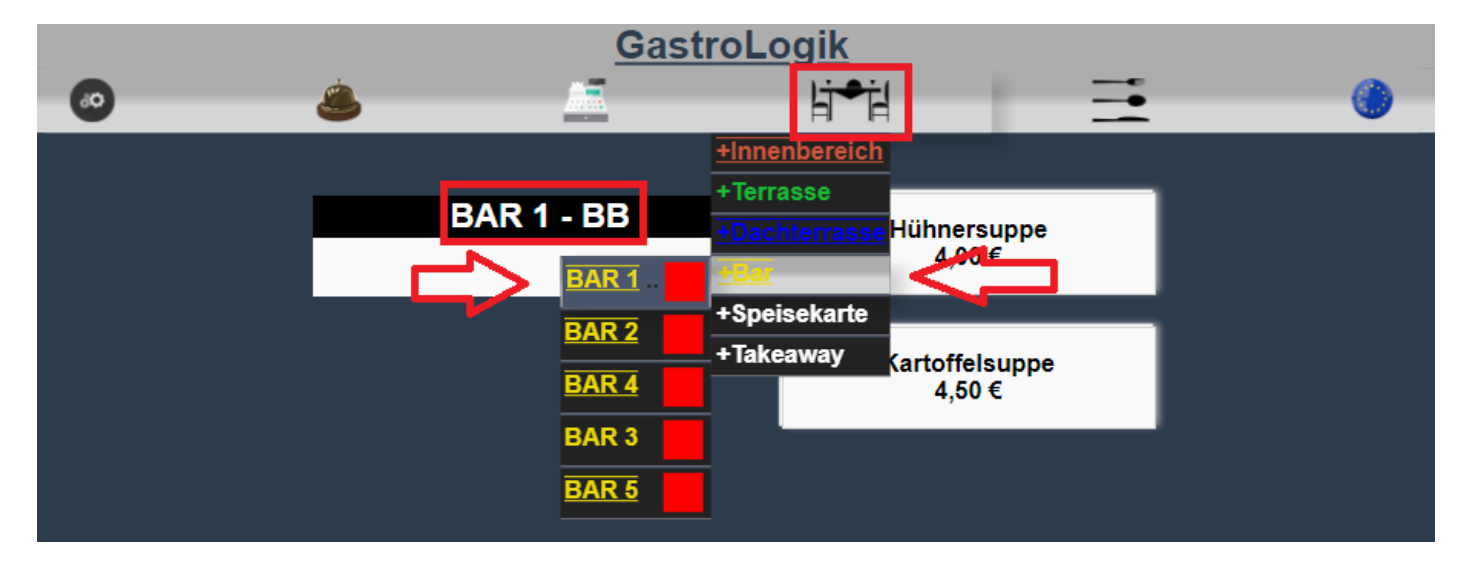

Der aktuell gewählte Tisch wird immer über dem Warenkorb angezeigt.

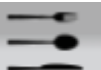

Auswahl der Getränke oder Speisen über
 (5 Speisekarte und Ordersystem)

und anklicken des gewünschten Artikels,

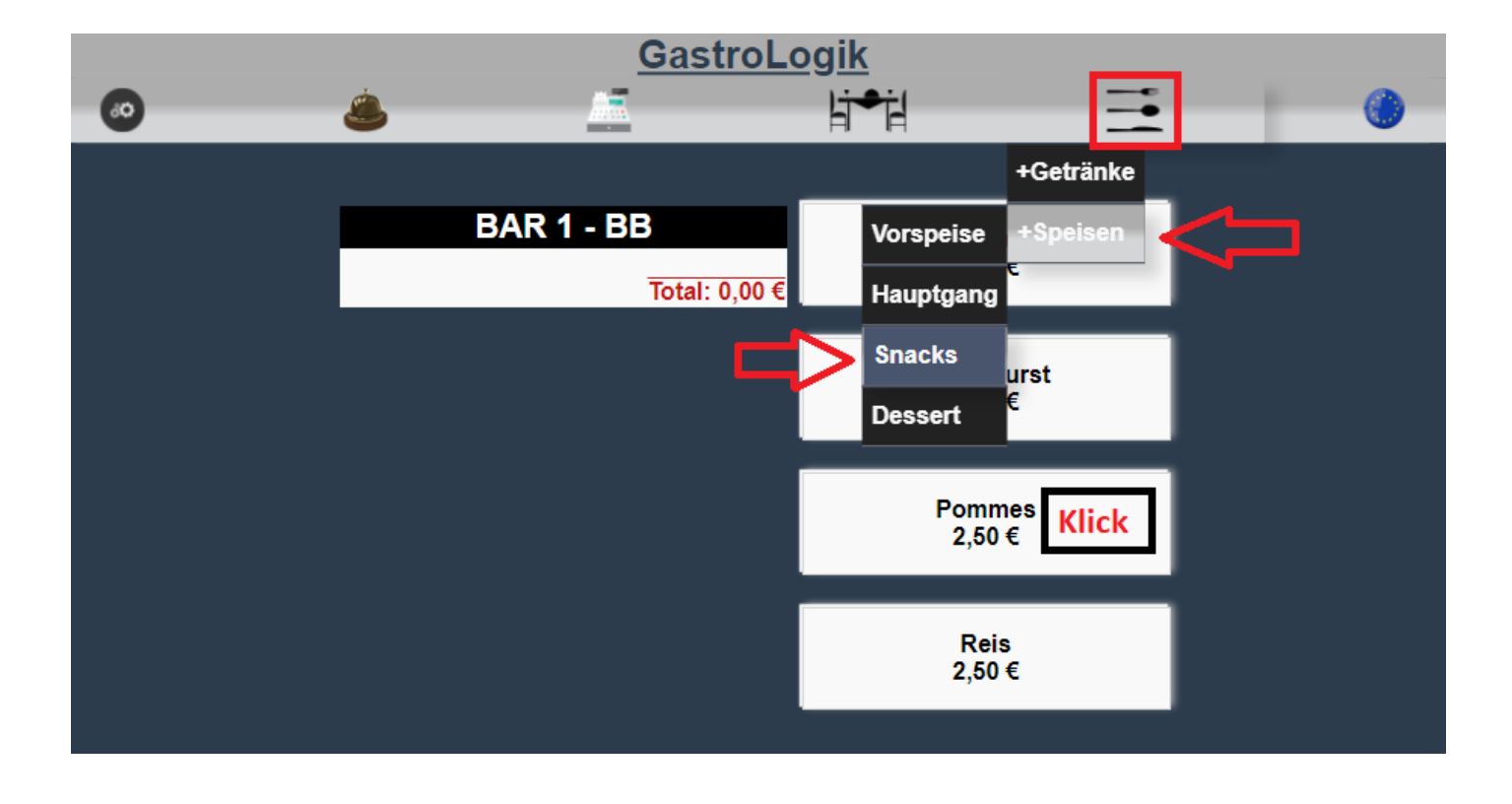

Auswahl der Beilagen, der Zubereitung und der Servierart (soweit hinterlegt).
 1.2-1.2 Variantentyp / 1.2-1.7 auch Beilage? / 1.2-1.8 Beilagenliste / 1.2-1.12 Servierart ?

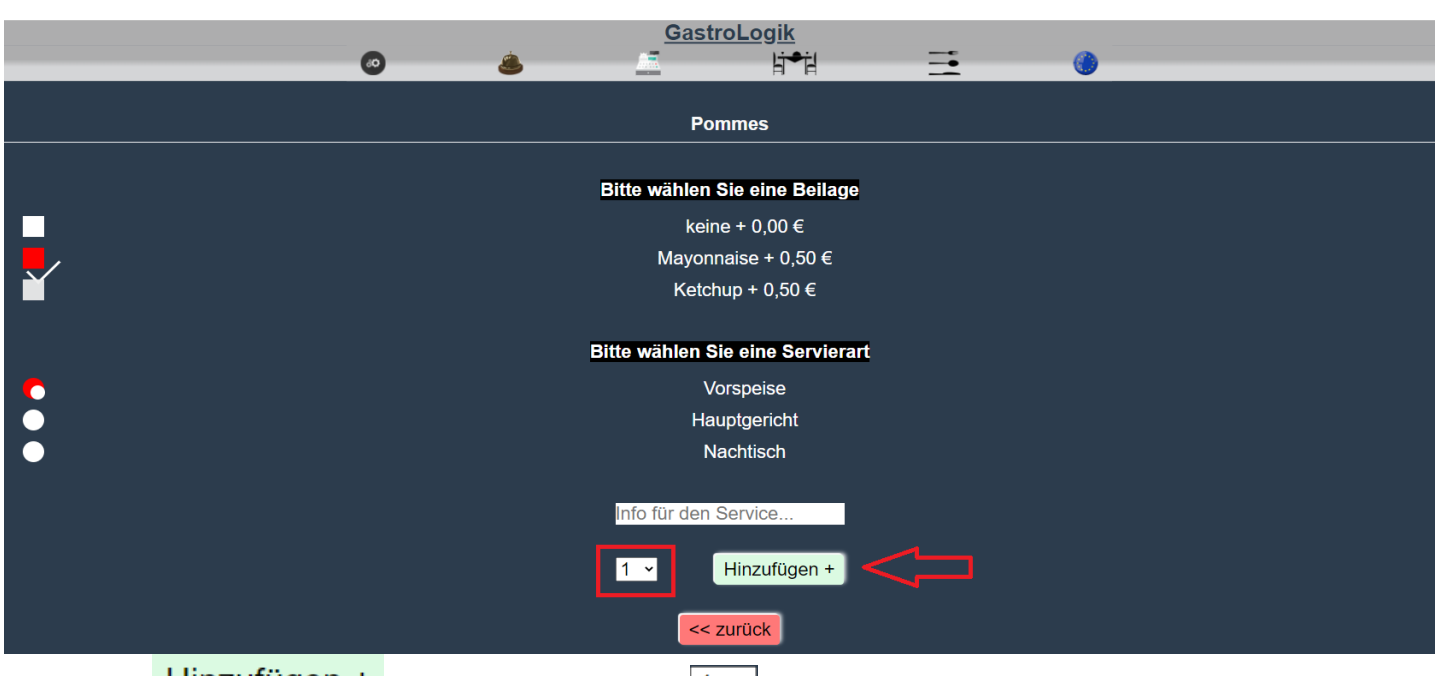

und Hinzufügen + der gewünschten Menge 1 · zum Warenkorb, bzw. zum gewählten Tisch.

Es können beliebig viele Artikel bestellt werden.

4. Bestellung auslösen

Sobald sich für den gewählten Tisch, alle Speisen und Getränke im Warenkorb bzw. auf der Bestellliste befinden, kann die Bestellung ausgelöst werden.

Es kann jederzeit beliebig nachbestellt werden, es wird für jeden Bestellvorgang ein separater Bon erstellt.

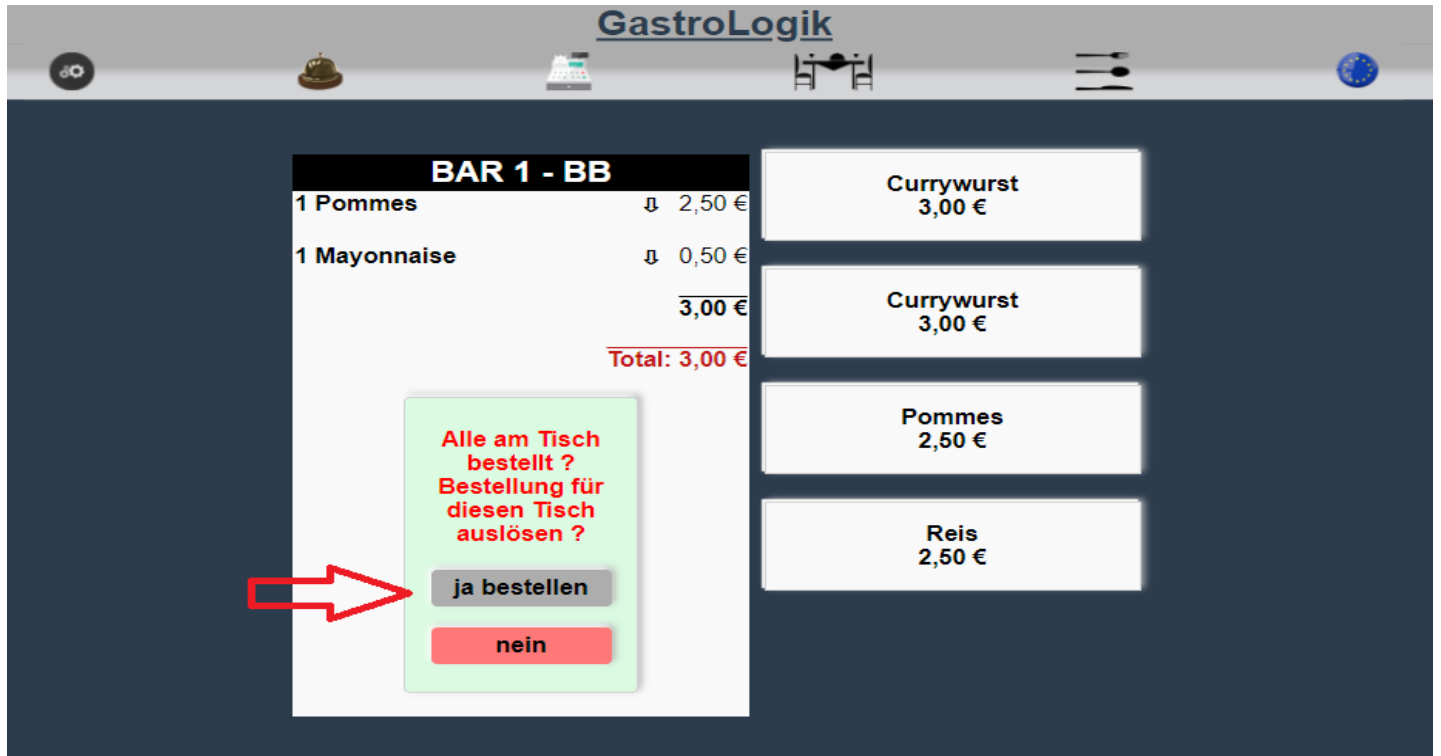

Nachdem alle gewünschten Artikel bestellt wurden, wird der Bestellstatus verändert und wenn so eingestellt(**1.4-6.5 Beleg-auto-best**), ein Bon gedruckt.

5. Offene Aufträge / Bon drucken / Bestellung ausliefern (**2 Bon Verwaltung / Statusübersicht der Aufträge**)

Über die können neue Aufträge abgerufen und bestätigt werden (sofern **1.4-6.5 Beleg-auto-best** nicht aktiv). Nach Fertigstellung und Änderung des Status können die Artikel kassiert werden.

|                               | Gas                    | <u>troLogik</u> |       |          |
|-------------------------------|------------------------|-----------------|-------|----------|
| 💿 👶                           |                        | Ŀj≠j            |       | ()       |
|                               |                        |                 |       |          |
|                               | Theke                  | Küche           |       |          |
| Tisch                         | Eingang                | Status          | Statu | s setzen |
| BAR 1<br>Bar<br><b>127121</b> | 10.01.2022<br>21:54:59 | NEU             | >     | iB       |

6. Weitere Bestellung aufnehmen / ändern / Tischübersicht / Bestellhistorie

Es kann jederzeit über den Button der Tisch aufgerufen werden. Es können weitere Bestellungen hinzugefügt, Bestellungen geändert oder sich ein aktueller Überblick verschafft werden.

|    |                                 | GastroLo      | <u>ogik</u>          |   |   |
|----|---------------------------------|---------------|----------------------|---|---|
| 80 | ٨                               | <u></u>       | lit≠il               |   | 6 |
|    |                                 |               |                      |   |   |
|    | BAR 1                           | - BB          | Currywurst           |   |   |
|    | 1 Pommes<br>1 x (Vorspeise)     | 1î 2,50€      | 3,00 €               |   |   |
|    |                                 | â I           |                      |   |   |
|    | (1)                             | _             | Currywurst<br>3.00 € |   |   |
|    | 1 Mayonnaise<br>1 x (Vorspeise) | 1î 0,50€      | -,                   | _ |   |
|    | Sonderbeilage zu Pommes         |               | Pommes               |   |   |
|    | â.                              | Ŵ             | 2,50 €               |   |   |
|    |                                 | 2.00.6        |                      |   |   |
|    |                                 | 3,00€         | Reis                 |   |   |
|    |                                 | Total: 3 00 F | 2,50 €               | _ |   |
|    |                                 | Total: 5,00 € |                      |   |   |

7. Kassieren

(3 Kassieren / Stornieren / Buchen / X & Z Bon)

Über den Button kann der Tisch abgerechnet werden. Es stehen verschiedene Abrechnungsmöglichkeiten zur Auswahl. (**3.1 / 3.2 / 3.3**)

!!! Es ist empfehlenswert den Gast vor dem Kassiervorgang nach der gewünschten Zahlart und ob ein Bewirtungsbeleg benötigt wird zu fragen, da dieses für die TSE- und Finanzamt- Daten relevant ist. Eine nachträgliche Änderung der Zahlart oder das Erstellen eines Bewirtungsbeleges ist möglich, jedoch wird in diesem Fall automatisch ein Gegenbeleg (Beleg mit negativen Mengen (Stornobeleg)) im System erzeugt und ein neuer Beleg, mit geänderten Daten erstellt. Dieser neue Beleg muss anschließend kassiert und gegen den alten Beleg getauscht werden!!!

Relevant für die TSE- und für die Finanzamt- Daten sind aber nur "BAR" oder "UNBARE" Zahlarten. Sollte der Gast zwischen einer unbaren Zahlart (1.4-10 Zahlarten) wechseln ist es nicht zwingend erforderlich dieses zu korrigieren, da diese unbaren Zahlarten nur der internen Statistik dienen.

|    |   | Gastrol                      | <u>Logik</u>        |         |           |
|----|---|------------------------------|---------------------|---------|-----------|
| 60 | ٨ |                              | li⇒il               | <b></b> | <b>()</b> |
|    |   |                              |                     |         |           |
|    |   | Expressabrechnu<br>BAR 1-Bar | ng für Tisch :<br>✓ |         |           |
|    |   | BAR 1 -<br>1 Mayonnaise      | BB<br>0,50          |         |           |
|    |   | 1 Pommes                     | 2,50<br>3.00 €      |         |           |
|    |   | Zahlart: Ba                  | ar ~                |         |           |
|    |   | Bewirtungsbe                 | leg ? :             |         |           |
|    |   | Abrech                       | nen                 |         |           |

Nachdem der Tisch kassiert wurde, ist der Warenkorb / die Bestellliste leer und der Tisch kann neu vergeben werden.

#### 3 Zeiterfassung

Unser System bieten die Möglichkeit der digitalen Arbeitszeiterfassung ihrer Mitarbeiter. Durch die mobile Zeiterfassung und das Erstellen von Listen gehört die Zettelwirtschaft der Vergangenheit an.

Die Mitarbeiter können einfach ihre eigenen Endgeräte nutzen, um sich an das System an- oder abzumelden.

Als "Super-User" ist ein manueller Eingriff bei einer vergessenen oder falschen Buchung problemlos möglich. Dieses wird im System festgehalten und auf den Auswertungen gekennzeichnet, so dass alles für jeden, jederzeit transparent ist.

Die Auswertung können per Knopfdruck eingesehen, erstellt und geändert werden. Ein Export der Daten ist variabel möglich.

Der Mitarbeiter hat die Möglichkeit seine Daten zu sichten, kann diese aber nicht ändern.

#### Starten der Zeiterfassung durch die Anmeldung an das System

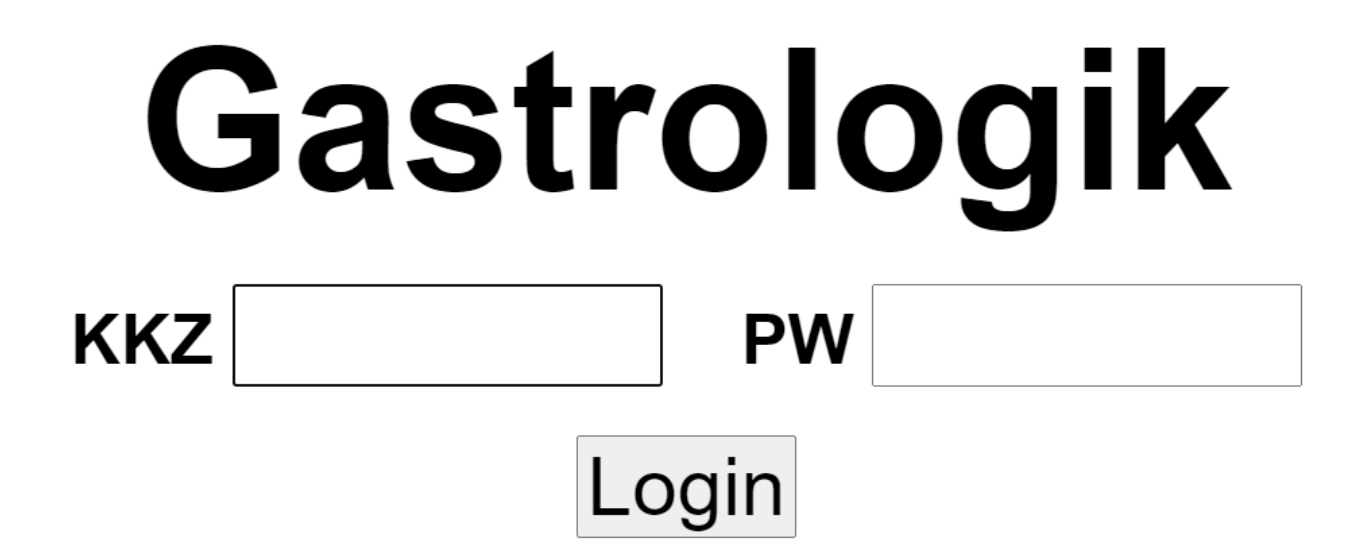

Nachdem der Mitarbeiter den QR Code, zur Anmeldung an das System, gescannt und sich angemeldet hat, läuft die Zeiterfassung im Hintergrund.

Diese ist jederzeit einzusehen über 📀 > Statistik > ABZ-Statistik

| 6                                                                                       |                                                                       | Gastrologik                  | <u></u> •                                   |         |  |
|-----------------------------------------------------------------------------------------|-----------------------------------------------------------------------|------------------------------|---------------------------------------------|---------|--|
| Impo                                                                                    | brt/Export                                                            | H*                           | 1                                           | _       |  |
| Mitarbeiter master von 28.01.2022 III Statu<br>bis 29.01.2022 III Constant Syster Logic | nmdaten<br>istiken ABZ-Statistik<br>emdaten VK-Statistik<br>out/Pause |                              |                                             |         |  |
|                                                                                         |                                                                       | Arbeitszeit-Auswertung erste |                                             |         |  |
|                                                                                         |                                                                       | master -                     |                                             |         |  |
|                                                                                         | Login                                                                 | Logout                       | Zeit                                        | Hinweis |  |
|                                                                                         | 29.01.2022 - 14:20<br>29.01.2022 - 16:16                              | 29.01.2022 - 16:14<br>       | 1 Std. 54 Min.<br>05 Min.<br>1 Std. 59 Min. |         |  |

Hier kann der Mitarbeiter sein Zeitkonto sichten und sich ein Überblick verschaffen.

Durch Betätigung des Buttons on und anklicken von Logout/Pause stoppt die Zeiterfassung.

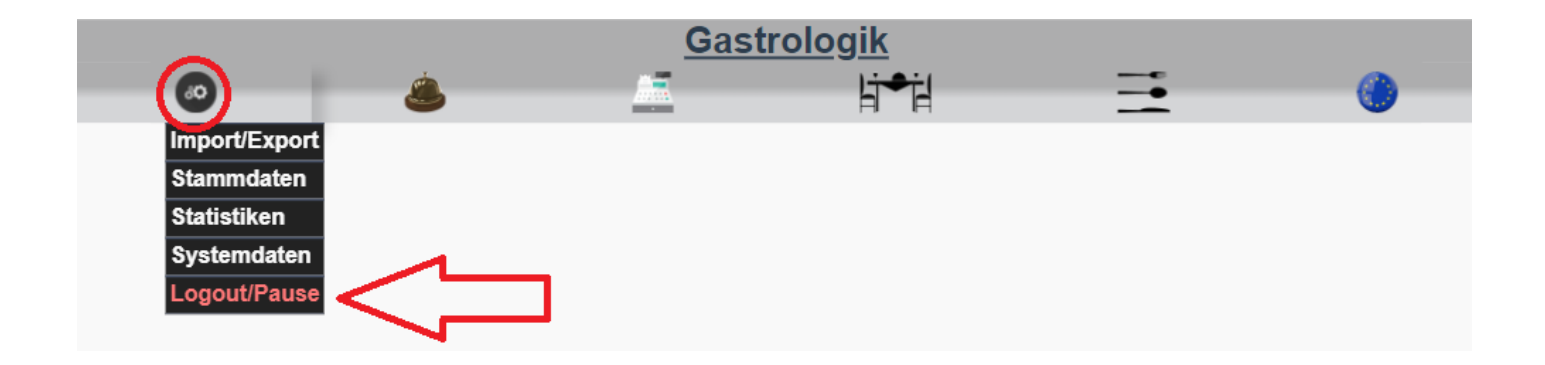

Dieses kann belieb oft in einer Schicht oder an einem Tag vollzogen werden.

Vergisst der Mitarbeiter sein Logout, wird dieser automatisch am Tagesende ausgeloggt.

(Weitere Informationen zur Bedingung unter: 1.3-1 ABZ-Statistik (Arbeitszeiterfassung))

#### 4 Selforder Funktion / Vike (virtuelle Kellnerin)(optional)

Unser System bietet dem Gast die Möglichkeit, mit seinem eigenen Endgerät ohne das Laden einer App, selbst zu bestellen und / oder eine Servicekraft anzufordern.

Dieses spart Zeit und Ressourcen.

Durch die direkt verfügbare Online-Speisekarte, die der Gast am Tisch einscannt, kann sich dieser sofort mit Ihrem Angebot vertraut machen und muss nicht erst auf eine Servicekraft oder das Bringen der Speisekarte warten.

Der Gast sieht nur die für ihn wichtigen Menüpunkte und kann aus der Speisekarte wählen, die Sprache der Speisekarte ändern und hat die Möglichkeit eine Servicekraft anzufordern.

| <u> </u> | GastroLo      | <u>ogik</u>                   |           | Menui <b>Oi</b> t 🌰 |
|----------|---------------|-------------------------------|-----------|---------------------|
|          |               |                               |           | +Getränke           |
|          | Tisch 10 - IB | Grillteller                   | Vorspeise | +Speisen            |
|          | Total: 0,00 € | Lammkotelett<br>Schweinefilet | Hauptgang |                     |
|          |               | Putenschnitzel<br>17,50 €     | Snacks    |                     |
|          |               |                               | Dessert   |                     |
|          |               | Rinderfilet<br>28,50 €        |           |                     |
|          |               |                               |           |                     |

Aus Sicherheitsgründen ist jeder Tisch am Anfang für die Selforderfunktion gesperrt, diese kann aber per Knopfdruck vom Servicepersonal für jeden Tisch einzeln freigeschaltet werden.

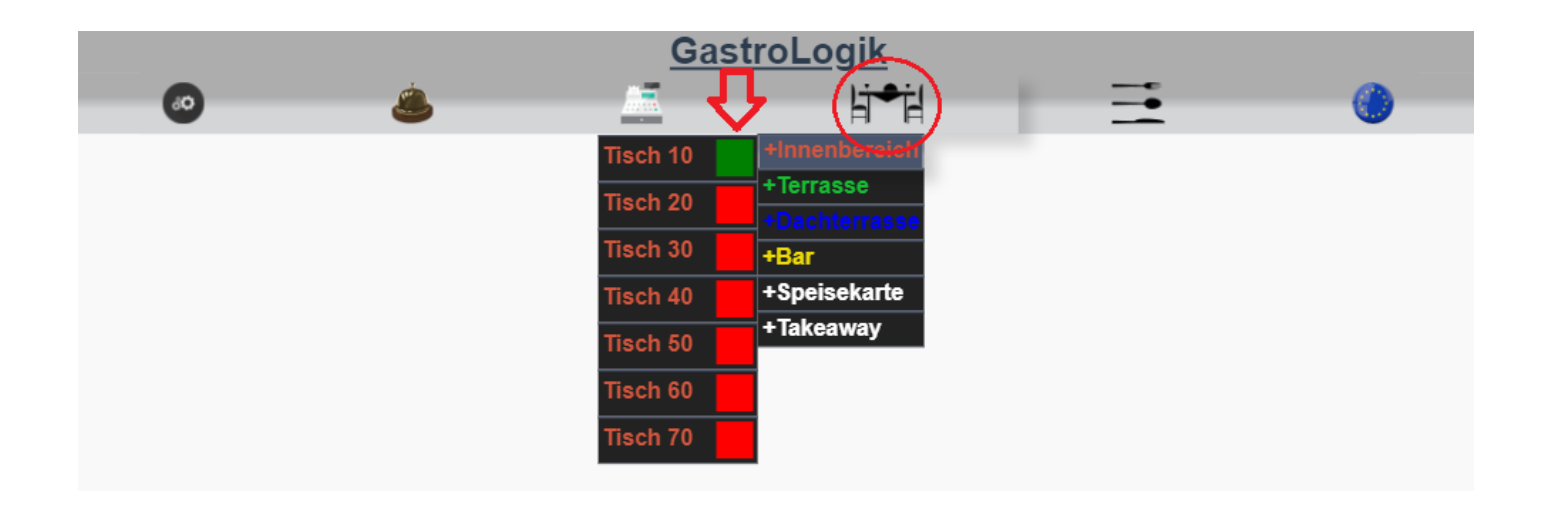

Checkbox rot oder angehakt = Tisch gesperrt

Checkbox grün oder nicht angehakt = Tisch für "selforder" freigegeben.

Sobald der Tisch freigeben wurde, kann der Gast, oder auch das Servicepersonal, Artikel in den Warenkorb legen und anschließend bestellen. Eine Möglichkeit zum Löschen der Artikel, nach der Bestellung, ist dem Gast nicht gegeben.

| <b>a</b> |                                                                                      | <u>GastroLo</u>    | <u>gik</u>           | MenuiQ | ) <b>i</b> () |
|----------|--------------------------------------------------------------------------------------|--------------------|----------------------|--------|---------------|
|          |                                                                                      | _                  |                      |        |               |
|          | Tisch 10 -<br>1 Pommes<br>1 x<br><u>Sonderbeilage zu Currywurst</u><br>normal scharf | 1B<br>îr 2,50€     | Currywurst<br>3,00 € |        |               |
|          | 1 Currywurst<br>1 x<br>Zubereitung: normal scharf                                    | 1r 3,00€           | Pommes<br>2,50 €     |        |               |
|          | NEU<br>1 Currywurst                                                                  | 5,50 €<br>1 3,00 € | Reis<br>2,50 €       |        |               |
|          | 1 x<br>Zubereitung: normal scharf                                                    |                    |                      |        |               |
|          | 1 x<br>Sonderbeilage zu Currywurst<br>normal scharf                                  | <u>1</u> 0,50€     |                      |        |               |
|          | Bestellen                                                                            | Total: 9,00 €      |                      |        |               |

Bei Fragen besteht für den Gast jederzeit die Möglichkeit einen Kellner anzufordern.

Durch Auflistung der Bestellhistorie hat der Gast jederzeit einen Überblick über seine Bestellungen und Kosten. Auch dieses vereinfacht und beschleunigt den Kassiervorgang, da der Gast schon im Vorfeld über die Rechnungssumme informiert ist.

Nach dem Kassieren des Tisches wird dieser wieder automatisch für die Selforder-Funktion gesperrt.

(Weitere Informationen unter: 5.5 Bestellen des Gastes (selforder) / 5.6 Freischalten der Selforder Funktion)

#### 5 Druckservice und Druckmöglichkeiten für Bons und Belege

Es besteht die Möglichkeit ein Onlinedruckservice zu ordern (eine genaue Beschreibung ist auf unserer Internetseite zu finden). Dieser Druckservice besteht aus einem "Hardwaretool" welches in ihr Netzwerk integriert wird, dieser Mini-Computer steuert und verarbeitet sämtliche Druckaufträge des ERP-System GastroLogik bei Ihnen im Lokal.

Alternativ kann in den **SYS-Parametern** der **Rech/Storno-Direktdruck:** aktiviert werden. Dann werden alle Belege in einem separaten Fenster geöffnet und können beispielsweise über eine Druckerapp gedruckt werden.

#### 6 TSE / Datenarchiv / Finanzamt Daten

Über unseren Partner Deutsche Fiskal, bieten wir einen zertifizierten Komplett-Service für TSE, Datenarchiv und die Bereitstellung der für das Finanzamt relevanten Daten an. (Weiter Informationen stehen auf der Internetseite https://www.deutsche-fiskal.de zur Verfügung)

#### 7 Datev-Daten / Kontenrahmen

Per Knopfdruck können Buchungsdaten im Datev-Format exportiert werden. (1.1-4 Buchungsdaten erstellen)

Die Buchungsdaten werden täglich nach Tagesabschluss erstellt. (**1.4-7.4** Autoabschluss um: (Tagesabschluss für den Z Bon / Tagesende Arbeitstag))

Für den Monatsabschluss ist es daher wichtig, die Buchungsdaten nach dem Tagesabschluss am letzten Tag im Monat zu erstellen und zu exportieren.

(Sollte der Tagesabschluss z.B. auf 6 Uhr eingestellt sein, läuft der Arbeitstag im System bis 6 Uhr am Folgetag. Danach sollte der Z Bon erstellt und gebucht werden und anschließend können die Buchungsdaten erstellt werden.)

Der Kontenrahmen ist frei wählbar und kann unter **1.4-3 Kontendefinition (Datev)** hinterlegt werden. Es ist empfehlenswert den Kontenrahmen mit der Buchhaltung oder dem Steuerberater abzustimmen.

Bekommt ein Mitarbeiter Trinkgeld ist dieses in der Regel Steuerfrei. Wird das Trinkgeld vom Gast freiwillig direkt an den Mitarbeiter gezahlt unterliegt dieses nicht der Steuer.

Nach § 3 Nr. 51 EStG sind Trinkgelder steuerfrei, sofern sie dem Arbeitnehmer von Dritten freiwillig und ohne Rechtsanspruch zusätzlich zum geschuldeten Betrag gegeben werden.

Als Unternehmer, sprich als selbständiger Gastronom, greift der § 3 Nr. 51 EstG für Trinkgeld nicht.

Die erhaltenen Trinkgelder gelten als Betriebseinnahme und unterliegen der Umsatzsteuer.

Gesteuert wird diese Berechnung über 1.2-2.5 Inhaber (Trinkgeldberechnung / inkl. Steuer)

Durch Aktivieren des Status Inhaber (Checkbox on) wird das Trinkgeld als umsatzsteuerpflichtige Betriebseinnahme verrechnet und ausgewiesen.

Status kein Inhaber (Checkbox 🔍 off) wird das Trinkgeld als Zuwendung Steuerfrei gebucht.

## 2. Bedienungsanleitung

#### Überblick

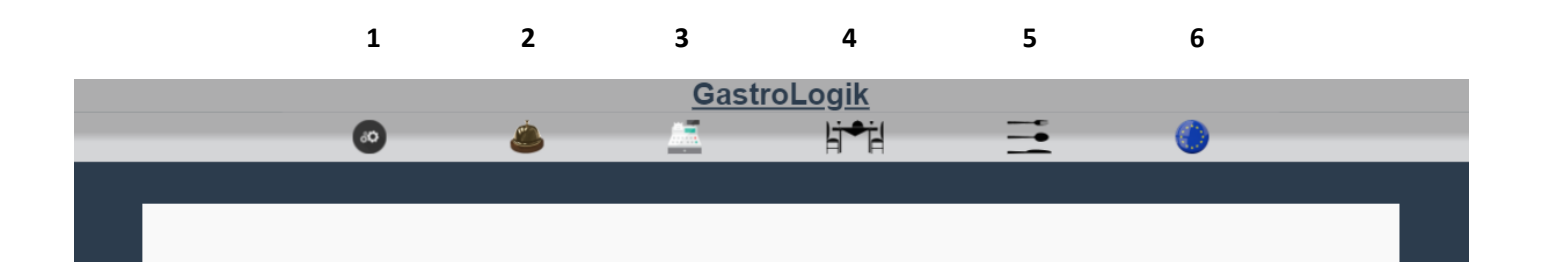

1 = Allgemeine Einstellungen / Tisch und Artikelverwaltung / Systemdaten / Mitarbeiterverwaltung / Statistiken

- 2 = Bon Verwaltung / Statusübersicht der Aufträge
- 3 = Kassieren / Stornieren / Buchen / X & Z Bon
- 4 = Auswahl der Bereiche und Tische (Tisch auswählen)
- 5 = Speisekarte und Ordersystem (Bestellung aufnehmen / "selforder" Funktion)Vike
- 6 = Sprachenauswahl

1 Allgemeine Einstellungen / Tisch und Artikelverwaltung / Systemdaten / Mitarbeiterverwaltung / Statistiken

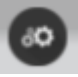

Durch Anklicken des Symbols

öffnet sich die allgemeine Einstellung

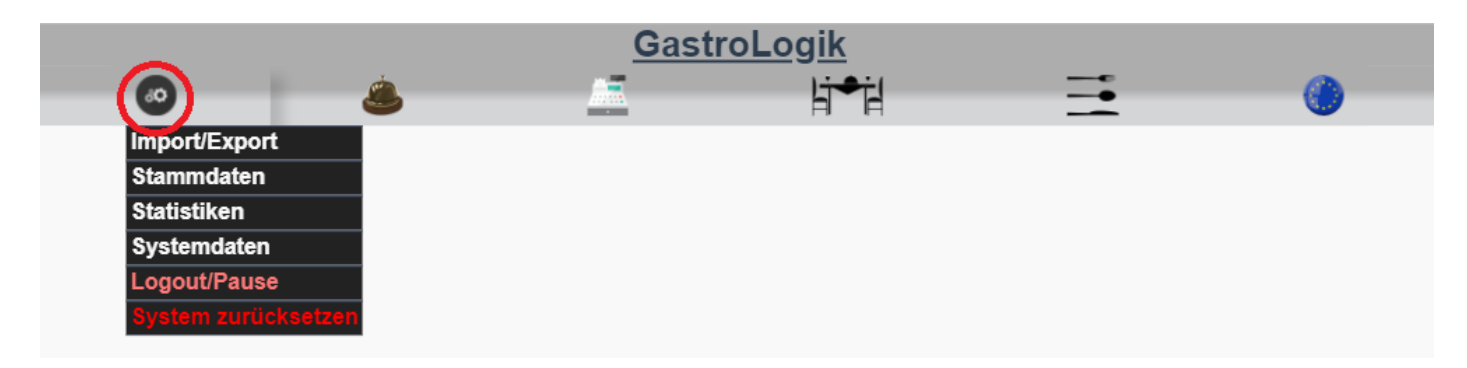

Welche in folgende Kategorien unterteilt ist:

- 1.1 Import/Export
- 1.2 Stammdaten
- 1.3 Statistiken
- 1.4 Systemdaten
- 1.5 Logout/Pause

#### System zurücksetzen (nur im Testsystem)

#### 1.1 Import/Export

|                   |                                | Gastro   | <u>Logik</u> |   |   |
|-------------------|--------------------------------|----------|--------------|---|---|
| 0                 | ٨                              | <u> </u> | li⇒il        | = | 0 |
| Import/Export     | Artikel-Export                 |          |              |   |   |
| Stammdaten        | Artikel-Import                 |          |              |   |   |
| Statistiken       | Belege sichten                 |          |              |   |   |
| Systemdaten       | Buchungsdaten                  |          |              |   |   |
| Logout/Pause      | erstellen                      |          |              |   |   |
| System zurücksetz | <sub>zen</sub> Übersetz-Import |          |              |   |   |
|                   | Übersetzungsexport             | t        |              |   |   |
|                   | Verkäufe per CSV               |          |              |   |   |

#### 1.1-1 Artikel-Export

Hier besteht die Möglichkeit Artikeldaten komplett oder nach Warengruppe zu exportieren:

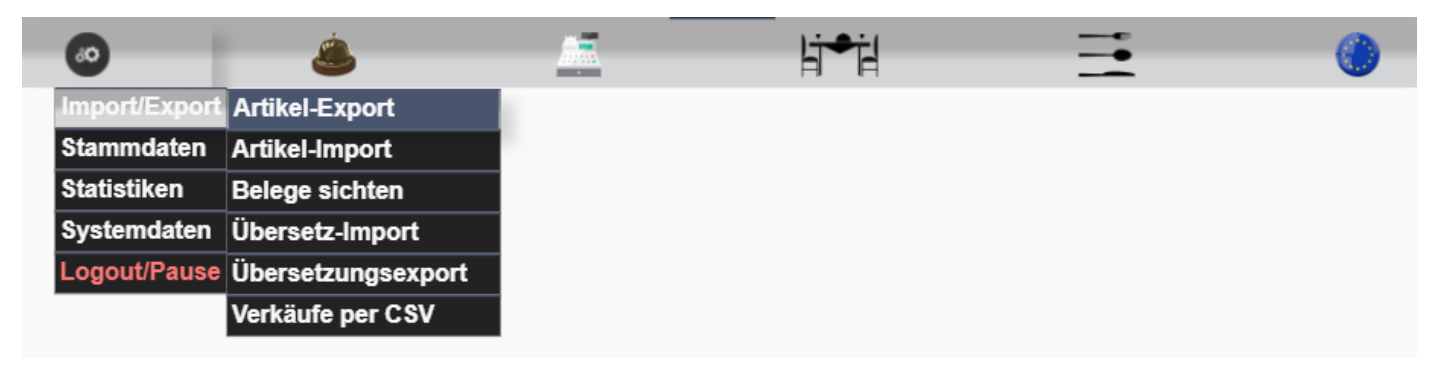

Anhand der Dropdown-Felder können einzelne, oder für alle Warengruppen, Artikeldaten exportiert werden

| ۷    | <u></u>     | li⇒il                                                                                                    | =                                                             | 0 |
|------|-------------|----------------------------------------------------------------------------------------------------|---------------------------------------------------------------|---|
|      |             |                                                                                                    |                                                               |   |
|      | Artikelexpo | rt erstellen                                                                                                    |                                                               |   |
| von: | alle        | bis: alle                                                                                                    | ~                                                             |   |
|      | Datenexpor  | alle<br>rt ers<br>Getränke - Bier<br>Getränke - Cocktal<br>Getränke - Kaffee<br>Getränke - Longdri<br>Getränke - Säfte<br>Getränke - Softdrin<br>Getränke - Softdrin<br>Getränke - Wein / S<br>Speisen - Burger<br>Speisen - Nachtisc<br>Speisen - Pasta<br>Speisen - Pizza<br>Speisen - Salat<br>Speisen - Starter<br>Speisen - Tagesme<br>Speisen - Tagas | ils<br>/ Tee<br>inks<br>nks<br>Sangria<br>ch<br>/ Kids<br>enü |   |

Durch Anklickendes Buttons Datenexport erstellen werden die gewählten Daten per CSV Datei exportiert und an die vom angemeldeten Benutzer hinterlegte Mailadresse versendet. (siehe 1.2-2.3 Mailadresse / Passwort / Super-User)

#### 1.1-2 Artikel-Import

Hier besteht die Möglichkeit mehrere Artikel per CSV-Datei in das System einzuspielen:

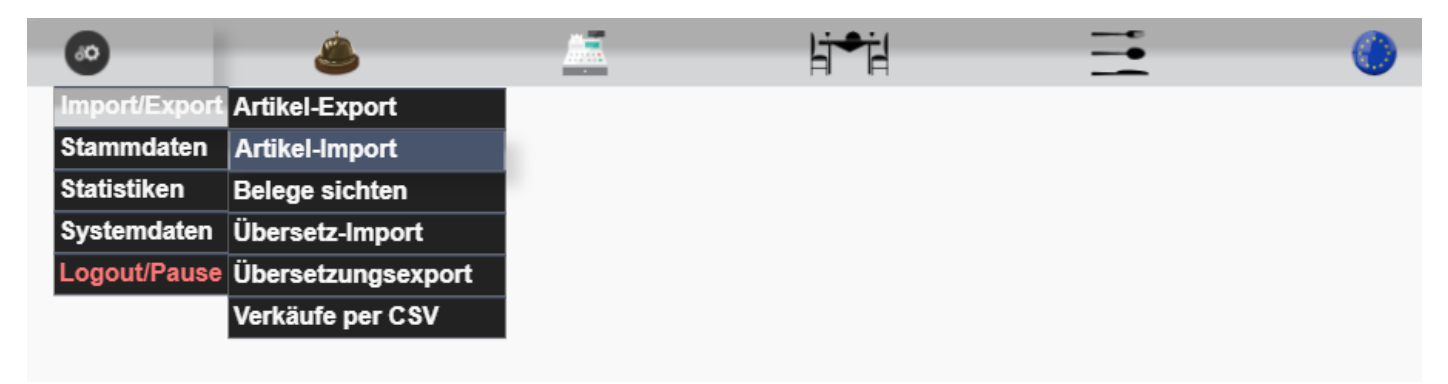

Durch Anklicken des Buttons Musterdatei per Mail an info@gastrologik.info senden endet das System eine Musterdatei an die vom angemeldeten Benutzer hinterlegte Mailadresse. (siehe **1.2-2.3 Mailadresse / Passwort / Super-User**)

| ۵ ۵                                                                                                    | <u>_</u>                                                              | li●il                                                    |                                           | ۲                                |               |
|----------------------------------------------------------------------------------------------------|-----------------------------------------------------------------------|----------------------------------------------------------|-------------------------------------------|----------------------------------|---------------|
|                                                                                                    | isterdatei per Mail an info                                           | @gastrologik.info                                        | senden                                    |                                  |               |
| Ois haben toise Datai wit den Namen Redikal auf in Harmalan                                                                                                    |                                                                       |                                                          |                                           |                                  |               |
| Bitte laden Sie mit hilfe des Formulares eine neue Datei auf den<br>Die Felder in der Datei müssen mit dem Trennzeichen; getrennt<br>Bitte beachten Sie beim speicherm der Datei mit Ihrem Tabellenp<br>Die erste Zeile wird nicht importiert (Feldbeschreibung). | Server.<br>Server.<br>sein.<br>rogramm, dass die eventuell vorha      | andenen Umlaute richtig ç                                | gespeichert werden.                       |                                  |               |
| Der Satzauf muss folgendermassen aussehen:<br>Bezeichnung; ⇒ danach sind folgende Felder frei wählbar:<br>Ergänzung - I; Ergänzung - II; Ergänzung - III; Ergänzung - IV; au<br>4=Hauptgericht, 7=Nachspelse); Location(Nr. aus Systab-Location                   | uf der Karte ?( on/off); Verkaufspre<br>on übergeben);MWST1 in %; MWS | tis; Warengruppen-Nr.; Va<br>ST2 in %; Artikel-Info; Oni | iriantentypen-Nr.; auch<br>ine ?( on/off) | Beilage ?( on/off); Servierart ? | (1=Vorspeise, |
|                                                                                                    | Datei: Datei auswählen Keine Da                                       | atei ausgewählt<br>ad                                    |                                           |                                  |               |
|                                                                                                    | 1 í                                                                   | 1                                                        |                                           |                                  |               |

Diese kann mit den Daten zum Einspielen gefüllt werden. Anschließend kann diese gespeichert und zum Einspielen verwendet werden.

|   | A           | В            | с             | D             | E             | F             | G             | н              | 1            | J            | К          | L        | м     | N     | 0                     | Р      |  |
|---|-------------|--------------|---------------|---------------|---------------|---------------|---------------|----------------|--------------|--------------|------------|----------|-------|-------|-----------------------|--------|--|
| 1 | Bezeichnung | Ergänzung -I | Ergänzung -II | Ergänzung -II | Ergänzung -IV | auf der Karte | Verkaufspreis | Warengruppe-Nr | Variantentyp | auch Beilage | Servierart | Location | MWST1 | MWST2 | Artikel-Info          | Online |  |
| 2 | Tagesmenü 3 | Rinderfilet  | Pommes        | Spinat        | Kräuterbutter | on            | 29,5          | 017            | 3            | off          | 4          | 1        | 9     | 19    | Heute zum Sonderpreis | on     |  |
| 3 |             |              |               |               |               |               |               |                |              |              |            |          |       |       |                       |        |  |
| 4 |             |              |               |               |               |               |               |                |              |              |            |          |       |       |                       |        |  |
| 5 |             |              |               |               |               |               |               |                |              |              |            |          |       |       |                       |        |  |

Wichtig !!! Die Datei muss in Excel als CSV (Trennzeichen-getrennt) (\*.csv) gespeichert werden!!! Es dürfen keine Sonderzeichen wie " oder ' in den Feldern verwendet werden!!!

Folgende Daten müssen eingespielt werden:

Bezeichnung = Überschrift in der Speisekarte

Folgende Daten können eingespielt werden:

Ergänzung I & II & III & IV = Zusatztext in der Speisekarte

Auf der Karte = on > Artikel wird in der Speisekarte angezeigt / off > Artikel wird nicht in der Speisekarte angezeigt

**Verkaufspreis** = Bruttoverkaufspreis inkl. MwSt.

(Ansichtsbeispiel der Bezeichnung / Ergänzungen / Verkaufspreis)

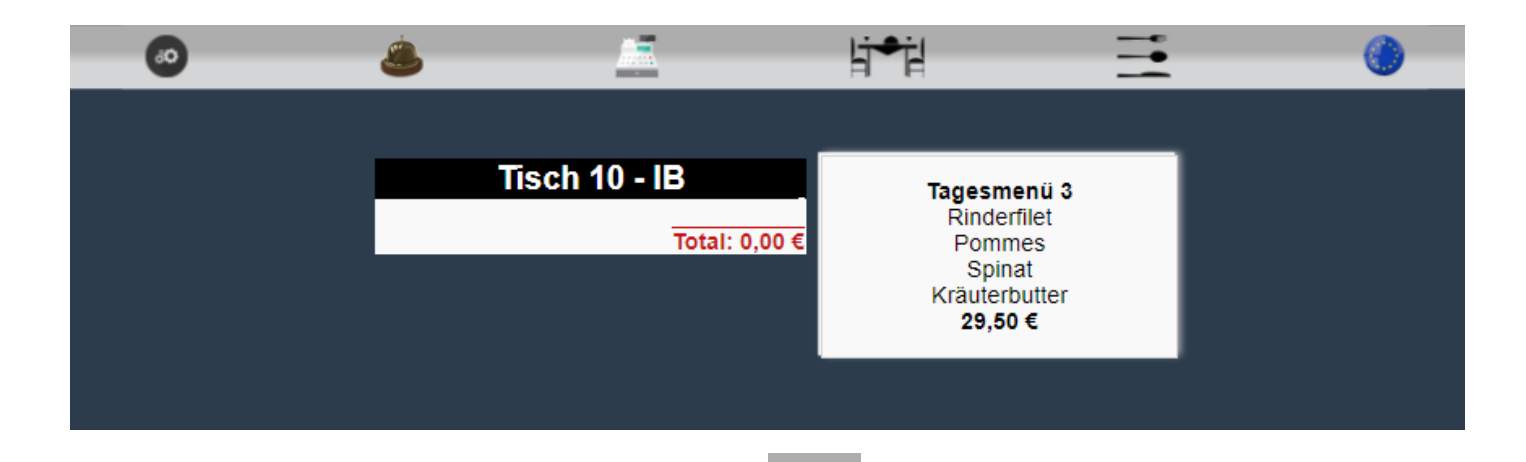

Warengruppennummer Nr.= durch Anklicken des Buttons

> Systemdaten > Warengruppen sieht man die Nummer der angelegten Warengruppe, welche für die Kategorisierung und die Sortierung der Artikel auf der Speisekarte verantwortlich ist.

ðØ

|                              | ۵ ۵                                                                                       | <u></u> | li≠il | <b>=</b> | ۲ | _         |
|------------------------------|-------------------------------------------------------------------------------------------|---------|-------|----------|---|-----------|
| 015 Getrânke - 20 -          | Wein / San<br>Stattistiken<br>Systemdaten<br>Systemdaten<br>Bereich                       | 10 🗸    | 10 🗸  | Theke 🗸  |   | Update    |
| 016 Speisen - 20 -           | Logout/Pause Kartensprachen<br>Nachtisch - 20 V Location<br>MW ST-Schlüssel<br>Schutzcode | 10 ~    | 10 🗸  | Küche v  |   | Update    |
| 017 <u>Spelsen</u> - 20 ~ () | SYS-Parameter<br>Tagesmenü • 20 Variantentexte<br>Variantentypen<br>Warengruppen          | 10 ~    | 10 🗸  | Küche 🗸  |   | Update X  |
| L<br>                        | □ Zahlarten<br>- 20 - ○ Vorspeise<br>→ Hauptgericht<br>→ Nachspeise                       | 4 🗸     | 4 •   | Theke v  |   | Speichern |

ΰØ > Systemdaten > Variantentypen sieht man die Variantentypen-Nr. = durch Anklicken des Buttons Variantentypen-Nr., diese ist für die Zubereitungsart auf der Speisekarte verantwortlich.

| 60            | ٨              | <u>.</u> | li≠i | <br><b>()</b> |
|---------------|----------------|----------|------|---------------|
| Import/Export |                |          |      |               |
| Stammdaten    |                |          |      |               |
| Statistiken   |                |          |      |               |
| Systemdaten   | Bereich        |          |      |               |
| Logout/Pause  | Kartensprachen |          |      |               |
|               | Location       |          |      |               |
|               | MWST-Schlüssel |          |      |               |
|               | Schutzcode     |          |      |               |
|               | SYS-Parameter  |          |      |               |
|               | Variantentexte |          |      |               |
|               | Variantentypen |          |      |               |
|               | Warengruppen   |          |      |               |
|               | Zahlarten      |          |      |               |

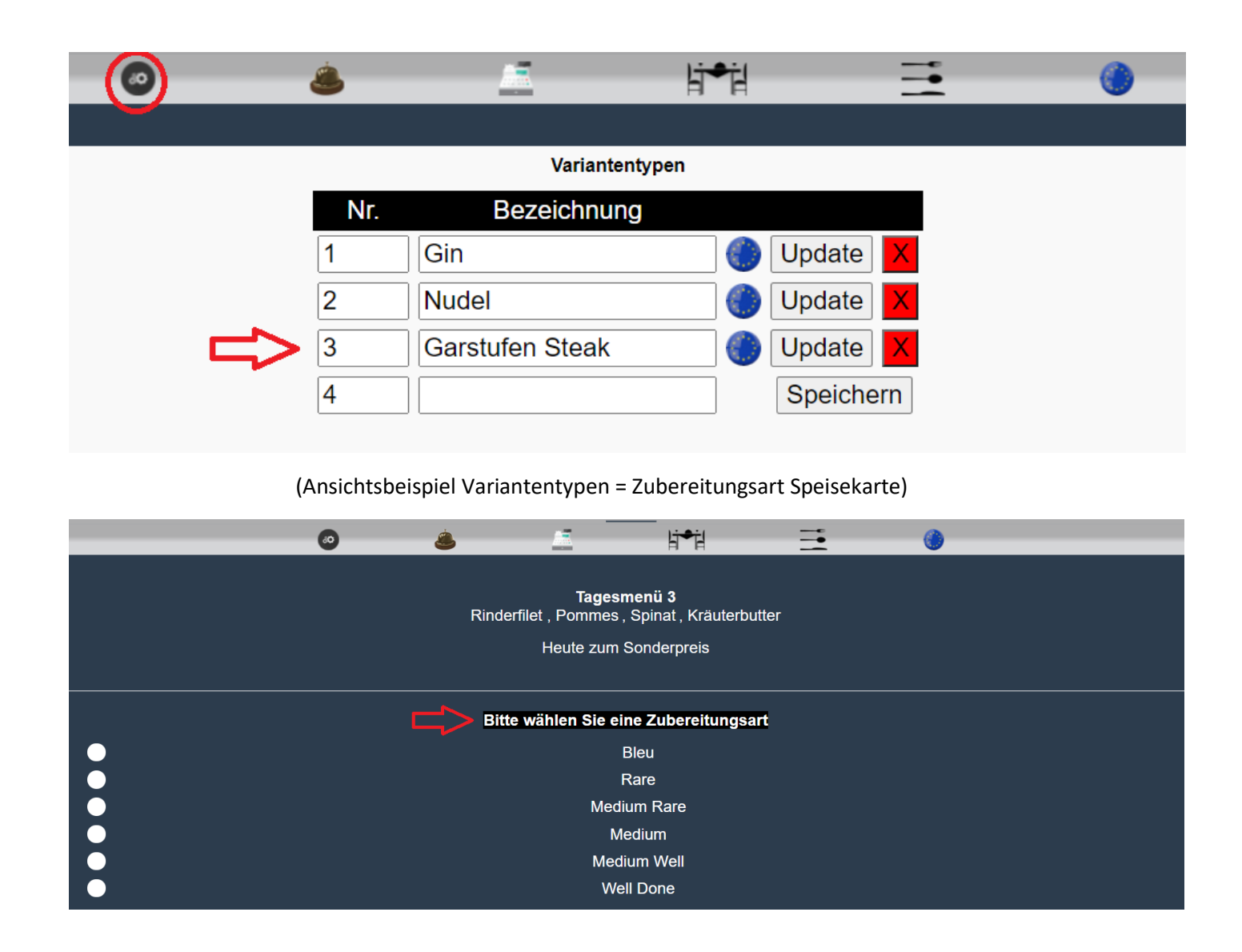

Auch Beilage = on > Artikel kann als Beilage anderen Artikeln zugeordnet werden / off > Artikel kann nicht als Beilage anderen Artikeln zugeordnet werden

# Bitte wählen Sie eine Beilage keine + 0,00 € Pommes + 0,00 € Kroketten + 0,00 € Mayonnaise + 0,50 € Ketchup + 0,50 €

**Servierart** = 99 = ohne

- 1 = Vorspeise
- 4 = Hauptgericht
- 7 = Nachspeise

Durch die angegebene Nummer wird die Vorauswahl in der Speisekarte eingestellt, bei Servierart 99 wird keine Servierart zur Auswahl in der Karte angezeigt.

#### (Ansichtsbeispiel auch Beilage = Beilage Speisekarte)

(Ansichtsbeispiel Servierart(Nummer 4) zur Auswahl auf der Speisekarte)

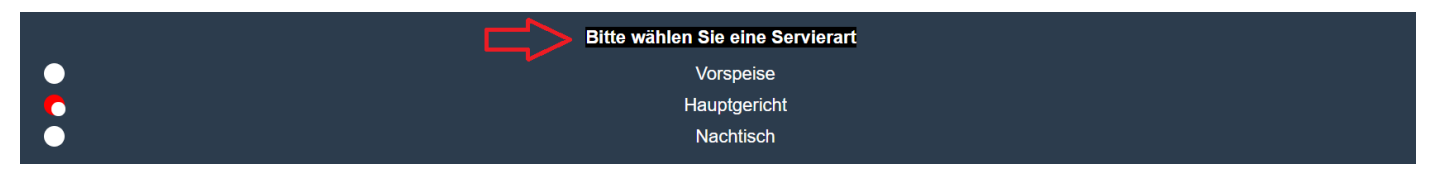

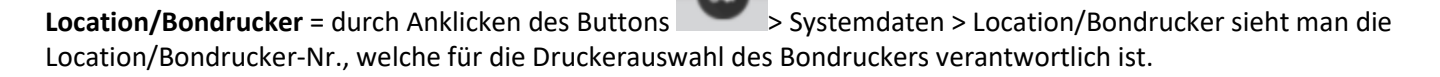

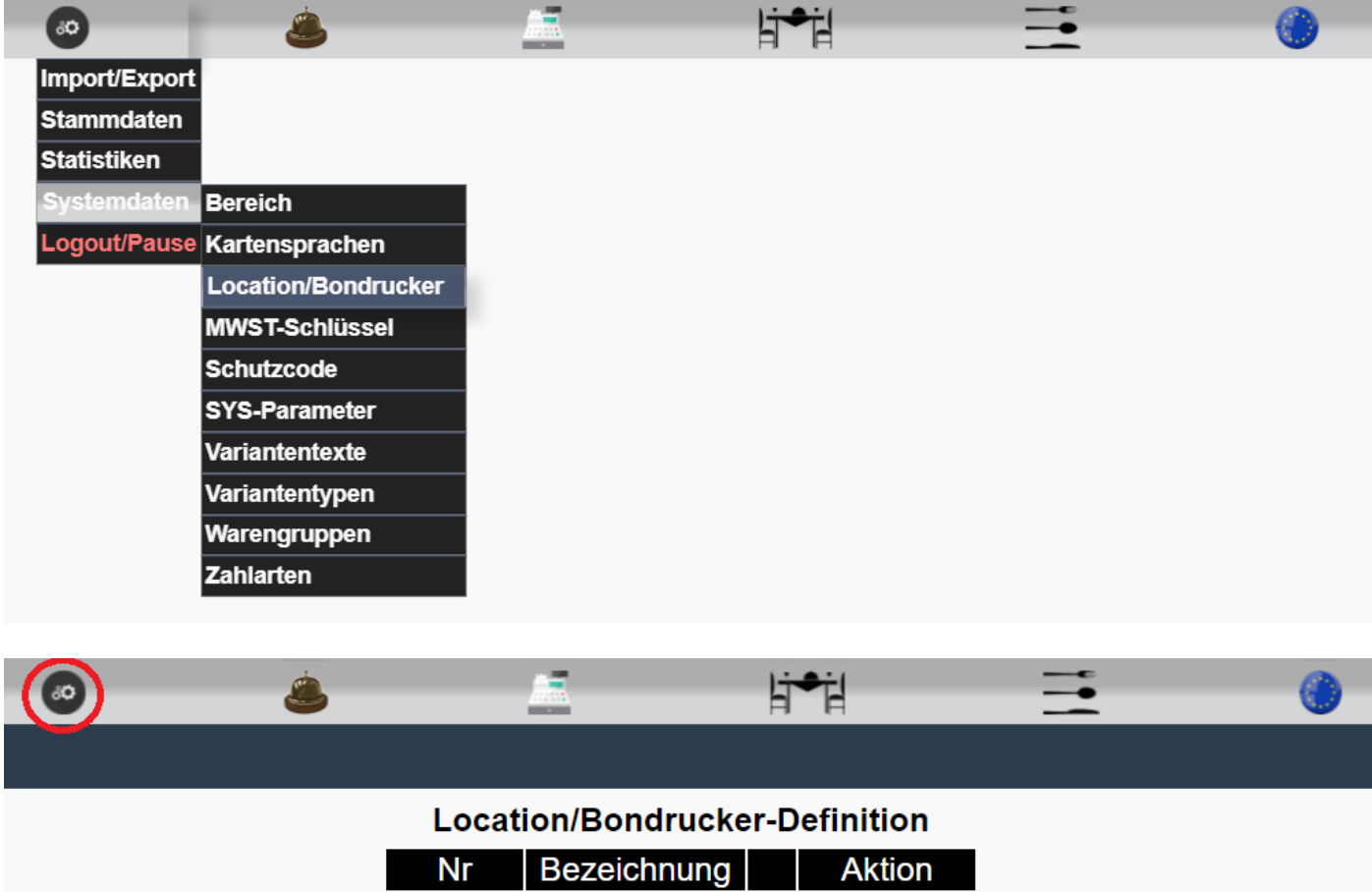

|   | Nr | Bezeichnung |            | Aktion    |
|---|----|-------------|------------|-----------|
|   | 1  | Theke       | $\bigcirc$ | Update    |
|   | 2  | Küche       | ۲          | Update    |
| - | 3  |             |            | Speichern |

MWST1 in % / MWST2 in % = Mehrwertsteuersatz 1 und Mehrwertsteuersatz 2 dienen zur Berechnung der Mehrwertsteuer für z.B. In- und Außerhaus Verkäufe. (Die Zuordnung erfolgt über die Tische (siehe - 1.2-3.4 MwSt. Art ?)

**Artikel-Info** = Artikel Informationen, die dem Artikel zugeordnet werden und in der Speisekarte nach anklicken des Artikels als Zusatzinformation angezeigt werden.

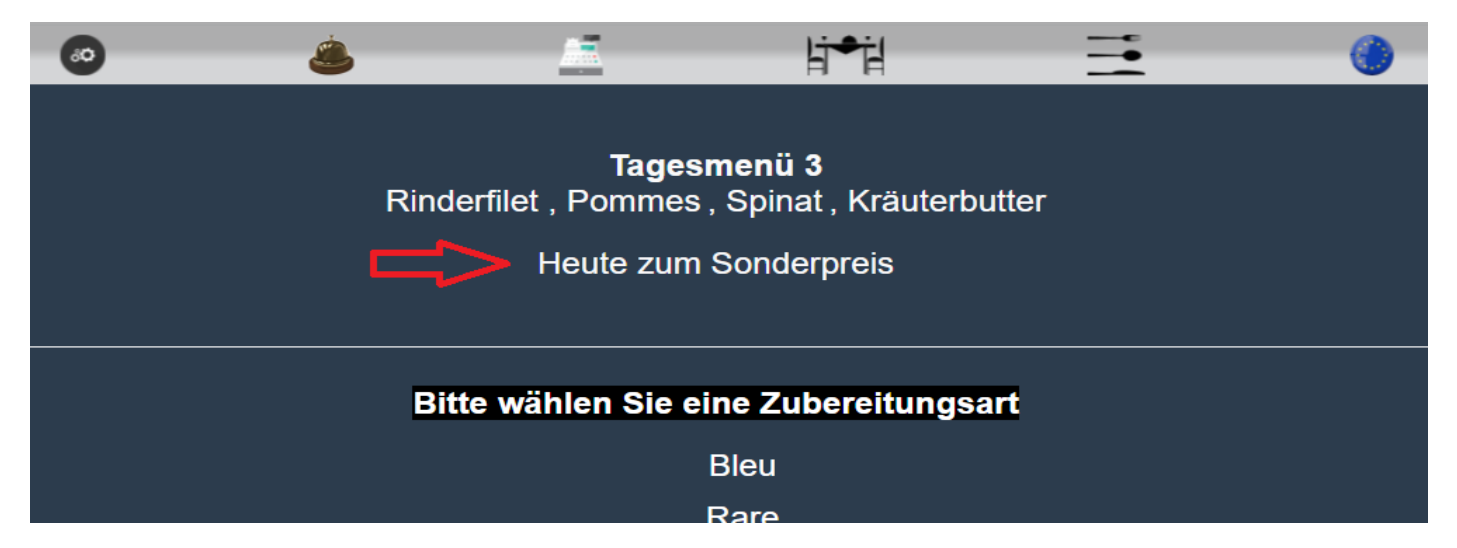

**Online ?** = on > Artikel wird fürs Takeaway angezeigt, bzw. angeboten / off > Artikel wird nicht fürs Takeaway angezeigt, bzw. angeboten

Sobald alle gewünschten Daten in die Excelliste eingetragen (wenn Zellen leer bleiben wird nichts eingetragen) wurden und diese gespeichert ist, können die Daten in das System wie folgt importiert werden:

# Wichtig !!! Die Datei muss in Excel als CSV (Trennzeichen-getrennt) (\*.csv) gespeichert werden!!! Es dürfen keine Sonderzeichen wie " oder ' in den Feldern verwendet werden!!!

Durch Anklicken des Buttons Datei: Datei auswählen Keine Datei ausgewählt kann die Datei ausgewählt werden, welche Eingespielt werden soll.

Durch Anklicken des Buttons Upload wird die Datei zum Einspielen hochgeladen.

| (a)                                                                                                    |                                                                                                    |
|----------------------------------------------------------------------------------------------------|----------------------------------------------------------------------------------------------------|
|                                                                                                    |                                                                                                    |
| <u>Bezeichnung:Ergänzung _I:Ergänzung _II:Ergänzung _II:Ergänzung _IV:auf c</u>                                                                                                    | der Karte;Verkaufspreis;Warengruppe-Nr;Variantentyp;auch Beilage;Servierart;Location;MWST1;MWST2;Artikel-Info;Online                                                                                                    |
|                                                                                                    | Ihre Artikel Datei hat 16 Felder.                                                                                                    |
| E                                                                                                    | Bitte definieren Sie die Felder entsprechend unten.                                                                                                    |
|                                                                                                    |                                                                                                    |
| Feld 1                                                                                                    | Bezeichnung Tagesmenü 3                                                                                                    |
| Feld 2                                                                                                    | Ergänzung 1 🗸 Rinderfilet                                                                                                    |
| Feld 3                                                                                                    | Ergänzung 2 V Pommes                                                                                                    |
| Feld 4                                                                                                    | Ergänzung 3 🗸 Spinat                                                                                                    |
| Feld 5                                                                                                    | Ergänzung 4 🗸 Kräuterbutter                                                                                                    |
| Feld 6                                                                                                    | auf der Karte ? 🗸 on                                                                                                    |
| Feld 7                                                                                                    | Verkaufspreis ¥ 29.5                                                                                                    |
| Eald 8                                                                                                    | Nicht importieren                                                                                                    |
|                                                                                                    | Ergänzung 1 1'                                                                                                    |
| Feid 9                                                                                                    | Ergänzung 3 <sup>3</sup>                                                                                                    |
| Feld 10                                                                                                    | auf der Karte ? Off                                                                                                    |
| Feid 11                                                                                                    | Werkauspreis 4 Warengruppe                                                                                                    |
| Feld 12                                                                                                    | 2 Variantentyp 1<br>auch Beilage ?                                                                                                    |
| Feld 13                                                                                                    | 3 Servierant 9<br>Location                                                                                                    |
| Feld 14                                                                                                    | 4 MWST1 in % 19 MWST2 in %                                                                                                    |
| Feld 15                                                                                                    | 5 Artikel-Info Heute zum Sonderpreis                                                                                                    |
| Feld 16                                                                                                    | 6 online ? Vion                                                                                                    |
| ~                                                                                                    | Import starten III                                                                                                    |
|                                                                                                    |                                                                                                    |
| B<br>Feld 1<br>Feld 2<br>Feld 3<br>Feld 4<br>Feld 5<br>Feld 6<br>Feld 7<br>Feld 8<br>Feld 9<br>Feld 10<br>Feld 10<br>Feld 11<br>Feld 12<br>Feld 12<br>Feld 12<br>Feld 12<br>Feld 12<br>Feld 12 | Bezeichnung Tagesmenü 3<br>Ergänzung 1 V Rinderfilet<br>Ergänzung 2 V Pommes<br>Ergänzung 3 V Spinat<br>Ergänzung 4 V Kräuterbutter<br>auf der Kate ? V on<br>Verkaufspreis V 29.5 V<br>Nicht importieren<br>Ergänzung 3<br>Ergänzung 3<br>Ergänzung 4<br>Varkaufspreis V 29.5 V<br>Nicht importieren<br>Ergänzung 4<br>Off<br>4<br>Varkaufspreis V<br>Varkaufspreis V<br>Spinat<br>Ergänzung 4<br>Off<br>4<br>Varkaufspreis V<br>Varkaufspreis V<br>Spinat<br>Ergänzung 4<br>Off<br>4<br>Varkaufspreis V<br>Spinat<br>Ergänzung 5<br>Ergänzung 4<br>Off<br>4<br>Varkaufspreis V<br>Varkaufspreis V<br>Varkaufspreis V<br>Spinat<br>Ergänzung 4<br>Off<br>4<br>Varkaufspreis V<br>Varkaufspreis V<br>Varkaufspreis V<br>Varkaufspreis V<br>Spinat<br>Ergänzung 3<br>Off<br>4<br>Varkaufspreis V<br>Spinat<br>Ergänzung 4<br>Off<br>4<br>Varkaufspreis V<br>Spinat<br>Ergänzung 4<br>Off<br>4<br>Varkaufspreis V<br>Spinat<br>Ergänzung 4<br>Off<br>4<br>Varkaufspreis V<br>Spinat<br>Ergänzung 4<br>Off<br>4<br>Varkaufspreis V<br>Spinat<br>Ergänzung 4<br>Off<br>4<br>Varkaufspreis V<br>Spinat<br>Ergänzung 5<br>Spinat<br>Ergänzung 4<br>Off<br>4<br>Varkaufspreis V<br>Spinat<br>Ergänzung 4<br>Spinat<br>Ergänzung 4<br>Ergänzung 4<br>Ergänzung 4<br>Ergänz |

Durch Anklicken der Dropdown-Felder können die einzuspielenden Daten definiert werden.

Durch Anklicken des Buttons werden die gewählten Daten eingespielt.

Nach erfolgreichem Import erscheint folgende Meldung:

| Ihre Daten wurden eingespielt !!! | Vorgang beendet !!! |  |
|-----------------------------------|---------------------|--|
| Ihre Daten wurden eingespielt !!! |                     |  |
|                                   |                     |  |

#### 1.1-3 Belege sichten

Hier können sämtliche Belege im Archiv, wie z.B. Rechnungen / Gutschriften / Bon / X Bon / Z Bon gesichtet werden.
Alle X und Z Bon können nur als Super-User (siehe 1.2-2.3 Mailadresse / Passwort / Super-User) gesichtet werden.
Bei Status Super-User off, können nur die eigenen (vom aktuell angemeldeten Mitarbeiter) X Bon gesichtet werden.

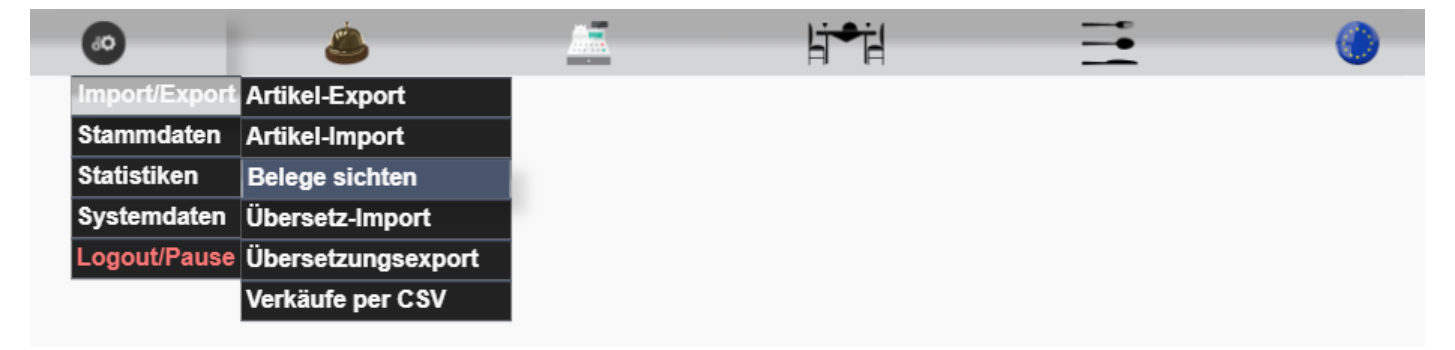

Durch Anklicken von "Bitte wählen" öffnet sich das Dropdown-Feld, hier können Sie eine Vorauswahl treffen.

Es können alle Kassenbelege und Tischbelege angezeigt werden.

|   |                                                                                                    | H-H | - | 0 |
|---|----------------------------------------------------------------------------------------------------|-----|---|---|
|   |                                                                                                    |     |   |   |
|   | Bitte wählen                                                                                                    | ~   |   |   |
|   | Bitte wählen                                                                                                    |     |   |   |
| - | Kassenbelege<br>Alle Tischbelege<br>Tisch 10-Innenbereich<br>Tisch 20-Innenbereich<br>Tisch 30-Innenbereich<br>Tisch 40-Innenbereich<br>Tisch 50-Innenbereich<br>Tisch 60-Innenbereich<br>Tisch 70-Innenbereich<br>Terrasse 20-Terrasse |     |   |   |

Durch Anklicken von "Kassenbelege" öffnet sich eine Suchmaske wo nach Z und X Bon gesucht werden kann.

Durch Auswahl der gewünschten "Bonart" und anklicken des Buttons suchen werden alle bis dato erzeugten Bons angezeigt.

| ٨                                 |          | Ŀj≠ċl    |        | 0 |
|-----------------------------------|----------|----------|--------|---|
|                                   |          |          |        |   |
|                                   | Kassenbe | lege ~   |        |   |
| Art :<br>Nr. :<br>Datum :<br>ZBor |          |          | suchen |   |
| Beleg                             |          | Datum    | 1      |   |
| xbon5                             |          | 11.12.20 | 21     |   |
| <u>xbon4</u>                      |          | 08.12.20 | 21     |   |
| <u>xbon3</u>                      |          | 07.12.20 | 21     |   |
| <u>xbon2</u>                      |          | 04.12.20 | 21     |   |
| <br><u>xbon1</u>                  |          | 03.12.20 | 21     |   |
|                                   |          |          |        |   |

Für die Detailsuche kann durch Anklicken des Symbols ein Datum gewählt werden, an dem der Bon erstellt worden ist.

|         | ٢        |       | 1              |       | -    | Ŀj≁ċl   |        | 0 |
|---------|----------|-------|----------------|-------|------|---------|--------|---|
|         |          |       |                |       |      |         |        |   |
|         |          |       | Kas            | senbe | eleg | e ×     |        |   |
| Art :   |          | ZBor  | ۱ <b>۲</b>     |       |      |         |        |   |
| Nr. :   |          | zbon4 |                |       | ]    |         | suchen |   |
| Datum : |          | 04.12 | 04.12.2021     |       |      |         |        |   |
|         |          | Dezem | ber 2021       | •     |      |         |        |   |
| Мо      | Di       | Mi    | Do Fr          | Sa    | 50   | Datu    | m      |   |
| 29      | 30       | 1     | 2 3            | 4     | 5    | 04.12.2 | 021    |   |
| 6       | 7        | 8     | 9 10           | 11    | 12   | •       |        |   |
| 20      | 14<br>21 | 22    | 10 1/<br>23 24 | 25    | 26   |         |        |   |
| 27      | 28       | 29    | 30 31          | 1     | 2    |         |        |   |
|         |          |       |                |       |      |         |        |   |

Durch anschließendes Anklicken des Buttons suchen wird der Bon von dem gewählten Datum angezeigt.

|                           | ,                        | lj⇒il              |        | 0 |
|---------------------------|--------------------------|--------------------|--------|---|
|                           |                          |                    |        |   |
|                           | Kassenbelege             | v                  |        |   |
| Art :<br>Nr. :<br>Datum : | ZBon ~<br><br>04.12.2021 | 1                  | suchen |   |
|                           | Beleg<br>zbon2           | Datum<br>04.12.202 | 1      |   |

Durch Anklicken der Belegnummer (zbon2) öffnet sich der Beleg.

Durch Anklicken von "Alle Tischbelege" öffnet sich eine Suchmaske wo Belege nach Service (Bon), Gutschrift und Rechnung gesucht und angezeigt werden können.

| ۵ 🍝         |              | li⇒il |        | <u>()</u> |
|-------------|--------------|-------|--------|-----------|
|             |              |       |        |           |
|             | Alle Tischbe | ede × |        |           |
|             |              | nege  |        | _         |
| Art : 🔁     | Rechnung     |       |        |           |
| Nr. :       | Service      |       | suchen |           |
| Datum :     | Gutschrift   |       |        |           |
| 2 4 4 4 1 1 | Rechnung     |       |        |           |

Der Suchablauf und die Vorgehensweise ist gleich "Kassenbelege" sichten, nur das hier zusätzlich nach der Belegnummer gesucht werden kann.

| 60 | ٨       |            | 1          | li≠il    |        | 0 |
|----|---------|------------|------------|----------|--------|---|
|    |         |            |            |          |        |   |
|    |         |            | ischbelege | ~        |        |   |
|    | Art :   | Rechnung ~ |            |          |        |   |
|    | Nr. :   | 2600034    |            |          | suchen |   |
|    | Datum : |            |            |          |        |   |
|    | B       | elea       |            | Datum    |        | - |
|    | 26      | 00034      |            | 19,12,20 | 21     |   |
|    |         |            |            |          |        | _ |
|    |         |            |            |          |        |   |

Durch Anklicken der Belegnummer (2600034) öffnet sich der Beleg.

Alternative können Belege auch anhand des Tisches gesucht werden.

| ی ک                                   | ki*i                  | 4        | <br>0 |
|---------------------------------------|-----------------------|----------|-------|
|                                       |                       |          |       |
|                                       |                       |          |       |
|                                       | Bitte wählen          | ~        |       |
| l l l l l l l l l l l l l l l l l l l | Kassenbelege          | <b>^</b> |       |
|                                       | Alle Tischbelege      |          |       |
|                                       | Tisch 10-Innenbereich |          |       |
|                                       | Tisch 20-Innenbereich |          |       |
|                                       | Tisch 30-Innenbereich |          |       |
|                                       | Tisch 40-Innenbereich |          |       |
|                                       | Tisch 50-Innenbereich |          |       |
|                                       | Tisch 60-Innenbereich |          |       |
|                                       | Tisch 70-Innenbereich |          |       |
|                                       | Tisch 1-Terrasse      |          |       |
|                                       | Tisch 100-Terrasse    |          |       |
|                                       | Tisch 2-Terrasse      |          |       |
|                                       | Tisch 200-Terrasse    |          |       |
|                                       | Tisch 3-Terrasse      |          |       |
|                                       | Tisch 300-Terrasse    |          |       |
|                                       | Lisch 4-Terrasse      |          |       |

Hier werden alle Tische aufgeführt, wo ein Beleg erstellt worden ist.

Nach dem Anklicken des Tisches öffnet sich eine Suchmaske wo alle Belege des Tisches angezeigt werden können.

| ۲ |         | ٨              | <u></u>      | li≠il     | <b>—</b> | 0 |
|---|---------|----------------|--------------|-----------|----------|---|
|   |         |                |              |           |          |   |
|   |         | Ti             | sch 10-Innen | bereich ~ |          |   |
|   | Art :   | Rechnur        | ng v 🧲       |           |          |   |
|   | Nr. :   |                |              |           | suchen   |   |
|   | Datum : |                |              |           |          |   |
|   |         | Belea          |              | Datu      | m        |   |
|   |         | 2600049        |              | 30.12.2   | 021      |   |
|   |         | <u>2600046</u> |              | 27.12.2   | 021      |   |
|   |         | <u>2600045</u> |              | 27.12.2   | 021      |   |
|   |         | <u>2600044</u> |              | 23.12.2   | 021      | _ |
|   |         |                |              |           |          |   |

#### 1.1-4 Buchungsdaten erstellen

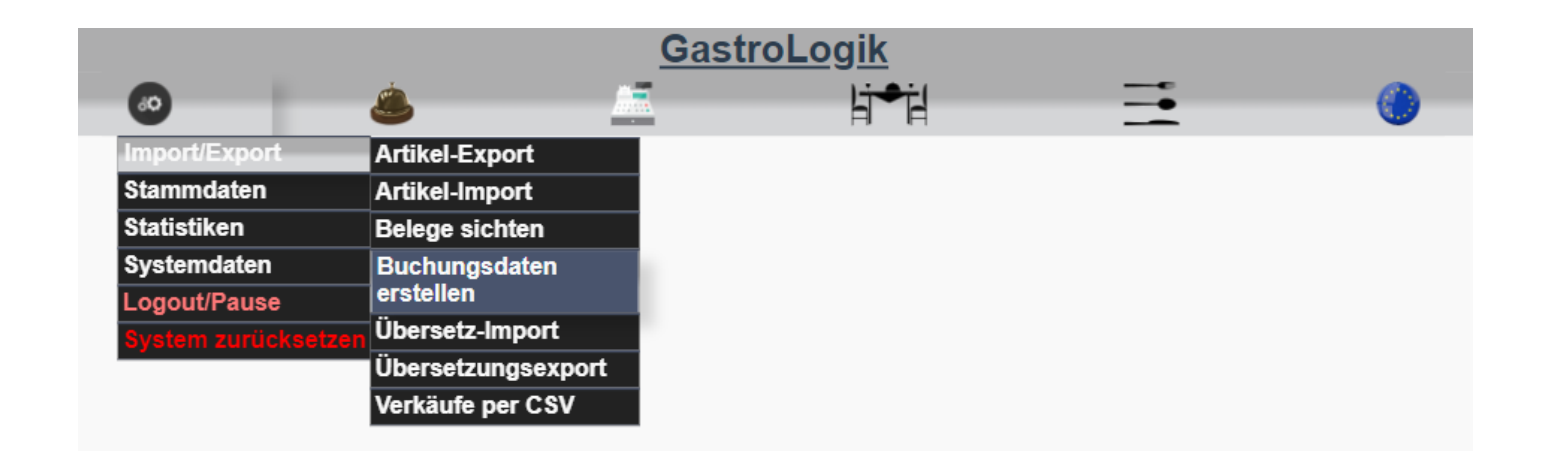

Über den Programmpunkt "Buchungsdaten erstellen" werden die Datev-Daten erzeugt und exportiert.

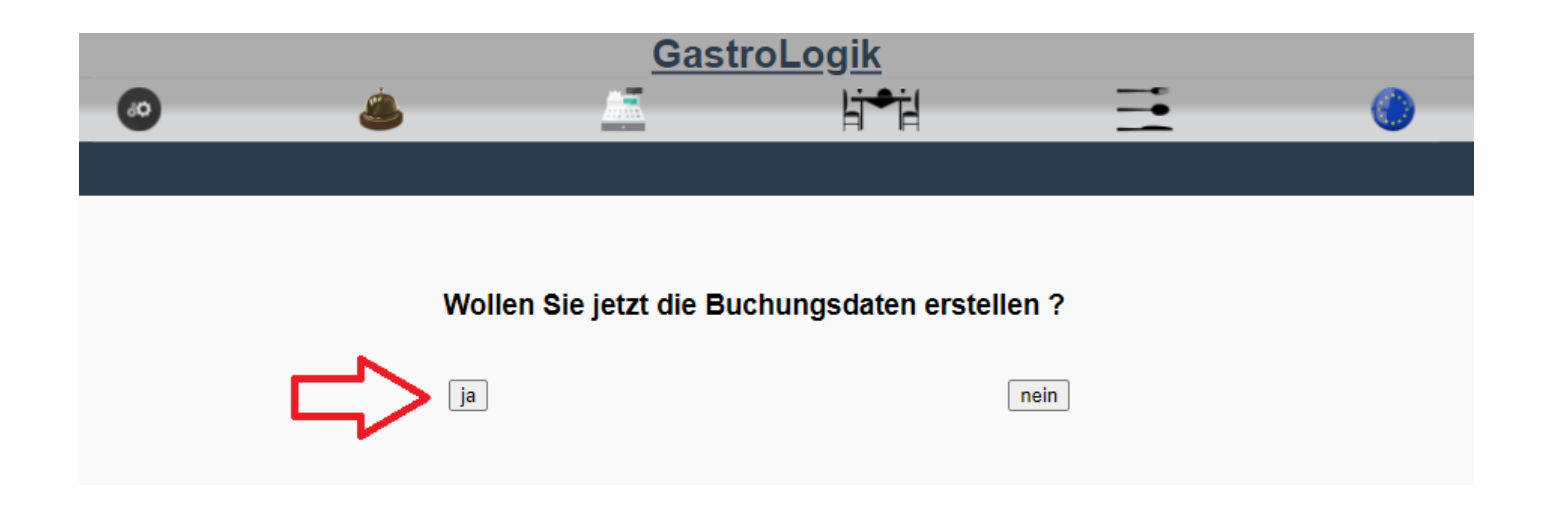

Durch Anklicken des Buttons ja werden die aktuellen Buchungsdaten im Datev-Format aufbereitet und per Mail, an die im System hinterlegte Mailadresse, versendet.

Die Kontendefinition erfolgt über den Programpunkt 1.4-3 Kontendefinition

## !!! Wichtig !!!

Die Daten für den Arbeitstag werden nach dem Tagesende

1.4-7.4 Autoabschluss um: (Tagesabschluss für den Z Bon / Tagesende Arbeitstag)

erzeugt. Daher sollten die Buchungsdaten nach dem Tagesabschluss des letzten Arbeitstages im Monat erstellt werden. Somit ist gewährleistet, dass die kompletten Monatsdaten in der Datei vorhanden sind.

#### 1.1-5 Übersetz-Import

Hier besteht die Möglichkeit mehrere Übersetzungen per CSV-Datei in das System einzuspielen:

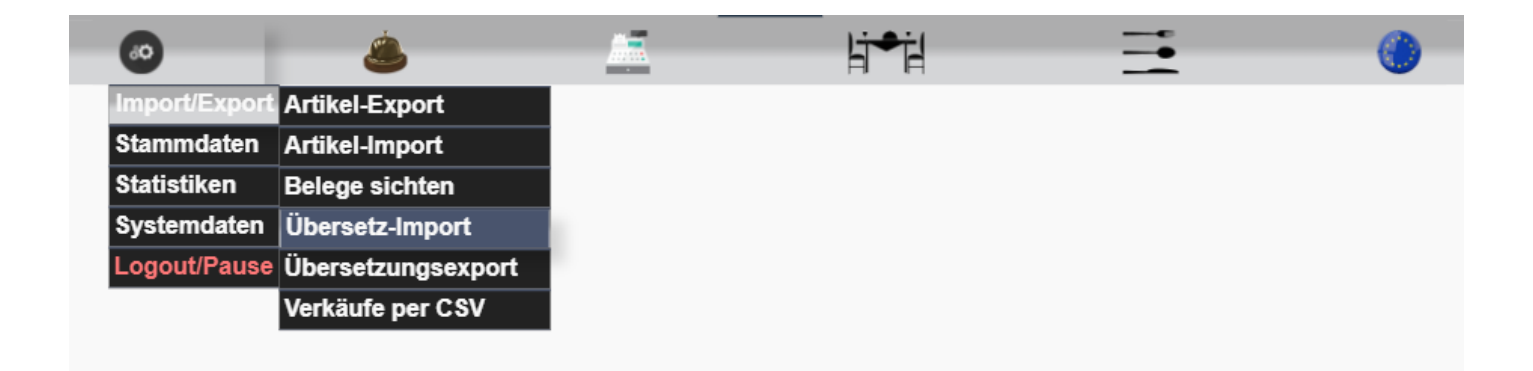

Die Dateivorlage wird im "Übersetzungsexport" erstellt, siehe 1.1– 5 Übersetzungsexport

Sobald alle Daten, soweit gewünscht, in die Excelliste eingetragen wurden und diese gespeichert ist, können die Daten in das System wie folgt importiert werden:

(Es müssen nicht alle Felder ausgefüllt sein, freie Felder werden nicht importiert.)

Wichtig !!! Die Datei muss in Excel als CSV (Trennzeichen-getrennt) (\*.csv) gespeichert werden!!! Es dürfen keine Sonderzeichen wie " oder ' in den Feldern verwendet werden!!!

| <ul> <li>Sie haben keine Datei mit dem Namen "uebersetzungen.csv" in Ihrem Import Verzeichniss.<br/>Bitte laden Sie mit hilfe des Formulares eine neue Datei auf den Server.</li> <li>Die Felder in der Datei müssen mit dem Trennzeichen ; getrennt sein.</li> <li>Die erste Zeile wird nicht importiert (Feldbeschreibung).</li> <li>Der Dateiaufbau muss folgendermaßen aussehen: Begriff in Deutsch; Übersetzung NL; Übersetzung EN; Übersetzung FR; Übersetzung ES; Übersetzur<br/>Tr; Übersetzung RU; Übersetzung TR; AKZ = Abschlusszeichen (wird nicht importiert) z.B. AKZ</li> <li>Datei: Datei auswählen Keine Datei ausgewählt</li> <li>Vipioad</li> </ul> | ıg KAT;Übersetzung |
|----------------------------------------------------------------------------------------------------|--------------------|
|                                                                                                    |                    |
| Durch Anklicken des Buttons <b>Datei:</b> Datei auswählen Keine Datei ausgewählt in die Datei ausgew<br>welche Eingespielt werden soll.                                                                                                    | rählt werden,      |
| Durch Anklicken des Buttons Upload wird die Datei zum Einspielen hochgeladen.                                                                                                    |                    |

Durch Anklicken des Buttons Vorhandene Datei: Übersetzungen importieren vird die hochgeladene Datei importiert.

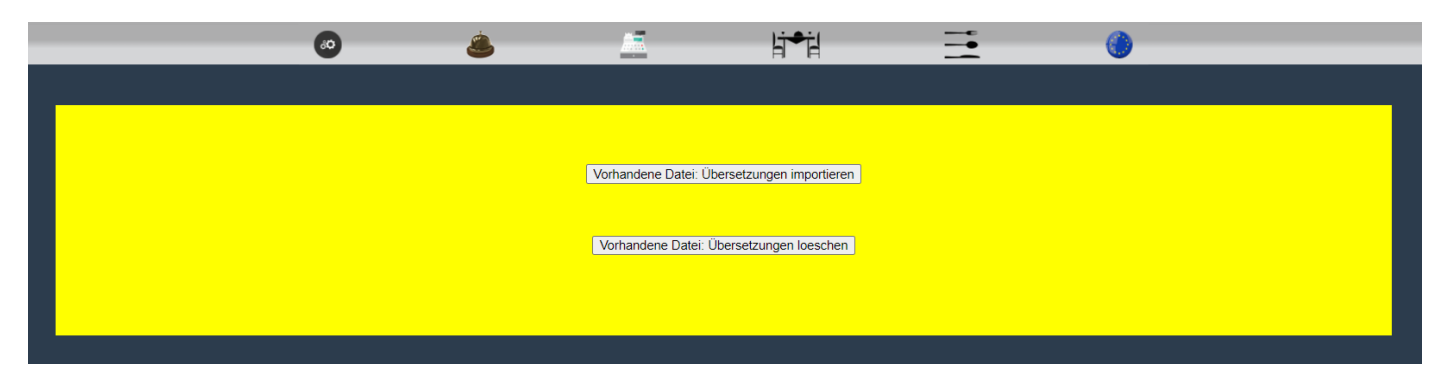

Nach erfolgreichem Import erscheint folgende Meldung:

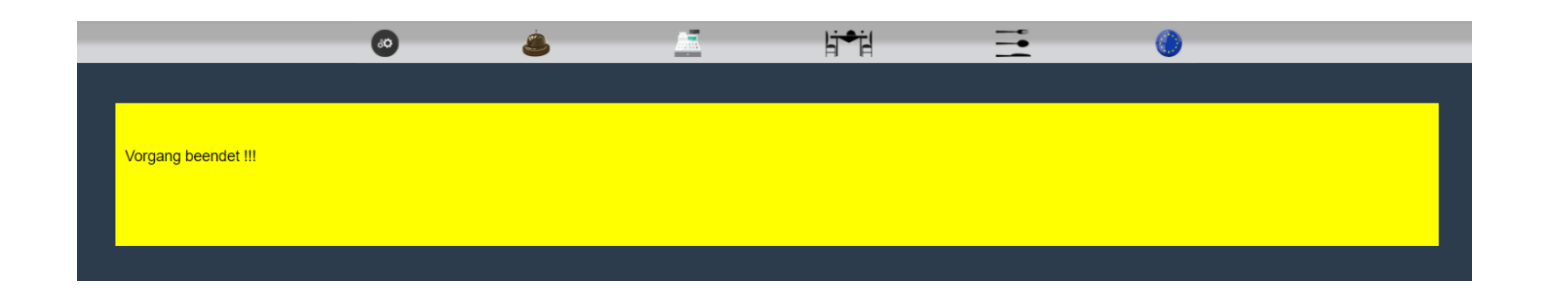

#### 1.1–6 Übersetzungsexport

Durch Anklicken des Buttons **"Übersetzungsexport"** versendet das System eine Datei, an die vom angemeldeten Benutzer hinterlegte Mailadresse.(siehe **1.2-2.3 Mailadresse / Passwort / Super-User**)

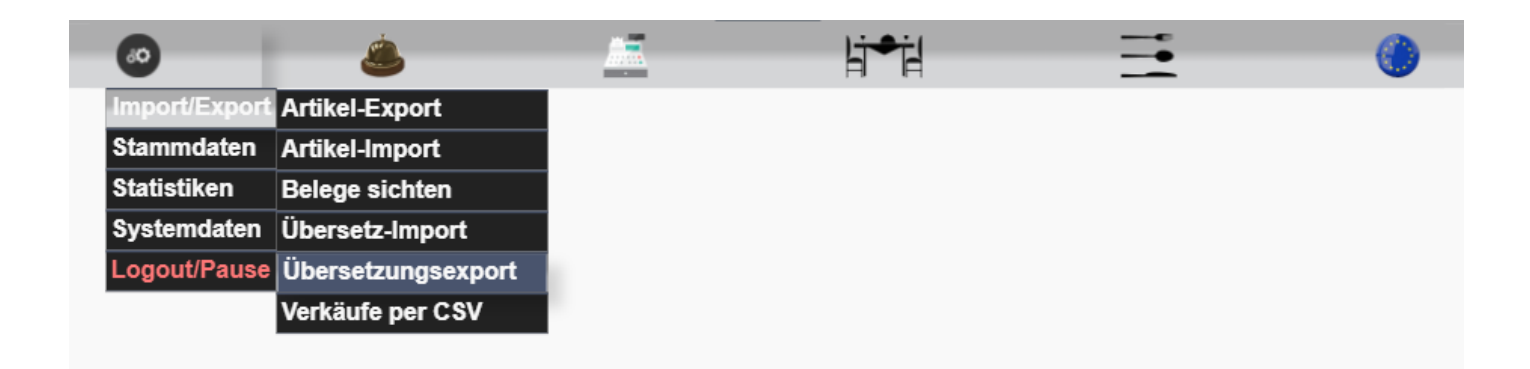

Nach erfolgreichem Export wird folgende Information angezeigt:

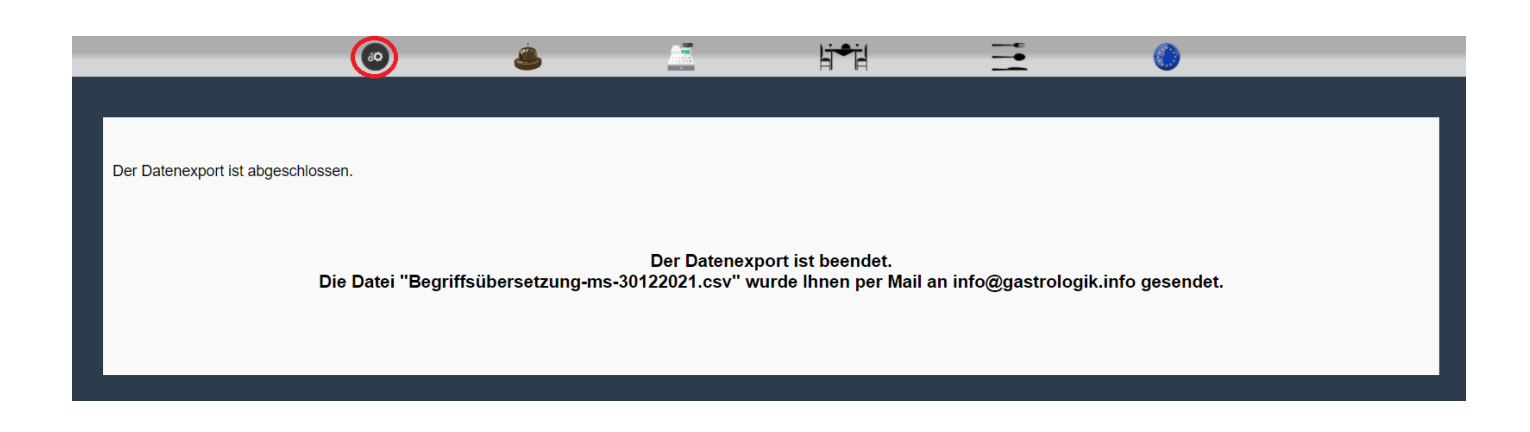

#### In der exportierten Excelliste sind alle deutschen Bezeichnungen aufgeführt welche übersetzt werden können.

|    | A                        | В                | С                | D                | E                | F                 | G                | н                | I.               |
|----|--------------------------|------------------|------------------|------------------|------------------|-------------------|------------------|------------------|------------------|
| 1  | Bezeichnung-Deutsch      | Übersetzung - NL | Übersetzung - EN | Übersetzung - FR | Übersetzung - ES | Übersetzung - KAT | Übersetzung - IT | Übersetzung - RU | Übersetzung - TR |
| 2  | Pommes                   |                  |                  |                  |                  |                   |                  |                  |                  |
| 3  | Salat Gamba              |                  |                  |                  |                  |                   |                  |                  |                  |
| 4  | Salat Veggie             |                  |                  |                  |                  |                   |                  |                  |                  |
| 5  | Sangria blanca / white   |                  |                  |                  |                  |                   |                  |                  |                  |
| 6  | Sangria caliente         |                  |                  |                  |                  |                   |                  |                  |                  |
| 7  | Sangria vino tinto / red |                  |                  |                  |                  |                   |                  |                  |                  |
| 8  | Serrano Schinken         |                  |                  |                  |                  |                   |                  |                  |                  |
| 9  | Sprite 0,35              |                  |                  |                  |                  |                   |                  |                  |                  |
| 10 | Tagesmenü 1              |                  |                  |                  |                  |                   |                  |                  |                  |
| 11 | Tagesmenü 2              |                  |                  |                  |                  |                   |                  |                  |                  |
| 12 | Tee                      |                  |                  |                  |                  |                   |                  |                  |                  |
| 13 | Toquila Sunriso          |                  |                  |                  |                  |                   |                  |                  |                  |

Sobald alle Daten, soweit gewünscht, in die Excelliste eingetragen wurden, kann diese gespeichert werden.

(Es müssen nicht alle Felder ausgefüllt sein, freie Felder werden nicht importiert.)

Wichtig !!! Die Datei muss in Excel als CSV (Trennzeichen-getrennt) (\*.csv) gespeichert werden!!! Es dürfen keine Sonderzeichen wie " oder ' in den Feldern verwendet werden!!!

Die Bezeichnung "END" in der letzten Zeile darf nicht gelöscht werden !!!

Datei einspielen, siehe 1.1– 5 Übersetz-Import

#### 1.1–7 Verkäufe per CSV

Unter diesem Menüpunkt können Umsätze aus dem System, in eine CSV-Datei exportiert werden.

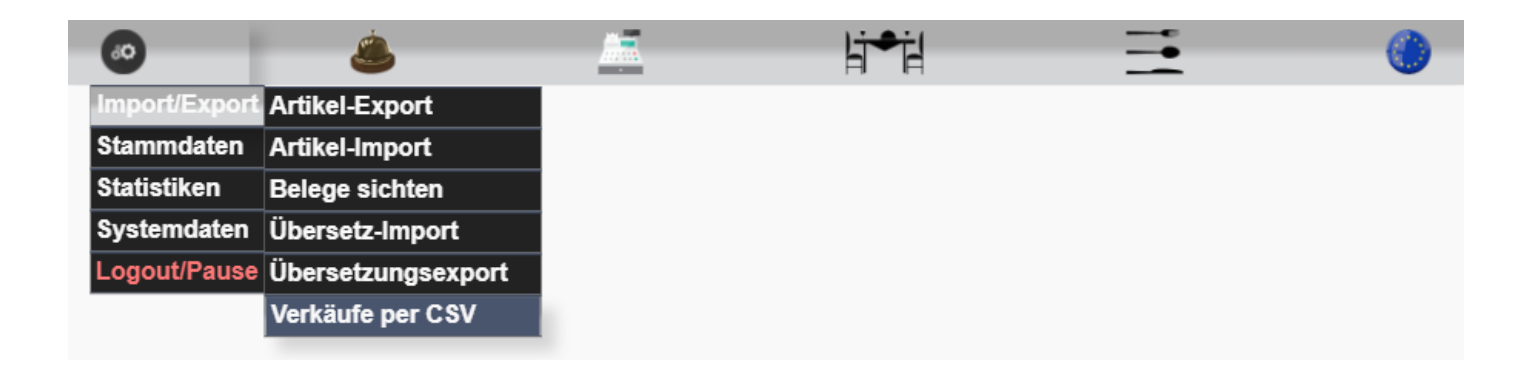

Diese können wahlweise nach Tisch, Artikel, Warengruppe oder nach Datum erstellt werden:

|                                                                                                    | 0 | ٨          | <u>_</u>     | li⇒i           | <b>Ξ</b> | 0 |   |
|----------------------------------------------------------------------------------------------------|---|------------|--------------|----------------|----------|---|---|
| Tisch<br>Artikel<br>Warengruppe Alle                                                                                                    |   | l Dropdown |              |                |          |   | Î |
| Viii         Viiii         Viiii         Viiii         Viiiii         Viiiiii         Viiiiiiiiii         Viiiiiiiiiiiiiiiiiiiiiiiiiiiiiiiiiiii |   |            | CSV-Datei pe | er Mail senden | -        |   |   |

Durch Anklickendes Buttons CSV-Datei per Mail senden werden die gewünschten Daten an die vom angemeldeten Benutzer hinterlegte Mailadresse versendet.(siehe **1.2-2.3 Mailadresse / Passwort / Super-User**)

#### 1.2 Stammdaten

| 60            | <u> </u>    | <u></u> | Ŀj <del>≉</del> j |   |          |
|---------------|-------------|---------|-------------------|---|----------|
| Import/Export |             |         | H H               | - | <b>W</b> |
| Stammdaten    | Artikel     |         |                   |   |          |
| Statistiken   | Mitarbeiter |         |                   |   |          |
| Systemdaten   | Tische      |         |                   |   |          |
| Logout/Pause  |             |         |                   |   |          |
|               | -           |         |                   |   |          |

#### 1.2-1 Artikel

Hier können Artikel angelegt und alle Daten zum Artikel gepflegt werden.

| 60            | ٨           | <br>hi-i | - |  |
|---------------|-------------|----------|---|--|
| Import/Export |             |          |   |  |
| Stammdaten    | Artikel     |          |   |  |
| Statistiken   | Mitarbeiter |          |   |  |
| Systemdaten   | Tische      |          |   |  |
| Logout/Pause  |             |          |   |  |

#### 1.2-1.1 Neuen Artikel anlegen

Durch Anklicken des Buttons **Neuen Artikel anlegen** vird eine neue Artikelnummer vergeben und ein neuer Artikel kann angelegt werden.

| <b>60</b>       |   |                       | ₽                | <br>0 |
|-----------------|---|-----------------------|------------------|-------|
|                 |   |                       |                  |       |
|                 | ĺ | Neuen Artikel anlegen | Artikel kopieren |       |
| Suchbegriff     |   | suchen                |                  |       |
| Artikel-Nr.     |   | 1123370               |                  |       |
| Bezeichnung     | - |                       |                  |       |
| Ergänzung - I   |   |                       |                  |       |
| Ergänzung - II  |   |                       |                  |       |
| Ergänzung - III |   |                       |                  |       |
| Ergänzung - IV  |   |                       |                  |       |

Anschließend muss die Bezeichnung vergeben werden und es können die Ergänzungen I bis IV eingetragen werden.

Über die Bezeichnung wird der Artikel gesucht und in der Speisekarte angezeigt.

Bezeichnung I bis IV sind Zusatzinformationen in der Speisekarte.
#### (Ansichtsbeispiel der Bezeichnung / Ergänzungen / Verkaufspreis)

| 60 | ٨       |                         | li●il                                                                      | <br>٢                                                                                                    |
|----|---------|-------------------------|----------------------------------------------------------------------------|----------------------------------------------------------------------------------------------------|
|    | Tisch 1 | 0 - IB<br>Total: 0,00 € | Tagesmenü 3<br>Rinderfilet<br>Pommes<br>Spinat<br>Kräuterbutter<br>29,50 € | <b>Bezeichnung</b><br>Ergänzung - I<br>Ergänzung - II<br>Ergänzung - III<br>Ergänzung - IV<br>Verkaufspreis Euro |

#### 1.2-1.2 Variantentyp

Der Variantentyp kann für die Zubereitungsart gewählt werden, diese wird auf der Speisekarte angezeigt. Dieser kann wahlweise für jeden Artikel verwendet werden. Wird >keine< gewählt, erscheint keine Zubereitungsart auf der Speisekarte. (weiter Informationen siehe. **1.4-9 Variantentypen**)

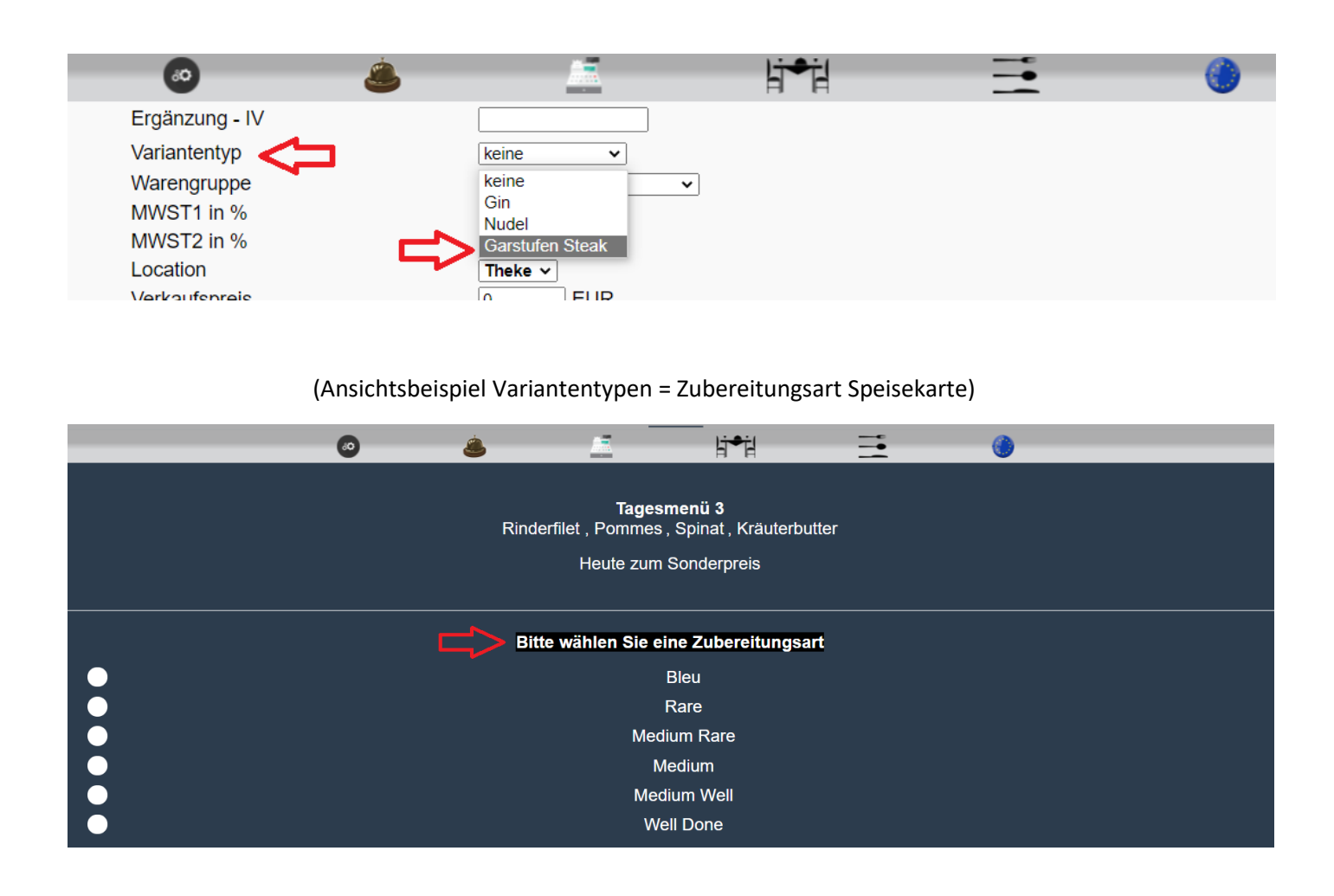

#### 1.2-1.3 Kategorie Warengruppe

Die Warengruppe kategorisiert die Artikel und ist ausschlaggebend für die Sortierung der Artikel auf der Speisekarte.

(weiter Informationen siehe. 1.4-10 Warengruppen)

| 0               | <u>نە</u>                            | li≁il           | <b>=</b> | 0 |
|-----------------|--------------------------------------|-----------------|----------|---|
| Ergänzung - IV  |                                      |                 |          |   |
| Variantentyp    | keine                                | <b>v</b>        |          |   |
| Warengruppe < 🗖 |                                      | ~               |          |   |
| MWST1 in %      | -                                    |                 |          |   |
| MWST2 in %      | Speisen - Starter                    | / Kida          |          |   |
| Location        | Speisen - Tapas                      | s / Rus         |          |   |
| Verkaufspreis   | Speisen - Pasta                      |                 |          |   |
| auch Beilage ?  | Speisen - Salat<br>Speisen - Burger  |                 |          |   |
| Beilagenliste   | Speisen - Pizza<br>Getränke - Cock   | tails           |          |   |
| auf der Karte ? | Getränke - Säfte<br>Getränke - Shots | 5               |          |   |
| Online ?        | Getränke - Kaffe<br>Getränke - Bier  | e / Tee         |          |   |
| Sort-Schlüssel  | Getränke - Softd<br>Getränke - Long  | rinks<br>drinks |          |   |
| Servierart ?    | Getränke - Wein                      | / Sangria       |          |   |
|                 | Speisen - Nachti                     | sch             |          |   |
|                 | Speisen - Tagesi                     | nenu            |          |   |
|                 |                                      | <b>`</b>        |          |   |

Durch Auswahl der Warengruppe wird der Artikel in die dementsprechende Kategorie in der Speisekarte einsortiert.

| 60              | <u>ا</u>              | li⇒il            | = <⊐       | 0 |
|-----------------|-----------------------|------------------|------------|---|
| ALUNCI-INI.     |                       |                  | 1 Cetränke |   |
| Bezeichnung     |                       |                  | +Getranke  |   |
| Ergänzung - I   |                       | Starter          | +Speisen 🦯 |   |
| Ergänzung - II  |                       |                  |            |   |
| Ergänzung - III |                       | Snacks /<br>Kids |            |   |
| Ergänzung - IV  |                       |                  |            |   |
| Variantentyp    | keine 🗸               | Burger           |            |   |
| Warengruppe     | Speisen - Tagesmenü 🗸 | Nachtisch        |            |   |
| MWST1 in %      | 4 ~                   |                  |            |   |
| MWST2 in %      | 4 🗸                   | Tagesmenü        |            |   |
| Location        | Theke 🗸               |                  |            |   |
| Verkoufenreie   |                       |                  |            |   |

## 1.2-1.4MWST1 in % / MWST2 in %

Es können bei jedem Artikel zwei Steuersätze hinterlegt werden welche am Tisch, bzw. Kunden, gekoppelt sind. (siehe **1.2-3.4 MwSt.-Art?**)

So kann beispielsweise für Außerhausverkäufe ein anderer Steuersatz hinterlegt werden.

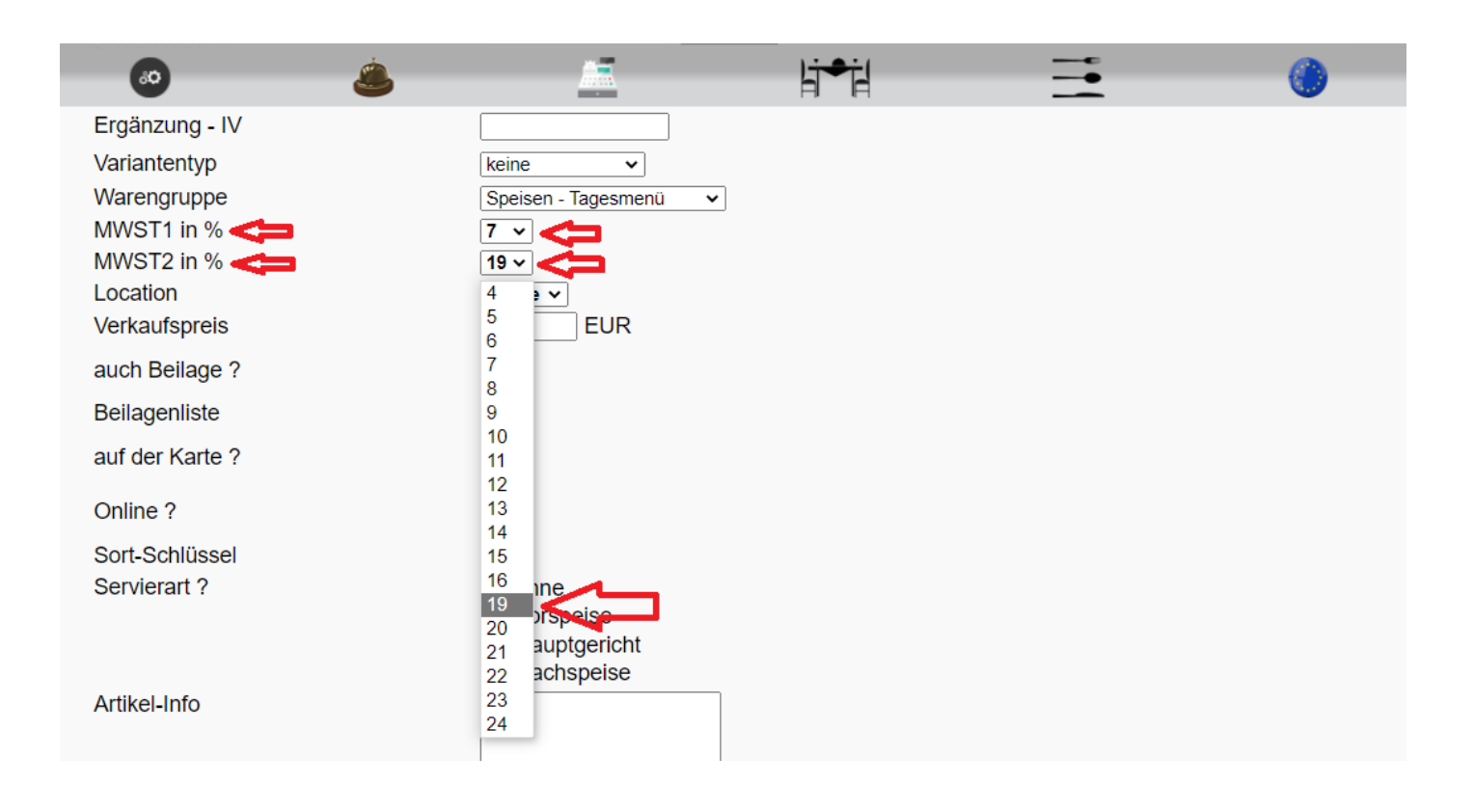

## 1.2-1.5 Location/Bondrucker

Über die Location kann definiert werden, auf welchem Bondrucker der Artikel bei der Bestellung gedruckt werden soll. (Druckerauswahl siehe 1.4-4Location/Bondrucker)

| <b>60</b>      | ٨ |                     | - | li⇒il | - | <br> | ۲ |
|----------------|---|---------------------|---|-------|---|------|---|
| Ergänzung - IV | [ |                     |   |       |   |      |   |
| Variantentyp   | [ | keine 🗸             |   |       |   |      |   |
| Warengruppe    | [ | Speisen - Tagesmenü | * |       |   |      |   |
| MWST1 in %     | [ | 7 🗸                 |   |       |   |      |   |
| MWST2 in %     | [ | 19 🗸                |   |       |   |      |   |
| Location       |   | Küche ∽             |   |       |   |      |   |
| Verkaufspreis  |   | Theke EUR           |   |       |   |      |   |
| auch Beilage ? |   | Küche               |   |       |   |      |   |
| Deilegenliete  |   |                     |   |       |   |      |   |

#### 1.2-1.6 Verkaufspreis

Unter Verkaufspreis kann der Bruttoverkaufspreis eingetragen werden, der auf der Karte angedruckt und auch berechnet wird.

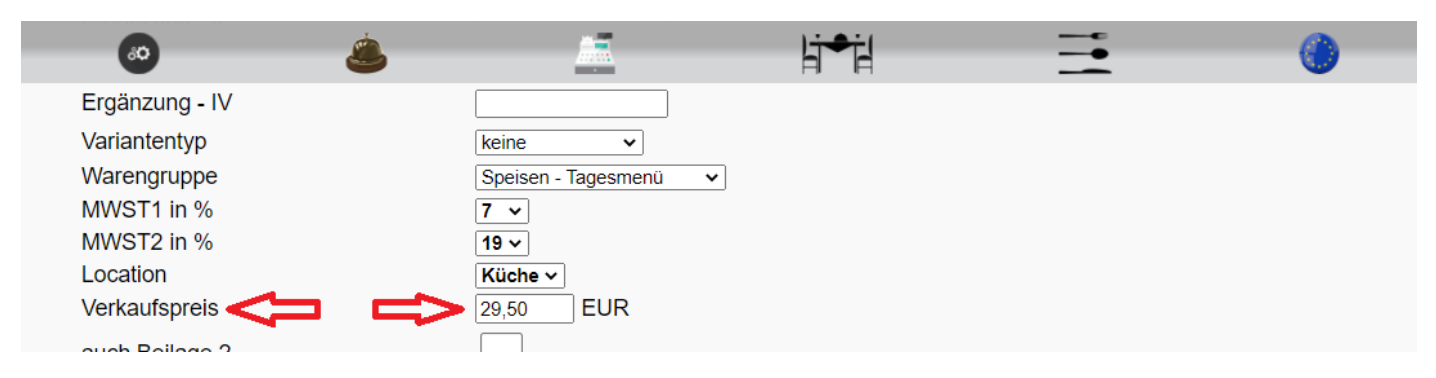

#### (Ansichtsbeispiel der Bezeichnung / Ergänzungen / Verkaufspreis)

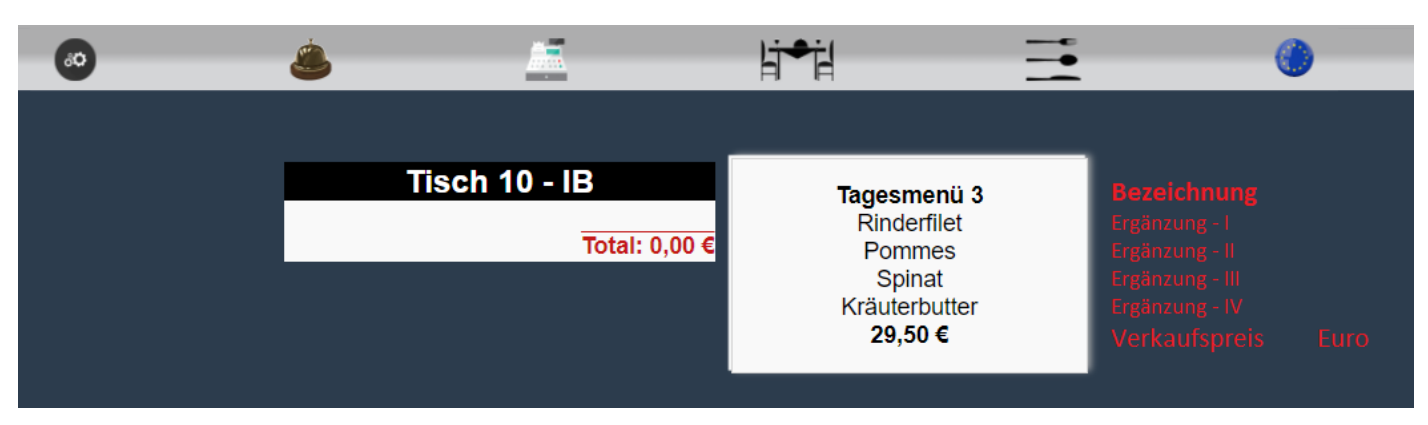

#### 1.2-1.7 auch Beilage ?

Durch Aktivieren der Checkbox "**auch Beilage**" Kann der Artikel als Beilage einem anderen Gericht oder Artikel zugeordnet werden. (Weiter Informationen siehe **1.2-1.8 Beilagenliste**)

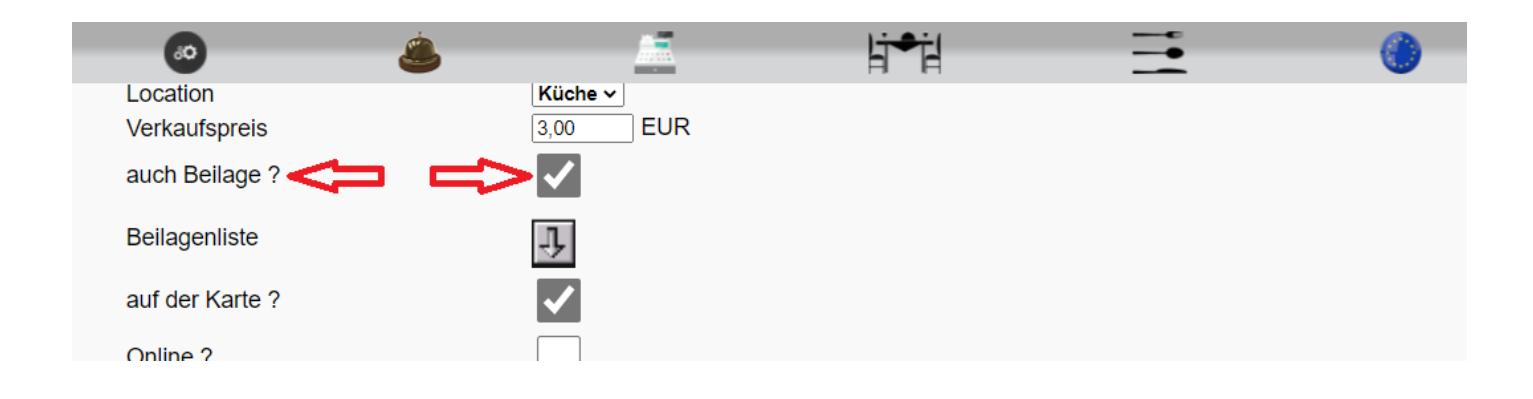

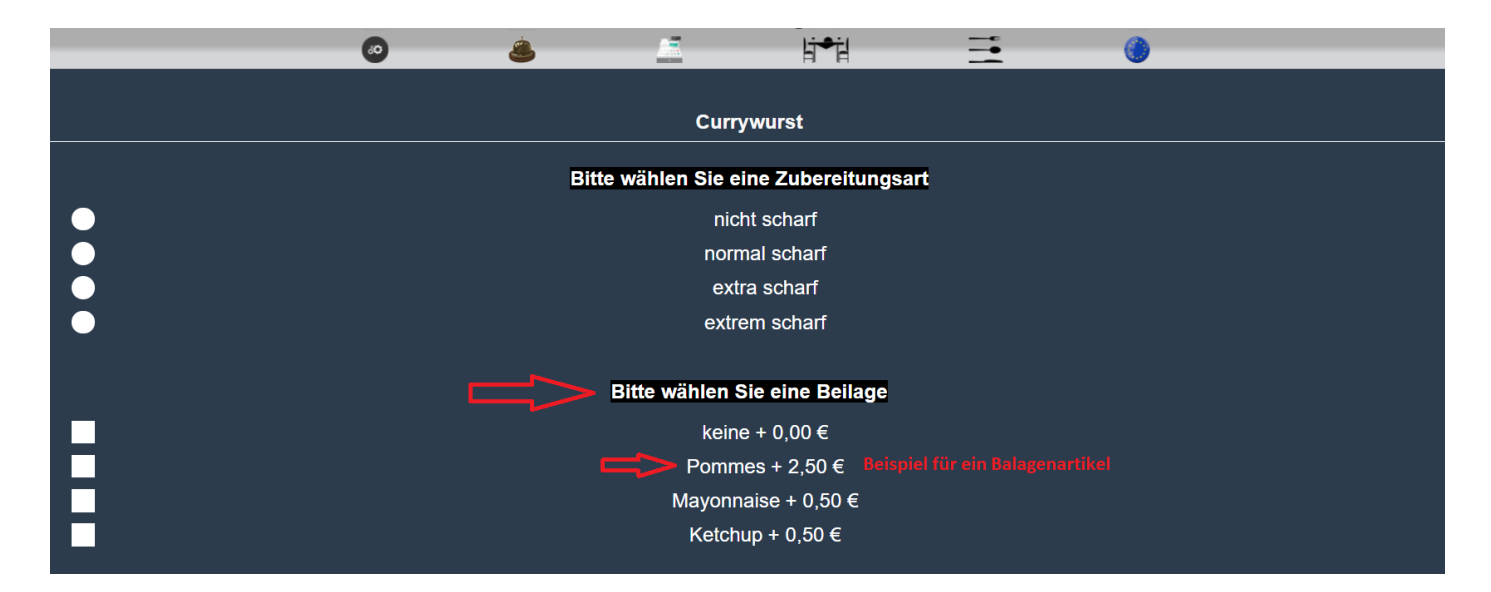

#### 1.2-1.8 Beilagenliste

Jedem Artikel können Beilagenartikel (**1.2-1.7 auch Beilage ?)** zugeordnet werden. Diese können wahlweise extra berechnet werden oder kostenlos als Beilage für den Gast wählbar sein.

Zuerst muss der Hauptartikel gewählt werden, welchem Beilagen zugeordnet werden sollen.

| <u>GastroLogik</u>        |   |                       |                  |  |   |  |  |  |  |
|---------------------------|---|-----------------------|------------------|--|---|--|--|--|--|
|                           | ٨ |                       | Ŀi⇒ił            |  | 0 |  |  |  |  |
|                           |   |                       |                  |  |   |  |  |  |  |
|                           |   | Neuen Artikel anlegen | Artikel kopieren |  |   |  |  |  |  |
| Suchbegriff<br>Artikel-Nr |   | Currywurst such       | hen              |  |   |  |  |  |  |

Anschließend kann die Beilagenliste geöffnet werden.

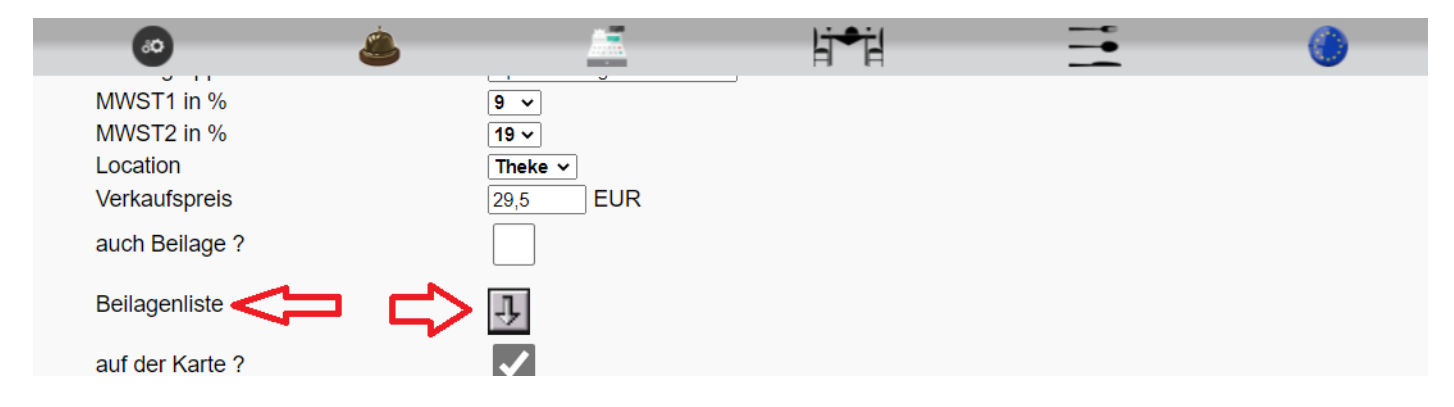

Durch Anklicken des Symbols Diffnet sich ein Unterprogramm, hier können Artikel als Beilage dem Hauptartikel hinzugefügt werden.

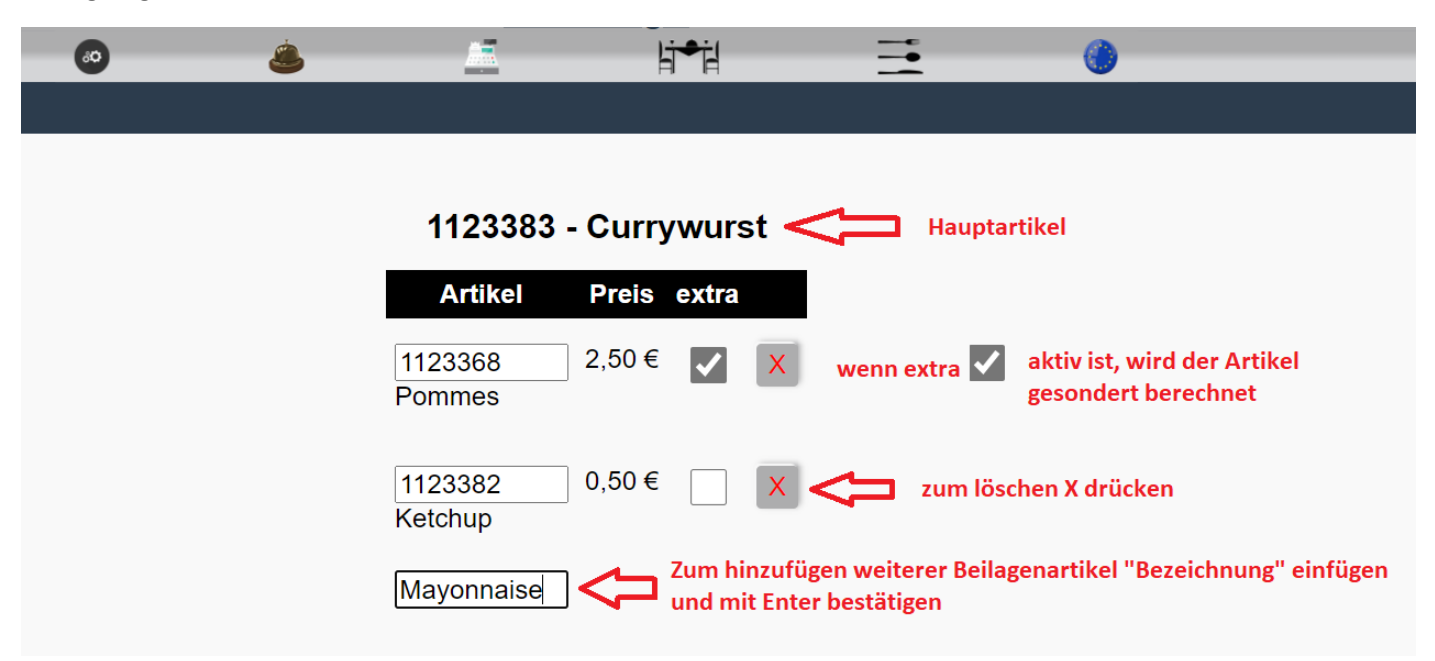

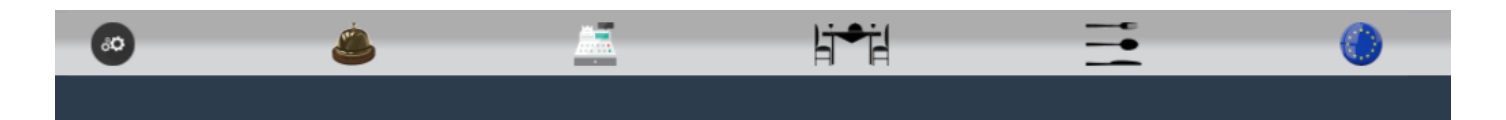

# 1123383 - Currywurst

| Artikel            | Preis | extra |           |
|--------------------|-------|-------|-----------|
| 1123368<br>Pommes  | 2,50€ | ✓     | X         |
| 1123382<br>Ketchup | 0,50€ |       | X         |
| 1123381            | 0,50€ |       | speichern |
| Mayonnaise         |       |       |           |

Durch Betätigung des Buttons speichern wird der Artikel als "Beilagenartikel" dem Hauptartikel hinzugefügt.

| 0 | ٨ |                       | ļ       | i <b>≁</b> i¦ |    | 3 | ۲ |  |
|---|---|-----------------------|---------|---------------|----|---|---|--|
|   |   | 1123383               | • Curry | /wurs         | st |   |   |  |
|   |   | Artikel               | Preis   | extra         |    |   |   |  |
|   |   | 1123368<br>Pommes     | 2,50€   | ✓             | X  |   |   |  |
|   |   | 1123381<br>Mayonnaise | 0,50€   |               | X  |   |   |  |
|   |   | 1123382<br>Ketchup    | 0,50€   |               | X  |   |   |  |

Über die Sort-Nr. werden die Artikel in der Beilagenliste sortiert.

Alle Artikel sind nach der Eingabe auf 20 voreingestellt, je geringer die Zahl desto weiter oben wird der Artikel bei den Beilagen angezeigt. Der Sort-Schlüssel kann zwischen 10 und 29 gewählt werden, Artikel welche z.B. 10 hinterlegt haben, werden als erstes angezeigt und Artikel mit z.B. der 29 werden als letztes angezeigt. Bei gleichem Sort-Schlüssel erfolgt die Sortierung alphabetisch.

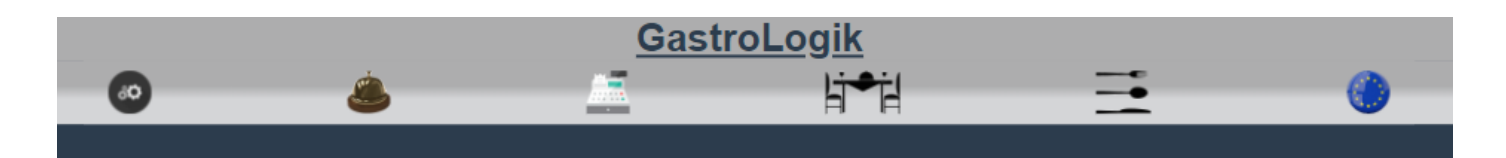

# 1123383 - Currywurst

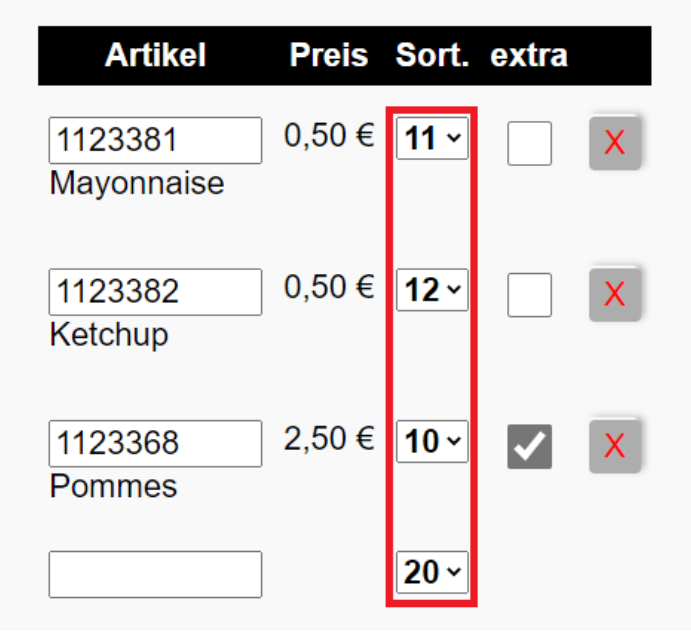

### (Beispiel zur Currywurst mit Beilagenartikel)

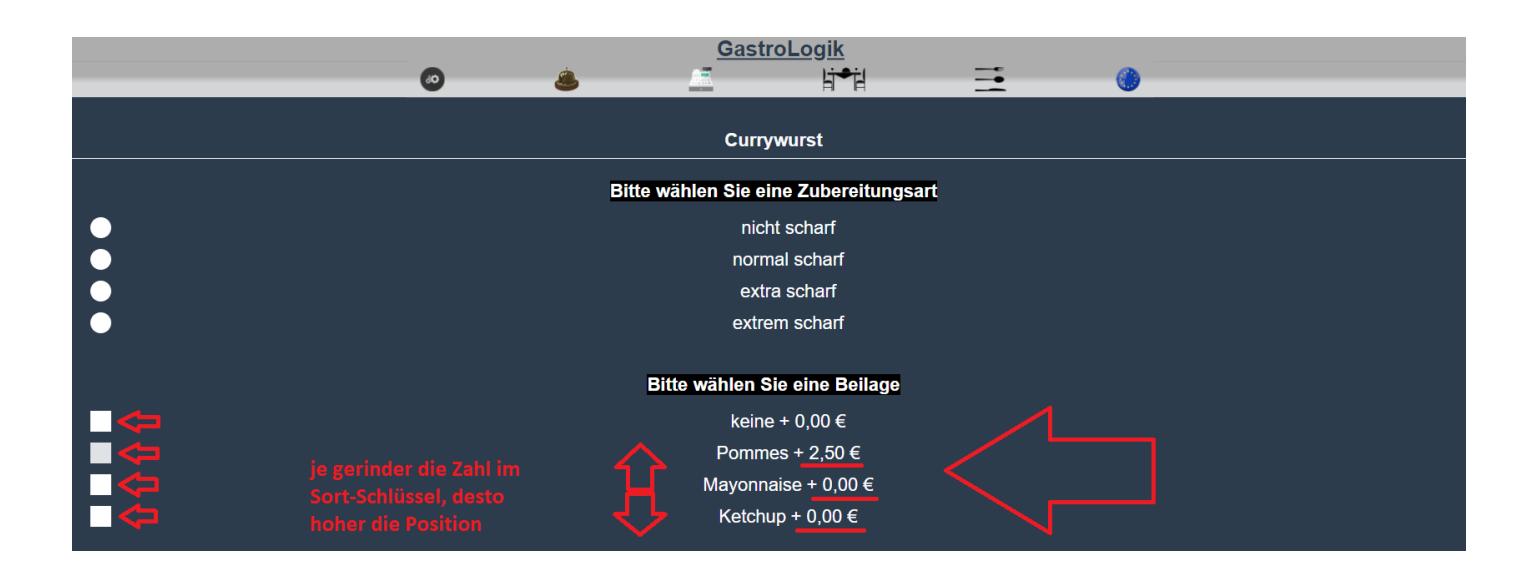

#### 1.2-1.9 auf der Karte?

Jeder Artikel kann per Knopfdruck auf die Karte gesetzt und wieder runtergenommen werden.

Alle Artikel, die auf der Speisekarte angeboten werden sollen, werden durch aktivschalten der Checkbox auf der Speisekarte veröffentlicht.

Sollte ein Artikel ausverkauft sein, zurzeit nicht mehr angeboten werden oder "nur" ein reiner Beilagenartikel sein, kann durch Ausschalten der Checkbox der Artikel von der Speisekarte genommen werden.

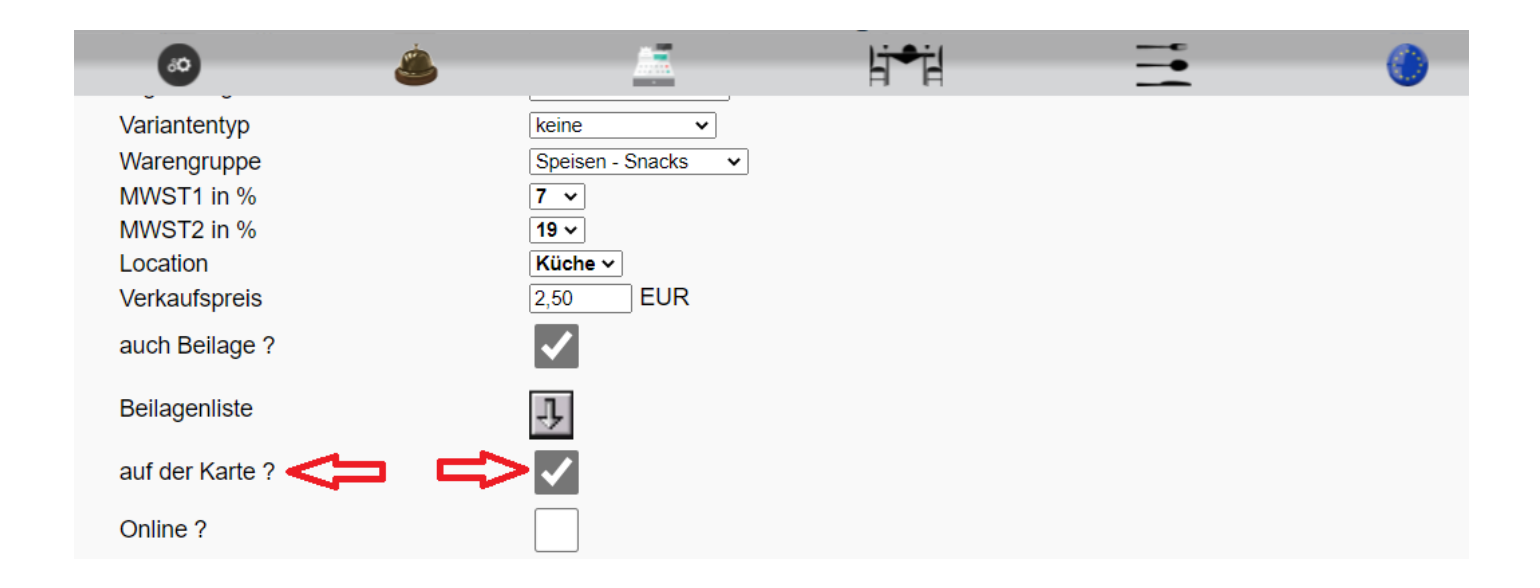

Sollen ganze Warengruppen von der Speisekarte genommen werden (siehe 1.4-10 Warengruppen).

#### 1.2-1.10 Online ?

Jeder Artikel kann per Knopfdruck auf die Speisekarte fürs **"Takeaway"** gesetzt und wieder runtergenommen werden.

Alle Artikel, die fürs **"Takeaway"** angeboten werden sollen, werden durch Aktivschalten der Checkbox auf die Speisekarte (nur für Takeaway) gesetzt.

Durch Ausschalten der Checkbox wird der Artikel nicht mehr fürs **"Takeaway"** angeboten und ist somit nicht mehr auf der Speisekarte fürs Takeaway sichtbar. Für alle anderen Tische und für die "normale" Speisekarte bleibt der Artikel sichtbar.

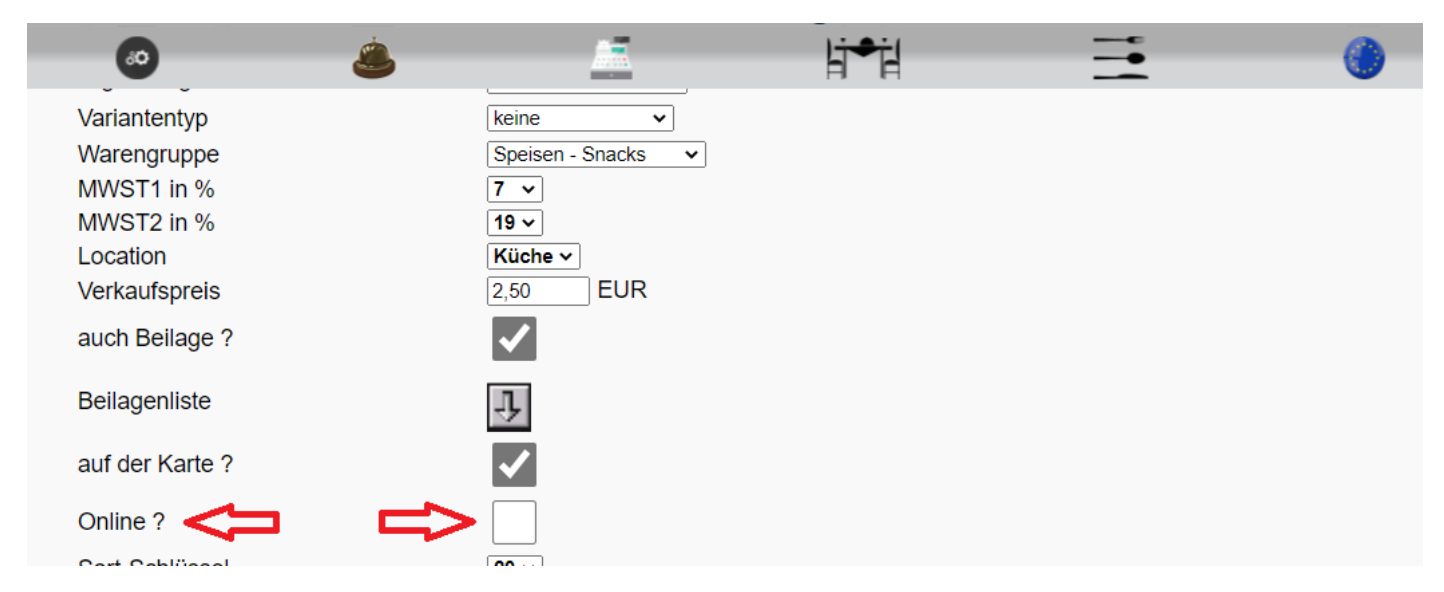

Sollen ganze Warengruppen von der Speisekarte genommen werden (siehe 1.4-10 Warengruppen)

## 1.2-1.11 Sort-Schlüssel

Über den "Sort-Schlüssel" können Artikel innerhalb der Ebene in der Speisekarte sortiert werden.

Alle Artikel sind nach der Anlage auf 20 gestellt, je geringer die Zahl desto weiter oben wird der Artikel in der Karte angezeigt. Der Sort-Schlüssel kann zwischen 10 und 29 gewählt werden, Artikel welche z.B. 10 hinterlegt haben, werden als erstes angezeigt und Artikel mit z.B. der 29 werden als letztes angezeigt. Bei gleichem Sort-Schlüssel erfolgt die Sortierung alphabetisch.

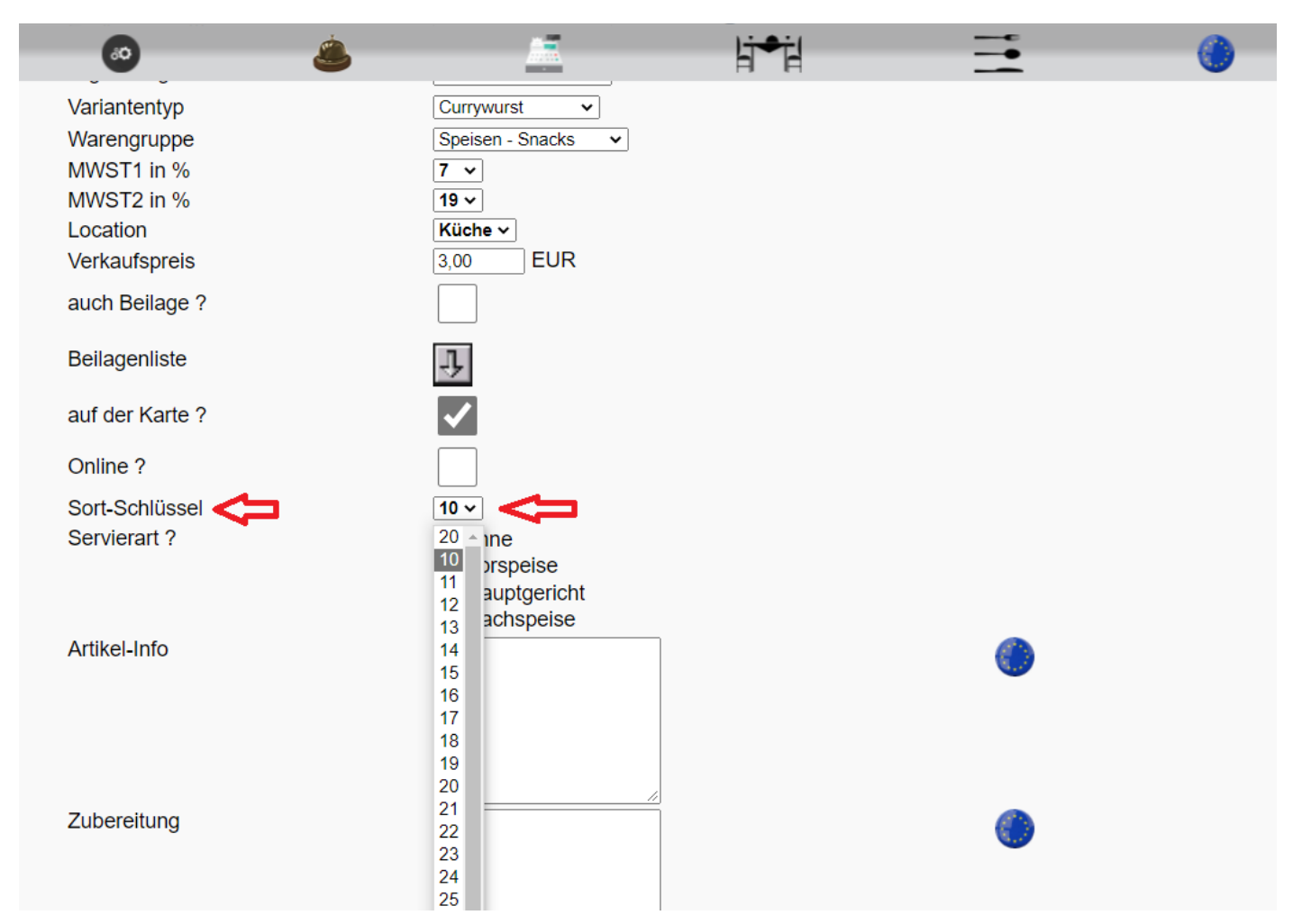

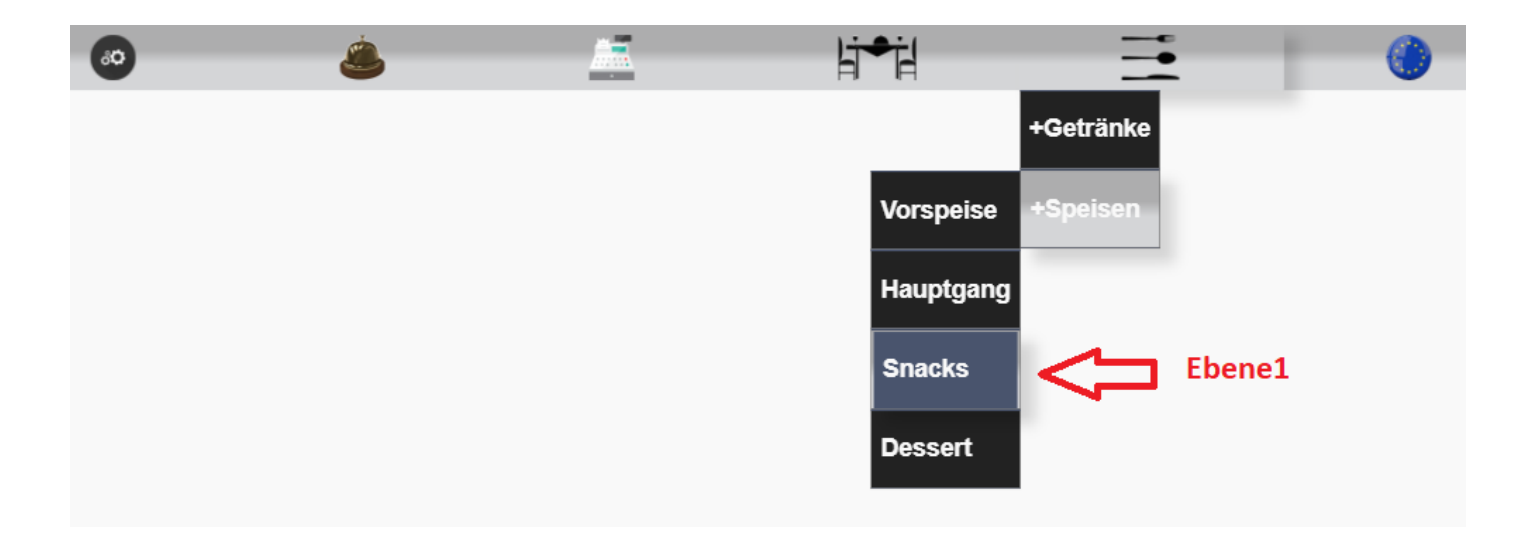

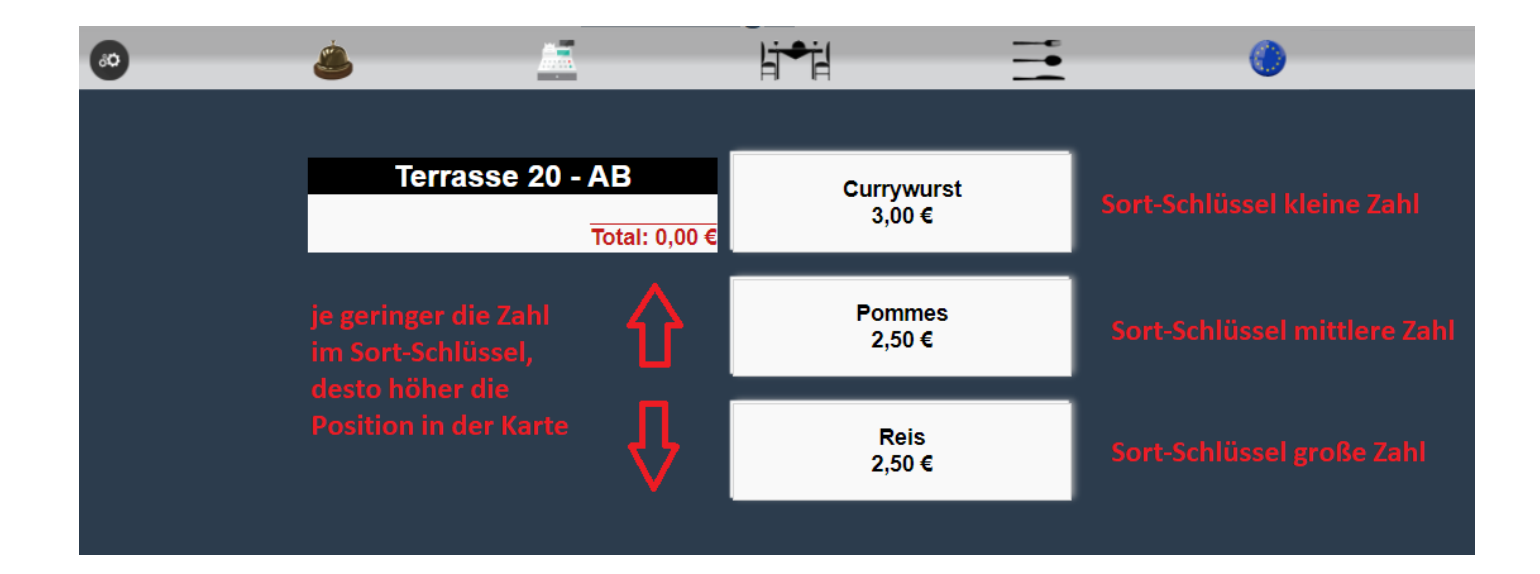

## 1.2-1.12 Servierart ?

Über die Servierart wird festgelegt, zu welchem Gang die Speisen serviert werden sollten.

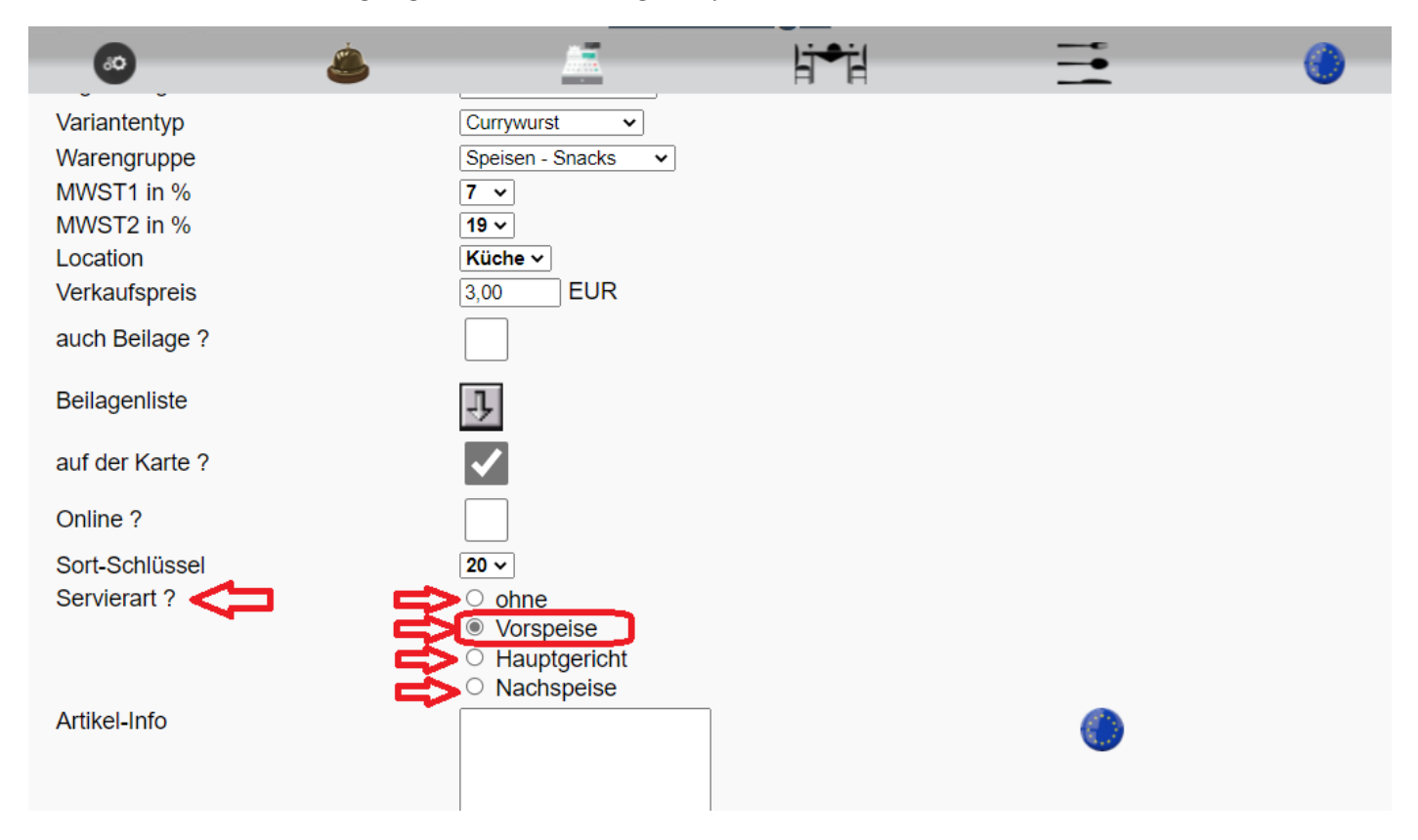

Sobald eine Servierart ausgewählt ist, wird diese als Voreinstellung in der Speisekarte hinterlegt, kann aber durch den Gast hier noch verändert werden. Ist Servierart "**ohne**" gewählt, wird keine Servierart zur Auswahl angezeigt.

|      | <u>ک</u>            | li≠il             |    | 6 |  |
|------|---------------------|-------------------|----|---|--|
|      | Curry               | ywurst            |    |   |  |
|      | Bitte wählen Sie ei | ine Zubereitungsa | īt |   |  |
| •    | nicł                | nt scharf         |    |   |  |
| •    | norm                | nal scharf        |    |   |  |
| •    | extr                | ra scharf         |    |   |  |
| •    | extre               | em scharf         |    |   |  |
|      |                     |                   |    |   |  |
|      | Bitte wählen S      | ie eine Beilage   |    |   |  |
|      | keine               | e + 0,00 €        |    |   |  |
|      | Pomm                | es + 2,50 €       |    |   |  |
|      | Mayonn              | aise + 0,00 €     |    |   |  |
|      | Ketchı              | up + 0,00 €       |    |   |  |
|      |                     |                   |    |   |  |
|      | Bitte wählen Si     | e eine Servierart |    |   |  |
| • <= | Vo                  | rspeise           |    |   |  |
|      | Hau                 | ptgericht         |    |   |  |
|      | Na                  | chtisch           |    |   |  |
|      |                     |                   |    |   |  |

Auch auf dem Bon für die Küche wird die Servierart vermerkt.

# GastroLogik An dem Weg 12 12345 Ort

Auftrag: 127114 - 04.01.2022 / 10:33:00

Kunde: Terrasse - Terrasse 20 Mitarbeiter: test tester

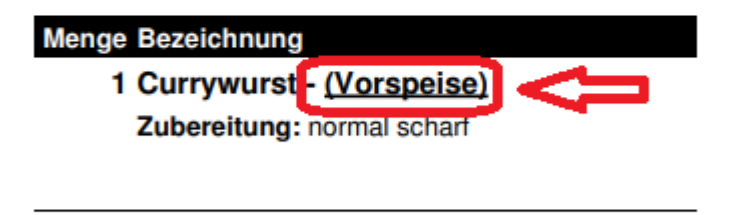

GastroLogik

#### 1.2-1.13 Artikel-Info

Über die Artikel-Info kann für den Gast eine weitere individuelle Information zu dem Artikel gegeben werden. Diese wird dem Gast vor der Bestellung angezeigt.

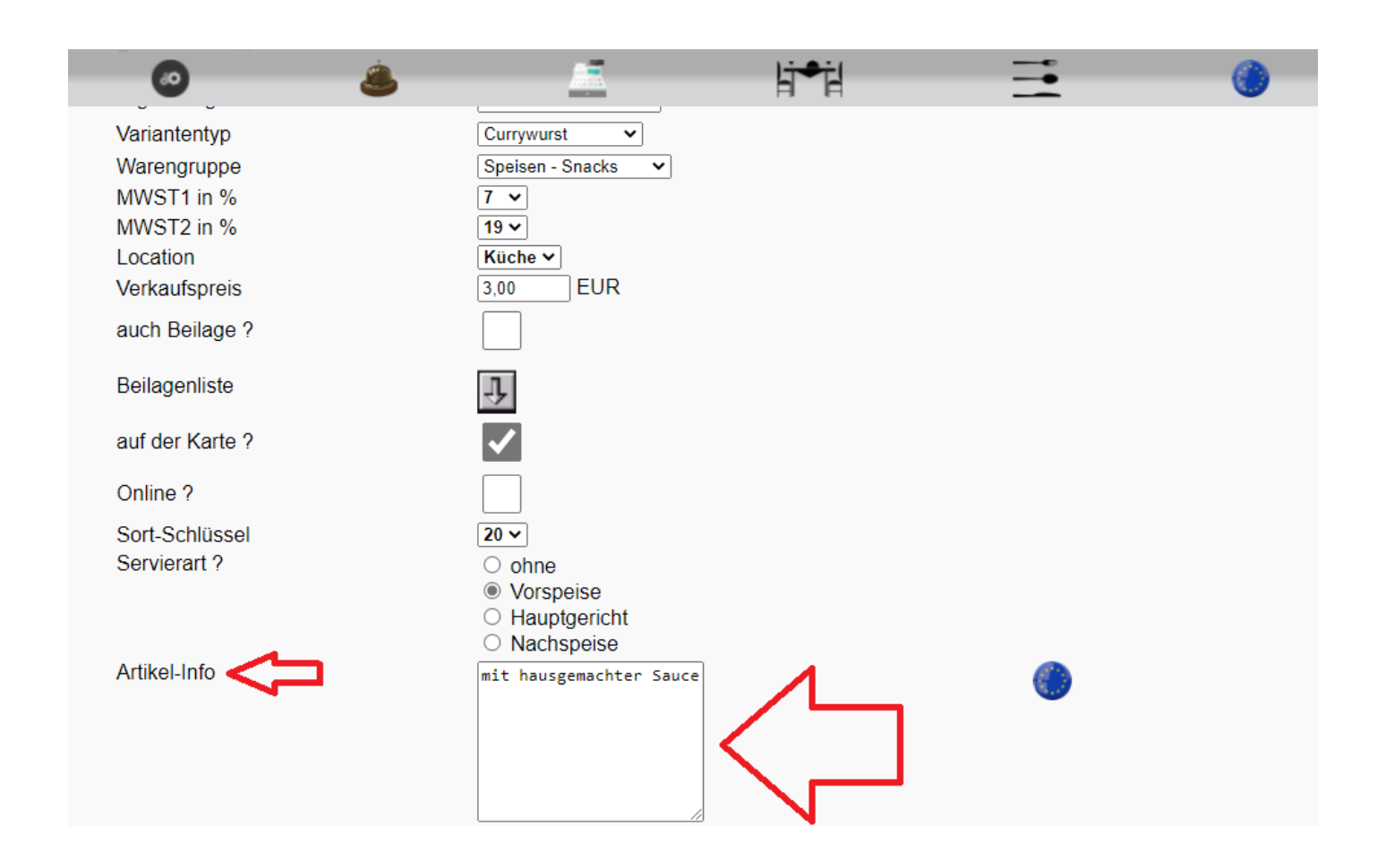

|           | o 💩 🛄 hth 🔁 🍈                         |  |
|-----------|---------------------------------------|--|
|           | Currywurst<br>mit hausgemachter Sauce |  |
|           | Bitte wählen Sie eine Zubereitungsart |  |
| •         | nicht scharf                          |  |
| •         | normal scharf                         |  |
| $\bullet$ | extra scharf                          |  |
| $\bullet$ | extrem scharf                         |  |
| _         | Bitte wählen Sie eine Beilage         |  |
|           | keine + 0,00 €                        |  |
|           | Pommes + 2 50 €                       |  |

### 1.2-1.14 Zubereitung

Über "Zubereitung" kann **nur** für den Mitarbeiter eine individuelle Information zum Artikel vergeben werden.

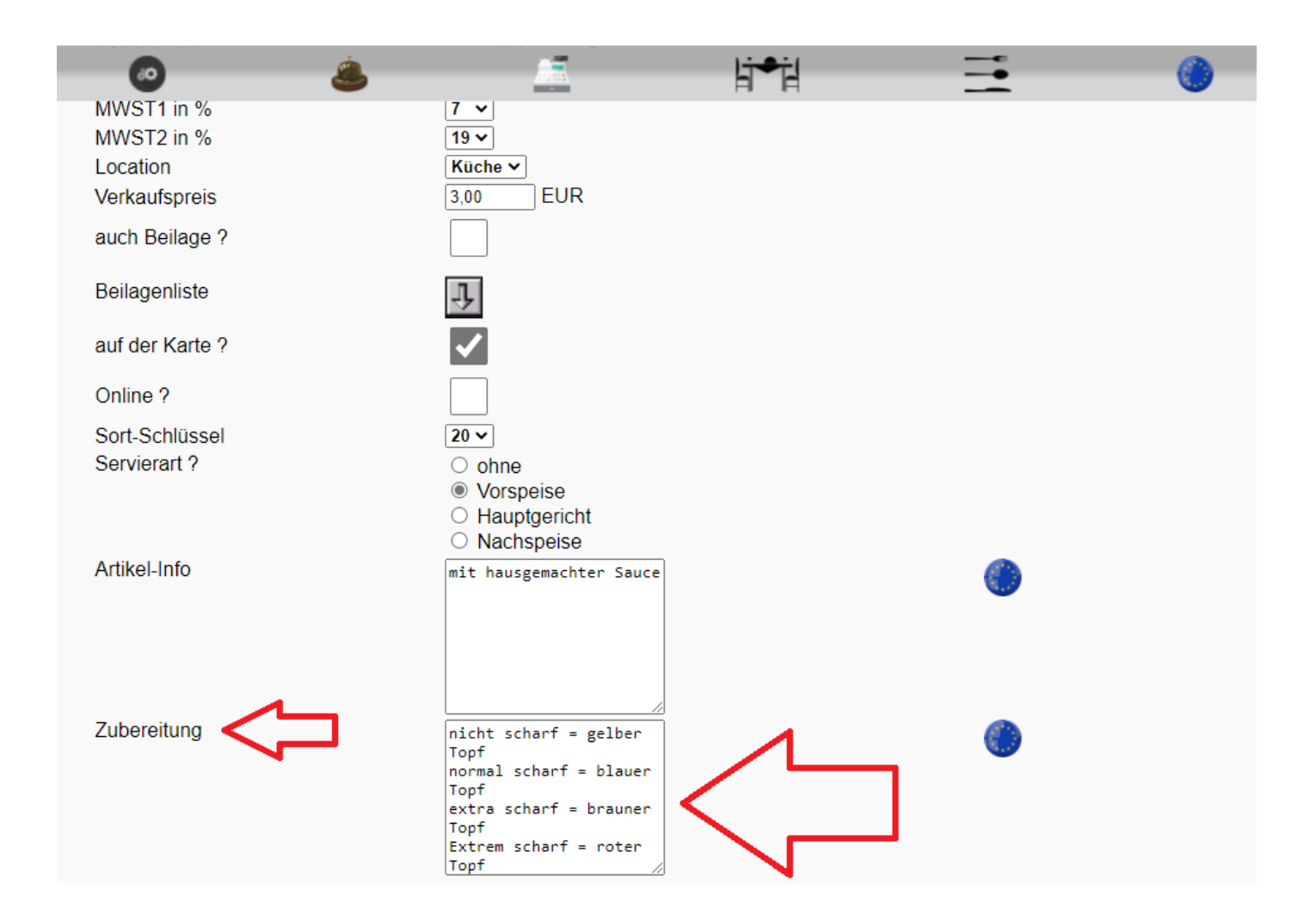

Die Info kann nur vom Mitarbeiter über den Button Daufgerufen, diese Information ist für den Gast nicht verfügbar.

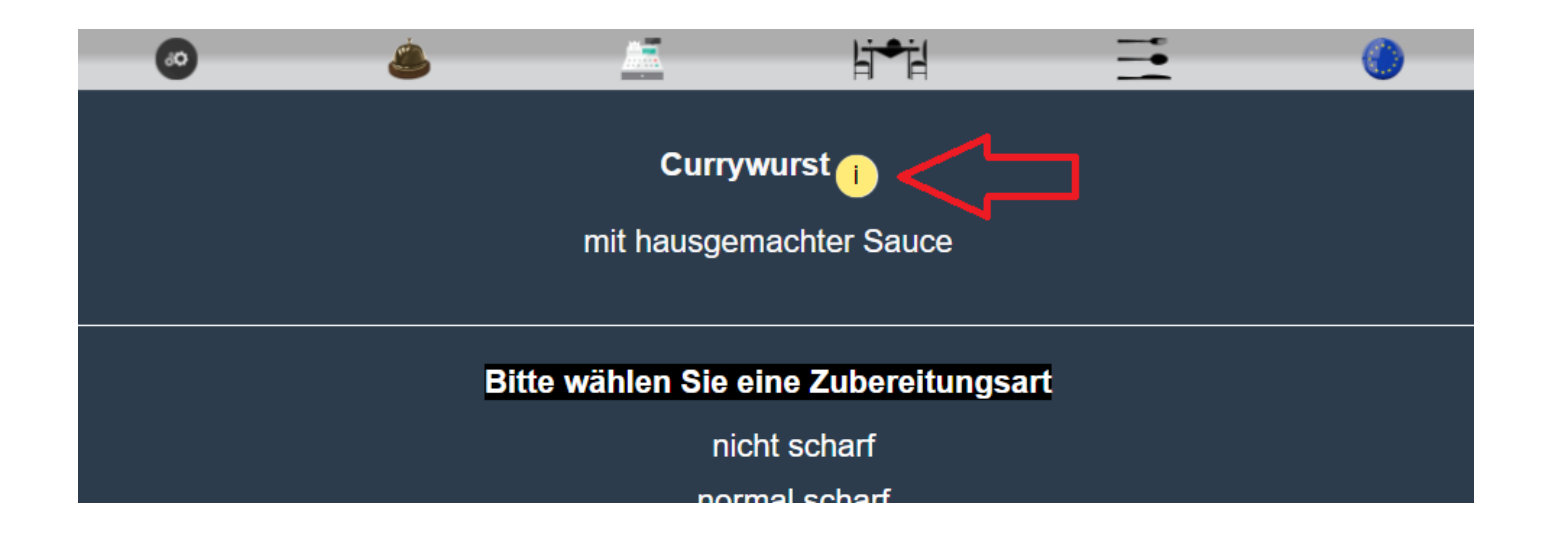

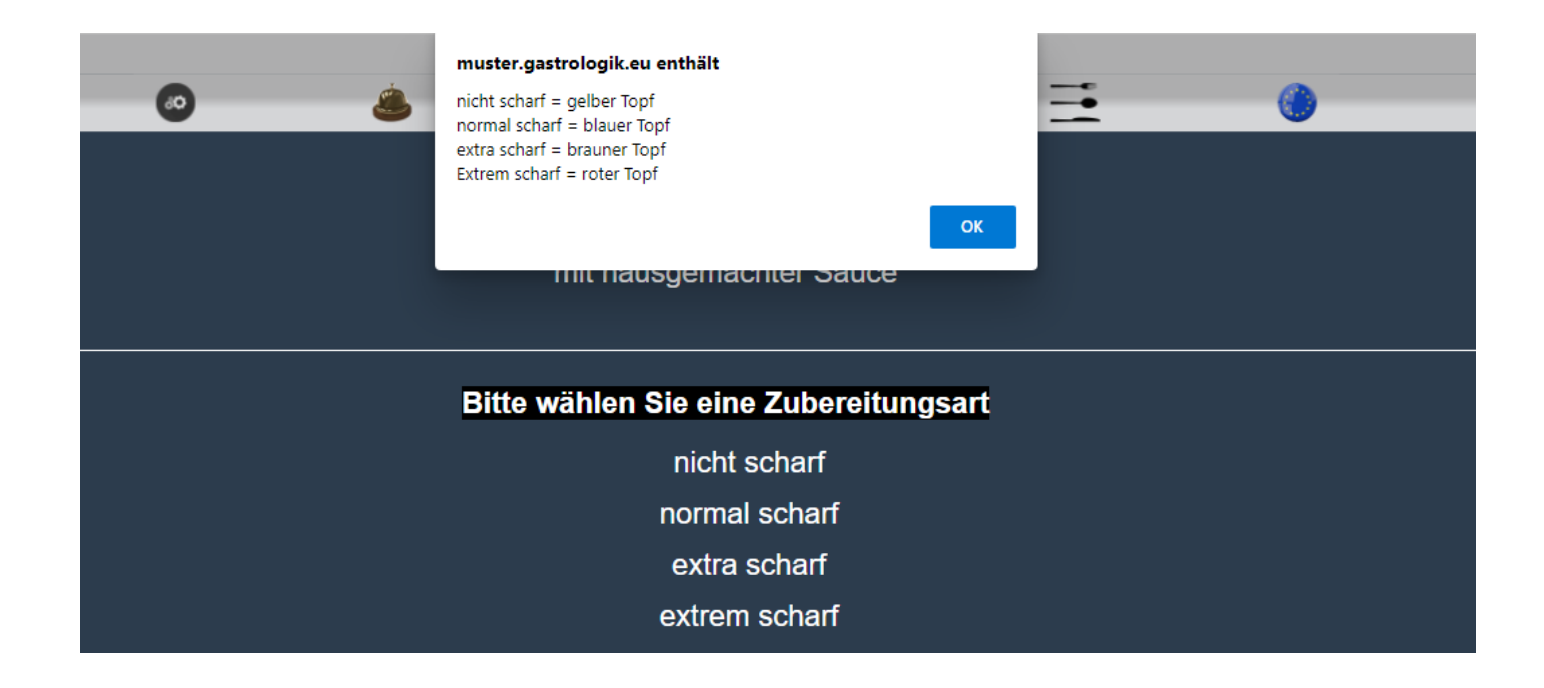

## 1.2-1.15 Artikelbild

Es besteht die Möglichkeit für jeden Artikel ein Bild zu hinterlegen, welches auf der Speisekarte angezeigt wird.

Durch Anklicken des Buttons Bild hochladen kann ein Bild gewählt werden.

|                                         |                                                                 | li⇒il |   | 0 |
|-----------------------------------------|-----------------------------------------------------------------|-------|---|---|
| MWST2 in %<br>Location<br>Verkaufspreis | 19 ♥<br>Theke ♥<br>29,5 EUR                                     |       |   |   |
| auch Beilage ?                          |                                                                 |       |   |   |
| Beilagenliste                           | Ŷ                                                               |       |   |   |
| auf der Karte ?                         | $\checkmark$                                                    |       |   |   |
| Online ?                                |                                                                 |       |   |   |
| Sort-Schlüssel<br>Servierart ?          | 20 ✓<br>○ ohne<br>○ Vorspeise<br>◎ Hauptgericht<br>○ Nachspeise |       |   |   |
| Artikel-Info                            |                                                                 |       | ۲ |   |
| Zubereitung                             |                                                                 |       | ۲ |   |
| Artikelbild                             | kein Artikelbild hinterlegt.                                    | _     |   |   |
|                                         |                                                                 |       |   |   |

| Sie haben kein Artikelbild für Artikel 10142 im Artbild-Verzeichniss.                                                                     |                                                                                                    | 0                                               | ٨                          | <u>_</u>              | li≠il      | <br>۲ |  |
|----------------------------------------------------------------------------------------------------|----------------------------------------------------------------------------------------------------|-------------------------------------------------|----------------------------|-----------------------|------------|-------|--|
| Bitte laden Sie mit hilfe des Formulares ein neues Artikelbild auf den Server.<br>Datei: Datei auswählen Keine Datei ausgewählt<br>Upload | Sie haben kein Artikelbild für Artikel 10142 im Ar<br>Bitte laden Sie mit hilfe des Formulares ein neue | tbild-Verzeichniss.<br>ss Artikelbild auf den S | Server.<br>Datei: Datei au | swählen Keine Datei o | ausgewählt |       |  |

Nach erfolgreichem Upload erscheint das Artikelbild in der Vorschau.

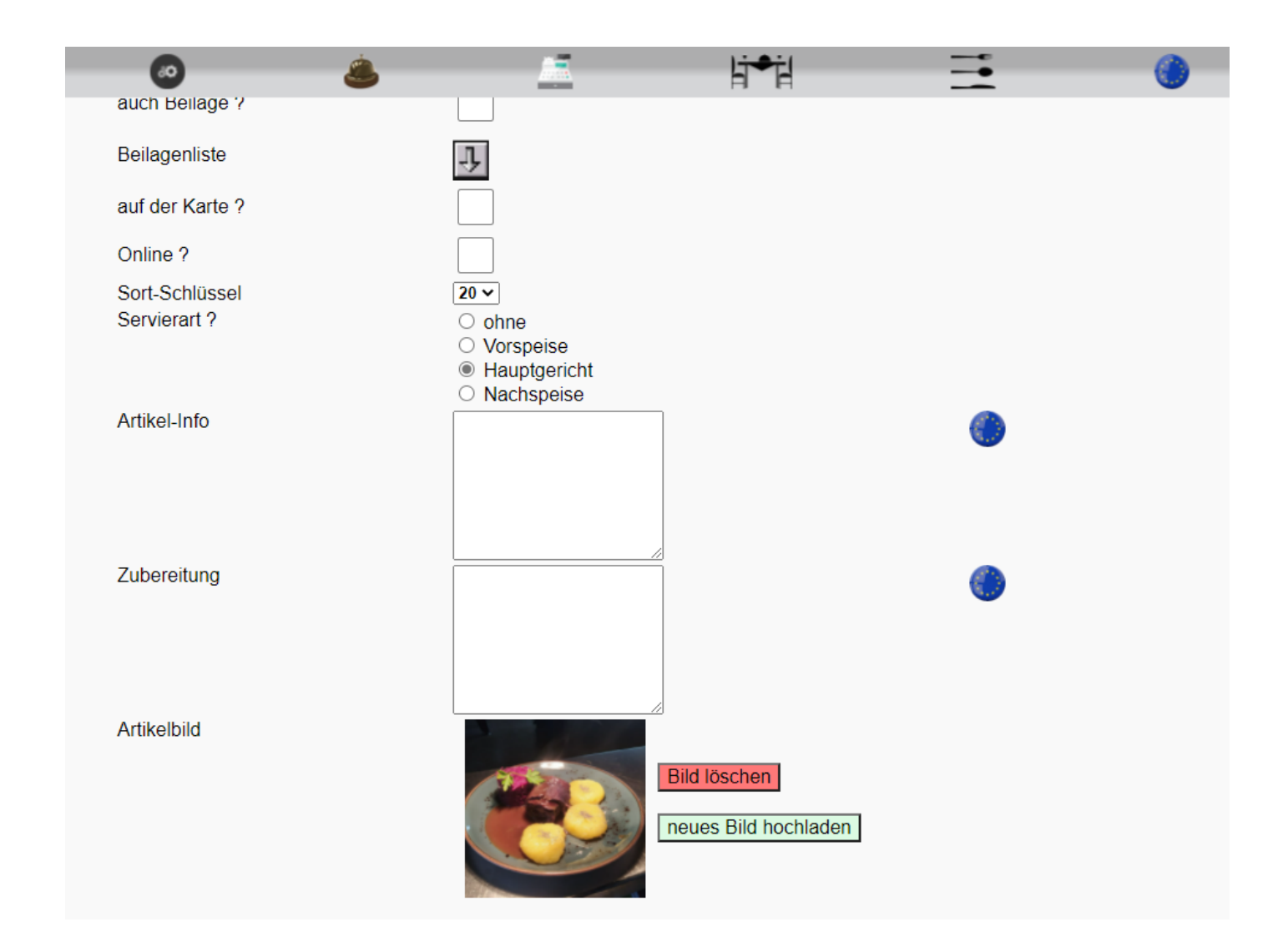

und wird in der Speisekarte angezeigt.

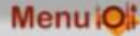

# Tagesmenü 1

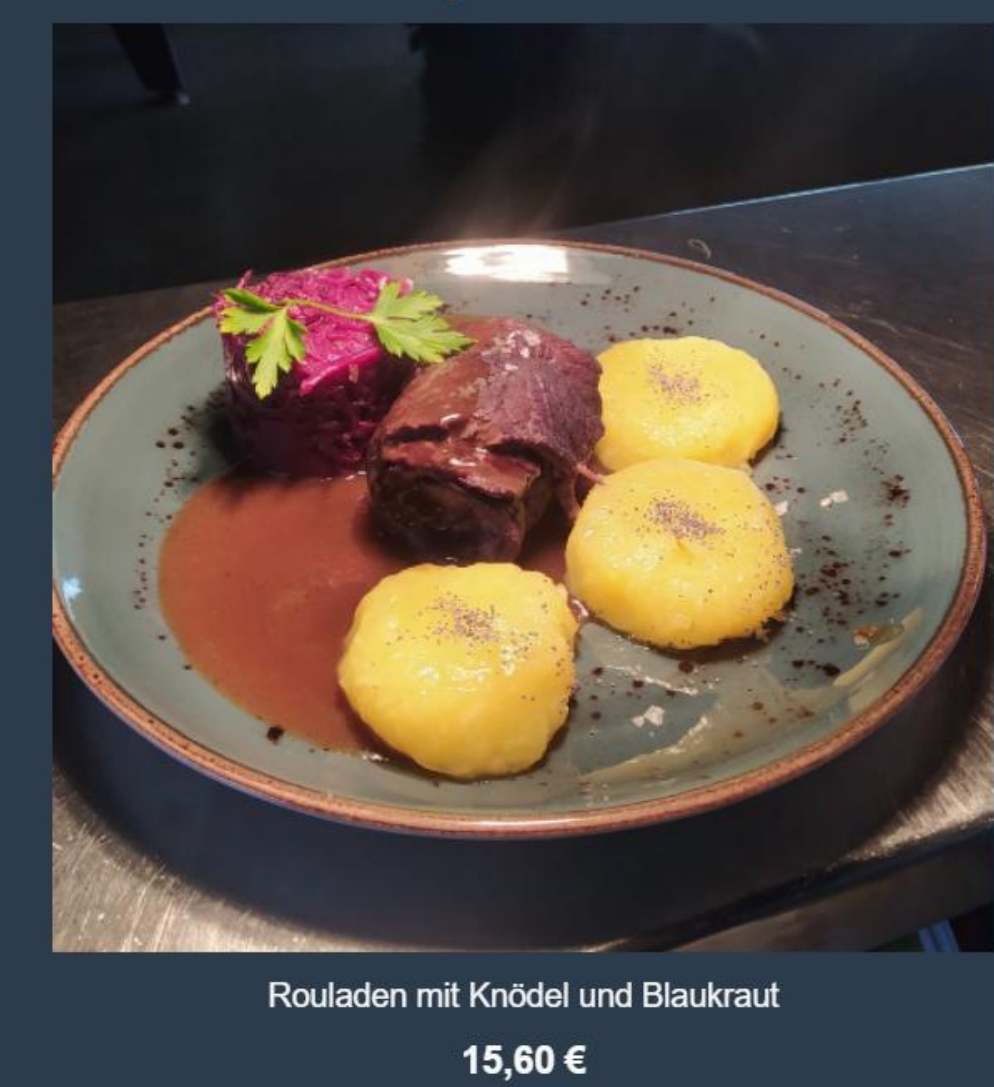

#### 1.2-1.16 Artikel kopieren

Es können Artikel mit den vorhandenen Grundeinstellungen kopiert werden.

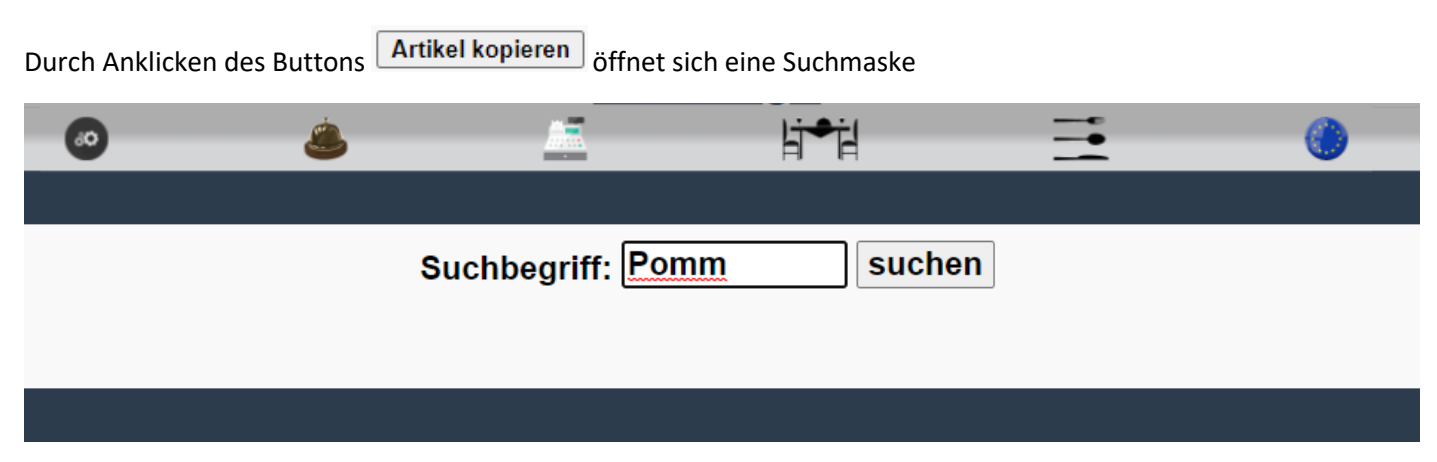

Hier kann durch Eingabe der Bezeichnung ein beliebiger Artikel kopiert werden kann.

(Die Eingabe muss nicht komplett erfolgen, durch Betätigung der Enter-Taste oder des Button "suchen" startet die Suche)

Ohne eine Eingabe in das Feld **Suchbegriff:** und durch Anklicken des Buttons **suchen** öffnet sich eine Auswahl aller Artikel.

| 0 | 3       |             | li≁il | =        | ٢ |
|---|---------|-------------|-------|----------|---|
|   | 1123368 | Pommes      |       | kopieren |   |
|   | 1123369 | Kroketten   |       | kopieren |   |
|   | 1123370 | Reis        |       | kopieren |   |
|   | 1123371 | Hühnersunne |       | konioron |   |

Nach der Auswahl des gewünschten Artikels wird hiervon eine Kopie angelegt, welche mit -KOPIE gekennzeichnet ist.

| Neuen Artikel anlegen       Artikel kopieren         Suchbegriff       suchen         Artikel-Nr.       1123393         Bezeichnung       Grillteller-KOPIE         Ergänzung - I       Rindersteak         Ergänzung - II       Lammkotelett | ۵ 🛎             | 📑 litti 🗮 🕚                            |
|----------------------------------------------------------------------------------------------------|-----------------|----------------------------------------|
| Neuen Artikel anlegen       Artikel kopieren         Suchbegriff       suchen         Artikel-Nr.       1123393         Bezeichnung       Grillteller-KOPIE         Ergänzung - I       Rindersteak         Ergänzung - II       Lammkotelett |                 |                                        |
| SuchbegriffsuchenArtikel-Nr.1123393BezeichnungGrillteller-KOPIEErgänzung - IRindersteakErgänzung - IILammkotelett                                                                                                    |                 | Neuen Artikel anlegen Artikel kopieren |
| Artikel-Nr.     1123393       Bezeichnung     Grillteller-KOPIE       Ergänzung - I     Rindersteak       Ergänzung - II     Lammkotelett                                                                                                    | Suchbegriff     | suchen                                 |
| Bezeichnung     Grillteller-KOPIE       Ergänzung - I     Rindersteak       Ergänzung - II     Lammkotelett                                                                                                    | Artikel-Nr.     | 1123393                                |
| Ergänzung - I     Rindersteak       Ergänzung - II     Lammkotelett                                                                                                    | Bezeichnung     | Grillteller-KOPIE                      |
| Ergänzung - II                                                                                                    | Ergänzung - I   | Rindersteak                            |
|                                                                                                    | Ergänzung - II  | Lammkotelett                           |
| Ergänzung - III Schweinefilet                                                                                                    | Ergänzung - III | Schweinefilet                          |
| Ergänzung - IV Putenschnitzel                                                                                                    | Ergänzung - IV  | Putenschnitzel                         |
| Variantentyp view view view view view view view view                                                                                                    | Variantentyp    | keine 🗸                                |
| Warengruppe Speisen - Hauptgang 🗸                                                                                                    | Warengruppe     | Speisen - Hauptgang 🗸                  |
| MWST1 in % 7 🗸                                                                                                    | MWST1 in %      | 7 🗸                                    |
| MWST2 in %                                                                                                    | MWST2 in %      |                                        |
| Location Küche V                                                                                                    | Location        | Küche 🗸                                |
| Verkaufspreis EUR                                                                                                    | Verkaufspreis   | 17,50 EUR                              |
| auch Beilage ?                                                                                                    | auch Beilage ?  |                                        |
| Beilagenliste                                                                                                    | Beilagenliste   | <b>小</b>                               |
| auf der Karte ?                                                                                                    | auf der Karte ? | $\checkmark$                           |

Anschließend kann die "Bezeichnung" und alle anderen Felder nach Wunsch geändert und gespeichert werden.

## 1.2-2 Mitarbeiter

Hier können Mitarbeiter angelegt, Stammdaten hinterlegt und gepflegt werden, das Anmeldepasswort vergeben und geändert werden, sowie der Status "Super-User" erteilt werden.

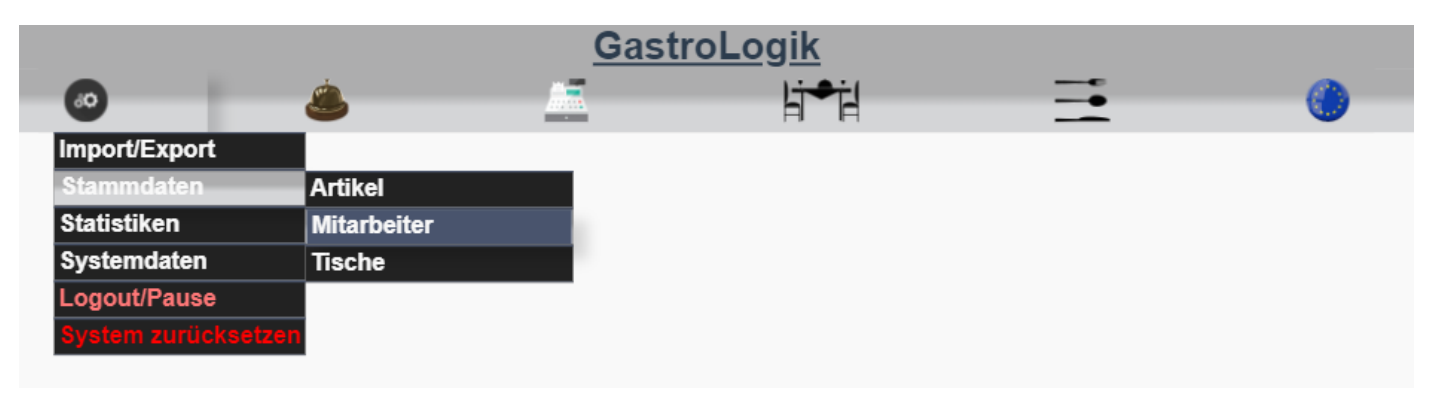

#### 1.2-2.1 Neuen Mitarbeiter anlegen

Um einen neuen Mitarbeiter im System anzulegen, muss ein(frei wählbares) Kurzkennzeichen**(KKZ)** vergeben werden und mit Enter oder Anklicken des Buttons **suchen** bestätigt werden.

| 60  | ٨              | <br><u></u> | li≠il  | <b>—</b> |  |
|-----|----------------|-------------|--------|----------|--|
|     |                |             |        |          |  |
|     |                |             |        |          |  |
| K   | Z              | MM01        | suchen |          |  |
| Vo  | rname          |             |        |          |  |
| Na  | me             |             |        |          |  |
| Eir | ntritt         |             |        |          |  |
| Ge  | bDatum         |             |        |          |  |
| St  | raße + Hausnr. |             |        |          |  |
| PL  | z              |             |        |          |  |
| Or  | t              |             |        |          |  |
| Те  | lefon          |             |        |          |  |
| Fa  | x              |             |        |          |  |
| Mo  | bil            |             |        |          |  |
| E-I | Mail           |             |        |          |  |
| Pa  | ssword         |             |        |          |  |
| Su  | per-User       |             |        |          |  |

Anschließend fragt das System, ob ein neuer Mitarbeiter angelegt werden soll ?

KKZ MM01 nicht bekannt, soll er angelegt werden ?

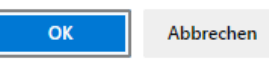

Dieser wird durch Bestätigen neu angelegt und alle Daten können erfasst werden.

#### 1.2-2.2 Mitarbeiter suchen / anzeigen / ändern

Um einen vorhandenen Mitarbeiter aufzurufen kann das Kurzkennzeichen des Mitarbeiters unter "KKZ" eingetragen werden und mit Enter oder Anklicken des Buttons **suchen** bestätigt werden. Anschließend wird der gewählte Mitarbeiter angezeigt.

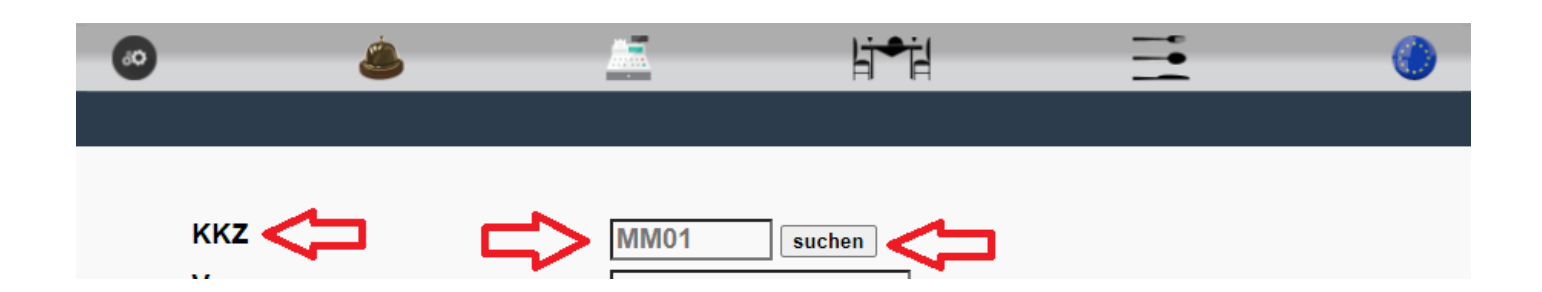

Wird keine Eintragung ins Suchfeld (KKZ) vorgenommen und der Button

suchen angeklickt, werden alle

angelegten Mitarbeiter zur Auswahl angezeigt. Durch Anklicken des Buttons auswählen werden die gewünschten Mitarbeiterdaten geöffnet.

|                                                                               | 0 | ٨      |                    | li≁il | <br>0 |           |
|-------------------------------------------------------------------------------|---|--------|--------------------|-------|-------|-----------|
|                                                                               |   |        |                    |       |       |           |
|                                                                               |   | Mitarb | eiterinformationen |       |       | Aktion    |
| KK2: CL<br>Name: Cindy<br>Strasse:<br>PLZ/Ort:                                |   |        |                    |       |       | auswählen |
| KKZ:: JM<br>Name: Janis<br>Strasse:<br>PLZ/Ort:                               |   |        |                    |       |       | auswählen |
| KKZ:: master<br>Name: master<br>Strasse:<br>PLZ/Ort:                          |   |        |                    |       |       | auswählen |
| KKZ: MM<br>Name: MaxMustermann<br>Strasse: Musterweg 12<br>PLZ/Ort: 12345 Ort |   |        |                    |       |       | auswählen |
| KKZ:: MM01                                                                    |   |        |                    |       |       | auswählen |

Anschließen können alle Daten eingetragen oder geändert werden.

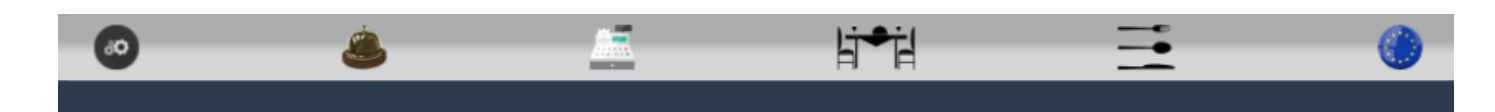

| KKZ              | MM01 suchen        |
|------------------|--------------------|
| Vorname          | Max                |
| Name             | Mustermann         |
| Eintritt         | 01.01.2021         |
| GebDatum         | 20.07.1985         |
| Straße + Hausnr. | Musterweg 13       |
| PLZ              | 12345              |
| Ort              | Musterdorf         |
| Telefon          | 01234-45678-9      |
| Fax              | 01234-45678-0      |
| Mobil            | 0160-12456789      |
| E-Mail           | m.mustermann@gastr |
| Password         | 0102               |
| Super-User       |                    |

löschen

## 1.2-2.3 Mailadresse / Passwort / Super-User

Die bei dem Mitarbeiter, in den Stammdaten, hinterlegte Mailadresse wird für die Zusendung von Exportdaten genutzt.

Das bei dem Mitarbeiter, in den Stammdaten, hinterlegte Password (inkl. Kurzkennzeichen (KKZ)) wird für den Mitarbeiter zur Anmeldung benötigt.

Der Super-User (Checkbox on), hat die Möglichkeit alle X Bon und den Z Bon zu sichten, sowie bei der ABZ-Statistik alle Arbeitszeiten sämtlicher Mitarbeiter zu sichten / ändern und zu exportieren.

kein Super-User(Checkbox 🔍 off), kann **nur seine** X Bon und **seine** Arbeitszeiten sichten.

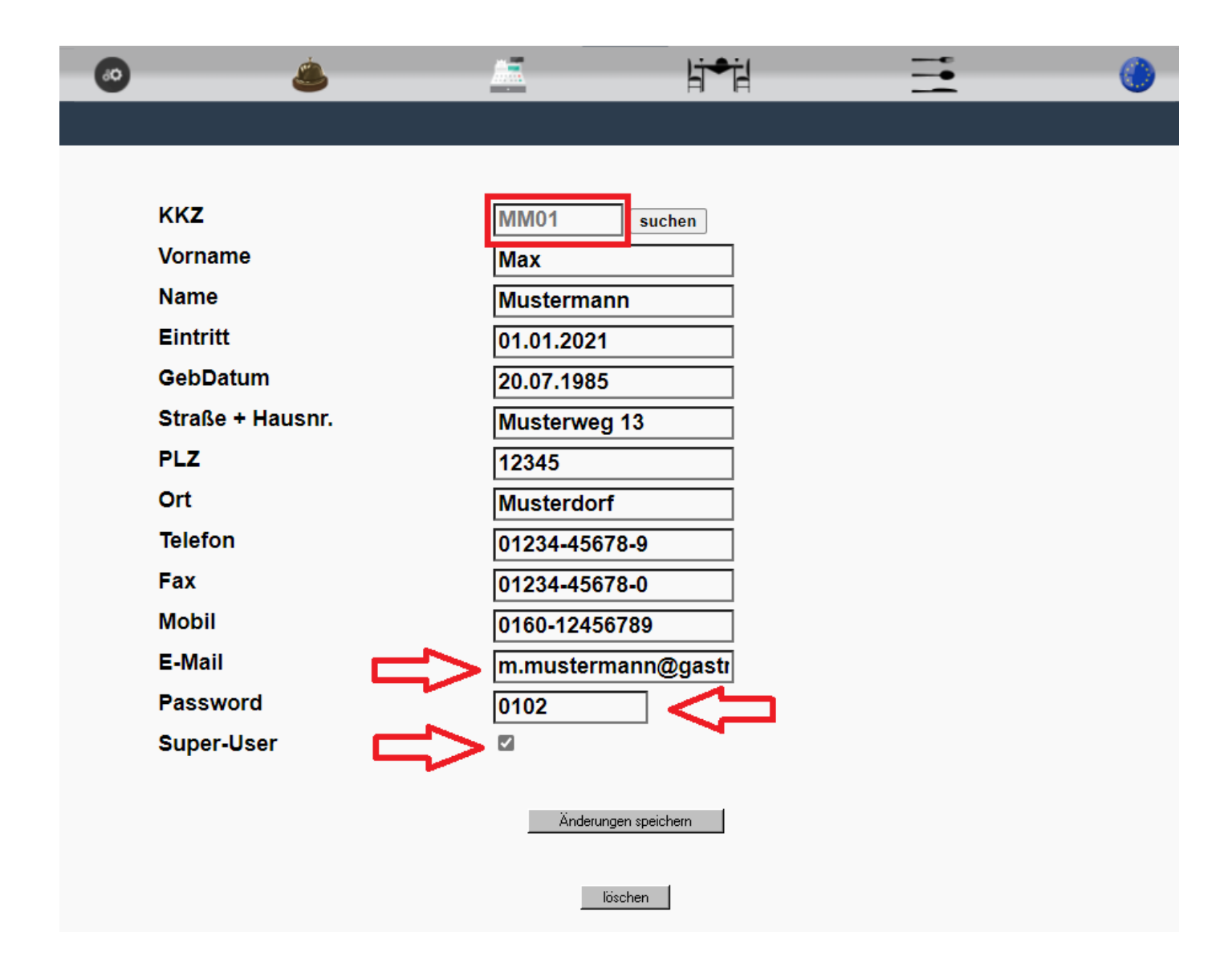

## 1.2-2.4 Belegdrucker Mitarbeiter(Rechnungen / Stornobelege)

Es besteht die Möglichkeit, für jeden angemeldeten Mitarbeiter separate Drucker für die Rechnungs- und Stornobelege auszuwählen. So kann für jeden Mitarbeiter flexibel entschieden werden, wo seine Belege gedruckt werden sollen. Somit ist ein Einsatz von mobilen Bondruckern problemlos möglich.

| Fax                       | 01234-45678-0                                            |
|---------------------------|----------------------------------------------------------|
| Mobil                     | 0160-12456789                                            |
| E-Mail                    | m.mustermann@gastr                                       |
| Password                  | 0102                                                     |
| Rech-/Stornobeleg-Drucker | SYS-Drucker V                                            |
| Super-User                | SYS-Drucker<br>1-Theke<br>2-Küche<br>3-Kasse<br>4-Max M. |

Durch Anklicken des Dropdown-Feld öffnet sich eine Liste mit allen im System hinterlegten Druckern, welche dann für den Mitarbeiter gewählt werden können. Wird der "SYS-Drucker" ausgewählt, wird auf dem Drucker gedruckt welcher in den Systemdaten hinterlegt ist. (**1.4-7.8 Rech/Stornobeleg-Drucker**)

## 1.2-2.5 Inhaber (Trinkgeldberechnung / inkl. Steuer)

Durch Aktivieren des Status Inhaber (Checkbox on) wird das Trinkgeld als umsatzsteuerpflichtige Betriebseinnahme verrechnet und ausgewiesen.

Status kein Inhaber (Checkbox 🔍 off) wird das Trinkgeld als Zuwendung Steuerfrei gebucht.

| E-Wall                    | max.mustermann@gn |
|---------------------------|-------------------|
| Password                  | MM1234            |
| Rech-/Stornobeleg-Drucker | 2-Küche 🗸         |
| Super-User                |                   |
| Inhaber                   |                   |
| Kassen-Master             |                   |
|                           |                   |

#### 1.2-2.6 Kassen-Master

Der Kassen-Master (Checkbox 🗹 on) verwaltet die "Gesamtkasse" des Systems und somit auch den Z Bon.

Er hat die Möglichkeit Kassenbuchungen und Kassenumbuchungen (ex- sowie intern) vorzunehmen. Er kann als einziger den Z Bon erstellen und buchen.

Status kein Kassen-Master (Checkbox off) kann nur eine "Abschöpfung" der "Trinkgeld Auszahlung" vornehmen und seinen X Bon sichten und drucken.

| E-IVIAII                  | max.mustermann@gn |
|---------------------------|-------------------|
| Password                  | MM1234            |
| Rech-/Stornobeleg-Drucker | 2-Küche 🗸         |
| Super-User                |                   |
| Inhaber                   |                   |
| Kassen-Master             |                   |

### 1.2-3 Öffnungszeiten

Unter diesem Menüpunkt können Öffnungszeiten für das Lokal sowie für die Küche hinterlegt werden.

|                   |                | Gastro   | o <u>Logik</u> |    |  |
|-------------------|----------------|----------|----------------|----|--|
| ¢ <sub>0</sub>    | <u> </u>       | <b>E</b> | hird           | Ψ¶ |  |
| Import/Export     |                |          |                |    |  |
| Stammdaten        | Artikel        |          |                |    |  |
| Statistiken       | Mitarbeiter    |          |                |    |  |
| Systemdaten       | Öffnungszeiten |          |                |    |  |
| Logout/Pause      | Tische         |          |                |    |  |
| System zurücksetz | zen            |          |                |    |  |

Es besteht die Möglichkeit pro Tag drei unterschiedliche Öffnungszeiten zu hinterlegen.

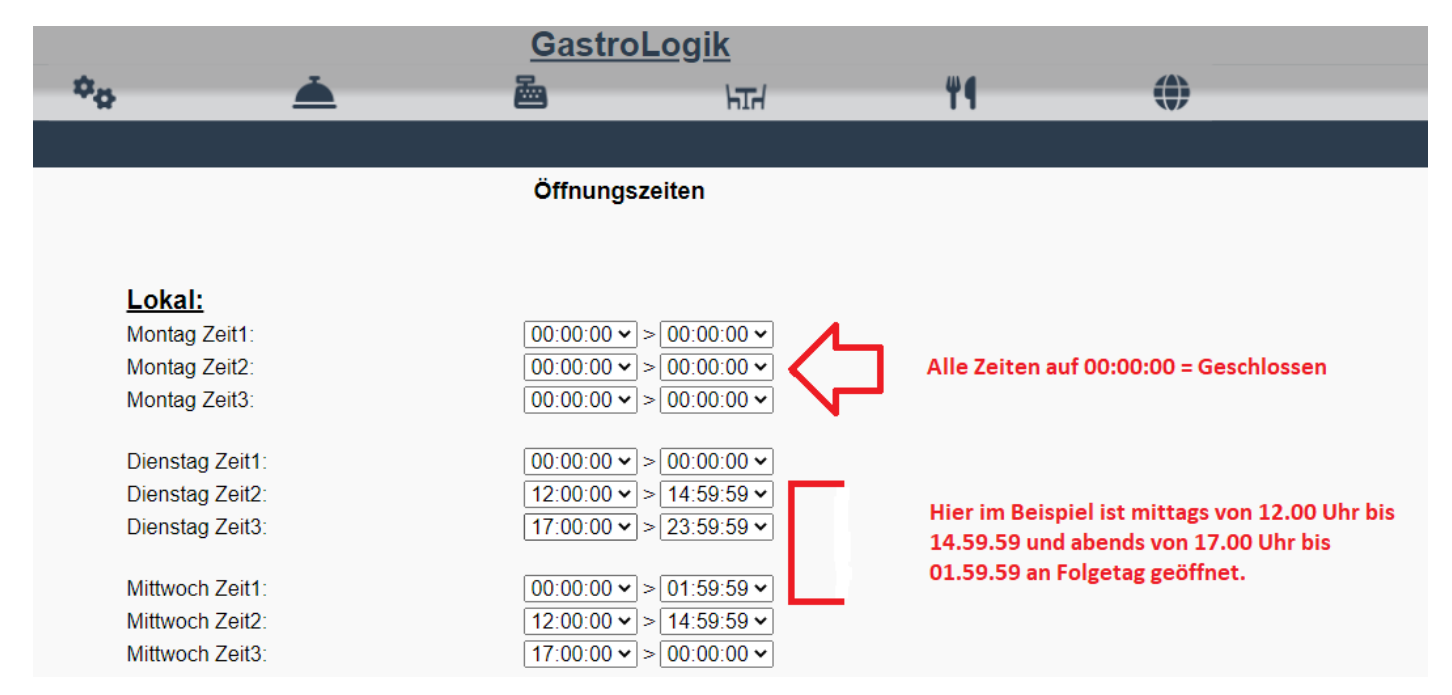

Bestellt der Gast außerhalb der hinterlegten Öffnungszeiten, wird Ihm im Warenkorb folgende Information angezeigt:

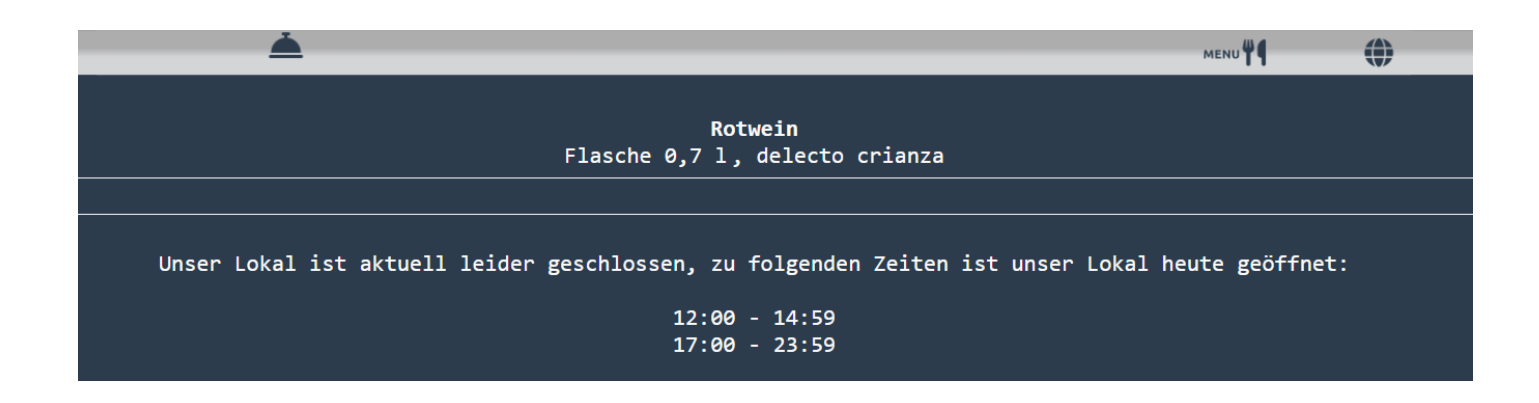

Vorab muss eine "Location" (1.4-4 Location/Bondrucker) gewählt werden, welche in den Warengruppen (1.4-10 Warengruppen) hinterlegt ist.

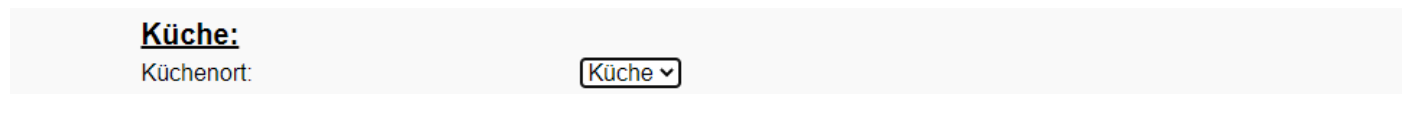

Für alle Artikel, die sich in dieser Warengruppe befinden, sind dann die Öffnungszeiten "Küche:" relevant.

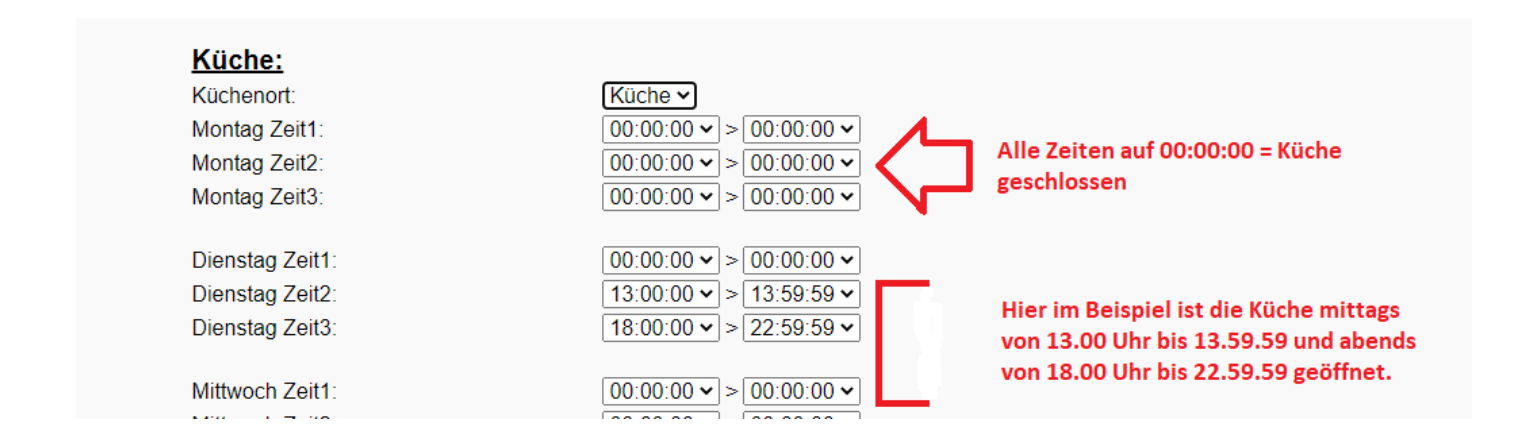

Bestellt der Gast innerhalb der Öffnungszeiten des Lokals, aber außerhalb der Öffnungszeiten der Küche, wird dem Gast bei allen Artikeln, die sich in der Warengruppe "Küche" befinden folgende Information angezeigt:

| <b>Tortellini</b><br>mit Salbeibutter und Parmesan, (gefüllt mit Käse)           |                |      |
|----------------------------------------------------------------------------------|----------------|------|
| Bitte wählen Sie eine Servierart                                                 |                |      |
| Vorspeise                                                                        |                |      |
| Hauptgericht                                                                     |                |      |
| Nachtisch                                                                        |                |      |
|                                                                                  |                |      |
| Unsere Küche ist aktuell leider geschlossen, zu folgenden Zeiten ist unsere Küch | e heute geöffr | net: |
| 13:00 - 13:59                                                                    |                |      |
| 18:00 - 22:59                                                                    |                |      |

Alle anderen Artikel, die sich nicht in der "Location" (**1.4-4 Location/Bondrucker)** Küche befinden, können wie gewohnt bestellt werden.

Der Kellner kann zu jederzeit, wie gewohnt Bestellungen aufnehmen und verarbeiten. Die "Begrenzungen" sind rein auf die Self-order Funktion bezogen. Somit ist es dem Gast nicht möglich außerhalb der Küchenzeiten essen zu ordern, oder außerhalb der Geschäftszeiten Bestellungen zu tätigen.

#### 1.2-4 Tische

Unter diesem Menüpunkt können Tische angelegt, diese aktiv oder passiv geschaltet, die MwSt.-Art ausgewählt, der Unterbereich gewählt und die Warengruppe der Speisekarte auf der Startseite des Tisches festgelegt werden.

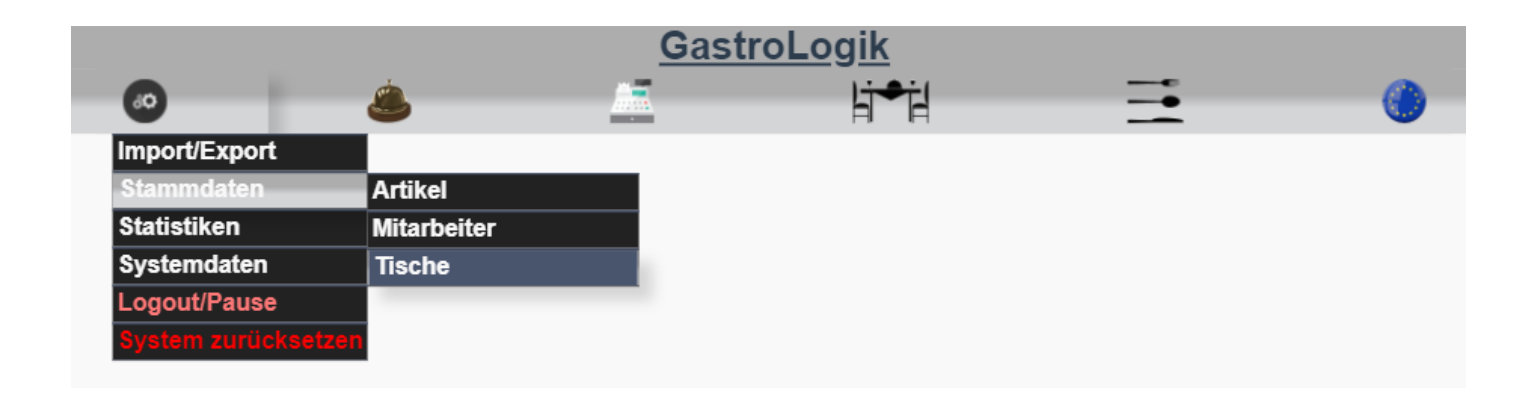

Die "Tische" 3330333 Takeaway und 4440444 Karte sind systemrelevante "Tische" und dienen zur Bestellung für das Takeaway **(5.7 Takeaway Funktion)** und der Funktion der Speisekarte **(5.4 Speisekarte)** und können nicht gelöscht werden.

Da an den Tischen die MwSt. für den Verkauf gekoppelt ist, können auch virtuelle Tische wie z.B. Kiosk oder Bistro angelegt und mit einem anderen Steuersatz versehen werden. **(1.2-4.4 Mwst Art ?)** Hierzu kann, wenn gewünscht, auch ein eigener Bereich angelegt werden **(1.4-1 Bereich)** 

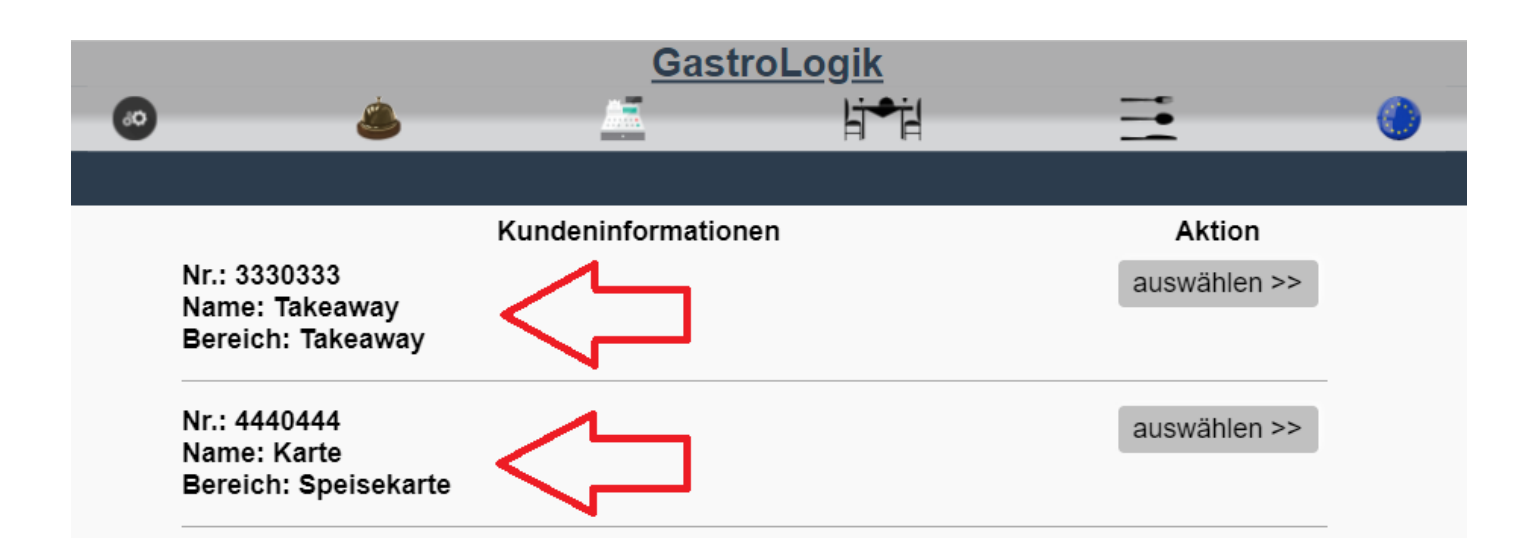

#### 1.2-4.1 Neuen Tisch anlegen

Durch Anklicken des Buttons Neuen Tisch anlegen kann ein neuer Tisch angelegt werden. Es wird eine neue Tisch-Nr.: vergeben und alle weiteren Auswahlmöglichkeiten können individuell eingegeben werden. Ein "Name" sollte direkt vergeben werden.

| ۵ ۵         |                                    | ۲ |
|-------------|------------------------------------|---|
|             |                                    |   |
|             |                                    |   |
|             | Neuen Tisch anlegen Tisch kopieren |   |
| Suchbegriff | suchen                             |   |
| Tisch-Nr.   | 5001532                            |   |
| Name        |                                    |   |
| Frontend ?  |                                    |   |
| Mwst Art ?  | bitte wählen 🗸                     |   |
| Bereich     | ✓                                  |   |
| WG QR Code  | - •                                |   |
| QR Code     | anzeigen                           |   |
|             |                                    |   |
|             |                                    |   |
|             | Änderungen speichern               |   |
|             | Tisch löschen                      |   |

## 1.2-4.2 Tisch suchen / anzeigen / ändern

Um einen vorhandenen Tisch aufzurufen kann der Tischname unter "Suchbegriff" eingegeben werden und mit Enter oder Anklicken des Buttons **suchen** bestätigt werden. Anschließend wird der gewählte Tisch angezeigt.

| 60 | ۷           |                       | li≠il          |  |
|----|-------------|-----------------------|----------------|--|
|    |             |                       |                |  |
|    |             |                       |                |  |
|    |             | Neuen Tisch anlegen   | Tisch kopieren |  |
|    | Suchbegriff | Tisch 80 suchen       |                |  |
|    | Tisch-Nr.   | 5001533               |                |  |
|    | Name        | Tisch 80              | <b>()</b>      |  |
|    | Frontend ?  |                       | -              |  |
|    | Mwst Art ?  | MWST1 🗸               |                |  |
|    | Bereich     | Innenbereich 🗸        |                |  |
|    | WG QR Code  | Speisen - Hauptgang 🗸 |                |  |
|    | QR Code     | anzeigen              |                |  |
|    |             |                       |                |  |
|    |             |                       |                |  |
|    |             | Änderunge             | n speichern    |  |
|    |             |                       |                |  |
|    |             | Tisch I               | öschen         |  |
|    |             |                       |                |  |

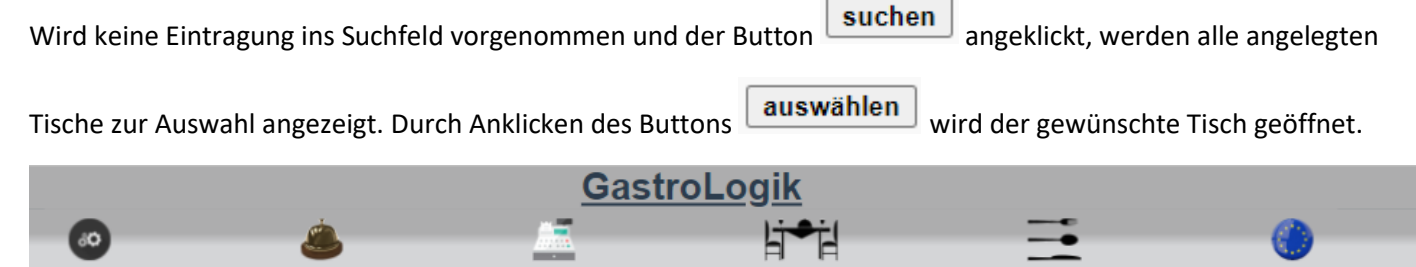

|                       | Kundeninformationen | Aktion       |
|-----------------------|---------------------|--------------|
| Nr.: 3330333          |                     | auswählen >> |
| Name: Takeaway        |                     |              |
| Bereich. Takeaway     |                     |              |
| Nr.: 4440444          |                     | auswählen >> |
| Name: Karte           |                     | auswahlen    |
| Bereich: Speisekarte  |                     |              |
| Nr.: 5001460          |                     | auswählen >> |
| Name: Tisch 10        |                     | auswanien    |
| Bereich: Innenbereich |                     |              |
| Nr.: 5001461          |                     | auswählen >> |
| Name: Tisch 20        |                     | auswanien    |
| Bereich: Innenbereich |                     |              |
| Nr.: 5001462          |                     | auswählen >> |
| Name: Tisch 30        |                     | auswaller    |

## 1.2-4.3 Frontend ? (aktiv oder passiv schalten)

Über die Checkbox "Frontend?", wird der gewählte Tisch für die Auswahl aktiv oder passiv geschaltet.

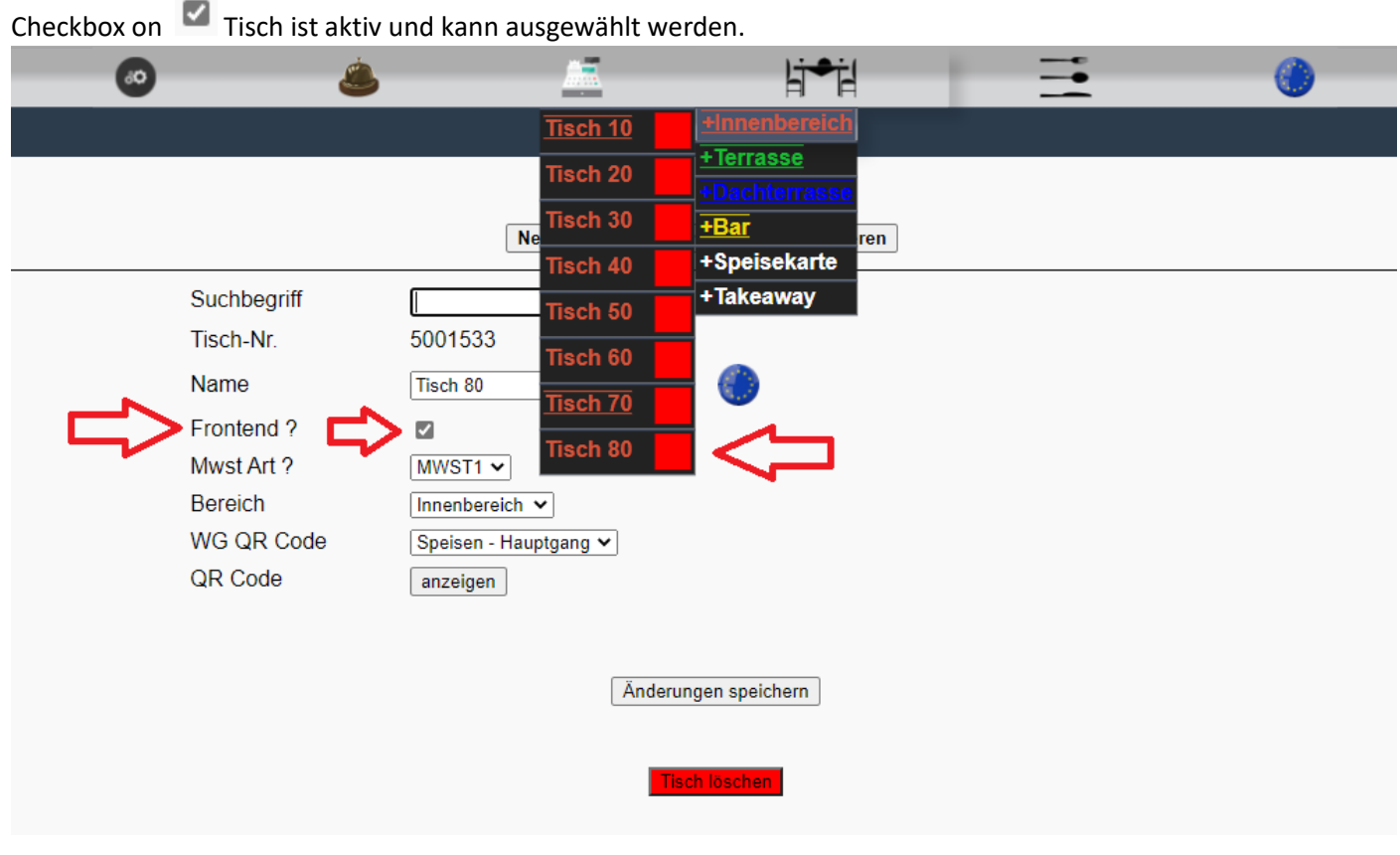

Checkbox on  $\Box$  Tisch ist passiv und kann nicht ausgewählt werden.

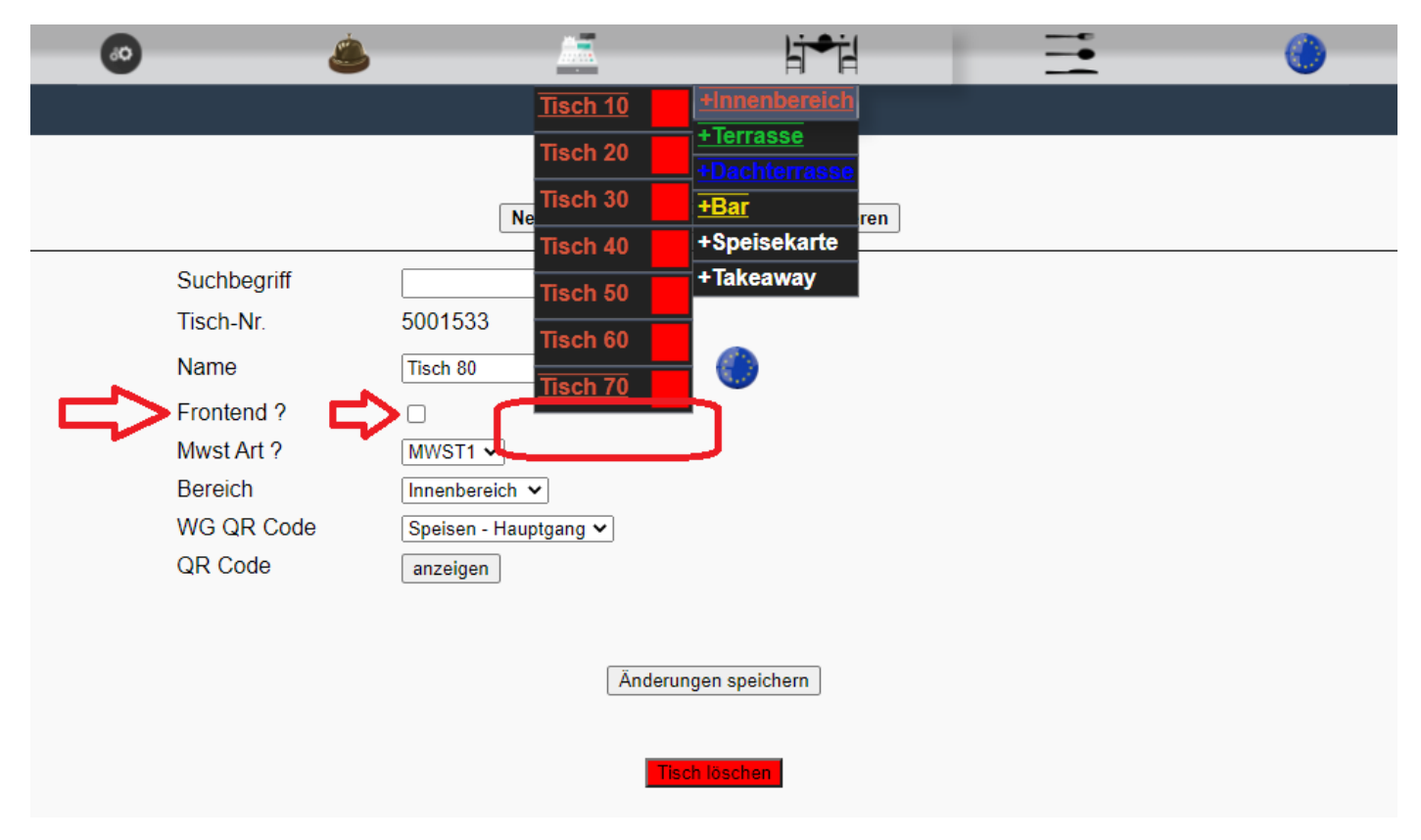

So können Bereiche flexibel verkleinert oder vergrößert werden, ohne dass Tische gelöscht werden müssen.

## 1.2-4.4 MwstArt?

Über die "Mwst Art ?" kann die für den Tisch gültige Mehrwertsteuer gewählt werden, welche beim Artikel hinterlegt ist. (siehe **1.2-1.4 MWST1 in % / MWST2 in %)** 

Dieser ausgewählte Mehrwertsteuersatz wird für den Tisch auf der Rechnung berechnet.

|          | ٨              |                     | li≠il          | = | 0 |
|----------|----------------|---------------------|----------------|---|---|
|          |                |                     |                |   |   |
|          |                |                     |                |   |   |
|          |                | Neuen Tisch anlegen | Tisch kopieren |   |   |
| Suchbe   | griff          | suchen              |                |   |   |
| Tisch-Ni | r. 5001533     |                     |                |   |   |
| Name     | Tisch 80       |                     |                |   |   |
| Fronten  | d? 🗆           |                     |                |   |   |
| Mwst Ar  | t? MWST1       |                     |                |   |   |
| Bereich  | MWST2<br>MWST1 | h 🗸                 |                |   |   |
| WG QR    | Code Speisen - | Hauptgang 🗸         |                |   |   |
| QR Cod   | e anzeigen     |                     |                |   |   |
|          |                |                     |                |   |   |
|          |                | Änderunge           | n speichern    |   |   |
|          |                | Tisch               | öschen         |   |   |

### 1.2-4.5 Bereich

-<u>Tisch 10</u> +Terrasse Tisch 30 +Bar Ne ren +Speisekarte +Takeaway Suchbegriff Tisch 50 Tisch-Nr. 5001533 Name Tisch 80 <u>isch 70</u> Frontend ? **~** sch 80 Mwst Art ? MWST1 🗸 Bereich • Innenbereich 🗸 Innenbereich WG QR Code jang 🗸 Bar QR Code Dachterrasse Speisekarte Takeaway Terrasse Änderungen speichern Tisch löschen

Über die Auswahl "Bereich" wird der Tisch einen bestimmten Bereich zugeordnet.

(Neue Bereiche anlegen siehe 1.4-1 Bereich)

#### 1.2-4.6 WG QR Code

Über die Dropdown-Auswahl "WG QR Code" kann die Startseite der Speisekarte gewählt werden, welcher der Gast beim Scannen des QR Code am Tisch angezeigt bekommt.

| 60 | ے ا         |                                                               |
|----|-------------|---------------------------------------------------------------|
|    |             |                                                               |
|    |             |                                                               |
|    |             |                                                               |
|    |             | Neuen Tisch anlegen Tisch kopieren                            |
|    | Suchbegriff | suchen                                                        |
|    | Tisch-Nr.   | 5001533                                                       |
|    | Name        | Tisch 80                                                      |
|    | Frontend ?  |                                                               |
|    | Mwst Art ?  | MWST1 🗸                                                       |
|    | Bereich     | Innenbereich 🗸                                                |
|    | WG QR Code  | Speisen - Hauptgang 🗸                                         |
|    | QR Code     | Speisen - Hauptgang                                           |
|    |             | Speisen - Snacks                                              |
|    |             | Speisen - Dessert                                             |
|    |             | Getränke - Soltoninks<br>Getränke - Bier Änderungen speichern |
|    |             | Getränke - Wein                                               |
|    |             |                                                               |
|    |             | Tisch löschen                                                 |

## Ansicht Speisekarte, Startbildschirm, Tisch 80 bei "WG QR Code" = "Speisen – Hauptgang"

| <u>Gas</u>              | <u>oLogik</u>                                                                            | Menu 🗛 |
|-------------------------|------------------------------------------------------------------------------------------|--------|
| Tisch 80 - IB<br>Total: | Grillteller<br>Rindersteak<br>Lammkotelett<br>Schweinefilet<br>Putenschnitzel<br>17,50 € |        |
|                         | Rinderfilet<br>28,50 €                                                                   |        |

## 1.2-4.7 QR Code

Durch Anklicken des Buttons anzeigen wird ein QR Code für den ausgewählten Tisch erzeugt.

Dieser ist relevant für die Zuordnung der Bestellungen zum Tisch. Der QR Code kann Beispielsweise am Tisch angebracht und dort vom Gast gescannt werden.

| ۵ 👶         |                                    |
|-------------|------------------------------------|
|             |                                    |
|             |                                    |
|             | Neuen Tisch anlegen Tisch kopieren |
| Suchbegriff | suchen                             |
| Tisch-Nr.   | 5001533                            |
| Name        | Tisch 80                           |
| Frontend ?  |                                    |
| Mwst Art ?  | MWST1 V                            |
| Bereich     | Innenbereich V                     |
| WG QR Code  | Speisen - Hauptgang 🗸              |
| QR Code <   | anzeigen                           |
|             |                                    |
|             | Änderungen speichern               |
|             | Tisch löschen                      |

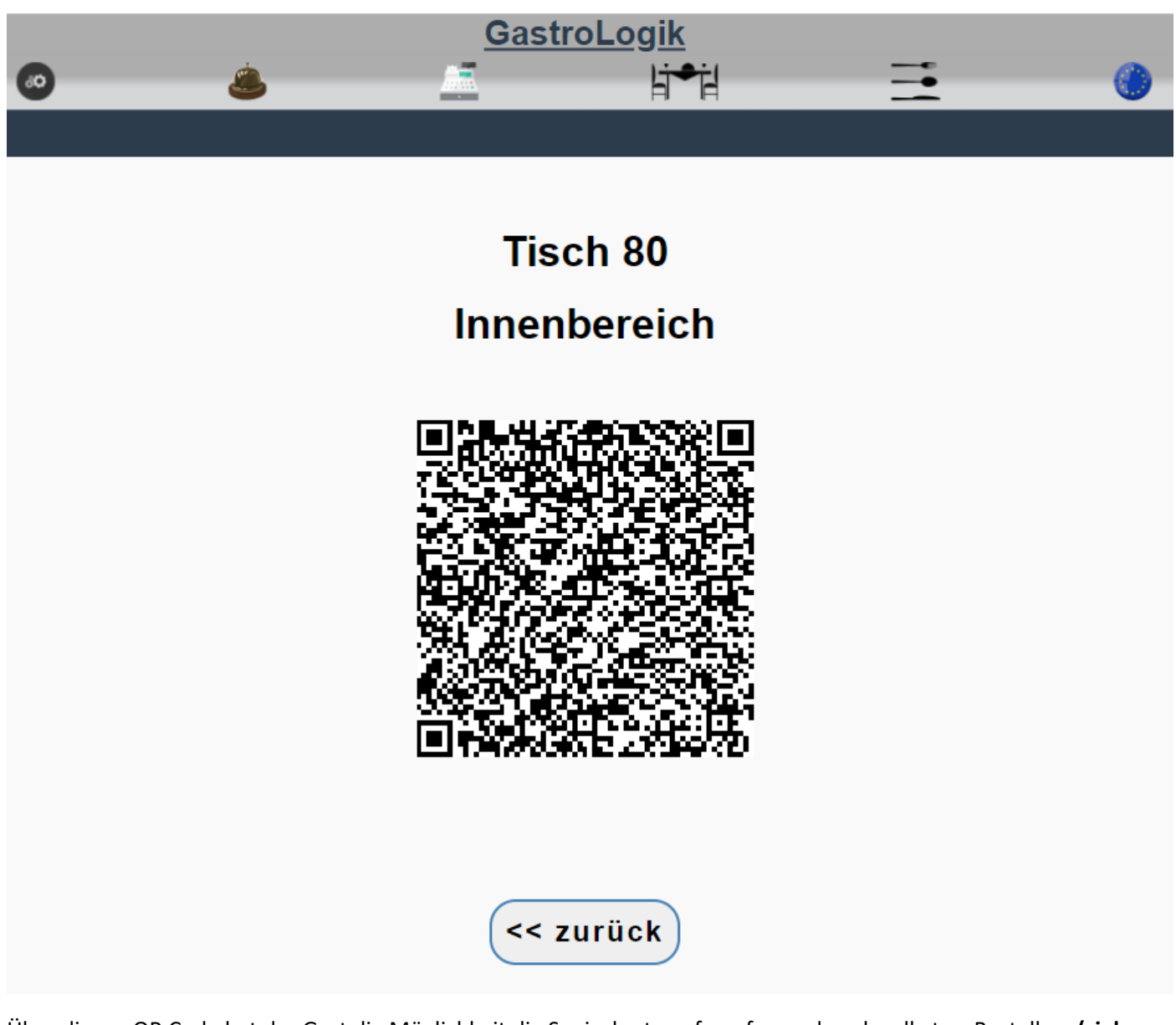

Über diesen QR Code hat der Gast die Möglichkeit die Speisekarte aufzurufen und auch selbst zu Bestellen. (siehe 5.5 Bestellen des Gastes (selforder))

## 1.2-4.8 Tisch kopieren

Es können Tische mit den vorhandenen Grundeinstellungen kopiert werden.

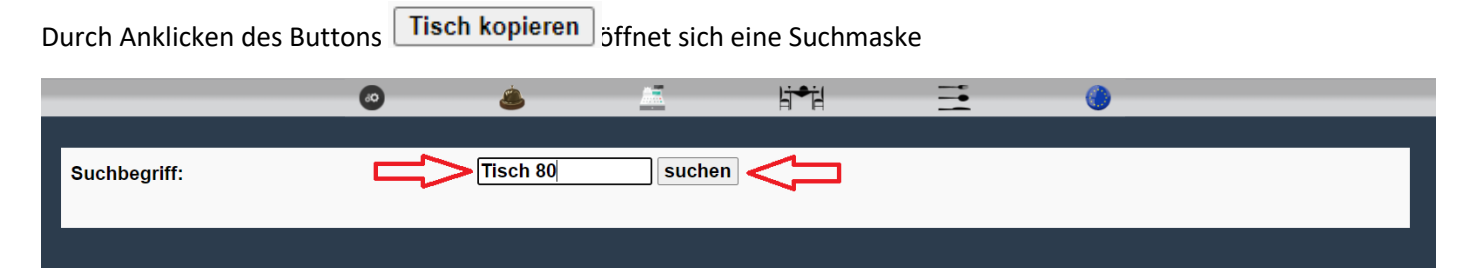

Hier kann durch Eingabe des Tischnamens ein beliebiger, vorhandener Tisch kopiert werden.

Ohne Eingabe eines Tischnamens in das Suchfeld und Anklicken des Buttons **suchen** öffnet sich eine Auswahl aller Tische.

|                                                         | 0 | ٨ | <br>li⇒il | <br>۲ |           |
|---------------------------------------------------------|---|---|-----------|-------|-----------|
| Nr.: 5001461<br>Name: Tisch 20<br>Bereich: Innenbereich |   |   |           |       | auswählen |
| Nr.: 5001462<br>Name: Tisch 30<br>Bereich: Innenbereich |   |   |           |       | auswählen |
| Nr.: 5001463<br>Name: Tisch 40<br>Bereich: Innenbereich |   |   |           |       | auswählen |
| Nr.: 5001464<br>Name: Tisch 50<br>Bereich: Innenbereich |   |   |           |       | auswählen |
| Nr.: 5001465<br>Name: Tisch 60<br>Bereich: Innenbereich |   |   |           |       | auswählen |
| Nr.: 5001466<br>Name: Tisch 70<br>Bereich: Innenbereich |   |   |           |       | auswählen |
| Nr.: 5001467                                            |   |   |           |       | auswählen |

Nach der Auswahl des gewünschten Tisches wird hiervon eine Kopie angelegt, welche mit -KOPIE gezeichnet ist.

| 0          | ٨           |                     | li <b>≁</b> il | <br>0 |
|------------|-------------|---------------------|----------------|-------|
|            |             |                     |                |       |
|            |             |                     |                |       |
|            |             | Neuen Tisch anlegen | Tisch kopieren |       |
| Suchbegr   | iff         | suchen              |                |       |
| Tisch-Nr.  | 50015       | 36                  |                |       |
| Name       | Tisch 3     |                     | <b>(</b> )     |       |
| Frontend   | ? 🔽         |                     | -              |       |
| Mwst Art ' | ? MWST      | 1 🗸                 |                |       |
| Bereich    | Innenb      | ereich 🖌            |                |       |
| WG QR C    | Code Speise | n - Hauptgang 🗸     |                |       |
| QR Code    | anzeig      | en                  |                |       |
|            |             |                     |                |       |
|            |             | Änderunge           | en speichern   |       |
|            |             | Tisch               | löschen        |       |

Anschließend kann der "Name" und alle weiteren Felder nach Wunsch geändert und gespeichert werden.

|             | Neuen Tisch anlegen Tisch kopieren |
|-------------|------------------------------------|
| Suchbegriff | suchen                             |
| Tisch-Nr.   | 5001536                            |
| Name        | Tisch 300                          |
| Frontend ?  |                                    |
| Mwst Art ?  | MWST1 🗸                            |
| Bereich     | Innenbereich 🗸                     |
| WG QR Code  | Speisen - Hauptgang 🗸              |
| QR Code     | anzeigen                           |
|             |                                    |
|             | Änderungen speichern               |
|             | Tisch löschen                      |

#### 1.3 Statistiken

## 1.3-1 ABZ-Statistik (Arbeitszeiterfassung)

Unter diesem Menüpunkt können die Arbeitszeiten gesichtet werden. Eine Bearbeitung und ein Exportieren der Daten sind hier möglich wenn der ausführende Mitarbeiter den Status "Super User" hat. (siehe **1.2-2.3 Mailadresse / Passwort / Super-User**)

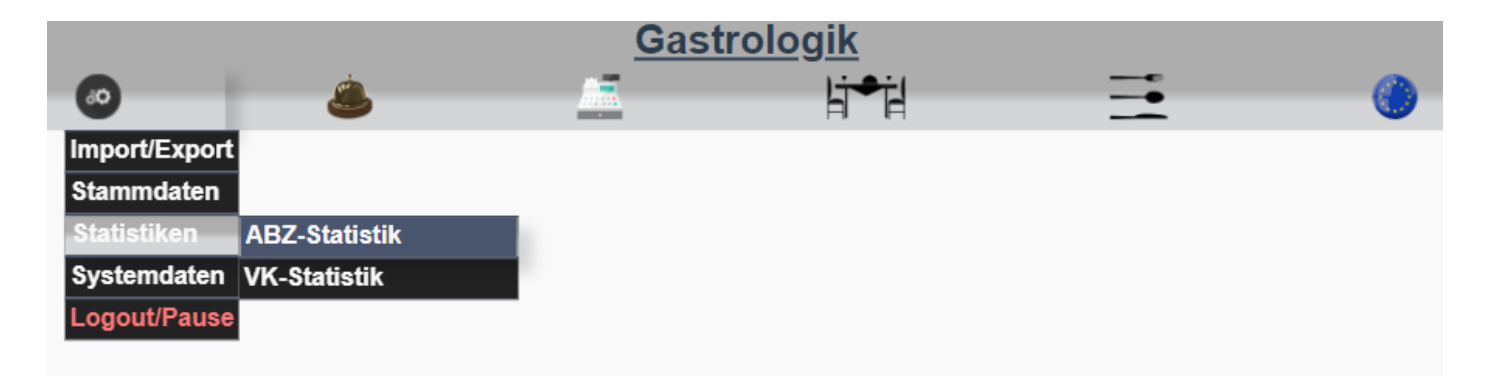

Der Super-User (Checkbox on )**(1.2-2.3 Mailadresse / Passwort / Super-User)** hat die Möglichkeit, alle X Bon und den Z Bon zu sichten, sowie bei der ABZ-Statistik alle Arbeitszeiten sämtlicher Mitarbeiter einzusehen, zu korrigieren und zu exportieren.

Durch Anklicken des Dropdown-Feld "Mitarbeiter" kann der gewünschte Mitarbeiter gewählt werden.

Über den Kalender 🧰 kann der gewünschte Zeitraum gewählt werden.

Durch Betätigung des Buttons Arbeitszeit-Auswertung erstellen /ird die gewünschte Übersicht erstellt.

|                      |                                                             |       | Gastr            | <u>ologik</u>     |          |           |  |
|----------------------|-------------------------------------------------------------|-------|------------------|-------------------|----------|-----------|--|
|                      |                                                             | <br>٨ | <u>_</u>         | hi≁h              | <b>=</b> | <b>()</b> |  |
|                      |                                                             |       |                  |                   |          |           |  |
| Mitarl<br>von<br>bis | beiter master                                               |       |                  |                   |          |           |  |
|                      | 41         Januar 2022         >>>>>>>>>>>>>>>>>>>>>>>>>>>> |       | Arbeitszeit-Ausw | vertung erstellen |          |           |  |

Es werden alle Tage des gewählten Zeitraums angezeigt. Tage an denen kein An- oder Abmelden durch den Mitarbeiter erfolgte, werden im Logoutbereich gelb hinterlegt, hier handelt es sich um einen Systemeintrag.

|             |            |   |                                                                                                  | <u>Gastrolog</u>                                                                                                    | <u>ik</u>                                                                 |         |
|-------------|------------|---|--------------------------------------------------------------------------------------------------|----------------------------------------------------------------------------------------------------|---------------------------------------------------------------------------|---------|
|             |            |   | ٨                                                                                                | <u></u>                                                                                                    | li≠il                                                                     |         |
|             |            |   |                                                                                                  |                                                                                                    |                                                                           |         |
| Mitarbeiter | master     | ~ |                                                                                                  |                                                                                                    |                                                                           |         |
| von         | 22.01.2022 |   |                                                                                                  |                                                                                                    |                                                                           |         |
| bis         | 29.01.2022 |   |                                                                                                  |                                                                                                    |                                                                           |         |
|             |            |   |                                                                                                  |                                                                                                    |                                                                           |         |
|             |            |   |                                                                                                  | Arbeitszeit-Auswertung                                                                                                    | erstellen                                                                 |         |
|             |            |   |                                                                                                  |                                                                                                    |                                                                           |         |
|             |            |   |                                                                                                  |                                                                                                    |                                                                           |         |
|             |            |   |                                                                                                  |                                                                                                    |                                                                           |         |
|             |            |   |                                                                                                  | master -                                                                                                    |                                                                           |         |
|             |            |   | Login                                                                                            | Logout                                                                                                    | Zeit                                                                      | Hinweis |
|             |            |   | 22.01.2022 - 16:00 🕒                                                                             | 22.01.2022 - 20:00 🕒                                                                                                    | 4 Std. 00 Min.                                                            |         |
|             |            |   | 23.01.2022 - 06:00 🕒                                                                             | 23.01.2022 <b>~</b> - 06:00 🕒                                                                                                    | 00 Min.                                                                   |         |
|             |            |   | 24.01.2022 - 10:16 🕒                                                                             | 24.01.2022 - 15:00                                                                                                    | 4 Std. 44 Min.                                                            |         |
|             |            |   |                                                                                                  |                                                                                                    |                                                                           |         |
|             |            |   | 26.01.2022 - 06:00 🕓                                                                             | 26.01.2022 <b>-</b> ₀6:00 ①                                                                                                    | 00 Min.                                                                   |         |
|             |            |   | 26.01.2022 - 06:00 ()<br>27.01.2022 - 10:50 ()                                                   | 26.01.2022 ▼ - 06:00 ()<br>27.01.2022 ▼ - 15:00 ()                                                                                                    | 00 Min.<br>4 Std. 10 Min.                                                 |         |
|             |            |   | 26.01.2022 - 06:00 ()<br>27.01.2022 - 10:50 ()<br>28.01.2022 - 13:07 ()                          | 26.01.2022 ▼       -06:00 €         27.01.2022 ▼       -15:00 €         28.01.2022 ▼       -16:07 €                                                            | 00 Min.<br>4 Std. 10 Min.<br>3 Std. 00 Min.                               |         |
|             |            |   | 26.01.2022 - 06:00 ()<br>27.01.2022 - 10:50 ()<br>28.01.2022 - 13:07 ()<br>29.01.2022 - 14:20 () | 26.01.2022 v - 06:00 ()<br>27.01.2022 v - 15:00 ()<br>28.01.2022 v - 16:07 ()<br>Mitarbeiter ausloggen                                                         | 00 Min.<br>4 Std. 10 Min.<br>3 Std. 00 Min.<br>10 Min.                    |         |
|             |            |   | 26.01.2022 - 06:00 ()<br>27.01.2022 - 10:50 ()<br>28.01.2022 - 13:07 ()<br>29.01.2022 - 14:20 () | 26.01.2022 •       - 06:00         27.01.2022 •       - 15:00         28.01.2022 •       - 16:07         Mitarbeiter ausloggen                                 | 00 Min.<br>4 Std. 10 Min.<br>3 Std. 00 Min.<br>10 Min.<br>16 Std. 04 Min. |         |
|             |            |   | 26.01.2022 - 06:00 ()<br>27.01.2022 - 10:50 ()<br>28.01.2022 - 13:07 ()<br>29.01.2022 - 14:20 () | 26.01.2022 v       - 06:00       0         27.01.2022 v       - 15:00       0         28.01.2022 v       - 16:07       0         Mitarbeiter ausloggen       0 | 00 Min.<br>4 Std. 10 Min.<br>3 Std. 00 Min.<br>10 Min.<br>16 Std. 04 Min. |         |

Durch Anklicken der 🕑 kann die Login- sowie die Logoutzeit geändert werden.

| Login          | ı                     |    | Logout                              | Zeit              | Hinweis |
|----------------|-----------------------|----|-------------------------------------|-------------------|---------|
| 22.01.2022 - 1 | <mark>6</mark> :00 (- |    | 22.01.2022 - 20:00                  | 4 Std. 00 Min.    |         |
| 23.01.2022 -   | 16                    | 00 | 23.01.2022 🗸 <mark>-</mark> 06:00 🛈 | 00 Min.           |         |
| 24.01.2022 -   | 17                    | 01 | 24.01.2022 - 15:00 🕒                | 4 Std. 44 Min.    |         |
| 26.01.2022 -   | 17                    | 01 | 26.01.2022 🗸 <mark>-</mark> 06:00 🕒 | 00 Min.           |         |
| 27.01.2022 -   | 18                    | 02 | 27.01.2022 🗸 - 15:00 🕒              | 4 Std. 10 Min.    |         |
| 28.01.2022 -   | 19                    | 03 | 28.01.2022 🗸 - 16:07 🕒              | 3 Std. 00 Min.    |         |
| 29.01.2022 -   | 20                    | 04 | Mitarbeiter ausloggen               | 15 Min.           |         |
|                | 21                    | 05 |                                     | 16 Std. 09 Min.   |         |
|                | 22                    | 06 |                                     |                   |         |
|                |                       |    | Auswertung per Mail an info@        | @gastrologik.info |         |

## master -

In den Feldern "Hinweis" können beliebige Hinweise eingetragen werden, diese werden auf der Exportliste mit angedruckt.

Durch Anklicken des Dropdown-Feld "Logout Datum" 22.01.2022 🗸 kann das Datum, je nach Tagesabschlussmodel, entweder einen Tag nach vorne oder einen Tag nach hinten geändert werden. (1.4-7.4 Autoabschluss um:)

|                      | master -                             |                 |         |
|----------------------|--------------------------------------|-----------------|---------|
| Login                | Logout                               | Zeit            | Hinweis |
| 22.01.2022 - 16:00 🕒 | 22.01.2022 - 20:00                   | 4 Std. 00 Min.  |         |
| 23.01.2022 - 06:00 🕒 | 22.01.2022 - 06:00 ①                 | 00 Min.         |         |
| 24.01.2022 - 10:16 🕒 | 23.01.2022<br>24.01.2022 • - 15:00 • | 4 Std. 44 Min.  |         |
| 26.01.2022 - 06:00 🕒 | 26.01.2022 🗸 - 06:00 🕒               | 00 Min.         |         |
| 27.01.2022 - 10:50 🕒 | 27.01.2022 - 15:00 🕒                 | 4 Std. 10 Min.  |         |
| 28.01.2022 - 13:07   | 28.01.2022 - 16:07                   | 3 Std. 00 Min.  |         |
| 29.01.2022 - 14:20 🕒 | Mitarbeiter ausloggen                | 16 Min.         |         |
|                      |                                      | 16 Std. 10 Min. |         |
|                      |                                      |                 |         |
|                      |                                      |                 |         |

## acto

Auswertung per Mail an info@gastrologik.info

Mitarbeiter ausloggen Durch Betätigung des Buttons vird der Mitarbeiter ausgeloggt.

Auswertung per Mail an info@gastrologik.info wird die Liste per Mail, an die in den Durch Anklicken des Buttons Mitarbeiterstammdaten hinterlegte Mailadresse (1.2-2.3 Mailadresse / Passwort / Super-User), versendet.

| - 16 |             |            |              |             |                |                 |                                     |                  |                |             |             |
|------|-------------|------------|--------------|-------------|----------------|-----------------|-------------------------------------|------------------|----------------|-------------|-------------|
|      | Login-Datum | Login-Zeit | Logout-Datum | Logout-Zeit | Zeit           | Zeit in Minuten | Hinweis                             | manuell geändert | geändert durch | geändert am | geändert um |
|      | 22.01.2022  | 16:00      | 22.01.2022   | 20:00       | 4 Std. 00 Min. | 240             |                                     | ja               | master         | 29.01.2022  | 14:30:31    |
|      | 23.01.2022  | 06:00      | 23.01.2022   | 06:00       | 00 Min.        | 0               |                                     | nein             |                |             |             |
|      | 24.01.2022  | 10:16      | 24.01.2022   | 15:00       | 4 Std. 44 Min. | 284             | Logout vergessen, manuell geändert. | ja               | master         | 29.01.2022  | 14:29:25    |
|      | 26.01.2022  | 06:00      | 26.01.2022   | 06:00       | 00 Min.        | 0               |                                     | nein             |                |             |             |
|      | 27.01.2022  | 10:50      | 27.01.2022   | 15:00       | 4 Std. 10 Min. | 250             |                                     | ja               | master         | 29.01.2022  | 14:29:59    |
|      | 28.01.2022  | 13:07      | 28.01.2022   | 16:07       | 3 Std. 00 Min. | 180             |                                     | ja               | master         | 29.01.2022  | 14:30:13    |
|      | 29.01.2022  | 14:20      |              |             | 1 Std. 15 Min. | 75              |                                     | nein             |                |             |             |
| ŝ    |             |            |              |             |                |                 |                                     |                  |                |             |             |

kein Super-User( Checkbox 🔍 off )(**1.2-2.3 Mailadresse / Passwort / Super-User**), kann dieser nur seine Arbeitszeiten sichten. Er hat keine Möglichkeit diese zu ändern und / oder Eingaben vorzunehmen.

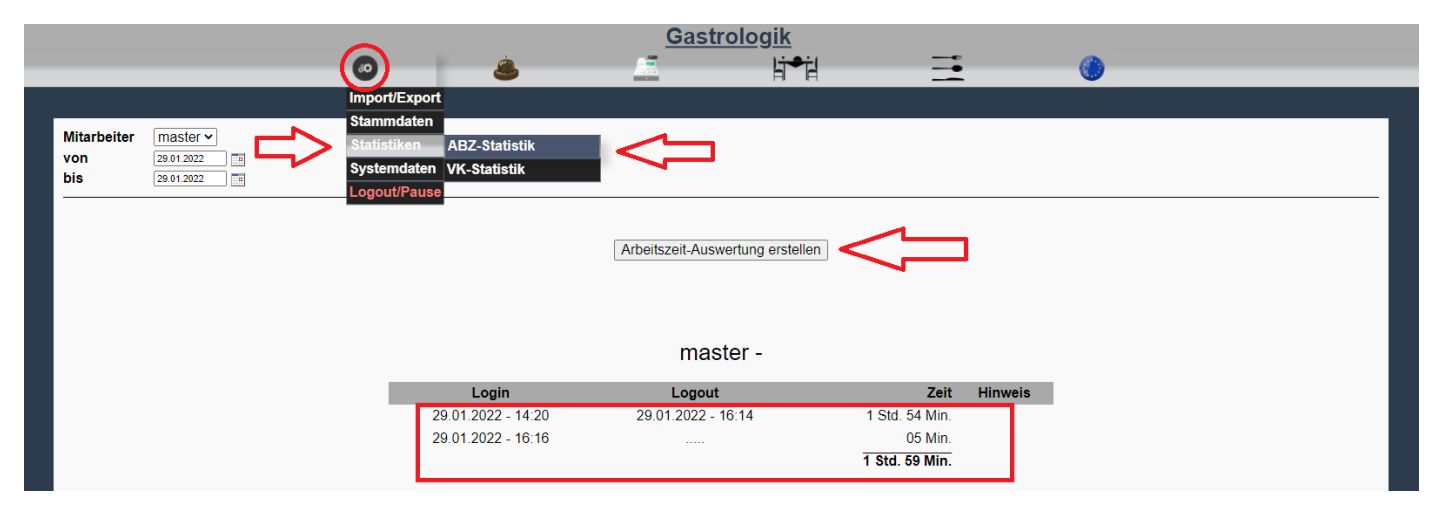

#### 1.3-2 VK Statistik

 GastroLogik

 Import/Export

 Stammdaten

 Statistiken

 ABZ-Statistik

 Systemdaten

 VK-Statistik

 Logout/Pause

 System zurücksetzen

Unter diesem Menüpunkt können Umsätze gesichtet werden.

Diese können wahlweise nach Tisch, Artikel, Warengruppe und / oder nach Datum erstellt werden:

|                                                                                         | <br>٨ | <u></u>              | li≠il    |   | ۲ |
|-----------------------------------------------------------------------------------------|-------|----------------------|----------|---|---|
| _                                                                                       |       |                      |          |   |   |
| Tisch<br>Artikel Estrella Damm (<br>Warengruppe<br>Alle<br>von 01122021<br>bis 10012022 |       |                      |          |   |   |
|                                                                                         |       | Artikel-Statistik er | rstellen | 2 |   |

Nach der Auswahl der gewünschten Kriterien und durch Anklicken des Buttons Artikel-Statistik erstellen vird eine Verkaufsstatistik erstellt

| Tisch       | Datum Artikel                                                | Pos-Nr. | Menge | Preis  | RE             | GU | Service       |
|-------------|--------------------------------------------------------------|---------|-------|--------|----------------|----|---------------|
| BAR 2 - Bar | 17.12.2021 - 23:55:50 1123366 - Estrella Damm con Cola 0,5 I | 21      | 1     | 3,00 € | <u>2600031</u> |    | <u>127063</u> |
| BAR 2 - Bar | 17.12.2021 - 23:55:50 1123366 - Estrella Damm con Cola 0,5 I | 22      | 1     | 3,00 € | <u>2600031</u> |    | <u>127063</u> |
| BAR 2 - Bar | 17.12.2021 - 23:55:50 1123366 - Estrella Damm con Cola 0,5 I | 23      | 1     | 3,00 € | <u>2600031</u> |    | <u>127063</u> |
|             |                                                              |         |       | 9,00 € |                |    |               |
|             |                                                              |         |       | •      | $\Delta$       |    |               |
|             |                                                              |         |       | 4 2    | 11             |    | - 1 C         |
|             |                                                              |         |       |        | -              |    |               |

Dabei wird der Gesamtumsatz ermittelt und die Belege können erneut aufgerufen werden.
### 1.4 Systemdaten

In den Systemdaten werden alle systemrelevanten Einstellungen vorgenommen.

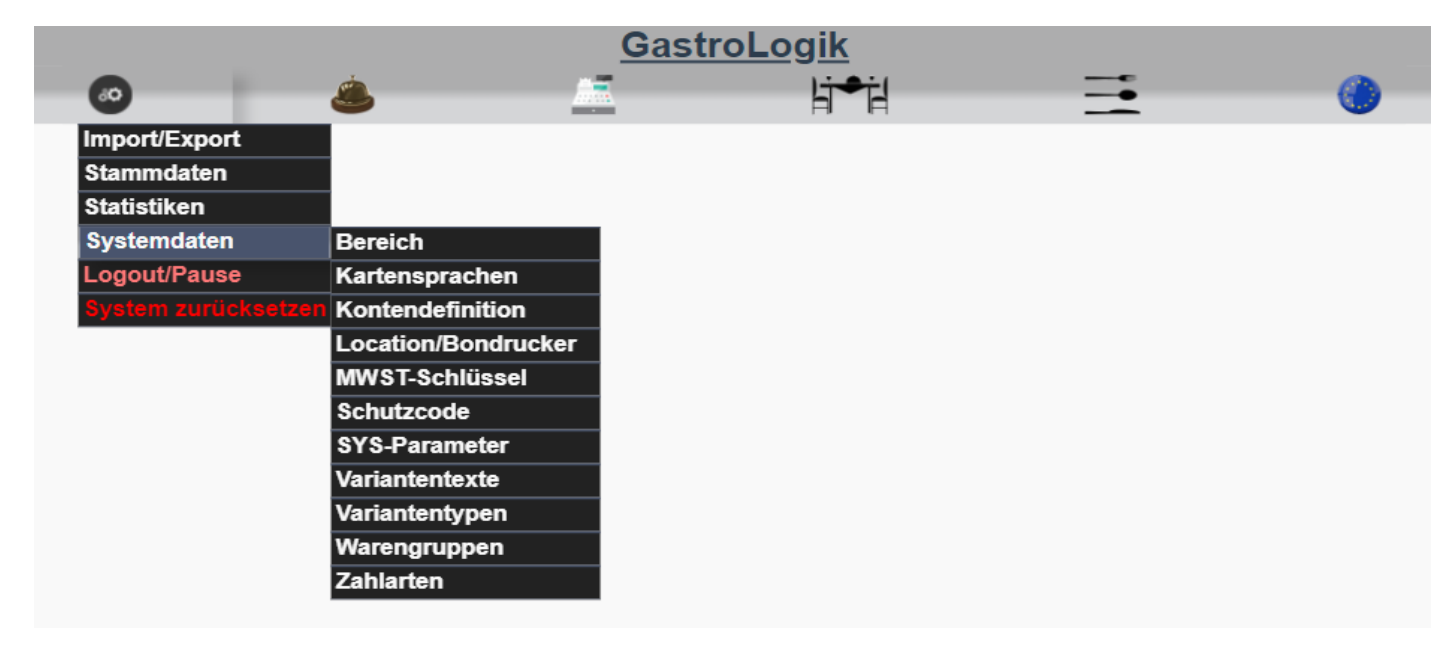

# 1.4-1 Bereich

Unter "Bereich" können verschiedene Bereiche im Restaurant angelegt werden. Die Tische werden den Bereichen untergeordnet. (Ist dem Bereich kein Tisch (**1.2-3.5 Bereich**) zugeordnet, wird dieser nicht zur Auswahl angezeigt)

| 0                   | ۷ 🕹                 | • | li≠il | Ξ | ۲ |
|---------------------|---------------------|---|-------|---|---|
| Import/Export       |                     |   |       |   |   |
| Stammdaten          |                     |   |       |   |   |
| Statistiken         |                     |   |       |   |   |
| Systemdaten         | Bereich             |   |       |   |   |
| Logout/Pause        | Kartensprachen      |   |       |   |   |
| System zurücksetzen | Location/Bondrucker |   |       |   |   |
|                     | MWST-Schlüssel      |   |       |   |   |
|                     | Schutzcode          |   |       |   |   |
|                     | SYS-Parameter       |   |       |   |   |
|                     | Variantentexte      |   |       |   |   |
|                     | Variantentypen      |   |       |   |   |
|                     | Warengruppen        |   |       |   |   |
|                     | Zahlarten           |   |       |   |   |

Es können beliebig viele Bereiche angelegt werden.

Speisekarte und Takeaway sind fest im System eingebunden und können nicht gelöscht oder geändert werden.

Bereiche können beispielsweise auch Außerhausverkauf sein, wo Tische mit einem anderen MwSt.-Satz hinterlegt werden können (siehe 1.2-3 Tische)

| ی ک          |            | li≠il             |               | 0      |
|--------------|------------|-------------------|---------------|--------|
|              |            |                   |               |        |
|              | Bere       | eich              |               |        |
| Bez.         | Bez. kurz  | Schriftfarbe      | Update Lösche | n      |
| Innenbereich | ) 🌔 🖪 🍕    | hellrot 🗸         |               |        |
| Terrasse     | ) 🌔 AB 🄇   | grün 🗸            |               |        |
| Dachterrasse | ] 🌔 от 🌔 ( | blau 🗸            |               |        |
| Bar          | ) 🌔 BB 🄇   | gelb 🗸            |               |        |
| Speisekarte  | 💮 sк 🧃     | weiß 🗸            |               |        |
| Takeaway     | ТА 🌔       | weiß 🗸            |               |        |
|              |            | Bitte auswählen 🗸 | Speichern     | $\sim$ |
|              |            | Bitte auswählen   |               |        |
|              |            | blau              |               |        |
|              |            | grün              |               |        |
|              |            | hellrot           |               |        |
|              |            | gelb              |               |        |
|              |            | schwarz           |               |        |

Die Bereiche können farblich gekennzeichnet werden.

|    |              | G            | <u>astroLogik</u>            |                |  |
|----|--------------|--------------|------------------------------|----------------|--|
| 60 | ٨            | <u></u>      | Ìä●ÌÌ                        |                |  |
|    | Tische       | Terrasse 20  | +Innenbereich<br>+Terrasse   | Bereiche       |  |
|    | rische       |              | +Dachterrasse                | Dereiche       |  |
|    | Bez.         | Bez. kur     | z <mark>+Bar</mark> iftfarbe | Update Löschen |  |
|    | Innenbereich | () IB        | +Speisekarte<br>+Takeaway    |                |  |
|    | Terrasse     | 🌔 🛛 АВ       | grün 🗸                       |                |  |
|    | Dachterrasse | 💮 🛛 🕐        | blau 🗸                       |                |  |
|    | Bar          | BB           | gelb 🗸                       |                |  |
|    | Speisekarte  | 🌔 sk         | weiß 🗸                       |                |  |
|    | Takeaway     | <b>()</b> ТА | weiß 🗸                       |                |  |
|    |              |              | Bitte auswählen 🗸            | Speichern      |  |

# !!! Wichtig !!!

Bereiche werden erst zur Auswahl angezeigt, wenn dem Bereich ein Tisch zugeordnet wurde. (1.2-3.5 Bereich)

# 1.4-2 Kartensprachen

Hier können die angezeigten Sprachen in der Speisekarte sichtbar geschaltet werden.

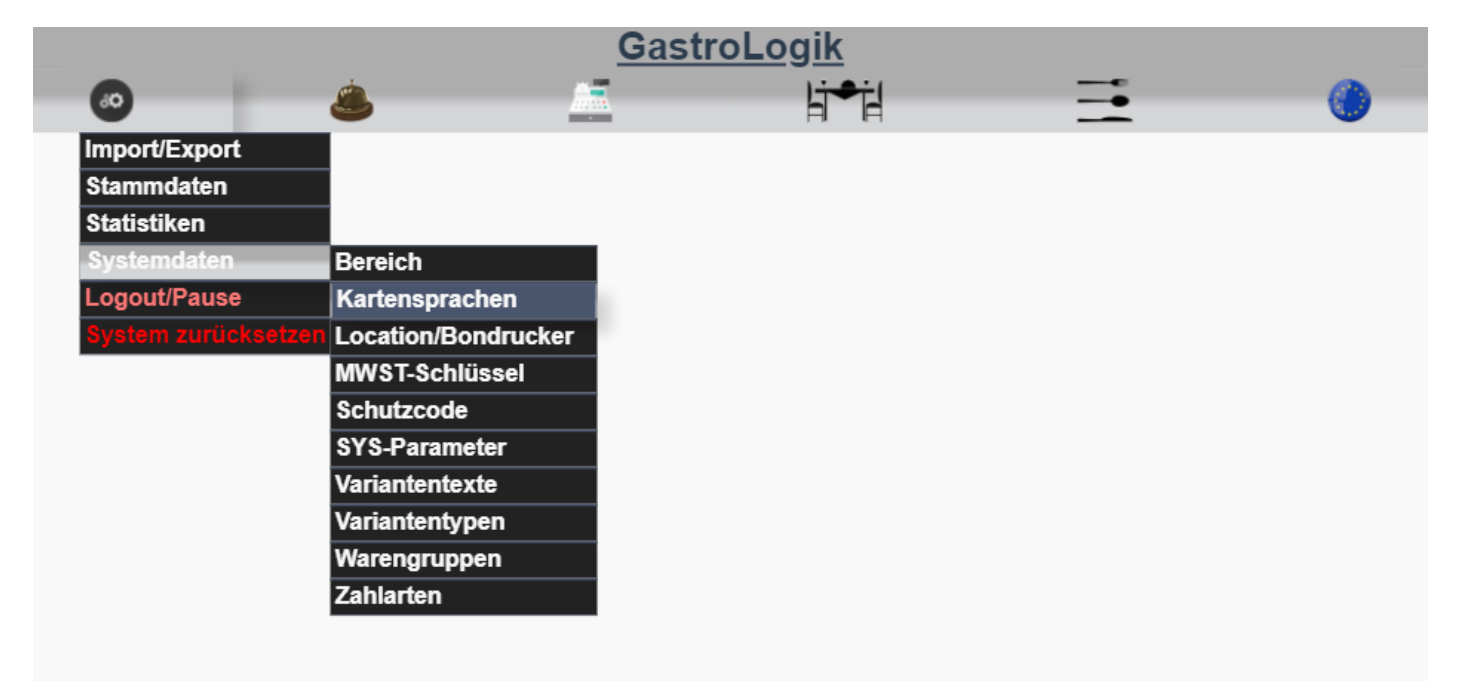

Durch Aktivieren oder Deaktivieren der Checkbox, können die Übersetzungssprachen für die Speisekarte wahlweise hinzu oder abgeschaltet werden.

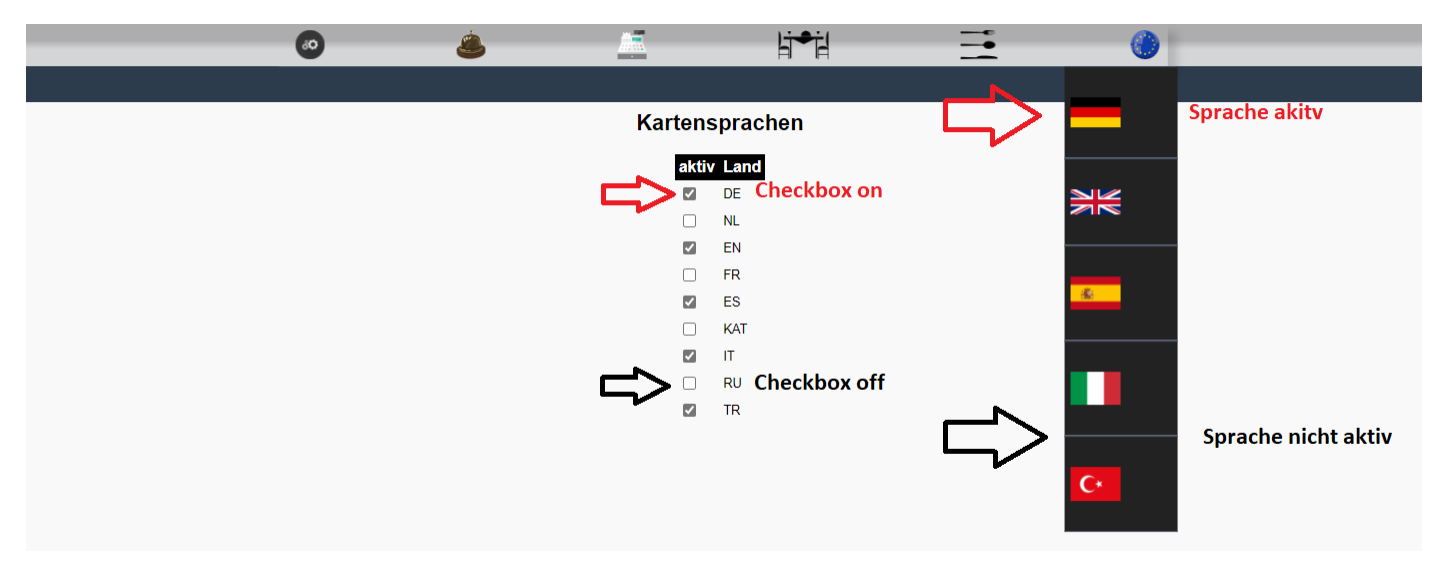

# 1.4-3 Kontendefinition (Datev)

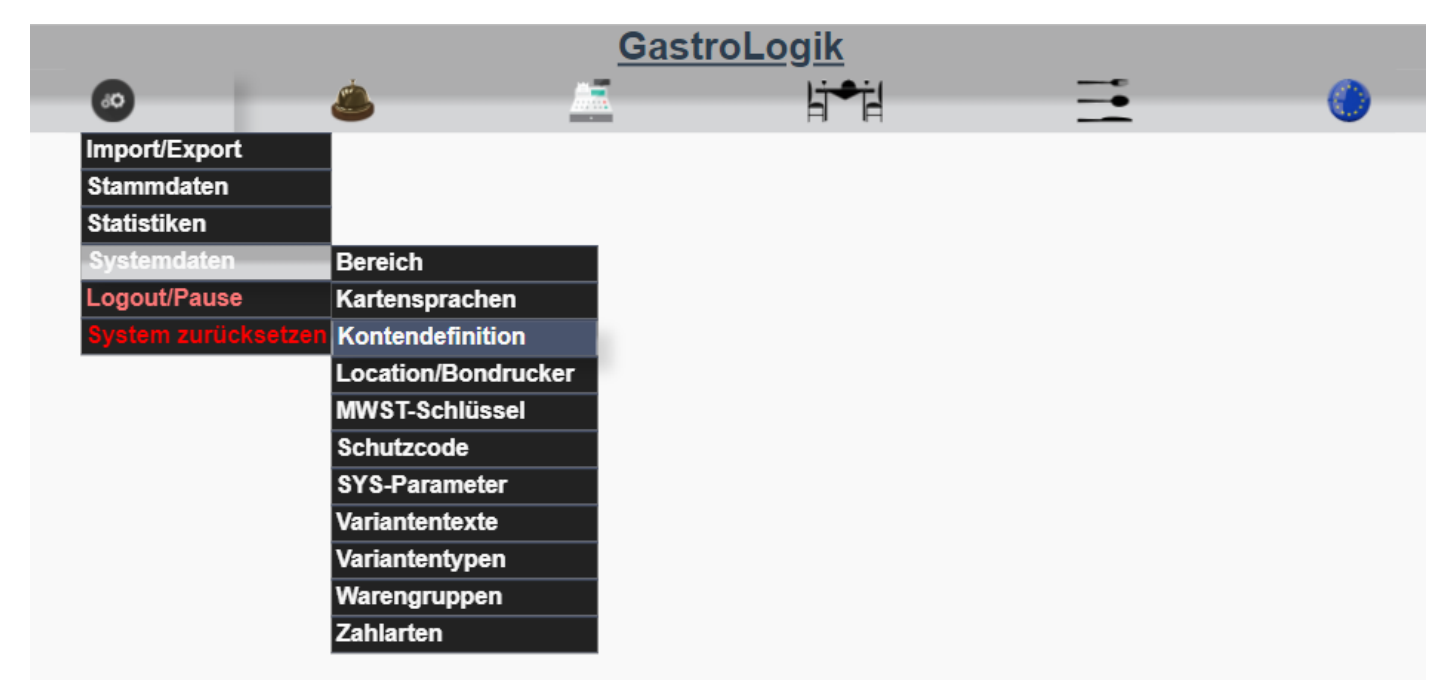

Hier werden die Erlöskonten und Gegenkonten für die Datev-Exportdatei hinterlegt.

|                                          | Erlöskonto | Gegenkonto |
|------------------------------------------|------------|------------|
| Barverkauf 19%:                          | 1          | 2          |
| Verkauf unbar 19%:                       | 3          | 4          |
| Barverkauf 7%:                           | 5          | 6          |
| Verkauf unbar 7%:                        | 7          | 8          |
| Trinkgeld steuerfreie Betriebseinnahmen: | 9          | 10         |
| Privateinlage:                           | 11         | 12         |
| Von Bank (Geldtransit):                  | 13         | 14         |
| Sonstiger Eingang:                       | 15         | 16         |
| Privatentnahme:                          | 17         | 18         |
| An Bank Bar (Geldtransit):               | 19         | 20         |
| An Bank unbar (Geldtransit):             | 21         | 22         |
| Sonstiger Ausgang:                       | 23         | 24         |
| Trinkgeld Auszahlung:                    | 25         | 26         |
| speichern                                |            |            |

### 1.4-4 Location/Bondrucker

Unter diesem Menüpunkt können Drucker zum Drucken der Belege hinterlegt werden.

Dieses können Drucker für Bons und / oder Belege sein, welche unterschiedlich gewählt werden können.

So können beispielsweise einzelnen Mitarbeitern mobile Bondrucker zugeordnet werden. (**1.2-2.4 Belegdrucker Mitarbeiter**)

| GastroLogik         |                     |  |       |   |   |  |
|---------------------|---------------------|--|-------|---|---|--|
| 0                   | ۵.                  |  | li≠il | ⊒ | ۲ |  |
| Import/Export       |                     |  |       |   |   |  |
| Stammdaten          |                     |  |       |   |   |  |
| Statistiken         |                     |  |       |   |   |  |
| Systemdaten         | Bereich             |  |       |   |   |  |
| Logout/Pause        | Kartensprachen      |  |       |   |   |  |
| System zurücksetzen | Location/Bondrucker |  |       |   |   |  |
|                     | MWST-Schlüssel      |  |       |   |   |  |
|                     | Schutzcode          |  |       |   |   |  |
|                     | SYS-Parameter       |  |       |   |   |  |
|                     | Variantentexte      |  |       |   |   |  |
|                     | Variantentypen      |  |       |   |   |  |
|                     | Warengruppen        |  |       |   |   |  |
|                     | Zahlarten           |  |       |   |   |  |

Zur Anlage neuer Drucker kann ein frei wählbarer Name vergeben werden und durch anschließendes "Speichern" wird dieser dem System hinzugefügt.

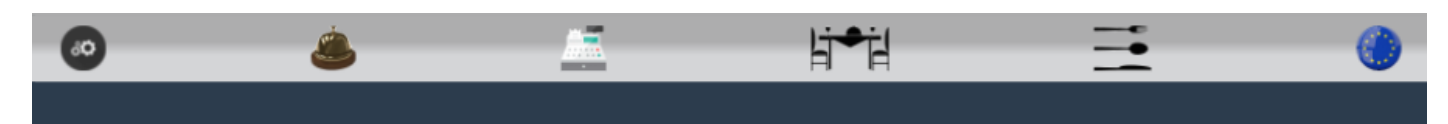

# Location/Bondrucker-Definition

| Nr | Bezeichnung |   | Aktion    |  |
|----|-------------|---|-----------|--|
| 1  | Theke       | ۲ | Update    |  |
| 2  | Küche       | ۲ | Update    |  |
| 3  | Kasse       | ۲ | Update    |  |
| 4  | Max M.      | ۲ | Update    |  |
| 5  | Drucker neu |   | Speichern |  |

Die Zuordnung der Drucker erfolgt über die Stammdaten oder die Artikel.

Um Bondrucker für die Artikel zu hinterlegen siehe - 1.2-1.5 Location/Bondrucker

Zur Auswahl des Belegdruckers (Masterdrucker) siehe -**1.4-7.8 SYS-Parameter,** auf dem hier hinterlegten Drucker werden alle Belege (Rechnungen und Stornobelege) gedruckt.

Belegdrucker für einzelne Mitarbeiter auswählen, siehe **1.2-2.4 Belegdrucker Mitarbeiter**(Rechnungen / Stornobelege). Wird hier ein Drucker gewählt, werden alle Belege(Rechnungen / Stornobelege) für diesen Mitarbeiter auf den gewählten Drucker gedruckt. Bei Auswahl **SYS-Drucker** werden die Belege auf den Belegdrucker gedruckt welcher in den **SYS-Parameter** als **Rech-/Stornobeleg-Drucker** (Masterdrucker) (**1.4-7.8Rech-/Stornobeleg-Drucker**) hinterlegt ist.

Für diesen Druckservice ist ein Hardwaretool nötig. Alle Informationen hierzu, inkl. der Einbindung der Drucker ins System finden auf unserer Internetseite unter <u>www.GastroLogik.info</u>

# 1.4-5 MWST-Schlüssel

|                    |                      | Gastro | o <u>Logik</u> |   |   |
|--------------------|----------------------|--------|----------------|---|---|
| <b>60</b>          | ٨                    |        | Ŀj●ċł          | = | 0 |
| Import/Export      |                      |        |                |   |   |
| Stammdaten         |                      |        |                |   |   |
| Statistiken        |                      |        |                |   |   |
| Systemdaten        | Bereich              |        |                |   |   |
| Logout/Pause       | Kartensprachen       |        |                |   |   |
| System zurücksetze | n Location/Bondrucke | er     |                |   |   |
|                    | MWST-Schlüssel       |        |                |   |   |
|                    | Schutzcode           |        |                |   |   |
|                    | SYS-Parameter        |        |                |   |   |
|                    | Variantentexte       |        |                |   |   |
|                    | Variantentypen       |        |                |   |   |
|                    | Warengruppen         |        |                |   |   |
|                    | Zahlarten            |        |                |   |   |

Der MWST-Schlüssel ist ein Kennzeichnungsschlüssel der gewählten MwSt. pro Artikel auf der Rechnung.

Für jeden % Satz kann ein Bezeichnungsschlüssel gewählt werden.

Durch Eintragen der % Zahl und der Kurzbez (kurze Bezeichnung) und anschließende Bestätigung durch den Button

Update wird dieser Eintrag gespeichert.

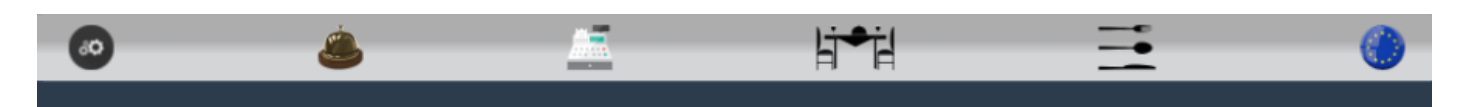

# MWST-Schlüssel

| Nr. | %  | Kurzbez | Update    |
|-----|----|---------|-----------|
| 1   | 4  | Α       | Update    |
| 2   | 5  | В       | Update    |
| 3   | 6  | С       | Update    |
| 4   | 7  | D       | Update    |
| 5   | 8  | E       | Update    |
| 6   | 9  | F       | Update    |
| 7   | 10 | G       | Update    |
| 8   | 11 | Н       | Update    |
| 9   | 12 | I       | Update    |
| 10  | 13 | J       | Update    |
| 11  | 14 | κ       | Update    |
| 12  | 15 | L       | Update    |
| 13  | 16 | Μ       | Update    |
| 14  | 19 |         | Update    |
| 15  | 20 | 0       | Update    |
| 16  | 21 | Ρ       | Update    |
| 17  | 22 | Q       | Update    |
| 18  | 23 | R       | Update    |
| 19  | 24 | S       | Update    |
|     |    |         | Speichern |

Im Beispiel hier, ist bei Nr.14 > 19 % MwSt. und der Bezeichnungsschlüssel(Kurzbez) N hinterlegt, dieser wird wie folgt auf der Rechnung ausgewiesen.

| GastroLogik<br>An dem Weg 12<br>D-12345 Ort |                            |                   |        |        |     |  |
|---------------------------------------------|----------------------------|-------------------|--------|--------|-----|--|
| Telefon<br>025485074296                     | i                          | Fax<br>0254850742 | 98     |        |     |  |
| <b>Mail</b><br>info@gastrolog               | ik.info                    |                   |        |        |     |  |
| Steuernumme<br>USTID                        | Geschäftsfi<br>GastroLogik | ührer             |        |        |     |  |
| <b>Rechnung</b><br>28.12.2021 /             | 2600047/0<br>15:57:49      | )                 |        |        |     |  |
| Kunde:<br>Mitarbeiter:                      | Takeaway<br>test tester    | r - Takeaway      | -528   |        |     |  |
| Bezeichnung                                 |                            | EP                | reis G | esamt  | -   |  |
| 1 x Cola                                    |                            | 2,9               | 50€    | 2,50 € | Ν   |  |
| 1 x Currywurst                              |                            | 3,0               | € 00   | 3,00 € | Ν   |  |
| 1 x Pommes                                  |                            | 2,5               | 50€    | 2,50 € | N   |  |
|                                             | Ge                         | samtsum           | me     | 8,00   | €   |  |
| Mwst Grup                                   | oe Ne                      | tto Mv            | vst    | То     | tal |  |
| N 19                                        | % 6,72                     | 2€ 1,2            | 8€     | 8,00   | )€  |  |
| Mwst Tot                                    | al 6,72                    | 2€ 1,2            | 8€     | 8,00   | )€  |  |
| Vi                                          | elen Dank fü               | ir Ihren Besu     | lch    |        |     |  |

Sind mehrere Steuersätze auf einer Rechnung, werden diese anhand des Bezeichnungsschlüssel summiert und ausgewiesen.

| GastroLogik<br>An dem Weg 12<br>D-12345 Ort |                                             |                              |                      |        |  |  |  |  |
|---------------------------------------------|---------------------------------------------|------------------------------|----------------------|--------|--|--|--|--|
| Telefon<br>025485074296                     | Fax<br>02548                                | 35074298                     |                      |        |  |  |  |  |
| Mail<br>info@gastrologik.int                | io                                          |                              |                      |        |  |  |  |  |
| Steuernummer<br>USTID                       | Gesc<br>Gastr                               | <b>häftsführer</b><br>oLogik |                      |        |  |  |  |  |
| Rechnung 260<br>08.01.2022 / 12:2           | Rechnung 2600052/0<br>08.01.2022 / 12:28:14 |                              |                      |        |  |  |  |  |
| Kunde: Ba<br>Mitarbeiter: tes               | r - BAR 3<br>st tester                      |                              |                      |        |  |  |  |  |
| Bezeichnung                                 |                                             | EPreis (                     | Gesamt               |        |  |  |  |  |
| 1 x Apfelsaft                               |                                             | 2,50 €                       | 2,50 €               | S      |  |  |  |  |
| 1 x Currywurst<br>1 x Minigolf              |                                             | 3,00 €<br>2,50 €             | 3,00 € [<br>2,50 € ] | С<br>И |  |  |  |  |
|                                             | Gesam                                       | summe                        | 8,00                 | E      |  |  |  |  |
| Mwst Gruppe                                 | Netto                                       | Mwst                         | Tota                 | al     |  |  |  |  |
| N 19%                                       | 2,10€                                       | 0,40€                        | 2,50                 | €      |  |  |  |  |
| D 7%<br>Mwst Total                          | 5,14 €<br><b>7,24 €</b>                     | 0,36€<br><b>0,76€</b>        | 5,50<br><b>8,00</b>  | €      |  |  |  |  |
| Vielen                                      | Vielen Dank für Ihren Besuch                |                              |                      |        |  |  |  |  |

Die entsprechende Mehrwertsteuer wird jedem Artikel zugeordnet.

### 1.4-6 Schutzcode

Unter Schutzcode können Berechtigungen für jeden Mitarbeiter im System gesondert erteilt werden.

So kann beispielsweise der Zugriff auf Systemdaten und / oder die Möglichkeit zum Stornieren nur gewünschten Mitarbeitern gestattet werden.

| GastroLogik         |                     |         |       |          |   |  |  |
|---------------------|---------------------|---------|-------|----------|---|--|--|
| 60                  | <u>ه</u>            | <u></u> | li⇒il | <b>—</b> | ۲ |  |  |
| Import/Export       |                     |         |       |          |   |  |  |
| Stammdaten          |                     |         |       |          |   |  |  |
| Statistiken         |                     |         |       |          |   |  |  |
| Systemdaten         | Bereich             |         |       |          |   |  |  |
| Logout/Pause        | Kartensprachen      |         |       |          |   |  |  |
| System zurücksetzen | Location/Bondrucker |         |       |          |   |  |  |
|                     | MWST-Schlüssel      |         |       |          |   |  |  |
|                     | Schutzcode          |         |       |          |   |  |  |
|                     | SYS-Parameter       |         |       |          |   |  |  |
|                     | Variantentexte      |         |       |          |   |  |  |
|                     | Variantentypen      |         |       |          |   |  |  |
|                     | Warengruppen        |         |       |          |   |  |  |
|                     | Zahlarten           |         |       |          |   |  |  |

Durch Öffnen des Dropdownfeld kann der gewünschte Mitarbeiter gewählt werden.

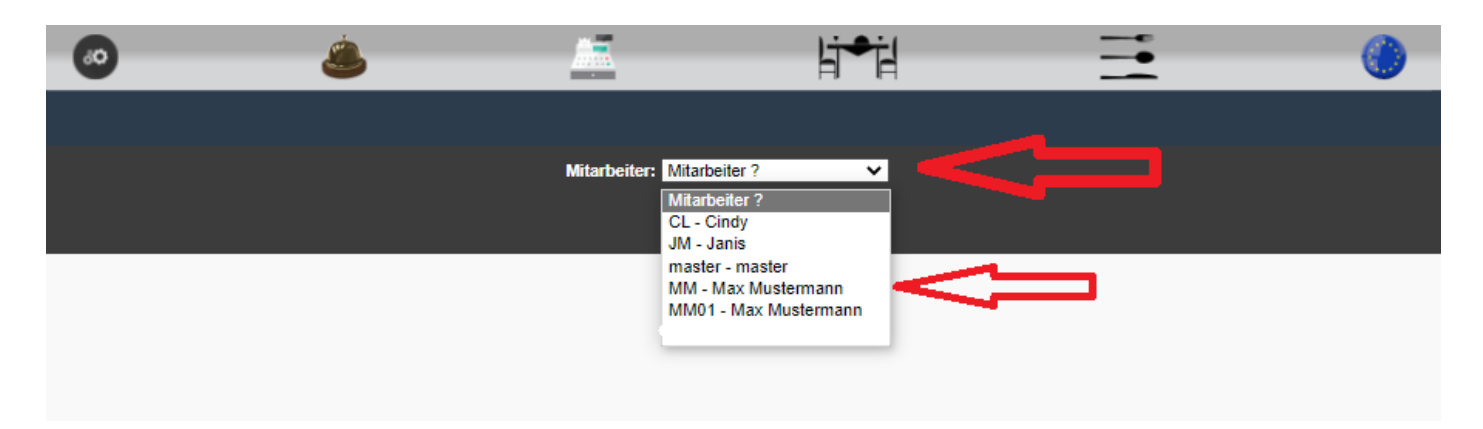

Anschließend kann über die De- oder Aktivierung der Checkboxen einzelne Funktionen freigeschaltet oder gesperrt werden. Checkbox Menüpunkte können ausgewählt werden.

|                | •                                                         | ٨                                                                     | <u></u>        | li⇒il                                                                                                    | <b>=</b> | 0 |
|----------------|-----------------------------------------------------------|-----------------------------------------------------------------------|----------------|----------------------------------------------------------------------------------------------------|----------|---|
| <br> <br> <br> | Import/Export<br>Stammdaten<br>Statistiken<br>Systemdaten | Artikel-Export<br>Artikel-Import<br>Belege sichten<br>Übersetz-Import | Mitarbeiter: M | M - Max Mustermann 🛛 🗸                                                                                                    |          |   |
|                | _ogout/Pause                                              | Übersetzungsexport<br>Verkäufe per CSV                                |                | Import/Export<br>Artikel-Export<br>Artikel-Import<br>Belege sichten<br>Übersetz-Import<br>Übersetzungsexport<br>Verkäufe per CSV |          |   |
|                |                                                           |                                                                       |                | <u>Stammdaten</u><br>Artikel<br>Mitarbeiter<br>Tische                                                                            |          | _ |
|                |                                                           | 4                                                                     |                | AR7-Statistik                                                                                                    |          |   |

Checkbox 🗆 Menüpunkte stehen dem entsprechendem Mitarbeiter nicht mehr zur Auswahl zur Verfügung.

|                   |                        | _                | Ŀj≁ił                 | = | <b>()</b> |
|-------------------|------------------------|------------------|-----------------------|---|-----------|
|                   | t/Export Artikel-Expor | t 💦 🛀            |                       |   |           |
| Statist<br>System | tiken Verkäufe per     | CSV Mitarbeiter: | MM - Max Mustermann 🗸 |   |           |
| Logou             | it/Pause               |                  |                       |   |           |
|                   |                        | ✓                | Import/Export         |   |           |
|                   |                        |                  | Artikel-Export        |   |           |
|                   |                        | ſ                | Artikel-Import        |   |           |
|                   |                        |                  | Belege sichten        |   |           |
|                   |                        |                  | Übersetz-Import       |   |           |
|                   |                        | (                | Übersetzungsexport    | J |           |
|                   |                        |                  | Verkäufe per CSV      |   |           |
|                   |                        |                  |                       |   | -         |
|                   |                        |                  | <u>Stammdaten</u>     |   |           |
|                   |                        |                  | Artikel               |   |           |
|                   |                        |                  | Mitarbeiter           |   |           |
|                   |                        |                  | Tische                |   |           |
|                   |                        |                  |                       |   | -         |
|                   |                        | ✓                | <u>Statistiken</u>    |   |           |
|                   |                        |                  | AR7-Statietik         |   |           |

# 1.4-7 SYS-Parameter

Unter SYS-Parameter werden alle systemrelevanten Daten eingestellt und hinterlegt.

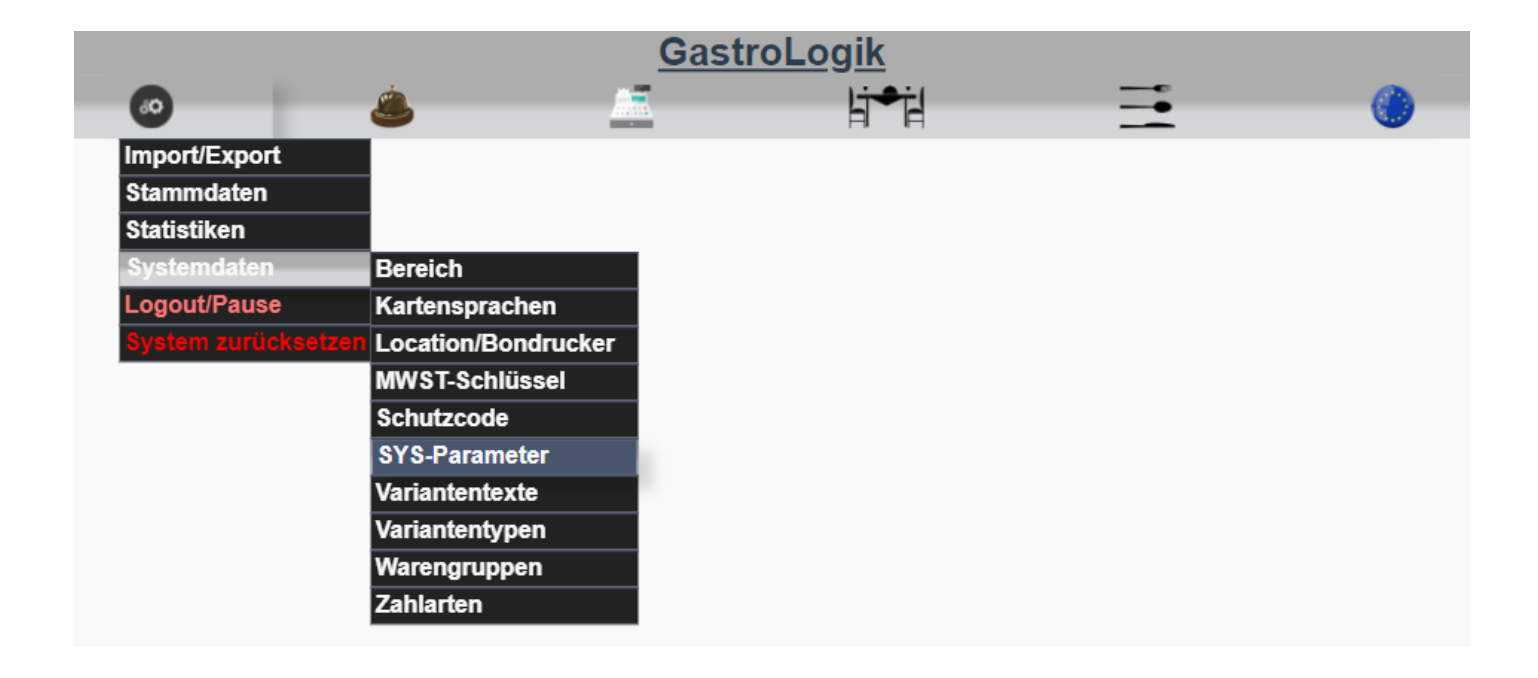

### 1.4-7.1 Stammdaten (Name / Adresse usw.)

Hier werden alle Stammdaten eingetragen. Ein Teil wird anschließend auf den Belegen angedruckt.

**Gastrologik** 60 Ó. HT+H æ System-Parameter Firma Anrede: Alle rot umrandeten Name1: Gastrologik Einträge werden auf den Name2: fresh food & cool drinks Belegen angedruckt Strasse: Am Hausbusch 19 PLZ: 48249 Ort: Dülmen ~ Land: Deutschland 123456 Handelsregister: Steuernummer: 123456 UST-ID-Nummer: 123456 Geschäftsführer: Herr Mustermann

# Belegbeispiel

| Telefor                                                                              | ,                                                                                                    | Fax                                                                           |                                                                            |                                                            |  |
|--------------------------------------------------------------------------------------|----------------------------------------------------------------------------------------------------|-------------------------------------------------------------------------------|----------------------------------------------------------------------------|------------------------------------------------------------|--|
| 0251/12                                                                              | 2345                                                                                                    | 0251                                                                          | /23456                                                                     |                                                            |  |
| Mail<br>info@ga                                                                      | astrologik.info                                                                                          | •                                                                             |                                                                            |                                                            |  |
| Steuer                                                                               | nummer                                                                                                   | Gesc                                                                          | chäftsführer                                                               |                                                            |  |
|                                                                                      | 1                                                                                                    | Herr                                                                          | Mustermann                                                                 | l.                                                         |  |
| 123456<br>Rech<br>12.01.2<br>Kunde:<br>Mitarbe                                       | nung 2600<br>2022 / 13:48<br>: Inne<br>eiter: mas                                                        | 0035/0<br>::05<br>enbereich - <sup>-</sup><br>ster                            | Tisch 10                                                                   |                                                            |  |
| 123456<br>Rech<br>12.01.2<br>Kunde:<br>Mitarbe                                       | nung 2600<br>2022 / 13:48<br>: Inne<br>eiter: mas                                                        | 0035/0<br>1:05<br>enbereich - <sup>-</sup><br>ster                            | Tisch 10<br>EPreis (                                                       | Gesamt                                                     |  |
| 123456<br>Rech<br>12.01.2<br>Kunde:<br>Mitarbe<br>Bezeic<br>1 x Fris<br>1 x kleii    | nung 2600<br>2022 / 13:48<br>: Inne<br>eiter: mas<br>hnung<br>cher Oranger<br>per Salat                  | 0035/0<br>I:05<br>enbereich - <sup>-</sup><br>ster                            | Tisch 10<br>EPreis (<br>2,90 €<br>5 90 €                                   | Sesami<br>2,90 € G<br>5 90 € G                             |  |
| 123456<br>Rech<br>12.01.2<br>Kunde:<br>Mitarbo<br>1 x Fris<br>1 x klein              | nung 2600<br>2022 / 13:48<br>: Inne<br>iter: mas<br>hnung<br>ccher Orangen<br>ner Salat                  | 0035/0<br>I:05<br>enbereich - <sup>-</sup><br>ster                            | Tisch 10<br>EPreis (<br>2,90 €<br>5,90 €                                   | Gesamt<br>2,90 € G<br>5,90 € G                             |  |
| 123456<br>Rech<br>12.01.3<br>Kunde:<br>Mitarbe<br>1 x Fris<br>1 x klein              | nung 2600<br>2022 / 13:48<br>: Inne<br>eiter: mas<br>hnung<br>cher Orangen<br>ner Salat                  | 0035/0<br>1:05<br>enbereich - <sup>-</sup><br>ster<br>nsaft<br>Gesam          | Tisch 10<br>EPreis 0<br>2,90 €<br>5,90 €<br>tsumme                         | Gesamt<br>2,90 € G<br>5,90 € G<br>8,80 €                   |  |
| 123456<br>Rech<br>12.01.2<br>Kunde:<br>Mitarbe<br>1 x Fris<br>1 x klein<br>Mwst      | nung 2600<br>2022 / 13:48<br>: Inne<br>eiter: mas<br>hnung<br>cher Oranger<br>ner Salat<br>Gruppe        | 0035/0<br>:05<br>senbereich - `<br>ster<br>staft<br>Gesam<br>Netto            | Tisch 10                                                                   | Gestamt<br>2,90 € G<br>5,90 € G<br><b>8,80 (</b><br>Tota   |  |
| 123456<br>Rech<br>12.01.3<br>Kunde:<br>Mitarbe<br>1 x Fris<br>1 x klein<br>Mwst<br>G | nung 2600<br>2022 / 13:48<br>: Inne<br>eiter: mas<br>hnung<br>cher Oranger<br>ner Salat<br>Gruppe<br>10% | 0035/0<br>::05<br>senbereich - `<br>ster<br>ssaft<br>Gesam<br>Netto<br>8,00 € | Tisch 10<br><u>E?rois</u> 0<br>2,90 €<br>5,90 €<br>tsumme<br>Mwst<br>0,80€ | 60samt<br>2,90 € C<br>5,90 € C<br>8,80 €<br>Tota<br>8,80 € |  |

Durch Ändern der Belegsprache werden die Belege in der jeweiligen Landessprache ausgegeben, da dieses in verschiedenen Ländern gefordert wird. So kann das System beispielsweise auch z.B. in Spanien eingesetzt werden.

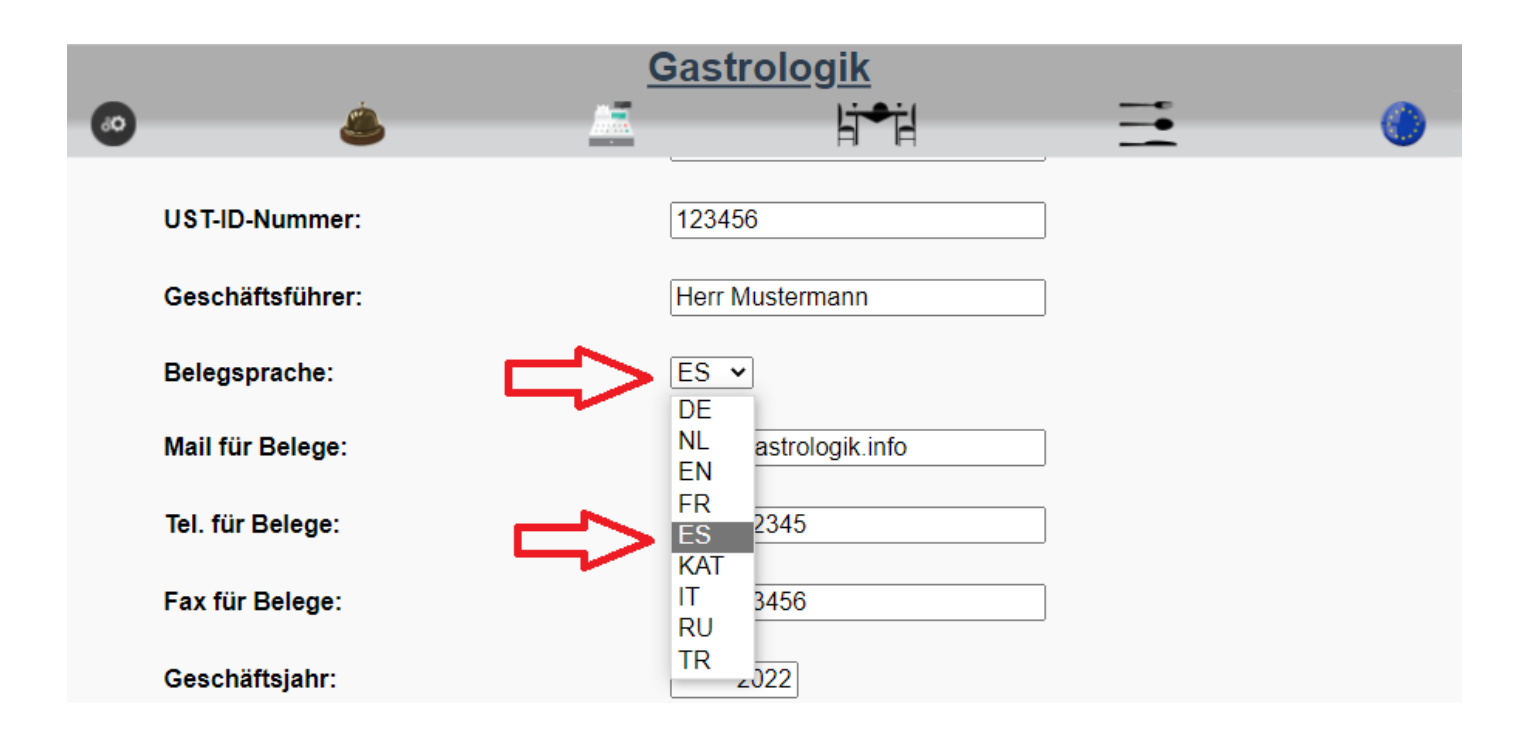

Belegbeispiel / Belegsprache spanisch

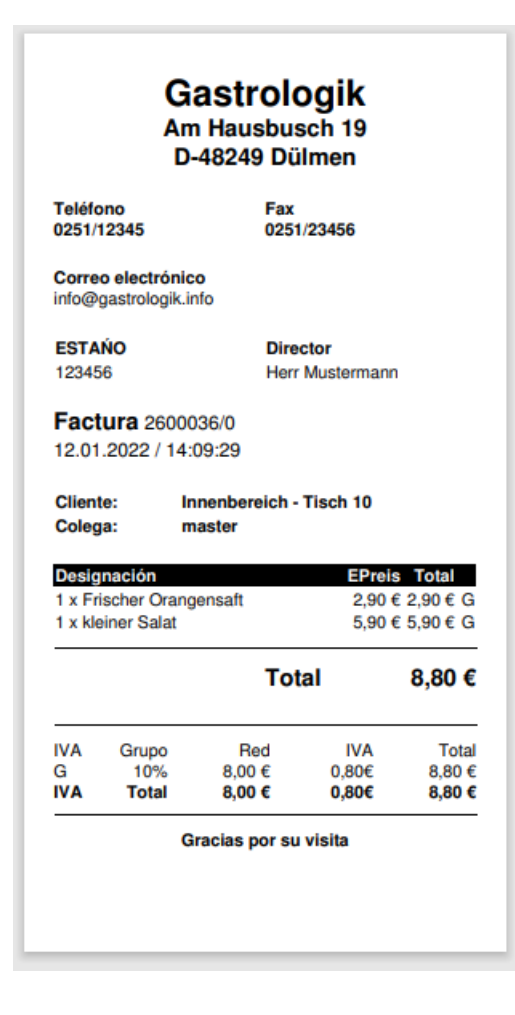

# 1.4-7.3 Mail / Tel. / Fax für Belege

Die hier eingegeben Daten werden auf den Belegen angedruckt.

|    |                  | <u>c</u> | <u> Sastrologik</u>   |               |
|----|------------------|----------|-----------------------|---------------|
| 60 | ٨                |          | li⇒il                 | <br><b>()</b> |
|    | UST-ID-Nummer:   |          | 123456                |               |
|    | Geschäftsführer: |          | Herr Mustermann       |               |
|    | Belegsprache:    |          | ES v                  |               |
|    | Mail für Belege: |          | info@gastrologik.info |               |
|    | Tel. für Belege: |          | 0251/12345            |               |
|    | Fax für Belege:  |          | 0251/23456            |               |

### Belegbeispiel

| Telefor<br>0251/12                                                         | 1<br>2345                                                                                                   | Fax<br>0251                                                                     | /23456                                                                     |                                                             |
|----------------------------------------------------------------------------|----------------------------------------------------------------------------------------------------|---------------------------------------------------------------------------------|----------------------------------------------------------------------------|-------------------------------------------------------------|
| Mail<br>info@ga                                                            | astrologik.inf                                                                                              | 0                                                                               |                                                                            |                                                             |
| Steuer<br>123456                                                           | nummer                                                                                                    | Geso<br>Herr                                                                    | <b>chäftsführer</b><br>Mustermann                                          |                                                             |
| Rech<br>12.01.2<br>Kunde:<br>Mitarbe                                       | nung 260<br>2022 / 13:4<br>: Inn<br>eiter: ma                                                               | 0035/0<br>8:05<br>enbereich - `<br>ster                                         | Tisch 10                                                                   |                                                             |
| Rech<br>12.01.2<br>Kunde:<br>Mitarbe                                       | nung 260<br>2022 / 13:44<br>: Inn<br>eiter: ma                                                              | 0035/0<br>8:05<br>eenbereich - <sup>-</sup><br>ster                             | Tisch 10<br>EPreis (                                                       | desamt                                                      |
| Rech<br>12.01.3<br>Kunde:<br>Mitarbo<br>Eczeic<br>1 x Fris<br>1 x klein    | nung 260<br>2022 / 13:4<br>: Inn<br>eiter: ma<br>hnung<br>ccher Orange<br>ner Salat                         | 0035/0<br>8:05<br>enbereich - `<br>ister<br>nsaft                               | Tisch 10<br>EPreis 0<br>2,90 €<br>5,90 €                                   | tesamt<br>2,90 € G<br>5,90 € G                              |
| Rech<br>12.01.3<br>Kunde:<br>Mitarbo<br>Eczele<br>1 x Fris<br>1 x klein    | nung 260<br>2022 / 13:4<br>: Inn<br>eiter: ma<br>hnung<br>scher Orange<br>ner Salat                         | 0035/0<br>8:05<br>Inster<br>Insaft<br>Gesam                                     | Tisch 10                                                                   | 2,90 € G<br>5,90 € G<br><b>8,80 €</b>                       |
| Rech<br>12.01.4<br>Kunde:<br>Mitarbe<br>1 x Fris<br>1 x klein<br>Mwst      | nung 260<br>2022 / 13:4 <sup>i</sup><br>: Inn<br>eiter: ma<br>hnung<br>hocher Orange<br>ner Salat<br>Gruppe | 0035/0<br>8:05<br>Henbereich - '<br>Insaft<br>Gesami<br>Netto                   | Tisch 10<br>=Preis 0<br>2,90 €<br>5,90 €<br>tsumme<br>Mwst                 | Gestamt<br>2,90 € G<br>5,90 € G<br><b>8,80 €</b><br>Tota    |
| Rech<br>12.01.3<br>Kunde:<br>Mitarbo<br>1 x Fris<br>1 x klein<br>Mwst<br>G | nung 260<br>2022 / 13:4<br>: Inn<br>eiter: ma<br>hnung<br>cher Orange<br>ner Salat<br>Gruppe<br>10%         | 0035/0<br>8:05<br>eenbereich - `<br>ister<br>nsaft<br>Gesami<br>Netto<br>8,00 € | Tisch 10<br><u>E270is</u> 0<br>2,90 €<br>5,90 €<br>tsumme<br>Mwst<br>0,80€ | Gestamt<br>2,90 € G<br>5,90 € G<br>8,80 €<br>Tota<br>8,80 € |

1.4-7.4 Autoabschluss um: (Tagesabschluss für den Z Bon / Tagesende Arbeitstag)

Hier besteht die Möglichkeit den Geschäftstag bzw. das Tagesende nach hinten zu verlegen.

Zu dieser eingestellten Uhrzeit, endet der aktuelle Arbeitstag und beginnt in den Buchungsdaten und bei den Arbeitszeiten ein neuer Arbeitstag, alle bis zu dieser Uhrzeit getätigten Verkäufe und Buchungen werden dem Vortag zugeordnet.

|                  | 9               | <u>Gastrologik</u>                           |   |   |
|------------------|-----------------|----------------------------------------------|---|---|
|                  | <b>)</b>        | li⇒il                                        |   | 0 |
| UST-ID-Nummer:   | :               | 123456                                       |   |   |
| Geschäftsführer  | :               | Herr Mustermann                              |   |   |
| Belegsprache:    |                 | ES V                                         |   |   |
| Mail für Belege: |                 | info@gastrologik.info                        |   |   |
| Tel. für Belege: |                 | 0251/12345                                   |   |   |
| Fax für Belege:  |                 | 0251/23456                                   |   |   |
| Geschäftsjahr:   |                 | 2022                                         |   |   |
| Tagesende um:    | $\triangleleft$ | 06:00:00 Vhr                                 |   |   |
| Z-Bon Sperre:    |                 | 05:00:00                                     |   |   |
| Z-Bon Sperre oh  | ne Funktion:    | 07:00:00<br>08:00:00<br>09:00:00<br>10:00:00 |   |   |
| Beleg-auto-best: |                 | 11:00:00<br>12:00:00                         |   |   |
| Rech-/Stornobel  | eg-Drucker:     | 13:00:00<br>14:00:00<br>15:00:00             |   |   |
| Rech/Storno dire | ktdruck:        | 16:00:00<br>17:00:00                         |   |   |
| Schriftart-Karte |                 | 18:00:00<br>10:00:00 a sans-serif            | ~ |   |

Bei der Eingestellten Uhrzeit erfolgt der Tagesabschluss und es wird ein neuer Nummernkreis für den Z Bon vergeben.

Daher sollte die gewählte Uhrzeit außerhalb der Öffnungszeiten, also nach Geschäftsende und vor Beginn der Öffnung des Folgetags, liegen.

# 1.4-7.5 Z-Bon Sperre

Wird nach dem Tagesende, welches in den Systemparamter hinterlegt ist (**1.4-6.4 Autoabschluss um:** (Tagesabschluss für den Z Bon / Tagesende Arbeitstag)), kein Z Bon gebucht, so erstellt das System eine Z Bon Sperre.

Hier Z-Bon Sperre aktiv (keine Tisch- und Speisenauswahl mehr möglich)

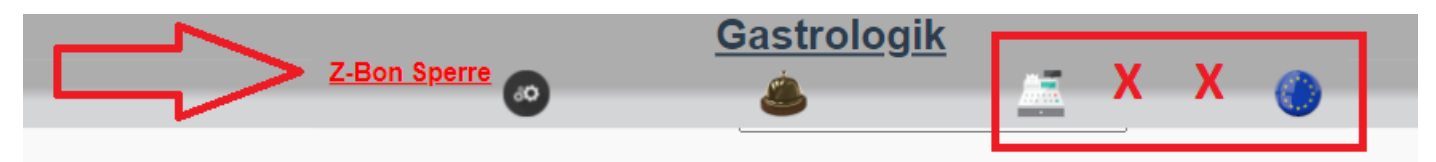

Nach der Buchung des Z Bon wird die Sperre automatisch wieder aufgehoben. (Tisch- und Speisenauswahl wieder möglich)

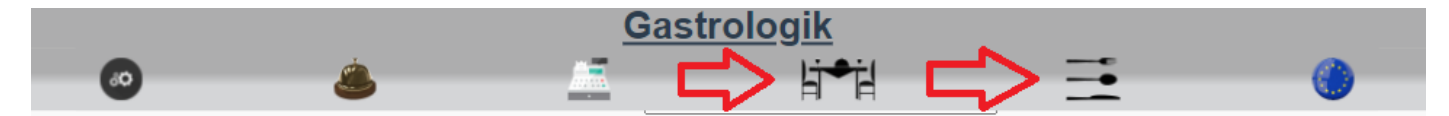

Alternativ kann durch aktivieren der Checkbox **Z-Bon Sperre** und anschließendes **speichern** das System auch einmalig wieder frei geschaltet werden.

|                  | Gastrologik           |   |
|------------------|-----------------------|---|
| e 🙆 🕹            |                       | 0 |
| UST-ID-Nummer:   | 123456                |   |
| Geschäftsführer: | Herr Mustermann       |   |
| Belegsprache:    | ES V                  |   |
| Mail für Belege: | info@gastrologik.info |   |
| Tel. für Belege: | 0251/12345            |   |
| Fax für Belege:  | 0251/23456            |   |
| Geschäftsjahr:   | 2022                  |   |
| Tagesende um:    | 06:00:00 V Uhr        |   |
| Z-Bon Sperre:    |                       |   |

# Bitte beachten Sie, dass der tägliche Z Bon in Deutschland fürs Finanzamt erforderlich ist und daher zwingend erstellt werden muss!!

# 1.4-7.6 Z-Bon Sperre ohne Funktion

Durch Aktivieren der Checkbox Z-Bon Sperre ohne Funktion kann die Z Bon Sperre dauerhaft deaktiviert werden.

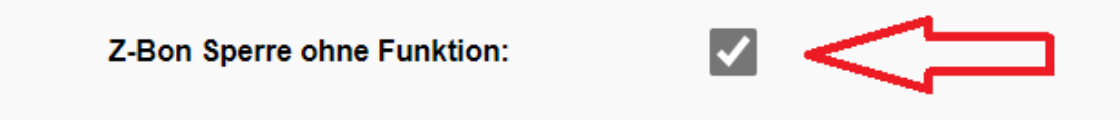

Bitte beachten Sie, dass der tägliche Z Bon in Deutschland fürs Finanzamt erforderlich ist und daher zwingend erstellt werden muss!!

### 1.4-7.7 Beleg-auto-best

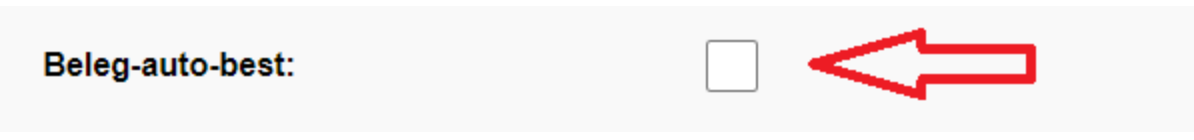

Durch Aktivieren der Checkbox **Seleg-auto-best** wird nach dem Auslösen der Bestellung durch den Kellner oder des Gastes, direkt ein Bon erzeugt.

(mehr Informationen unter 2 Bon Verwaltung / Statusübersicht der Aufträge)

Der Status der Bestellung wechselt sofort von:

Weiß = im Warenkorb zur Bestellung

zu

Blaugrau = Waren befinden sich in der Zustellung oder wurden bereits zugestellt.

Der Status

Hellgrün = bestellt, noch kein Bon erzeugt

sowie

#### Hellgelb = Bon vom Service erzeug, Waren werden zubereitet

werden übersprungen. So muss der Bon nicht manuell gedruckt und der Status nicht von Hand geändert werden.

Wenn die Checkbox iicht aktiv ist, ist der Ablauf gleich 2 Bon Verwaltung / Statusübersicht der Aufträge

### 1.4-7.8 Rech/Stornobeleg-Drucker

Hier wird der Drucker für die Rechnungen und Stornobelege hinterlegt. Durch Anklicken des Dropdown-Feldes können alle angelegten Drucker gewählt werden.

Sämtliche Kassenbelege werden auf diesem Drucker gedruckt, solange beim Mitarbeiter kein anderer Drucker gewählt ist. (siehe 1.2-2.4 Belegdrucker Mitarbeiter (Rechnungen / Stornobelege))

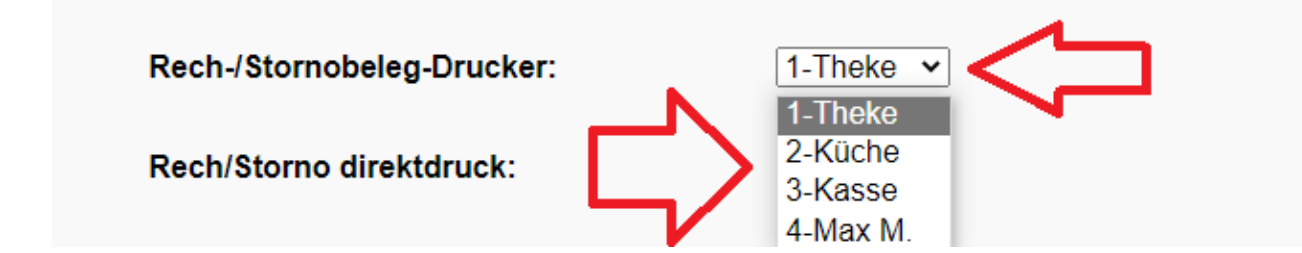

### 1.4-7.9 Rech/Storno direktdruck:

Durch Aktivieren oder Deaktivieren der Checkbox bei "**Rech/Storno direktdruck**:" können vom System aus erstellte Belege (Rechnungen / Gutschriften) direkt in einem separaten Fenster geöffnet werden. Dieses ist möglicherweise sinnvoll, wenn ein eigener Druckservice verwendet wird.

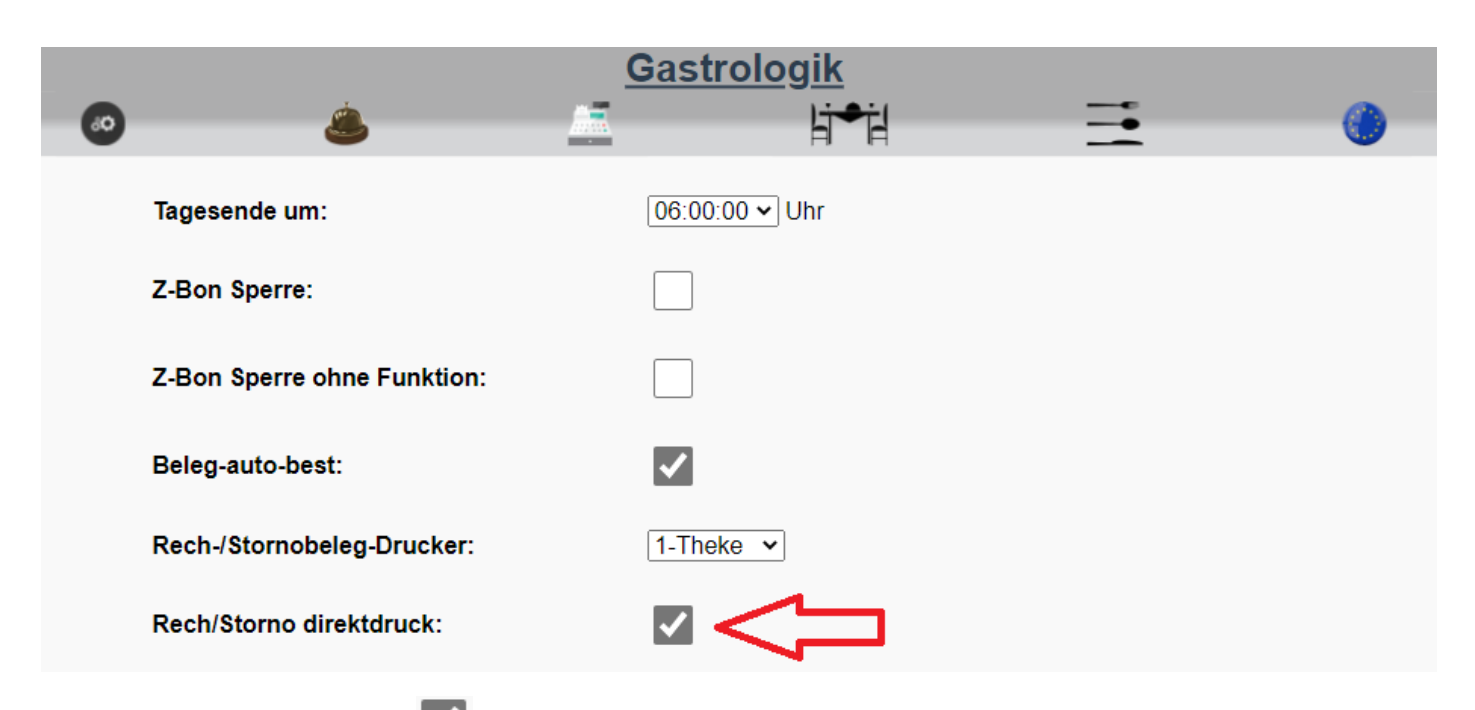

Durch Aktivieren der Checkbox **C** Rech/Storno direktdruck: werden alle, aus dem System, erzeugenten Belege in einem separaten Fenster geöffnet. Diese können dann dem Gast gezeigt und / oder über einen eigenen Druckservice gedruckt werden.

### **!!! WICHTIG !!!!**

Sollte sich kein neues Fenster öffnen, ist möglicherweise ein Pop-up Blocker aktiv.?!

Wenn die Checkbox — nicht aktiv ist, werden alle Belege automatisch gedruckt und nicht mehr in einem separaten Fenster geöffnet.

(Voraussetzung ist der Druckservice und das "Hardwaretool" der GastroLogik, Informationen unter: www.GastroLogik.info)

### 1.4-7.10 Schriftart-Karte / Schriftfarbe-Karte

Hier besteht die Möglichkeit die Schriftart und die Schriftfarbe in der Speisekarte zu ändern. Durch Anklicken des Dropdown-Feldes kann zwischen verschiedenen Schriftarten und Schriftfarben gewählt werden.

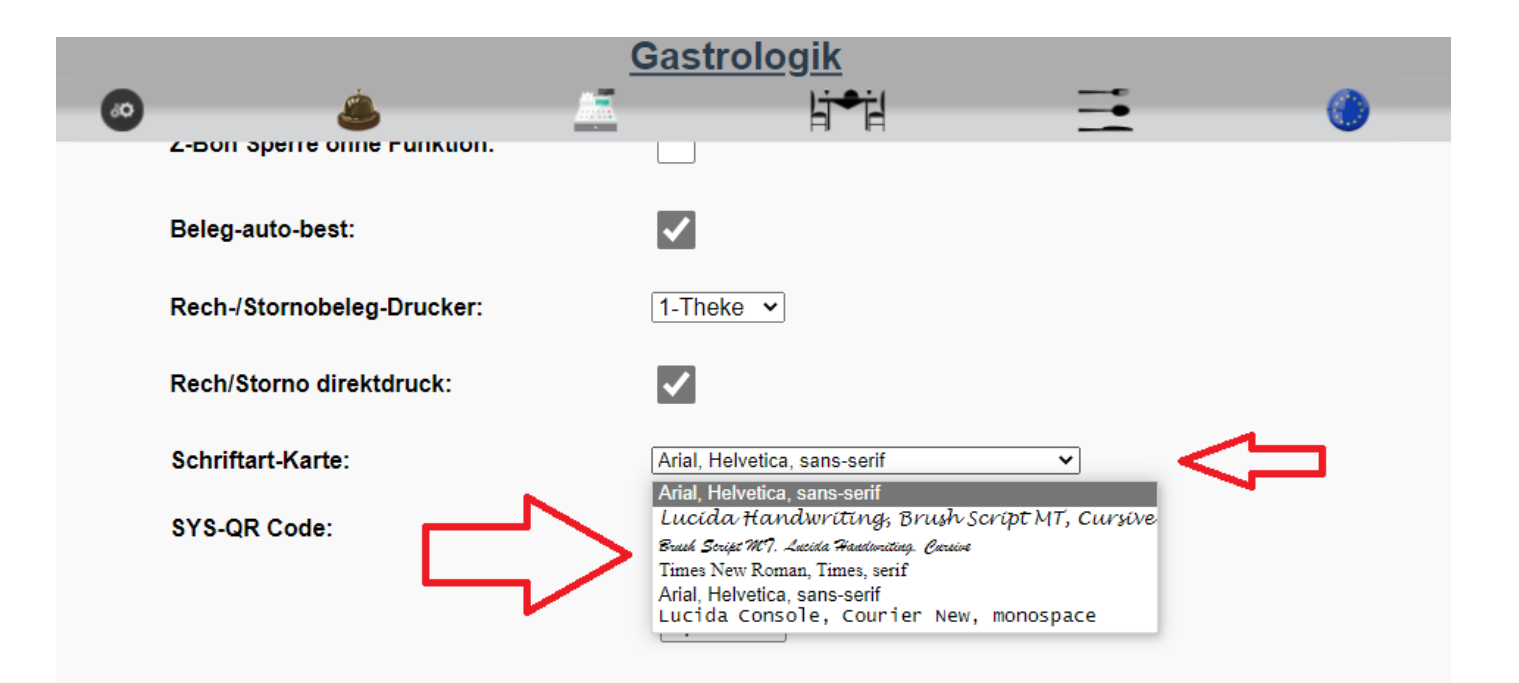

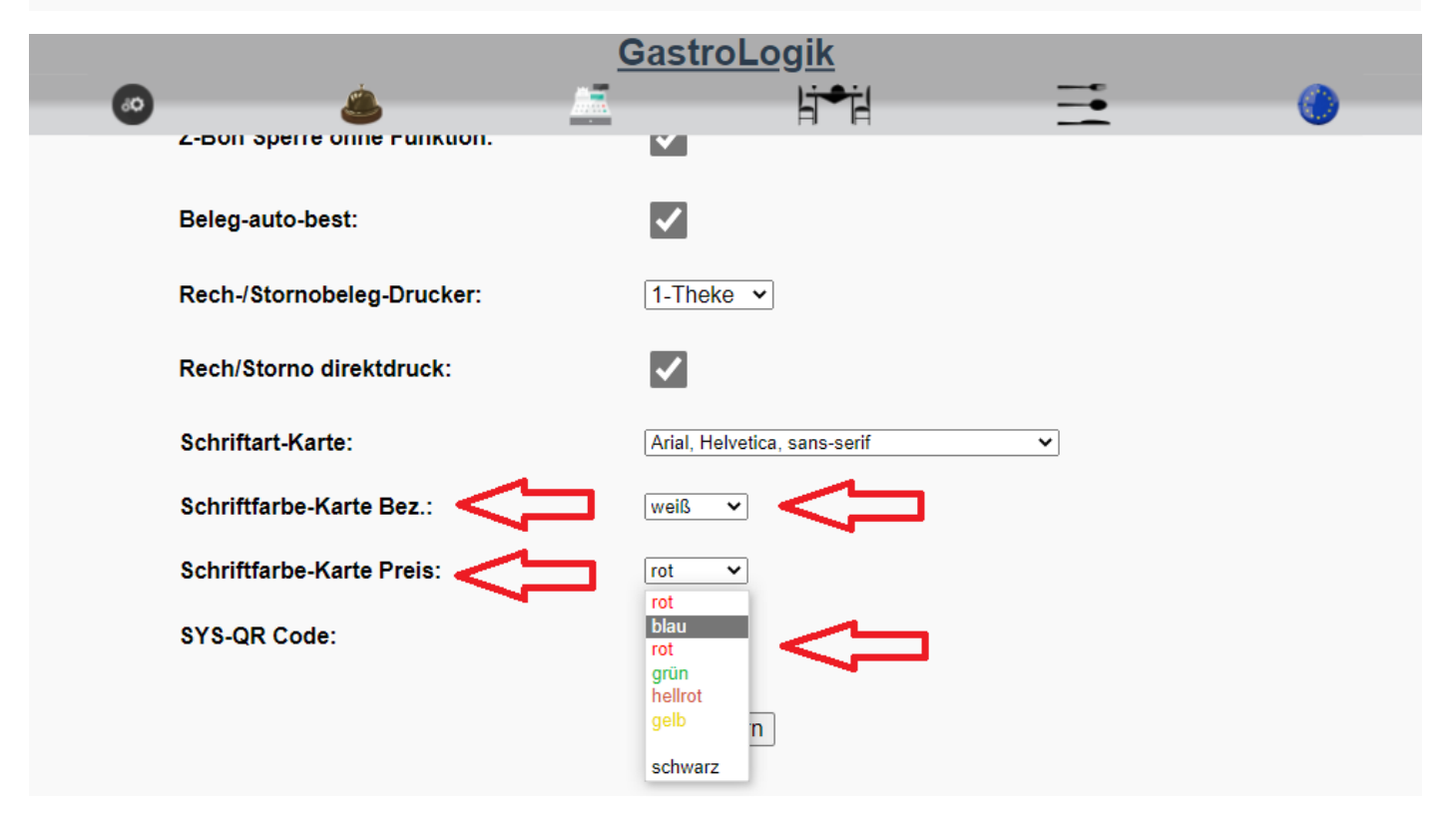

### (Ansichtsbeispiel)

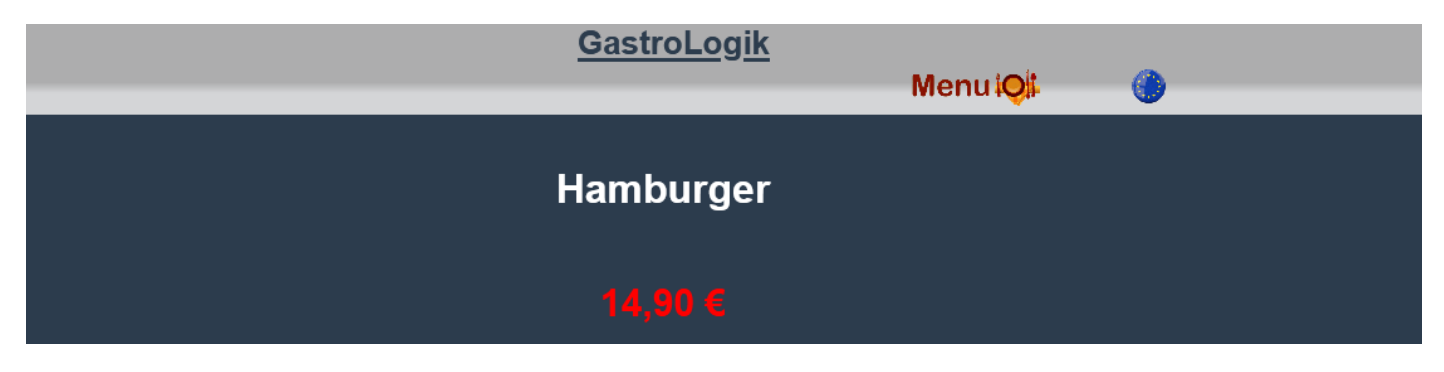

# 1.4-7.11 SYS-QR Code

đ٥

Gastrologik đØ 06:00:00 V Uhr Tagesende um: Z-Bon Sperre: Z-Bon Sperre ohne Funktion: Beleg-auto-best:  $\checkmark$ Rech-/Stornobeleg-Drucker: 1-Theke 🗸 Rech/Storno direktdruck:  $\checkmark$ Schriftart-Karte: Arial, Helvetica, sans-serif ~ SYS-QR Code: anzeigen speichern anzeigen Durch Anklicken des Buttons wird der QR Code angezeigt. GastroLogik

Der SYS-QR Code wird zur Anmeldung an das System benötigt und kann hier erstellt werden.

# QR Code zur Anmeldung

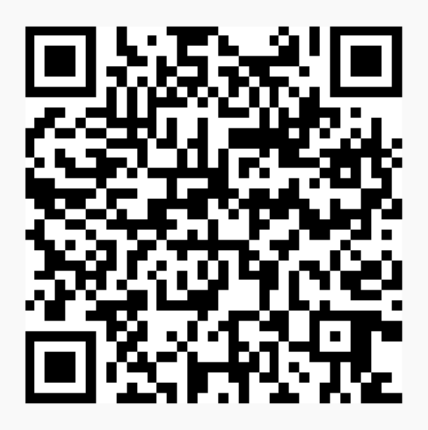

Nachdem die Mitarbeiter den QR Code gescannt haben und sich mit ihren Zugangsdaten KKZ und Passwort (1.2-2 Mitarbeiter) angemeldet haben, startet automatisch die Arbeitszeiterfassung.

# 1.4-8 Variantentexte

Hier können Variantentexte eingegeben werden die in der Speisekarte für die Zubereitung ausgewählt werden können.

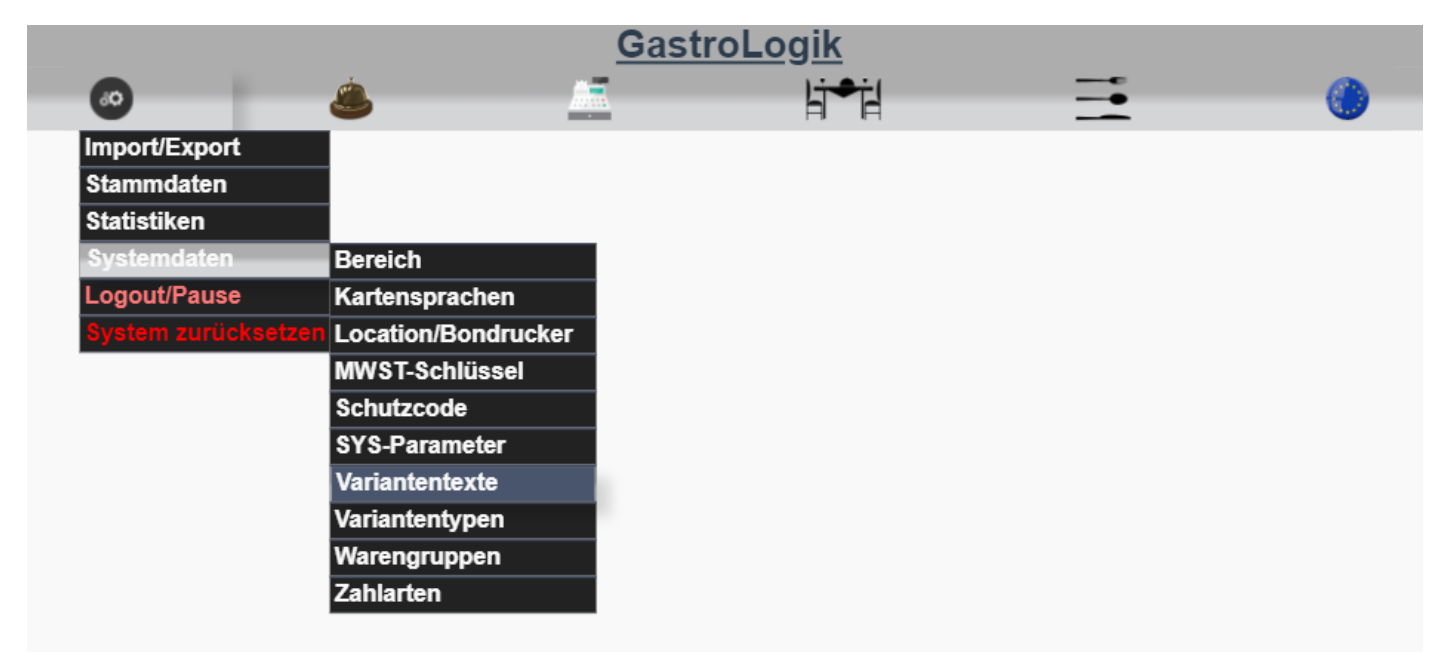

Nach der Auswahl des Variantentypen: (zum Anlegen siehe 1.4-9 Variantentypen) besteht die Möglichkeit, mehrere Variantentexte (Zubereitungsarten) einzugeben.

|   |   | Gast           | <u>roLogik</u>                       |              |           |
|---|---|----------------|--------------------------------------|--------------|-----------|
| • | ٨ | <u>_</u>       | Ŀj≁jł                                |              | <u>()</u> |
|   |   |                |                                      |              |           |
|   |   |                |                                      |              |           |
|   |   | Variantentypen | Currywurst                           |              |           |
|   |   |                | Bitte wählen<br>Currywurst           | <del>,</del> |           |
|   |   |                | Garstufen Steak<br>Mit oder ohne Eis |              |           |
|   |   | Variantentexte | e für Currywurst                     |              |           |
|   |   |                |                                      |              |           |
|   |   | Bezeichnung    |                                      |              |           |
|   |   | nicht scharf   |                                      |              |           |
|   |   | normal scharf  |                                      |              |           |
|   |   | extra scharf   |                                      |              |           |
|   |   | extrem scharf  |                                      |              |           |
|   |   | neue Bez.      | Speichern                            |              |           |
|   |   |                |                                      |              |           |

Die Variantentexte bzw. Variantentypen können einzelnen oder mehreren Artikeln zugeordnet werden (siehe **1.2-1.2Variantentyp**).

| 0               | ٨    | 1                     | li⁺•il           |            | 0 |
|-----------------|------|-----------------------|------------------|------------|---|
|                 |      |                       |                  |            |   |
|                 |      | Neuen Artikel anlegen | Artikel kopieren |            |   |
| Suchbegriff     |      | suchen                |                  |            |   |
| Artikel-Nr.     |      | 1123383               |                  |            |   |
| Bezeichnung     |      | Currywurst            |                  | <b>(</b> ) |   |
| Ergänzung - I   |      |                       |                  | -          |   |
| Ergänzung - II  |      |                       |                  |            |   |
| Ergänzung - III |      |                       |                  |            |   |
| Ergänzung - IV  |      |                       |                  |            |   |
| Variantentyp <  | □ ⊂> | Currywurst 🗸          |                  |            |   |
| Warengruppe     |      | Sneisen - Snacke 🗸    |                  |            |   |

und werden in der Speisekarte zur Auswahl angezeigt.

| Ø 4 |                         |                 | ۲ |  |
|-----|-------------------------|-----------------|---|--|
|     | Currywur                | st              |   |  |
|     | Bitte wählen Sie eine Z | Lubereitungsart |   |  |
|     | nicht scl               | harf            |   |  |
|     | normal so               | charf           |   |  |
|     | extra scl               | harf            |   |  |
|     | extrem so               | charf           |   |  |

# 1.4-9 Variantentypen

Die Variantentypen dienen als Auswahl- bzw. Obergruppe für die Variantentexte und können einzelnen oder mehreren Artikeln zugewiesen werden.

|                   |                       | GastroLo | <u>ogik</u> |          |   |
|-------------------|-----------------------|----------|-------------|----------|---|
| 80                | ٨                     | <u></u>  | li≁il       | <b>=</b> | ۲ |
| Import/Export     |                       |          |             |          |   |
| Stammdaten        |                       |          |             |          |   |
| Statistiken       |                       |          |             |          |   |
| Systemdaten       | Bereich               |          |             |          |   |
| Logout/Pause      | Kartensprachen        |          |             |          |   |
| System zurücksetz | en Location/Bondrucke | r        |             |          |   |
|                   | MWST-Schlüssel        |          |             |          |   |
|                   | Schutzcode            |          |             |          |   |
|                   | SYS-Parameter         |          |             |          |   |
|                   | Variantentexte        |          |             |          |   |
|                   | Variantentypen        |          |             |          |   |
|                   | Warengruppen          |          |             |          |   |
|                   | Zahlarten             |          |             |          |   |
|                   |                       |          |             |          |   |

Es können beliebig viele Variantentypen angelegt werden.

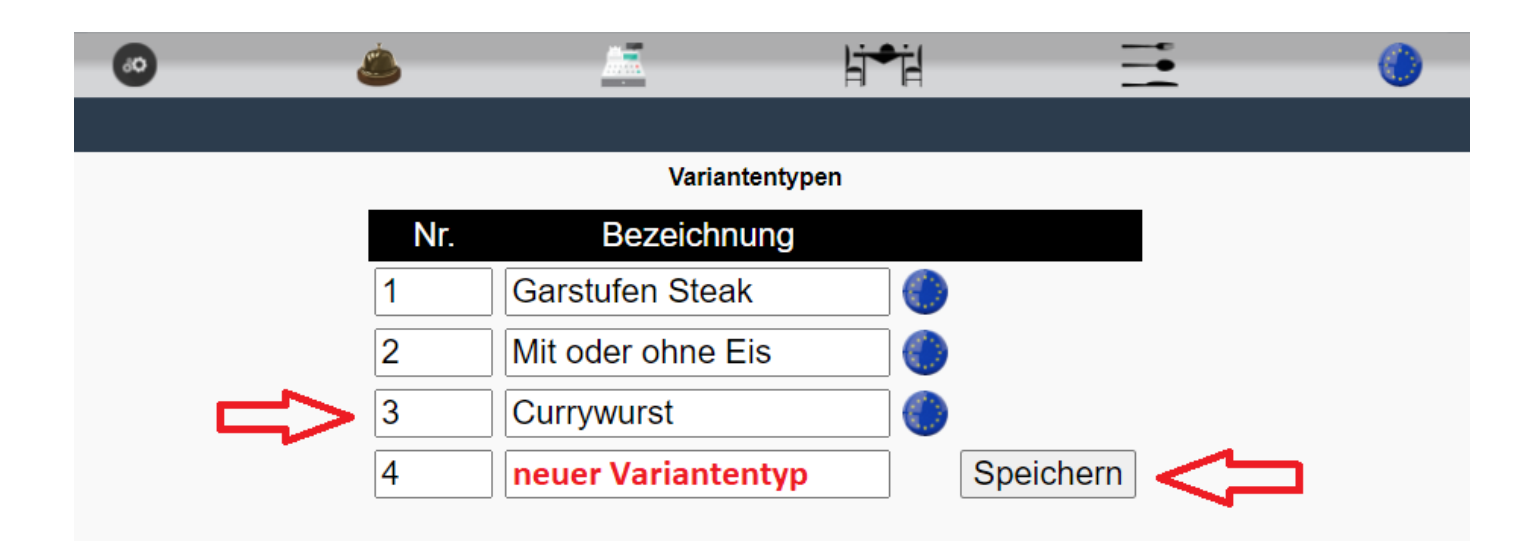

Die Variantentypen werden mit Variantentexten gefüllt (siehe **1.4-8 Variantentexte**) und dem gewünschten Artikeln zugeordnet. (siehe **1.2-1.2Variantentyp**)

| 0               | ٨ |                       | li⇒il            | <b>=</b> | 0 |
|-----------------|---|-----------------------|------------------|----------|---|
|                 |   |                       |                  |          |   |
|                 |   | Neuen Artikel anlegen | Artikel kopieren |          |   |
| Suchbegriff     |   | suchen                | ]                |          |   |
| Artikel-Nr.     |   | 1123383               |                  |          |   |
| Bezeichnung     |   | Currywurst            |                  | 0        |   |
| Ergänzung - I   |   |                       |                  | -        |   |
| Ergänzung - II  |   |                       |                  |          |   |
| Ergänzung - III |   |                       |                  |          |   |
| Ergänzung - IV  |   |                       |                  |          |   |
| Variantentyp 🧲  |   | Currywurst 🗸          |                  |          |   |
| Warengruppe     |   | Snaisan - Snacks 🗸    |                  |          |   |

In der Speisekarte werden diese zur Auswahl angezeigt.

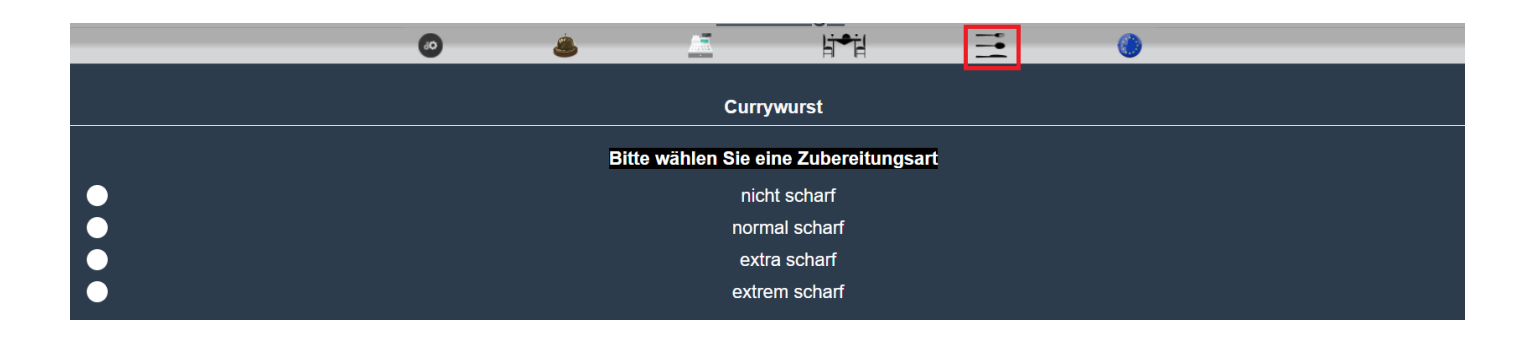

### 1.4-10 Warengruppen

Die Warengruppe ist die Basis für alle Artikel, für deren Grundeinstellung und für die Speisekarte. Alle Artikel müssen einer Warengruppe zugeordnet werden / sein.

# !!!Achtung !!!!!

Werden in den Warengruppen Änderungen vorgenommen, werden alle Artikel in dieser Warengruppe geändert. Einstellungen bei dem einzelnen Artikeln werden überschrieben.

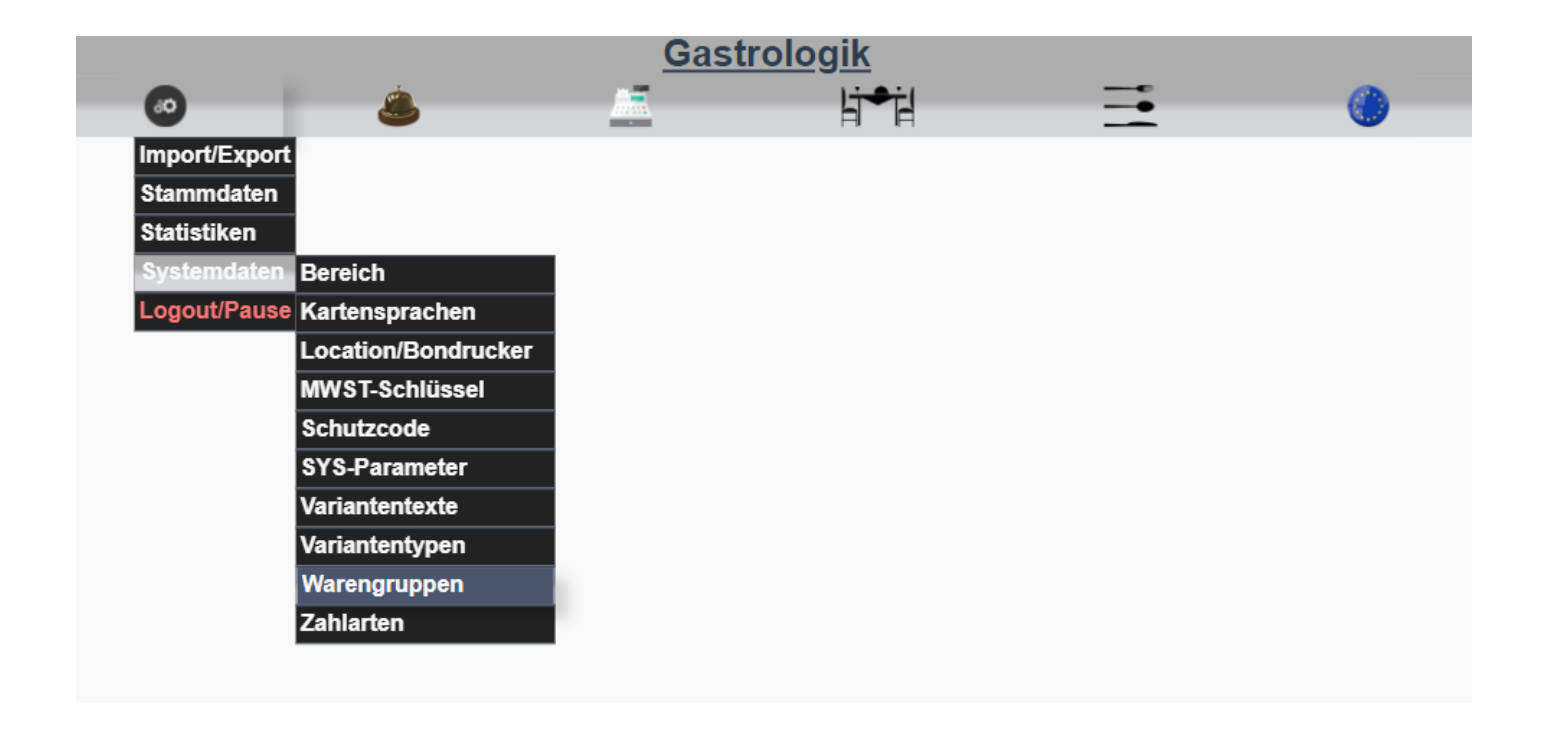

Die Warengruppen werden in Nummern angegeben und sind die "Überkategorien" der einzelnen Artikel. Alle Artikel werden einer Warengruppe zugeordnet und können so zentral gesteuert werden.

|   |     |                        |               |          |                                                                                       | Gastrol       | <u>ogik</u>   |                |                |        |        |         |
|---|-----|------------------------|---------------|----------|---------------------------------------------------------------------------------------|---------------|---------------|----------------|----------------|--------|--------|---------|
|   |     |                        | 0             | ۸        | _                                                                                     |               | ki●i          |                |                |        |        |         |
|   |     |                        |               |          |                                                                                       |               |               |                |                |        |        |         |
|   | _   |                        |               |          |                                                                                       | Warengrup     | pen           |                |                |        |        |         |
|   | Nr. | Bezeichnung -<br>Sort. | Ebene1        | - Sort.  | Servierart                                                                            | MWST1 in<br>% | MWST2 in<br>% | Location Konto | VK<br>gesperrt | Online | Update | Löschen |
| 1 | 101 | Speisen - 20 -         | Starter       | - 20 - 🌖 | <ul> <li>ohne</li> <li>Vorspeise</li> <li>Hauptgericht</li> <li>Nachspeise</li> </ul> | 10 ~          | 10 🗸          | Küche 🗸        |                |        | Update |         |
| 1 | 102 | Speisen - 20 -         | Snacks / Kids | - 20 ~ 🌍 | <ul> <li>ohne</li> <li>Vorspeise</li> <li>Hauptgericht</li> <li>Nachspeise</li> </ul> | 10 ~          | 10 🗸          | Küche V        |                |        | Update |         |

Hier können Grundeinstellungen zur Sortierung der Artikel auf der Speisekarte, für die Servierart, zum Drucken der Bons , für die MwSt. und dem Erlöskonto vorgenommen werden. Weiter können hier komplette Warengruppen gesperrt werden oder für den "Takeaway-Verkauf" freigeschaltet oder gesperrt werden.

Einstellungen am Artikel (**1.2-1 Artikel**) haben eine höhere Priorität als die Einstellungen in der Warengruppe, somit ist es möglich für jeden Artikel einzeln Einstellungen (Bondrucker / MwSt. / Servierart / usw.) vorzunehmen.

# !!!Achtung !!!!!

Werden in den Warengruppen Änderungen vorgenommen, werden alle Artikel in dieser Warengruppe geändert. Einstellungen bei dem einzelnen Artikel werden überschrieben.

### Bezeichnung – Ebene - Sortierung

Hier ist erkennbar, wie der Grundaufbau für die Speisekarte und der Artikelsortierung vorgenommen werden.

Bezeichnung - Sort. = Hauptgruppe (z.B. Speisen / Getränke könnte aber z.B. auch Bier etc. sein)

Ebene 1 – Sort. = Untergruppe (z.B. Vorspeise / Snacks oder auch Pils / Radler / Weizen usw.)

|     |                     |   |           |             |   | Ga                                                                                    | astroLogik | <u>c</u>            |           | _        |           |            |              |
|-----|---------------------|---|-----------|-------------|---|---------------------------------------------------------------------------------------|------------|---------------------|-----------|----------|-----------|------------|--------------|
|     |                     |   | •         | ٨           |   | <u>_</u>                                                                              | Ŀ          | ₽j                  |           |          | <b>()</b> |            |              |
|     |                     |   |           |             |   |                                                                                       |            |                     | +Getränke |          |           |            |              |
|     |                     |   |           |             |   | Wai                                                                                   | rengruppen | Vorspeise           | +Speisen  |          |           |            |              |
| Nr. | Bezeichnung - Sort. |   | Ebene1    | - Sort.     |   | Servierart                                                                            | MWST1 in   |                     |           | Location | Konto     | Online Upd | late Löschen |
| 101 | Speisen - 20 -      | 0 | Vorspeise | <u>15 ~</u> | ۲ | <ul> <li>ohne</li> <li>Vorspeise</li> <li>Hauptgericht</li> <li>Nachspeise</li> </ul> | 7 •        | Hauptgang<br>Snacks | 9~        | Küche 🗸  |           |            |              |
| 102 | Speisen - 20 -      | ٢ | Hauptgang | <u>16 ~</u> | 0 | <ul> <li>ohne</li> <li>Vorspeise</li> <li>Hauptgericht</li> <li>Nachspeise</li> </ul> | 7 ~        | Dessert             | 19 🗸      | Küche 🗸  |           |            |              |
| 103 | Speisen - 20 ~      | ٢ | Snacks    | - 17~       | ۲ | <ul> <li>ohne</li> <li>Vorspeise</li> <li>Hauptgericht</li> <li>Nachspeise</li> </ul> | 7~         |                     | 19 🗸      | Küche 🗸  |           |            |              |
| 104 | Sneisen - 20 -      |   | Dessert   | - 18 -      |   | <ul><li>○ ohne</li><li>○ Vorspeise</li></ul>                                          | 7 🗸        | [1                  | 19 🗸      | Küche 🗸  | []        |            |              |

Alle Warengruppen (Bezeichnung-Sort. & Ebene1-Sort.) sind nach der Anlage auf 20 gestellt, je geringer die Zahl desto weiter oben wird die Kategorie angezeigt. Der Sort-Schlüssel kann zwischen 10 und 29 gewählt werden, Artikel welche z.B. 10 hinterlegt haben, werden als erstes angezeigt und Artikel mit z.B. der 29 werden als letztes angezeigt. Bei gleichem Sort-Schlüssel erfolgt die Sortierung alphabetisch.

# Servierart – MWST1 – MWST2 – Location

Updates und Einstellungen können hier für alle Artikel in der jeweiligen Warengruppe vorgenommen werden.

Mehr Informationen unter:

- 1.2-1.12 Servierart ?
- 1.2-1.4 MWST1 in % / MWST2 in %
- 1.2-1.5 Location / Bondrucker

# Konto

Hier kann ein Buchungskonto für die einzelnen Warengruppen hinterlegt werden, dieses Konto wird im Datenexport mit angedruckt **(1.1-7 Verkäufe per CSV)**.

# VK gesperrt

Jede Warengruppe kann per Knopfdruck gesperrt werden.

Durch Aktivschalten der Checkbox wird die komplette Warengruppe für den Verkauf gesperrt und ist nicht mehr auf der Speisekarte.

Durch Deaktivieren der Checkbox wird die Warengruppe wieder für den Verkauf freigegeben und ist somit auf der Speisekarte verfügbar.

(Einzelne Artikel sperren siehe 1.2-1.9 auf der Karte ?)

#### Online

Jeder Warengruppe kann per Knopfdruck für den Takeaway-Verkauf gesperrt werden.

Durch Aktivschalten Marcheckbox wird die komplette Warengruppe für den Takeaway-Verkauf gesperrt und ist nicht mehr auf der Speisekarte für den Außerhausverkauf.

Durch Deaktivieren der Checkbox wird die Warengruppe wieder für den Takeaway-Verkauf freigegeben und ist somit auf der Speisekarte verfügbar.

(Einzelne Artikel fürs Takeaway sperren siehe 1.2-1.10 Online?)

### 1.4-11 Zahlarten

Hier können UNBARE Zahlarten angelegt werden, welche dem Gast gewährt werden.

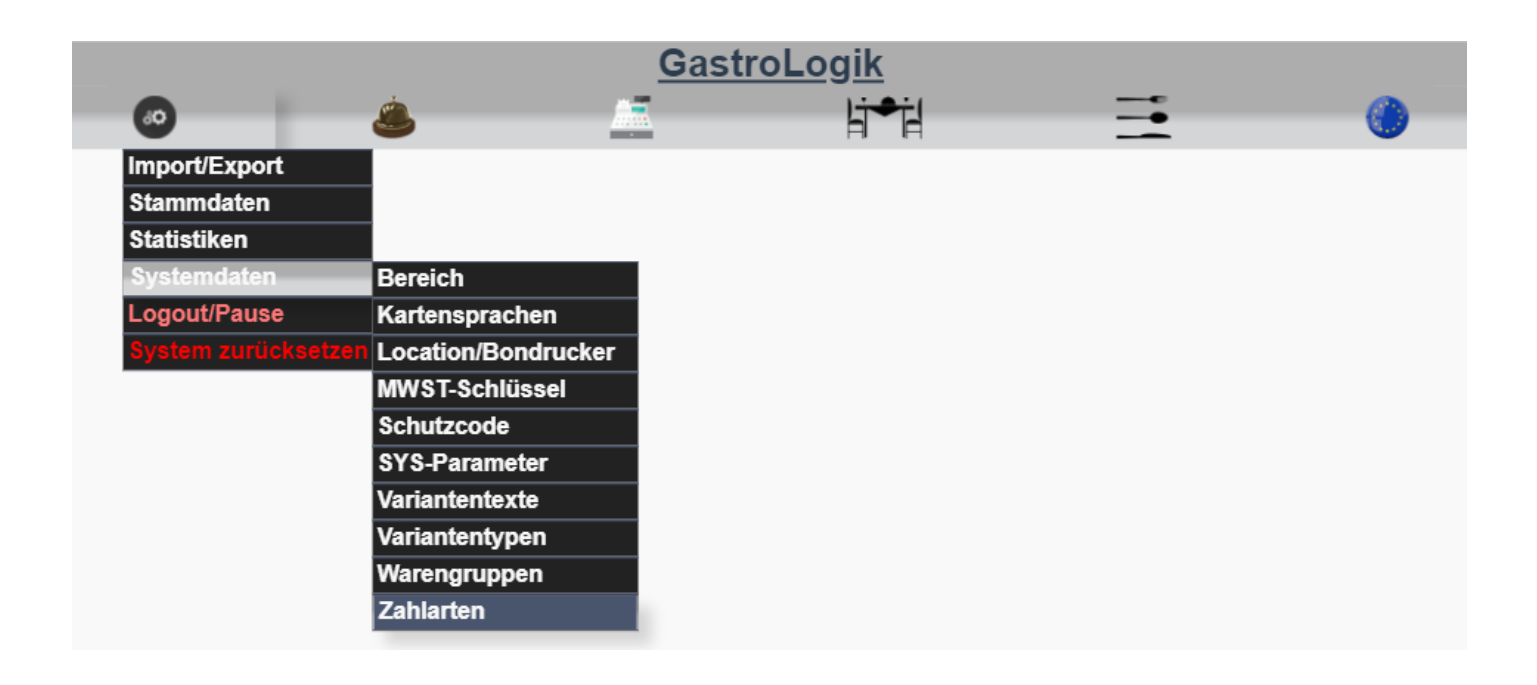

Alle angelegten Zahlarten, außer Nr. 1 Bar, werden an die TSE und in der Finanzbuchhaltung als UNBAR, also als nicht Barzahlung, verbucht.

Es können beliebig viele Zahlarten angelegt werden. Diese dienen ausschließlich zur internen Auswertung. Relevant für die TSE- und für die Finanzamt- Daten sind nur BAR oder UNBARE Zahlarten. Somit wäre es ausreichend neben der Zahlart **Bar** eine **Unbare** Zahlart, z.B. EC Cash, anzulegen.

Durch aktiv Ja / Nein kann die Zahlart beim Kassieren gewählt werden.

-

| <b>60</b>          | ٨           | <u></u>            | ET-                | F              |                 |          |
|--------------------|-------------|--------------------|--------------------|----------------|-----------------|----------|
|                    |             |                    |                    |                |                 |          |
|                    |             |                    | Zahlarten          |                |                 |          |
|                    | Nr          | Bezeichnung        | Aktiv U            | Update Löso    | :hen            |          |
|                    | 1           | Bar                |                    |                |                 |          |
|                    | 2           | EC                 | Ja 🏾 / Nein 🔾 🖣    |                |                 |          |
|                    | 3           | Master             | Ja 🖲 / Nein 🔾      |                |                 |          |
|                    | 4           | VISA               | Ja 🖲 / Nein 🔾      |                |                 |          |
|                    | 5           | AMEX               | Ja 🖲 / Nein 🔾      |                |                 |          |
|                    | 6           | Andere             | Ja 🖲 / Nein 🔾      |                |                 |          |
|                    |             | neue Zahla.        | Ja ○ / Nein ◉      | Speicher       |                 |          |
|                    |             |                    |                    |                |                 |          |
| lst Zahlart aktiv  | Ja 🖲 / Nein | O, dann wird d     | iese beim Kassiere | en zur Auswał  | nl dargestellt. |          |
| let Zablart aktiv  | Ja O / Nein | • oreshaint di     | aca haim Kassiara  | n nicht zur Au | -               |          |
| ISt Zallialt aktiv |             | , erscheint un     |                    |                | iswaili.        |          |
| •                  | á           |                    |                    | ÷              |                 |          |
|                    | -           | Di Releg erstellen | (enlitten          | H              | -               | <b>U</b> |
|                    |             | Kassieren          | spillen            |                |                 |          |
|                    |             | Storess kassie     | eren               |                |                 |          |
|                    |             | R Kassenbuchun     | ig<br>ig           |                |                 |          |
|                    |             | X-Bon              |                    |                |                 |          |
|                    |             | 1 Z-Bon            | _                  | 2,50           |                 |          |
|                    |             |                    |                    | 20,00 €        |                 |          |
|                    |             | Zahl               | lart: Bar v        | ]              |                 |          |
|                    |             |                    | Bar                | Í              | 1               |          |
|                    |             | Bewirtu            |                    |                |                 |          |
|                    |             |                    | VISA               |                |                 |          |
|                    |             |                    | AMEX               |                |                 |          |
|                    |             |                    | Andere             |                | N               |          |
|                    |             | Í                  |                    |                |                 |          |
|                    |             | _                  |                    |                |                 |          |

Die gewählte Auswahl wird in den Zahldaten hinterlegt und ist somit nachvollziehbar.

# 1.5 Logout / Pause

Durch Betätigung des Buttons on und anklicken von **Logout/Pause** stoppt die Zeiterfassung und der Mitarbeiter wird aus dem System ausgeloggt.

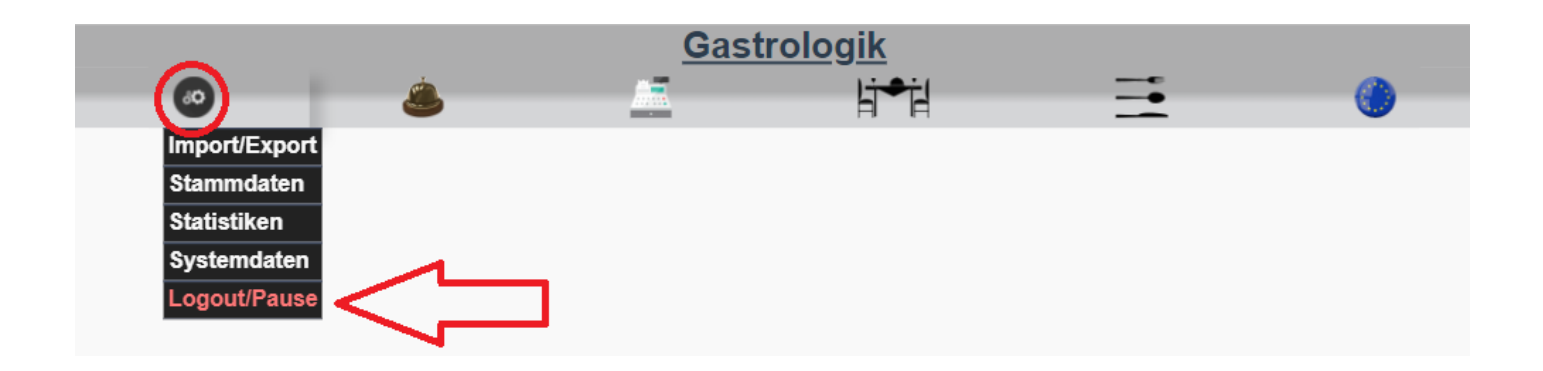

(Weitere Informationen zur Bedingung unter: 1.3-1 ABZ-Statistik (Arbeitszeiterfassung))

### 2 Bon Verwaltung / Statusübersicht der Aufträge (ohne automatische Belegsteuerung)

(Beleg-auto-best Checkbox off, siehe 1.4-7.7 Beleg-auto-best)

# (Belege können nur automatisch gedruckt werden, wenn ein Druckservice vorhanden ist. Weitere Informationen hierzu finden Sie auf unserer Internetseite)

Unter diesem Menüpunkt können alle offenen und sich in Bearbeitung befindenden Bons bzw. Bestellungen gesichtet und erneut ausgedruckt / angezeigt werden.

Sind keine Aufträge vorhanden, wird nichts angezeigt.

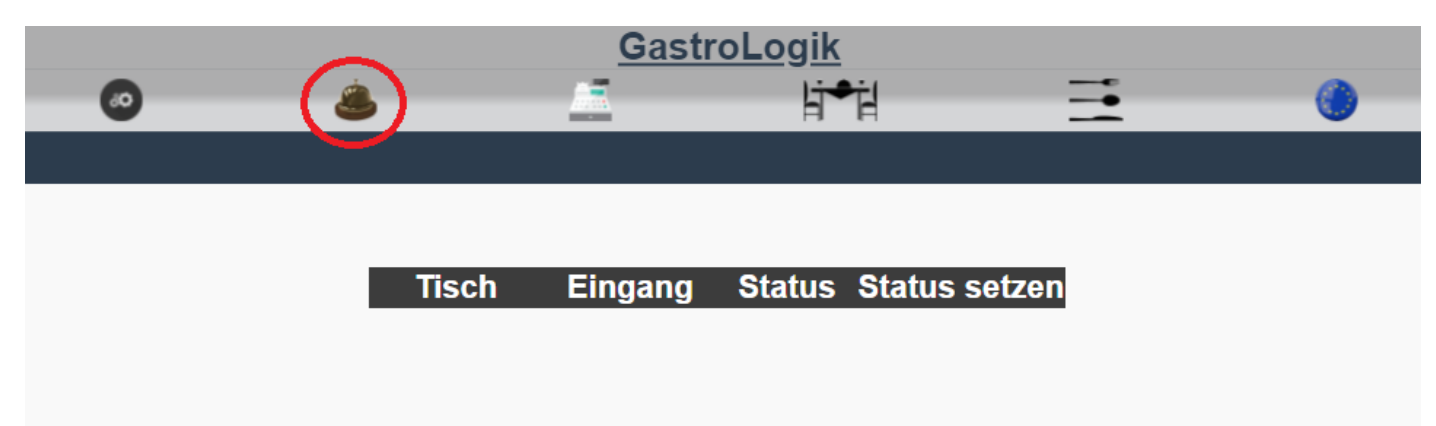

Sobald Bestellungen (**5.1 Bestellung aufnehmen (Kellner) & 5.5 Bestellen des Gastes (selforder)**) ausgelöst werden, wird ein Bon erzeugt.

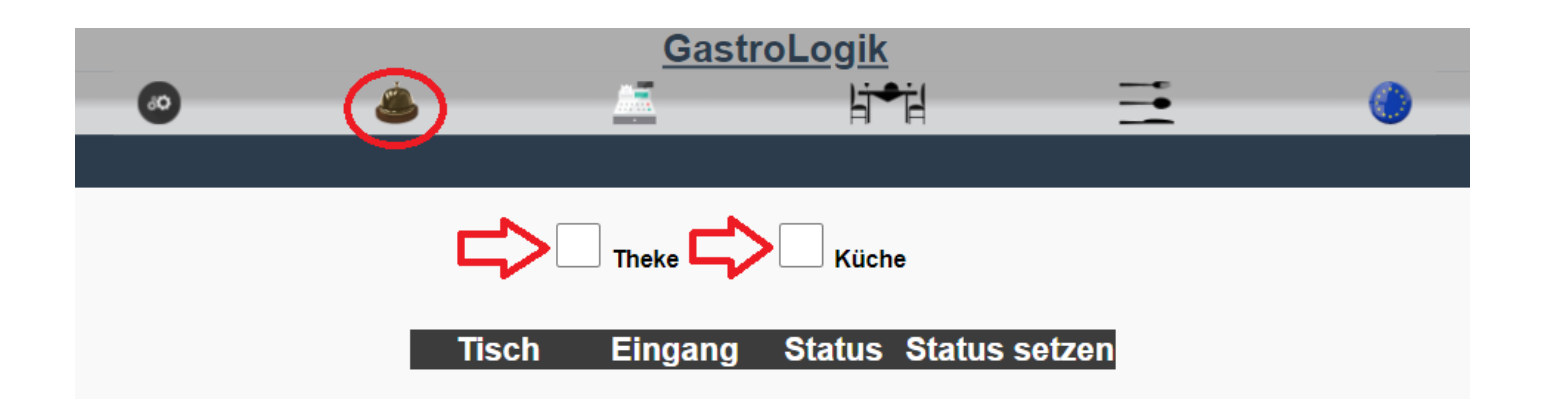

In diesem Moment erscheint im oberen Bereich die Location, für welche eine Bestellung vorhanden ist. (hier z.B. Theke und Küche).

|              | Gas        | <u>stroLogik</u> |               |
|--------------|------------|------------------|---------------|
| - O &        |            | li⇒il            | _ <u>≕</u> () |
|              |            |                  |               |
|              | ✓ Theke    | Küche            |               |
| Tisch        | Eingang    | Status           | Status setzen |
| Tisch 10     | 20.12.2021 | NEU              |               |
| Innenbereich | 16:06:15   |                  | iB            |
| 127052       |            |                  |               |
|              |            |                  |               |
| Tisch 10     | 20.12.2021 | iB               |               |
|              | 10.00.10   |                  | Done          |
| 127053       |            |                  |               |
|              |            |                  |               |
|              |            |                  |               |

Durch Anklicken der jeweiligen Checkbox werden alle Aufträge für die ausgewählte Location angezeigt.

Unter "Tisch" ist erkennbar für welchen Tisch, in welchem Bereich, der Auftrag / die Bestellung ist.

Jede Bestellung erhält eine eindeutige Bestellnummer, hier z.B. **127052** und **127053.** Wird diese angeklickt öffnet sich der Beleg und kann ggf. neu gedruckt werden.

Unter "Eingang" ist das Datum und die Zeit der aufgeführten Bestellung erkennbar.

Beim "Status" ist erkennbar, ob die Bestellung NEU eingegangen ist oder bereits iB(in Bearbeitung) ist. (auch für den Gast einsehbar 5.3 Bestellstatus / Übersicht)

Durch die Betätigung der Button unter "Status setzen" wird der jeweilige Auftragsstatus verändert.

Alle neu eingegangenen Bestellungen können mit dem Button "**iB**" in Bearbeitung gesetzt werden. Hierdurch ändert sich der Status von "**Neu**" auf "**iB**".

Nach Fertigstellung des Auftrags kann dieser mit dem Button "**Done**" gebucht werden und der Auftrag wird aus der Auftragsübersicht entfernt.

"Belegbeispiel für 127053"

| GastroLogik<br>An dem Weg 12<br>12345 Oct |  |
|-------------------------------------------|--|
| 12040 011                                 |  |
| Auftrag: 127053 - 20.12.2021 / 16:06:15   |  |
| Kunde: Innenbereich - Tisch 10            |  |
| Mitarbeiter:                              |  |
| Menge Bezeichnung                         |  |
| 1 Kartoffelsuppe - (Vorspeise)            |  |
| 1 Grillteller - (Hauptgericht)            |  |
| Rindersteak                               |  |
| Lammkotelett                              |  |
| Schweinefilet                             |  |
| Putenschnitzel                            |  |
| Beilage: Pommes                           |  |
|                                           |  |
| GastroLogik                               |  |
|                                           |  |

2 Bon Verwaltung / Statusübersicht der Aufträge (mit automatischer Belegsteuerung)

(Beleg-auto-best Checkbox on, siehe 1.4-7.7 Beleg-auto-best)

Durch Aktivieren der Checkbox Beleg-auto-best wird nach dem Auslösen der Bestellung, des Kellners oder des Gastes, direkt ein Bon erzeugt.

Der Status der Bestellung wechselt sofort von

#### Weiß = im Warenkorb zur Bestellung

zu

### Blaugrau = Waren befinden sich in der Zustellung oder wurden bereits zugestellt.

Der Status

Hellgrün = bestellt, noch kein Bon erzeugt

sowie

#### Hellgelb = Bon vom Service erzeug, Waren werden zubereitet

werden übersprungen. So muss der Bon nicht manuell gedruckt und der Status nicht von Hand geändert werden.

# 3 Kassieren / Stornieren / Buchen / X & Z Bon

Unter diesem Menüpunkt können Belege erstellt werden. Es besteht die Möglichkeit Rechnungen, Stornierungen, Buchungen und X & Z Bon zu erstellen bzw. durchzuführen.

!!! Es ist empfehlenswert den Gast vor dem Kassiervorgang nach der gewünschten Zahlart und ob ein Bewirtungsbeleg benötigt wird zu fragen, da dieses für die TSE- und Finanzamt- Daten relevant ist. Eine nachträgliche Änderung der Zahlart oder das Erstellen eines Bewirtungsbeleges ist möglich, jedoch wird in diesem Fall automatisch ein Gegenbeleg (Beleg mit negativen Mengen (Stornobeleg)) im System erzeugt und ein neuerBeleg,mit geänderten Daten erstellt. Dieser neue Beleg muss anschließend kassiert und gegen den alten Beleg getauscht werden!!!

Relevant für die TSE- und für die Finanzamt- Daten sind aber nur "BAR" oder "UNBARE" Zahlarten. Sollte der Gast zwischen einer Unbaren Zahlart (1.4-11 Zahlarten) Wechsel ist es nicht zwingend erforderlich dieses zu korrigieren, da diese unbaren Zahlarten nur der internen Statistik dienen.

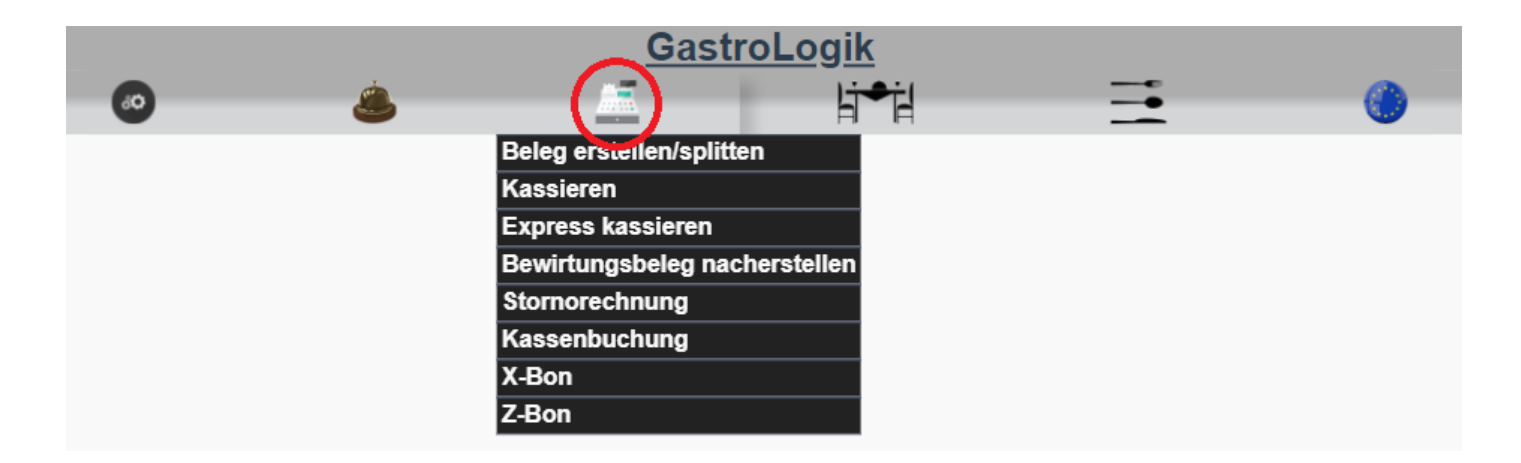

# 3.1 Belege erstellen/splitten

Diese Abrechnungsart eignet sich, wenn der Beleg zum Tisch gebracht wird und anschließend kassiert wird oder Belege gesplittet werden sollen.

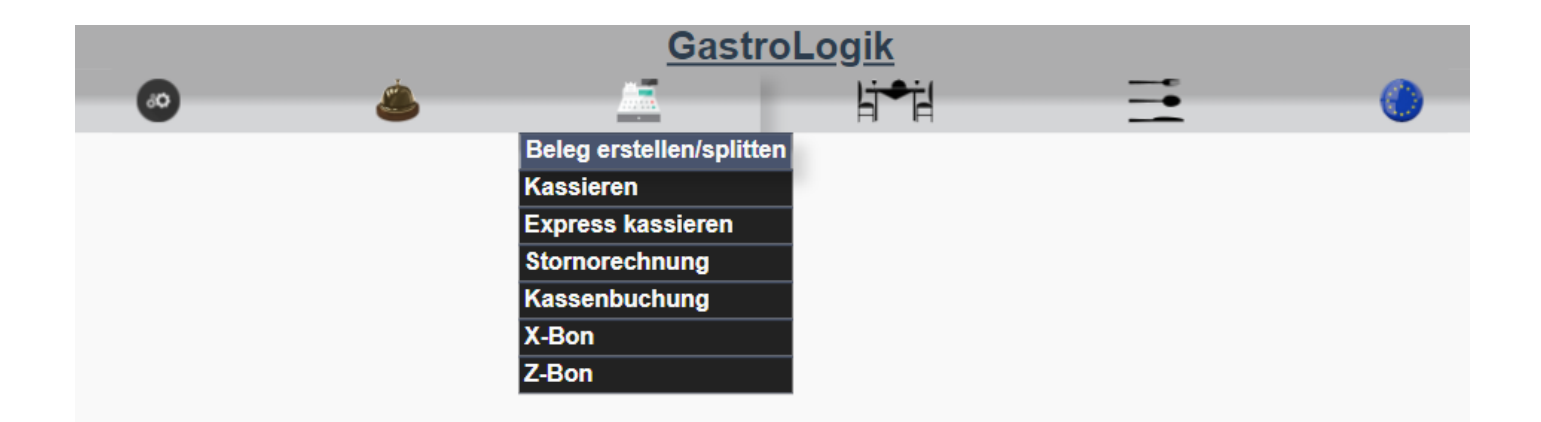

Nach Auswahl des Menüpunkt "**Belege erstellen/splitten**" öffnet sich durch Anklicken der Checkbox "**Bitte wählen**" ein Dropdown-Feld wo ein Tisch zur Abrechnung ausgewählt werden kann. Hier werden alle Tische angezeigt wo vorhandene Bestellungen abgerechnet werden können.

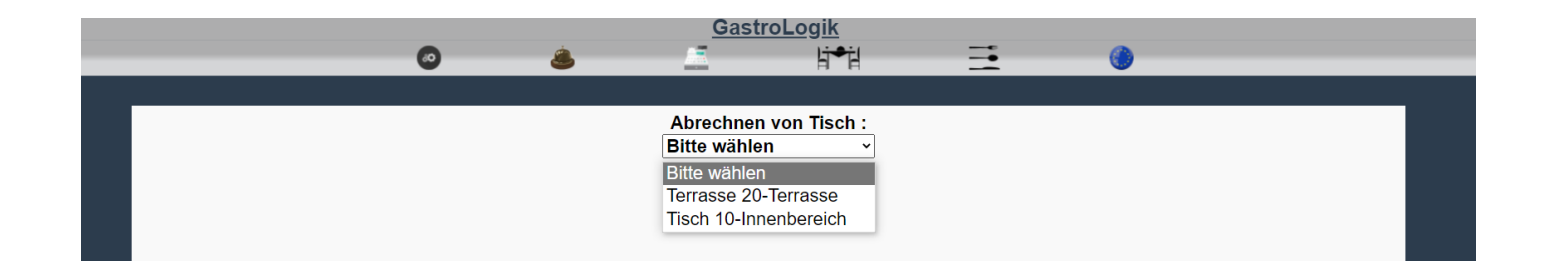

Nach der Auswahl des gewünschten Tisches, werden alle zur Abrechnung möglichen Artikel aufgeführt.

|   | <u>GastroLogik</u>          |                |  |
|---|-----------------------------|----------------|--|
| • | 👛 🖾 ا                       |                |  |
|   |                             |                |  |
|   |                             |                |  |
|   | Abrechnen von Tisch         | :<br>          |  |
|   | lisch 10-innenbereich       | <u> </u>       |  |
|   |                             |                |  |
|   | Tisch 10 - IB               |                |  |
|   |                             |                |  |
|   |                             |                |  |
|   | 1 Apfelsaft                 | 2,50 €         |  |
|   |                             |                |  |
|   | 1 Apfelsaft                 | 2,50 €         |  |
|   |                             |                |  |
|   | 1 Apfelsaft                 | 2.50 €         |  |
|   |                             | _,             |  |
|   | 1 Becks 0.3 I               | 2 50 €         |  |
|   |                             | 2,30 €         |  |
|   | 1 Crilltollor               | 17 50 <i>6</i> |  |
|   | 1 Grinteller<br>Bindersteck | 17,50€         |  |
|   | Lammkotelett                |                |  |
|   | Schweinefilet               |                |  |
|   | Putenschnitzel              |                |  |
|   | Beilage: Pommes             |                |  |
|   | 1 Kartoffelsunne            | 4 50 €         |  |
|   | i Kaltoneisuppe             | 4,50 €         |  |
|   |                             |                |  |
|   |                             | 32,00 €        |  |
|   |                             |                |  |
|   |                             |                |  |
|   | makierte Positionen abrec   | hnen           |  |
|   |                             |                |  |

Durch die Auswahl über die Checkbox können einzelne Artikel zur Abrechnung ausgewählt werden.

Bei der Auswahl der oberen Checkbox werden alle Artikel ausgewählt.

Durch erneutes Betätigen der oberen Checkbox wird die komplette Auswahl wieder aufgehoben.

Nach Auswahl der gewünschten Artikel, können diese durch betätigen des Buttons "markierten Positionen abrechnen", abgerechnet werden.

Anschließend werden alle gewählten Artikel zur Kontrolle erneut aufgelistet.

| - | © & | GastroLogik                                                                                        | 1       | ⊒ | ۲ | - | Т  |
|---|-----|----------------------------------------------------------------------------------------------------|---------|---|---|---|----|
|   |     | Tisch 10 - IB                                                                                      |         |   |   |   |    |
|   |     | 1 Apfelsaft                                                                                        | 2,50    |   |   |   |    |
|   |     | 1 Apfelsaft                                                                                        | 2,50    |   |   |   |    |
|   |     | 1 Apfelsaft                                                                                        | 2,50    |   |   |   |    |
|   |     | 1 Becks 0,3 L                                                                                      | 2,50    |   |   |   |    |
|   |     | 1 Grillteller<br>Rindersteak<br>Lammkotelett<br>Schweinefilet<br>Putenschnitzel<br>Beilage: Pommes | 17,50   |   |   |   |    |
|   |     | 1 Kartoffelsuppe                                                                                   | 4,50    |   |   |   |    |
|   |     | 3                                                                                                  | 32,00 € |   |   |   |    |
|   |     | Zahlart: Bar v                                                                                     |         |   |   |   |    |
|   |     | Bewirtungsbeleg ? :                                                                                |         |   |   |   | ~~ |
|   |     | Abrechnen                                                                                          |         |   |   |   | T  |

Unter "Zahlart:" kann eine der hinterlegten Zahlarten (1.4-11 Zahlart) gewählt werden, hier kann die gewünschte Zahlart des Kunden vorausgewählt werden, die gewählte Zahlart kann aber später beim "Kassieren" noch einmal geändert werden.

!!! Es ist empfehlenswert den Gast vor dem Kassiervorgang nach der gewünschten Zahlart und ob ein Bewirtungsbeleg benötigt wird zu fragen, da dieses für die TSE- und Finanzamt- Daten relevant ist. Eine nachträgliche Änderung der Zahlart oder das Erstellen eines Bewirtungsbeleges ist möglich, jedoch wird in diesem Fall automatisch ein Gegenbeleg (Beleg mit negativen Mengen (Stornobeleg)) im System erzeugt und ein neuerBeleg,mit geänderten Daten erstellt. Dieser neue Beleg muss anschließend kassiert und gegen den alten Beleg getauscht werden!!!

Relevant für die TSE- und für die Finanzamt- Daten sind aber nur "BAR" oder "UNBARE" Zahlarten. Sollte der Gast zwischen einer Unbaren Zahlart (1.4-11 Zahlarten) Wechsel ist es nicht zwingend erforderlich dieses zu korrigieren, da diese unbaren Zahlarten nur der internen Statistik dienen.

Durch Betätigen der Checkbox "Bewirtungsbeleg" wird ein Bewirtungsbeleg erzeugt.

Durch Anklicken des Buttons "Abrechnen" wird der gewünschte Beleg erzeugt.

Alle Artikel, die nicht markiert wurden, können erneut über den Tisch aufgerufen und abrechnet werden.

### 3.2 Kassieren

Das Kassieren erfolgt (kann erst erfolgen) nachdem der oder die Belege erstellt (3.1 Belege erstellen/splitten) worden sind.

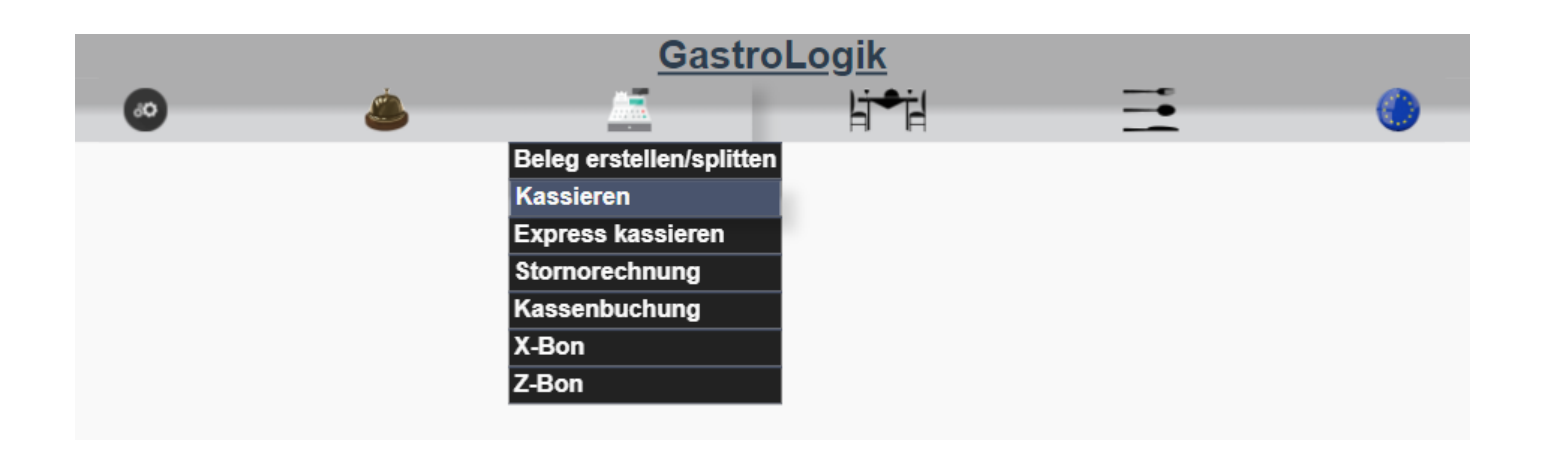

Nach der Auswahl des Menüpunkt "**Kassieren**" öffnet sich durch Anklicken der Checkbox "**Bitte wählen**" ein Dropdown-Feld wo ein Tisch für welchen ein Beleg erstellt wurde (**3.1 Belege erstellen/splitten**), zum Kassieren ausgewählt werden kann. Hier werden alle Tische angezeigt wo vorhandene Belege kassiert werden können.

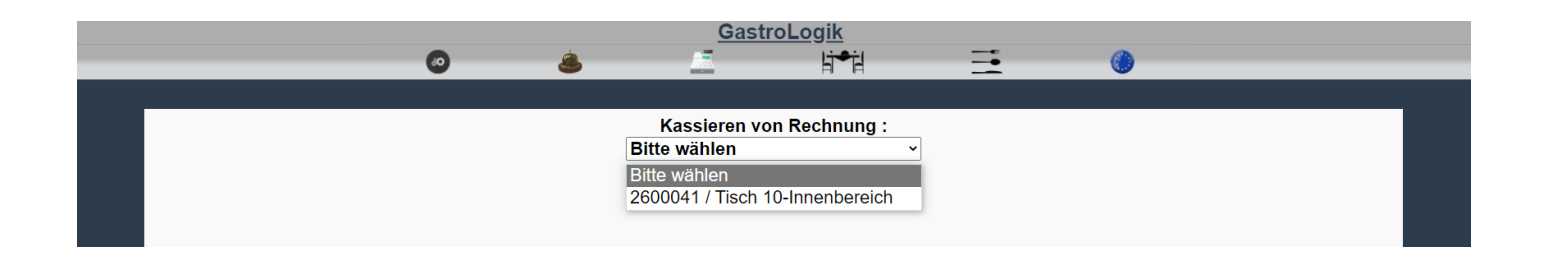

Zur Übersicht werden alle Artikel erneut angezeigt.

|         | GastroLogik                    |         |      |  |
|---------|--------------------------------|---------|------|--|
| <br>© & | 님 여러                           |         | ∃ () |  |
|         |                                |         |      |  |
|         | Kassieren von Rechnung :       |         |      |  |
|         | 2600041 / Tisch 10-Innenbereic | h⊻      |      |  |
|         |                                |         |      |  |
|         | Tisch 10 - IB                  |         |      |  |
|         | 1 Apfelsaft                    | 2,50 €  |      |  |
|         | 1 Anfelsaft                    | 2 50 €  |      |  |
|         | Aprovent                       | 2,50 €  |      |  |
|         | 1 Apfelsaft                    | 2,50 €  |      |  |
|         | 1 Becks 0,3 L                  | 2,50 €  |      |  |
|         | 1 Grillteller                  | 17.50 € |      |  |
|         | Rindersteak                    | ,       |      |  |
|         | Lammkotelett                   |         |      |  |
|         | Putenschnitzel                 |         |      |  |
|         | Beilage: Pommes                |         |      |  |
|         | 1 Kartoffelsuppe               | 4,50 €  |      |  |
|         |                                | 32.00 € |      |  |
|         | gegeben:                       | 40,00 € |      |  |
|         | zurück:                        | 3,00 €  |      |  |
|         | Trinkgeld:                     | 5,00 €  |      |  |
|         | Zahlart: Bar 🗸                 |         |      |  |
|         |                                |         |      |  |
|         |                                |         |      |  |
|         | Kassieren                      |         |      |  |
|         |                                |         |      |  |
|         |                                |         |      |  |

Unter "**gegeben:"** wird der vom Gast gegebene Betrag eingegeben. Das System errechnet das Wechselgeld automatisch.

Unter "zurück:" wird der gewünschte Rückgabebetrag des Gastes eingegeben, auch hier errechnet das System das Trinkgeld automatisch.

Sollte der Gast doch eine andere Zahlart gewählt haben, besteht hier die Möglichkeit die **Zahlart** zu ändern.

Durch Anklicken des Buttons "Kassieren" wird die Rechnung verbucht.

!!! Es ist empfehlenswert den Gast vor dem Kassiervorgang nach der gewünschten Zahlart und ob ein Bewirtungsbeleg benötigt wird zu fragen, da dieses für die TSE- und Finanzamt- Daten relevant ist. Eine nachträgliche Änderung der Zahlart oder das Erstellen eines Bewirtungsbeleges ist möglich, jedoch wird in diesem Fall automatisch ein Gegenbeleg (Beleg mit negativen Mengen (Stornobeleg)) im System erzeugt und ein neuerBeleg,mit geänderten Daten erstellt. Dieser neue Beleg muss anschließend kassiert und gegen den alten Beleg getauscht werden!!!

Relevant für die TSE- und für die Finanzamt- Daten sind aber nur "BAR" oder "UNBARE" Zahlarten. Sollte der Gast zwischen einer Unbaren Zahlart (1.4-11 Zahlarten) Wechsel ist es nicht zwingend erforderlich dieses zu korrigieren, da diese unbaren Zahlarten nur der internen Statistik dienen.

| "Belegbeispiel"                                                 |                           |                             |           |  |  |  |  |
|-----------------------------------------------------------------|---------------------------|-----------------------------|-----------|--|--|--|--|
| GastroLogik<br>An dem Weg 12<br>D-12345 Ort                     |                           |                             |           |  |  |  |  |
| Telefon         Fax           025485074296         025485074298 |                           |                             |           |  |  |  |  |
| Mail<br>info@gastrologik.info                                   |                           |                             |           |  |  |  |  |
| Steuernummer<br>USTID                                           | Gesc<br>Gastr             | <b>häftsführe</b><br>oLogik | r         |  |  |  |  |
| Rechnung 26<br>22.12.2021 / 11:4                                | 00041/0<br>40:58          |                             |           |  |  |  |  |
| Kunde: In<br>Mitarbeiter: te                                    | nenbereich -<br>st tester | Tisch 10                    |           |  |  |  |  |
| Bezeichnung                                                     |                           | EPreis                      | Gesamt    |  |  |  |  |
| 3 x Apfelsaft                                                   |                           | 2,50 €                      | 7,50 € D  |  |  |  |  |
| 1 x Becks 0,3 L                                                 |                           | 2,50 €                      | 2,50 € D  |  |  |  |  |
| 1 x Grillteller                                                 |                           | 17,50 €                     | 17,50 € D |  |  |  |  |
| 1 x Kartoffelsuppe                                              |                           | 4,50 €                      | 4,50 € D  |  |  |  |  |
|                                                                 | Gesamt                    | summe                       | 32,00 €   |  |  |  |  |
| Mwst Gruppe                                                     |                           |                             |           |  |  |  |  |
| D 7%                                                            | 29,91 €                   | 2,09€                       | 32,00 €   |  |  |  |  |
| Mwst Total                                                      | 29,91 €                   | 2,09€                       | 32,00 €   |  |  |  |  |
| Vielen                                                          | Dank für Ihre             | n Besuch                    |           |  |  |  |  |

### 3.3 Expresskassieren

Diese Abrechnungsart eignet sich für das direkte kassieren. Der Belege wird sofort erstellt und kann nicht gesplittet werden.

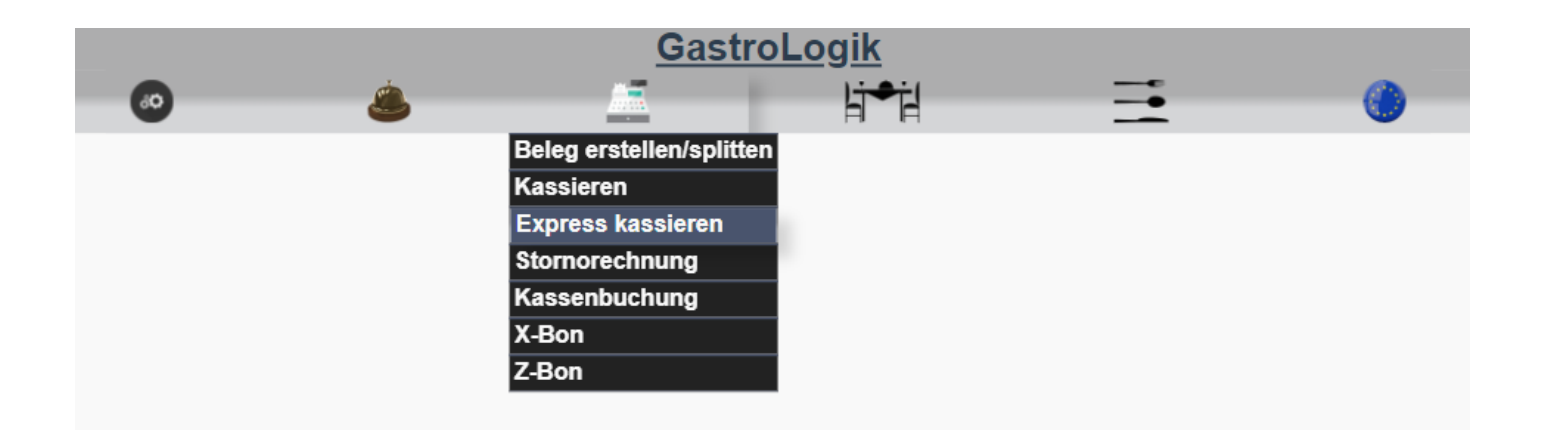

Nach Auswahl des Menüpunkt **"Express kassieren:",** öffnet sich durch Anklicken der Checkbox "**Bitte wählen**" ein Dropdown-Feld wo ein Tisch zur Abrechnung ausgewählt werden kann. Hier werden alle Tische angezeigt wo vorhandene Bestellungen kassiert werden können.

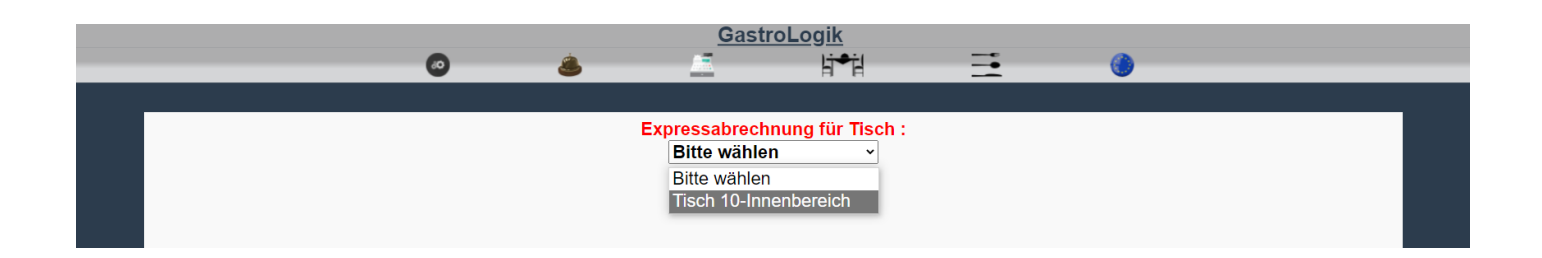

Anschließend werden alle Artikel / Bestellungen des Tisches zur Kontrolle erneut aufgelistet.

Unter "Zahlart:" kann eine der hinterlegten Zahlarten (1.4-11 Zahlart) ausgewählt werden. Diese kann später beim "Kassieren" noch geändert werden.

!!! Es ist empfehlenswert den Gast vor dem Kassiervorgang nach der gewünschten Zahlart und ob ein Bewirtungsbeleg benötigt wird zu fragen, da dieses für die TSE- und Finanzamt- Daten relevant ist. Eine nachträgliche Änderung der Zahlart oder das Erstellen eines Bewirtungsbeleges ist möglich, jedoch wird in diesem Fall automatisch ein Gegenbeleg (Beleg mit negativen Mengen (Stornobeleg)) im System erzeugt und ein neuerBeleg,mit geänderten Daten erstellt. Dieser neue Beleg muss anschließend kassiert und gegen den alten Beleg getauscht werden!!!

Relevant für die TSE- und für die Finanzamt- Daten sind aber nur "BAR" oder "UNBARE" Zahlarten. Sollte der Gast zwischen einer Unbaren Zahlart (1.4-11 Zahlarten) Wechsel ist es nicht zwingend erforderlich dieses zu korrigieren, da diese unbaren Zahlarten nur der internen Statistik dienen.

Durch Betätigen der Checkbox "Bewirtungsbeleg" wird ein Bewirtungsbeleg erzeugt.

Durch Anklicken des Buttons "Abrechnen" wird der gewünschte Beleg erzeugt.

| •        | ė. | GastroL                            | ogik                        |  |  |
|----------|----|------------------------------------|-----------------------------|--|--|
| <b>.</b> | -  |                                    | H H                         |  |  |
|          |    | Expressabrechnur<br>Tisch 10-Innen | ng für Tisch :<br>bereich ∽ |  |  |
|          |    | Tisch 10                           | - IB                        |  |  |
|          |    | 1 Apfelsaft                        | 2,50                        |  |  |
|          |    | 1 Apfelsaft                        | 2,50                        |  |  |
|          |    | 1 Apfelsaft                        | 2,50                        |  |  |
|          |    | 1 Becks 0,3 L                      | 2,50                        |  |  |
|          |    | 1 Grillteller<br>Bindersteak       | 17,50                       |  |  |
|          |    | Lammkotelett                       |                             |  |  |
|          |    | Putenschnitzel                     |                             |  |  |
|          |    | Beilage: Pommes                    |                             |  |  |
|          |    | 1 Kartoffelsuppe                   | 4,50                        |  |  |
|          |    |                                    | 32,00 €                     |  |  |
|          |    | Zahlart: Bar                       | ~                           |  |  |
|          |    | Bewirtungsbele                     | eg ? : 🔽                    |  |  |
|          |    | Abrechn                            | en                          |  |  |

Anschließend wechselt das System automatisch zum Kassieren.

Zur Kontrolle werden alle Artikel erneut angezeigt.

|     | <u>GastroLogik</u>                                                                                 |                                            |
|-----|----------------------------------------------------------------------------------------------------|--------------------------------------------|
| o 🎍 | j ii•ii                                                                                            | ∃ ()                                       |
|     |                                                                                                    |                                            |
|     | Expressabrechnung für Tisch<br>Tisch 10-Innenbereich v                                             | :                                          |
|     | Tisch 10 - IB                                                                                      | _                                          |
|     | 1 Apfelsaft                                                                                        | 2,50 €                                     |
|     | 1 Apfelsaft                                                                                        | 2,50 €                                     |
|     | 1 Apfelsaft                                                                                        | 2,50 €                                     |
|     | 1 Becks 0,3 L                                                                                      | 2,50 €                                     |
|     | 1 Grillteller<br>Rindersteak<br>Lammkotelett<br>Schweinefilet<br>Putenschnitzel<br>Beilage: Pommes | 17,50 €                                    |
|     | 1 Kartoffelsuppe<br>gegeben:<br>zurück:<br>Trinkgeld:                                              | 4,50 €<br>32,00 €<br>40 €<br>0 €<br>8,00 € |
|     | Zahlart: EC 🗸                                                                                      |                                            |
|     | Kassieren                                                                                          |                                            |

Unter "gegeben:" wird der gegebene Betrag des Gastes eingegeben. Das System errechnet das Wechselgeld automatisch.

Sollte der Gast doch eine andere Zahlart gewählt haben, besteht hier die Möglichkeit die "Zahlart", für die Datenerfassung, zu ändern.

Durch Anklicken des Buttons **"Kassieren"** wird die Rechnung verbucht.
## "Belegbeispiel"

| (                                 | An dem<br>D-123        | OLOGI<br>Weg 12<br>145 Ort | k            |                       |
|-----------------------------------|------------------------|----------------------------|--------------|-----------------------|
| Telefon<br>025485074296           |                        | Fax<br>0254850742          | 98           |                       |
| Mail<br>info@gastrolog            | jik.info               |                            |              |                       |
| Steuernumme<br>USTID              | •                      | Geschäftsf<br>GastroLogik  | ührer        |                       |
| Rechnung<br>23.12.2021 /          | 2600042/               | 0                          |              |                       |
| Kunde:<br>Mitarbeiter:            | Innenben<br>test teste | rich - Tisch 1             | 10           |                       |
| Baselahauna                       |                        |                            |              |                       |
| 3 x Apleisaft                     |                        | 2,                         | 50 €         | 7,50 € D              |
| 1 x Becks 0,31                    | L                      | 23                         | 50€          | 2,50 € D              |
| 1 x Gritteller<br>1 x Kartoffelsu |                        | 43                         | 50 €<br>50 € | 17,50 € D<br>4,50 € D |
|                                   |                        |                            |              |                       |
|                                   | Ge                     | samtsum                    | me           | 32,00€                |
| Mwst Grupp                        | e Ne                   | tto M                      | vst          | Tota                  |
| D 7<br>Mwst Tot                   | % 29,9<br>al 29,9      | 16 2,0<br>16 2,0           | 96           | 32,00 €<br>32,00 €    |
|                                   |                        |                            |              |                       |
| V1                                | elen Dank fi           | ir Ihren Besi              | uch          |                       |
| Bewirtungsau                      | fwand-Ang              | aben                       |              |                       |
| (Par. 4 Abs. 5                    | ZIII. 2 ESIG           | )                          |              |                       |
|                                   |                        |                            |              |                       |
| Rechnungsen                       | plänger:               |                            |              |                       |
|                                   |                        |                            |              |                       |
|                                   |                        |                            |              |                       |
|                                   |                        |                            |              |                       |
|                                   |                        |                            |              |                       |
|                                   |                        |                            |              |                       |
| Residents Reserved                |                        |                            |              |                       |
| Second second                     | and the                |                            |              |                       |
|                                   |                        |                            |              |                       |
|                                   |                        |                            |              |                       |
|                                   |                        |                            |              |                       |
|                                   |                        |                            |              |                       |
|                                   |                        |                            |              |                       |
| Anlass der Be                     | wirtung:               |                            |              |                       |
|                                   |                        |                            |              |                       |
|                                   |                        |                            |              |                       |
|                                   |                        |                            |              |                       |
|                                   |                        |                            |              |                       |
|                                   |                        |                            |              |                       |
| Höhe der Auh                      | wendungen              |                            |              |                       |
|                                   |                        |                            |              |                       |
|                                   |                        |                            |              |                       |
| Sonstiges:                        |                        |                            |              |                       |
|                                   |                        |                            |              |                       |
|                                   |                        |                            |              |                       |
| (Internalistic                    |                        |                            |              |                       |
| and a pointing                    |                        |                            |              |                       |
|                                   |                        |                            |              |                       |
|                                   |                        |                            |              |                       |
|                                   |                        |                            |              |                       |

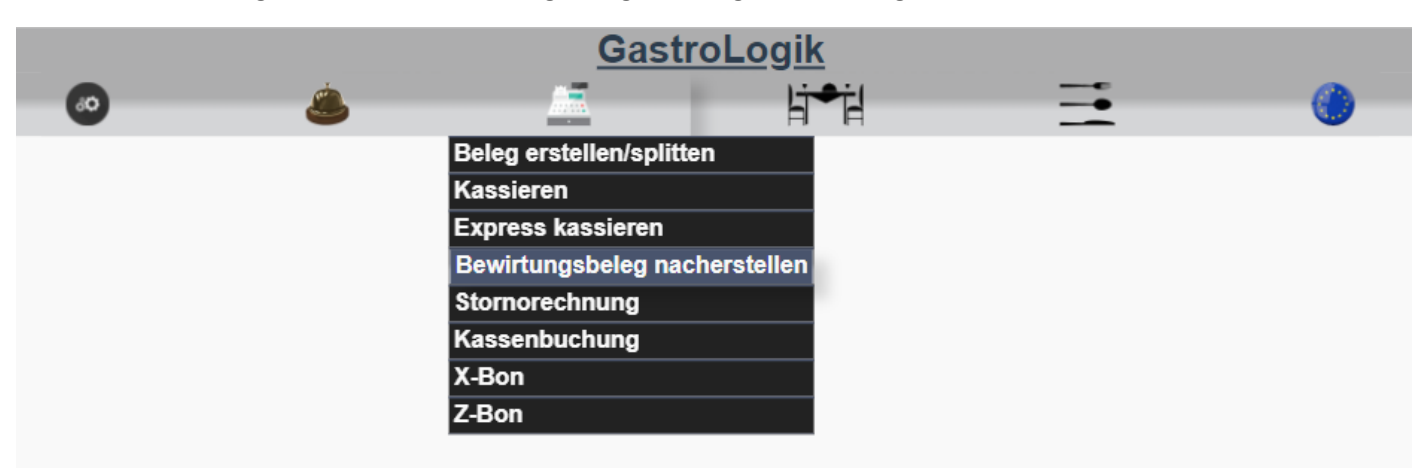

Hier besteht die Möglichkeit einen Bewirtungsbeleg nachträglich zu erzeugen.

Durch Eingabe der Rechnungsnummer in die Checkbox "**Rechnr.:"** und durch anschließendes Bestätigen mit Enter wird der aktuelle Beleg gutgeschrieben und ein Bewirtungsbeleg wird neu erstellt.

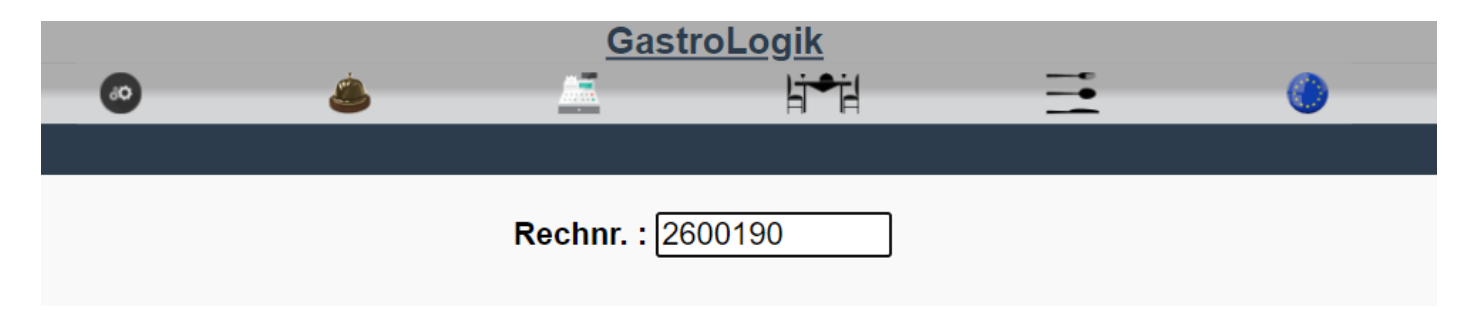

Automatisch wird im System ein Gegenbeleg (Beleg mit negativen Mengen (Stornobeleg)) erzeugt. Der neue Beleg (Rechnung) muss anschließend gegen den alten Belegt getauscht werden.

## 3.5 Stornorechnung

Unter diesem Menüpunkt können Rechnungen komplett oder einzelne Positionen gutgeschrieben werden.

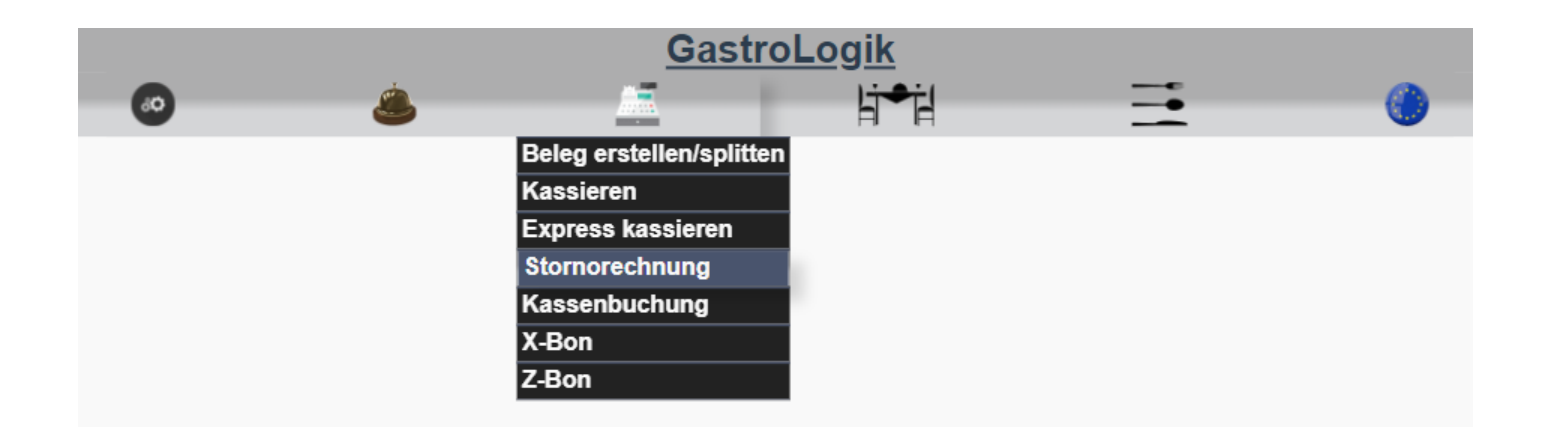

Durch Eingabe der Rechnungsnummer in das Eingabefeld "**Rechnr.:"** wird die gewählte Rechnung zur Gutschrift geladen.

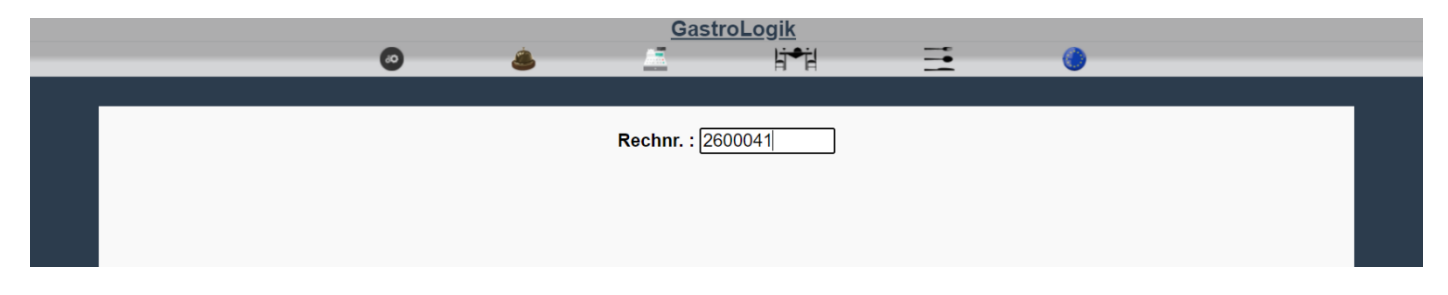

## Anschließend werden alle, zur Gutschrift möglichen, Artikel aufgeführt.

|   | Gasti             | OLOGIK           |   |
|---|-------------------|------------------|---|
| 0 | <u>ه</u>          |                  |   |
|   | -                 |                  |   |
|   |                   |                  |   |
|   |                   |                  |   |
|   | Rechnr. : 260     | 00041            |   |
|   |                   |                  |   |
|   |                   |                  |   |
|   | 2600              | 0041             |   |
|   |                   |                  |   |
|   |                   |                  |   |
|   | 1 Aptelsaft       | 2,50 €           |   |
|   |                   |                  |   |
|   | 1 Apfelsaft       | 2,50 €           |   |
|   |                   |                  |   |
|   | 1 Apfelsaft       | 2.50 €           |   |
|   | 1 Aprolouit       | 2,00 4           |   |
|   |                   |                  |   |
|   | 1 Becks 0,3 L     | 2,50 €           |   |
|   |                   |                  |   |
|   | 1 Grillteller     | 17,50 €          |   |
|   | Rindersteak       |                  |   |
|   | Lammkotelett      |                  |   |
|   | Schweinefilet     |                  |   |
|   | Putenschnitzel    |                  |   |
|   | Bellage: Pommes   |                  |   |
|   | 1 Kartoffelsuppe  | 4.50 €           |   |
|   |                   | 1,00 4           |   |
|   |                   |                  |   |
|   |                   | 32,00 €          |   |
|   |                   |                  | _ |
|   | maliante Basitia  |                  |   |
|   | makierte Positioi | nen gutschreiben |   |
|   |                   |                  |   |
|   |                   |                  |   |

Durch Auswahl über die Checkboxen, können einzelne Artikel zur Gutschrift ausgewählt werden.

Bei der Auswahl der oberen Checkbox werden alle Artikel ausgewählt. Durch erneutes Betätigen dieser Checkbox wird die komplette Auswahl wieder aufgehoben.

Nach Auswahl der gewünschten Artikel können diese, durch betätigen des Buttons "markierten Positionen gutschreiben", gutgeschrieben werden.

Anschließend werden alle gewählten Artikel zur Kontrolle erneut aufgelistet.

| ( | GastroL               | .ogik<br>li≁il | = | () |  |
|---|-----------------------|----------------|---|----|--|
|   |                       | H H            |   |    |  |
|   | Rechnr. : 26000       | 41             |   |    |  |
|   | << zurück             | . <<           |   |    |  |
|   | 260004<br>1 Apfelsaft | 1 2,50         |   |    |  |
|   | 1 Becks 0,3 L         | 2,50<br>5,00 € |   |    |  |
|   |                       |                |   |    |  |
|   | Gutschrei             | ben            |   |    |  |
|   |                       |                |   |    |  |

Durch Anklicken des Buttons "Gutschreiben", wird der gewünschte Beleg erzeugt und die Daten verbucht.

Alle Artikel welche nicht markiert wurden, können erneut über die Rechnungsnummer aufgerufen und gutgeschrieben werden.

|                   | G                       | astroL<br>In dem We<br>D-12345 | <b>ogik</b><br>eg 12<br>Ort |           |
|-------------------|-------------------------|--------------------------------|-----------------------------|-----------|
| Telefor<br>025485 | 074296                  | Fax<br>0254                    | 185074298                   |           |
| Email<br>info@ga  | astrologik.i            | nfo                            |                             |           |
| Steuer<br>USTID   | nummer                  | Ges<br>Gas                     | chäftsführen<br>troLogik    | ,         |
| Storno<br>23.12.2 | rechnung<br>021 / 13:20 | 2500010 => 2<br>):42           | 600041                      |           |
| Kunde:<br>Mitarbe | iter: t                 | nnenbereich -<br>est tester    | Tisch 10                    |           |
| Bezeic            | hnuna                   |                                | EPreis                      | Gesamt    |
| 1 x Apfe          | elsaft                  |                                | -2.50 €                     | -2.50 € D |
| 1 x Bec           | ks 0,3 L                |                                | -2,50 €                     | -2,50 € D |
|                   |                         | Gesam                          | tsumme                      | -5,00 €   |
| Mwst              | Gruppe                  | Netto                          | Mwst                        | Total     |
| D                 | 7%                      | -4,67 €                        | -0,33€                      | -5,00 €   |
| Mwst              | Total                   | -4,67 €                        | -0,33€                      | -5,00 €   |

"Belegbeispiel"

Vielen Dank für Ihren Besuch

## 3.6 Kassenbuchung

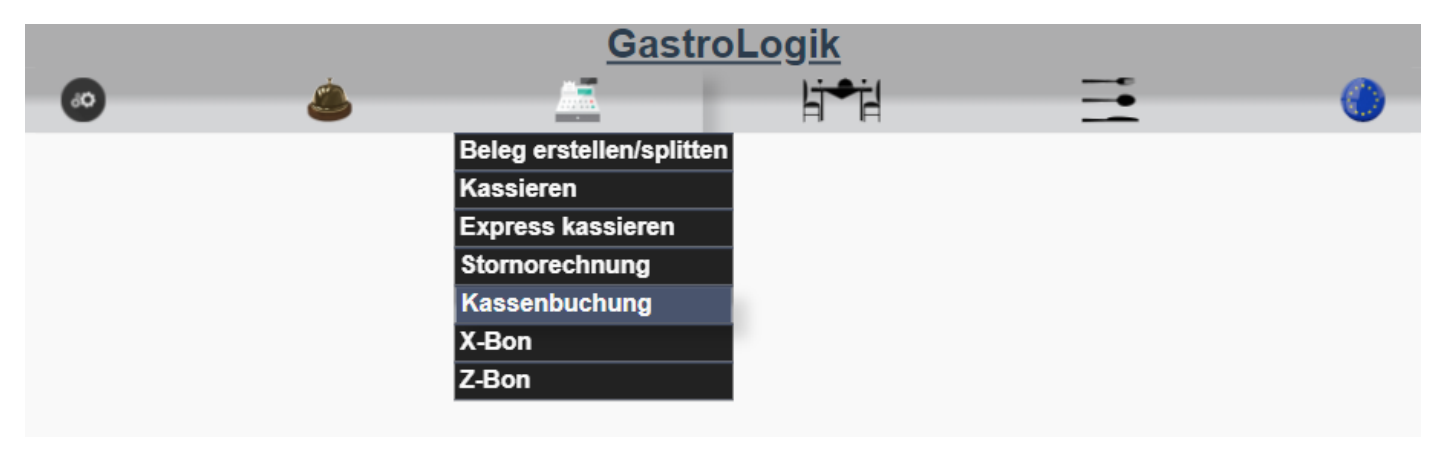

Unter diesem Menüpunkt können Einlangen und Abschöpfungen der Kasse gebucht werden. Dieses betrifft u.a. Zahlungen an die Bank, Privatentnahmen, Trinkgeldauszahlung und auch Umbuchungen der "internen Kassen".

## (Freigaben siehe 1.2-2.6 Kassen-Master)

Der Kassenmaster kann Einlagen, Abschöpfungen und Umbuchungen vornehmen.

| Kassenbuchung  |                             |  |  |  |  |  |
|----------------|-----------------------------|--|--|--|--|--|
| Vorgangsart.   | Abschöpfung 🗸               |  |  |  |  |  |
| vorgangsart.   | An Bank Bar (Geldtransit) 🗸 |  |  |  |  |  |
| Betrag:        | 500 €                       |  |  |  |  |  |
| Buchungskasse: | jm • 🛟                      |  |  |  |  |  |
| Text:          | Bankeinzahlung              |  |  |  |  |  |
|                |                             |  |  |  |  |  |
| Buchen         |                             |  |  |  |  |  |

Er hat zugriff auf alle Kassen und kann externe und interne Buchungen vornehmen. Der Kassen-Master ist mit "\*" gekennzeichnet.

| Kassenbuchung |             |  |  |  |  |  |
|---------------|-------------|--|--|--|--|--|
| Vorgangsart:  | Umbuchung 🗸 |  |  |  |  |  |
| Von Kasse:    | *JM* •      |  |  |  |  |  |
| An Kasse:     | ms 🔹 🧲      |  |  |  |  |  |
| Betrag:       | 100 €       |  |  |  |  |  |
| Text:         | Wechselgeld |  |  |  |  |  |
| Buchen        |             |  |  |  |  |  |

Kassen welche kein "Kassen-Master" sind, können lediglich "Abschöpfungen" > "Trinkgeld Auszahlung" vornehmen.

| Kassenbuchung |                        |  |  |  |  |  |
|---------------|------------------------|--|--|--|--|--|
|               | Abschöpfung 🗸          |  |  |  |  |  |
| vorgangsart:  | Trinkgeld Auszahlung 🗸 |  |  |  |  |  |
| Betrag:       | 12,50 €                |  |  |  |  |  |
| Text:         | Trinkgeld vom 12.12    |  |  |  |  |  |
|               |                        |  |  |  |  |  |
| Buchen        |                        |  |  |  |  |  |

Bei **"Betrag"** kann der gewünschte zu buchende Betrag eingegeben werden.

Durch Anklicken des Buttons "Buchen" wird der gewünschte Betrag verbucht.

Die Kassenbuchungen werden mit der Vorgangsart und dem Text auf den X sowie ggf. auf Z Bon verbucht und angedruckt.

#### 3.7 X Bon Kassen-Zwischenstand

Unter diesem Menüpunkt kann ein X Bon erstellt werden.

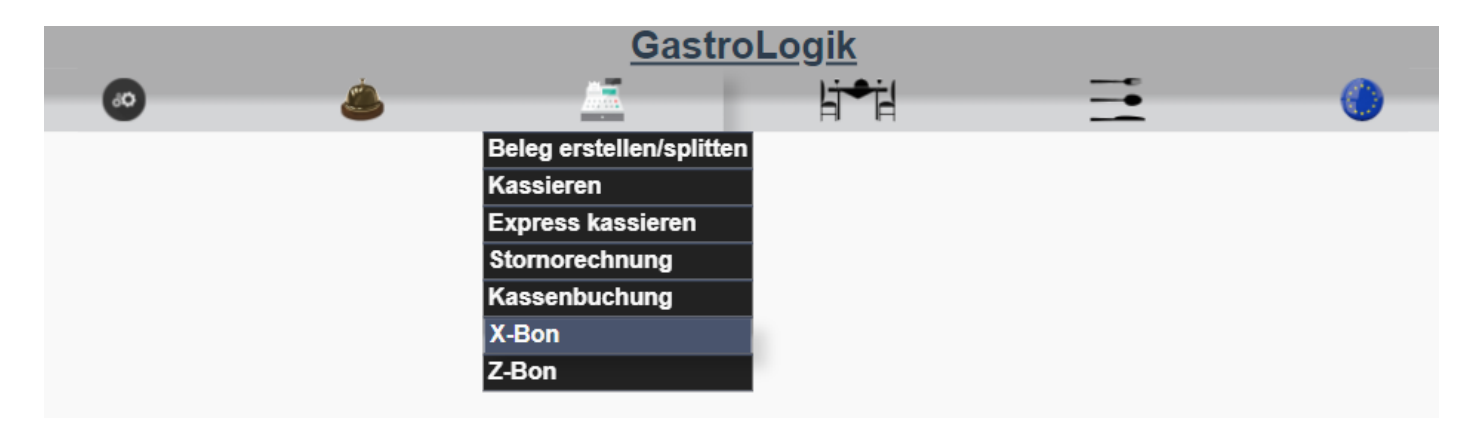

Der X Bon, auch bekannt als Kassen-Zwischenstand, kann beliebig oft und zu jeder Zeit erstellt werden. Er beinhaltet die aktuellen Umsätze und Buchungen des angemeldeten Mitarbeiters.

Dieser kann zur internen Abrechnung genutzt werden, hat aber **keine** Bedeutung für die Buchführung oder eine Betriebsprüfung. Er kann gedruckt werden, muss aber nicht aufgehoben werden. Der X Bon ist nicht relevant fürs Finanzamt.

| o 🚖        | GastroLog                  | <u>ik</u><br>li≠il |
|------------|----------------------------|--------------------|
|            |                            |                    |
| Ka         | assen-Zwischenstand        | d (X-Bon)          |
| Don        | nerstag - 23.12.2021       | 1 - 15:15:03       |
|            | Kasse test, tester         |                    |
| Letzter At | bschluss ,                 |                    |
| Erster Be  | leg #7, 20.1               | 12.2021, 14:28:01  |
| Letzter Be | eleg #17, 23               | 12.2021, 13:20:42  |
| Artikelun  | nsatz                      | EUR                |
| 13 x Verk  | äufe netto                 | 479,91             |
| 8 x Retou  | iren netto                 | 308,41             |
| Nettoums   | satz                       | 171,50             |
| Steuern    |                            | 12,00              |
| Bruttoum   | satz                       | 183,50             |
| Bargeldb   | estand                     |                    |
| Kassenar   | nfangsbestand              | 0,00               |
| 3 x Einlag | gen                        | 720,00             |
| 1 x Entna  | hmen                       | -20,00             |
| Bruttoum   | satz BAR                   | 126,00             |
| Trinkgeld  | BAR                        | 20,50              |
| Kassenbe   | estand (berechnet)         | 846,50             |
| Gesamtu    | ımsatz nach Zahlungsart (ı | mit Trinkgeld)     |
| Bar        |                            | 146,50             |
| EC         |                            | 128,00             |
| Master     |                            | 194,00             |
| AMEX       |                            | 120,50             |
|            |                            |                    |

## 3.8 Z Bon Endabrechnung

Unter diesem Menüpunkt kann ein Z Bon erstellt werden.

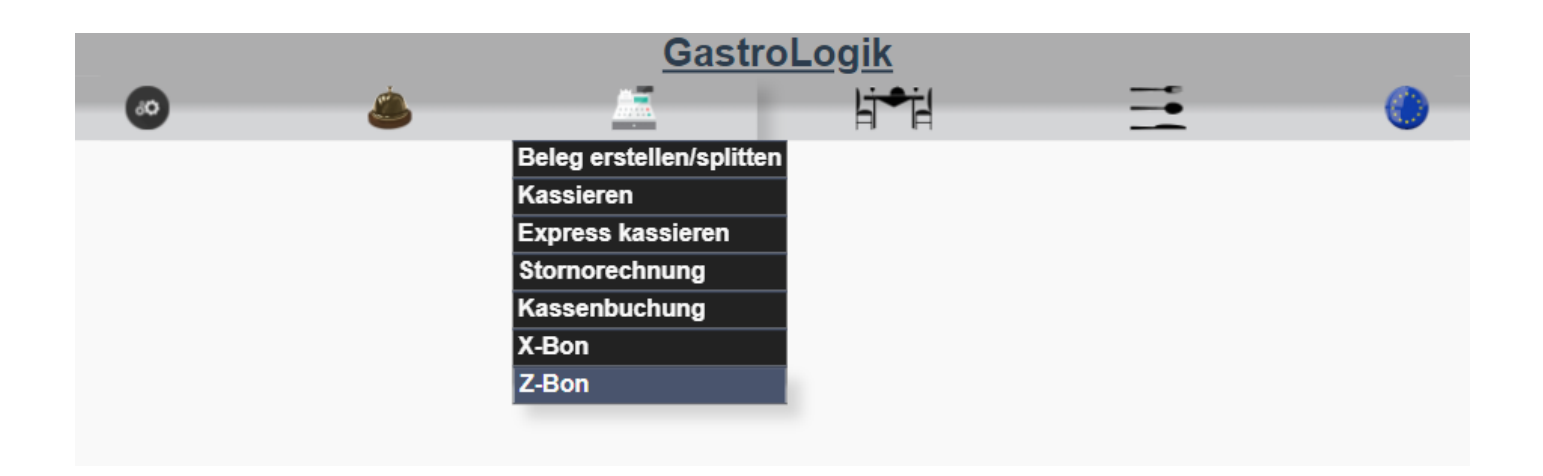

Der Z Bon, auch bekannt als Endabrechnung oder Tagessummen-Bon, ist ein wichtiges Geschäftsdokument. Hier werden die Tagesumsätze gegenüber dem Finanzamt gerechtfertigt.

Z Bons sind fortlaufend, eindeutig und lückenlos durchnummeriert und müssen am Ende eines Geschäftstages zwingend erstellt werden (**1.4-7.4 Autoabschluss um:**). Der Z Bon ist auszudrucken und für eine mögliche zukünftige Betriebsprüfung aufzuheben.

Der Z Bon enthält Artikelumsätze, Bargeldbestand, Gesamtumsatz nach Zahlart (mit Trinkgeld), Trinkgeld (nach Zahlart, Gesamtumsatz nach Steuersätzen, Umsatz nach Artikelgruppen, Umsatz nach Artikeln und Stornos)

Der Z Bon kann nur vom "Kassen-Master" erstellt werden (1.2-2.6 Kassen-Master)

#### Abrechnung Barkasse / erfassen Bargeldbestand

Bei der Abrechnung Barkasse werden folgende Buchungen aufgeführt:

#### Bargeldbestand Kassenanfangsbestand 0,00 5 x Einlagen 1.224,00 4 x Entnahmen -224,00 Bruttoumsatz BAR 159,00 Trinkgeld BAR 11,00 Kassenbarbestände Mitarbeiter -224,00 (ohne Hauptkasse) Kassenbestand (berechnet) 946,00 946,00 Kassenbestand (gezählt) Kassenbarbestände Mitarbeiter 224,00 (ohne Hauptkasse) **Zähldifferenz** 0.00 1 170 00 Kassenbestand (neu)

#### "Detailauszug Z Bon"

Bei "Kassenbestand (gezählt)" wird der tatsächlich gezählte Kassenbestand des "Kassen-Master" eingetragen.

Die Kassenbestände aller Mitarbeiter, außer die des "Kassen-Master", werden zusammengefasst, vorher abgezogen und anschließend wieder dazu addiert, da diese sich noch im Bestand bzw. im Besitz der Mitarbeiter befinden und nicht kontrolliert werden können.

Alle Kassenbestände der Mitarbeiter werden einzeln auf dem Z Bon aufgeführt.

#### "Detailauszug Z Bon"

| Kassenbarbestände Mita | rbeiter(ohne Hauptkasse) |
|------------------------|--------------------------|
|                        | Bar-Bestand              |
| cl                     | 100,00                   |
| mm                     | 25,00                    |
| mm01                   | 63,50                    |
| ms                     | 35,50                    |
|                        |                          |
|                        | 224,00                   |

Durch Anklicken des Buttons "Z Bon drucken und abschließen" wird der Z Bon gedruckt und verbucht.

## 4 Auswahl der Bereiche und Tische(Tisch auswählen)

Unter diesem Menüpunkt können Tische für die Bestellung ausgewählt werden.

Durch Anklicken des Symbols

i**●**il

öffnen sich die angelegten Bereiche.

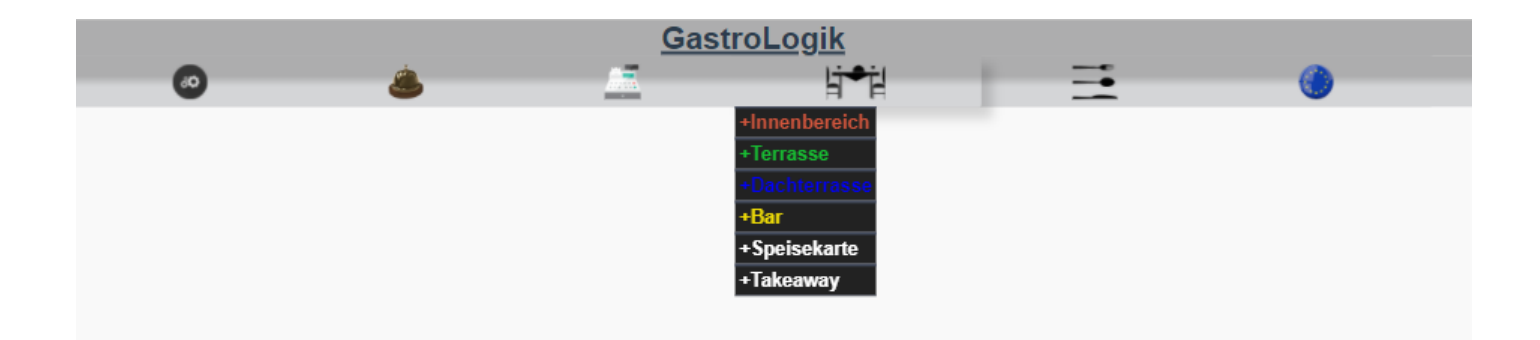

(Bereiche anlegen siehe 1.4-1 Bereich)

Durch Anklicken des Bereiches kann der Tisch, welcher angelegt wurde, ausgewählt werden.

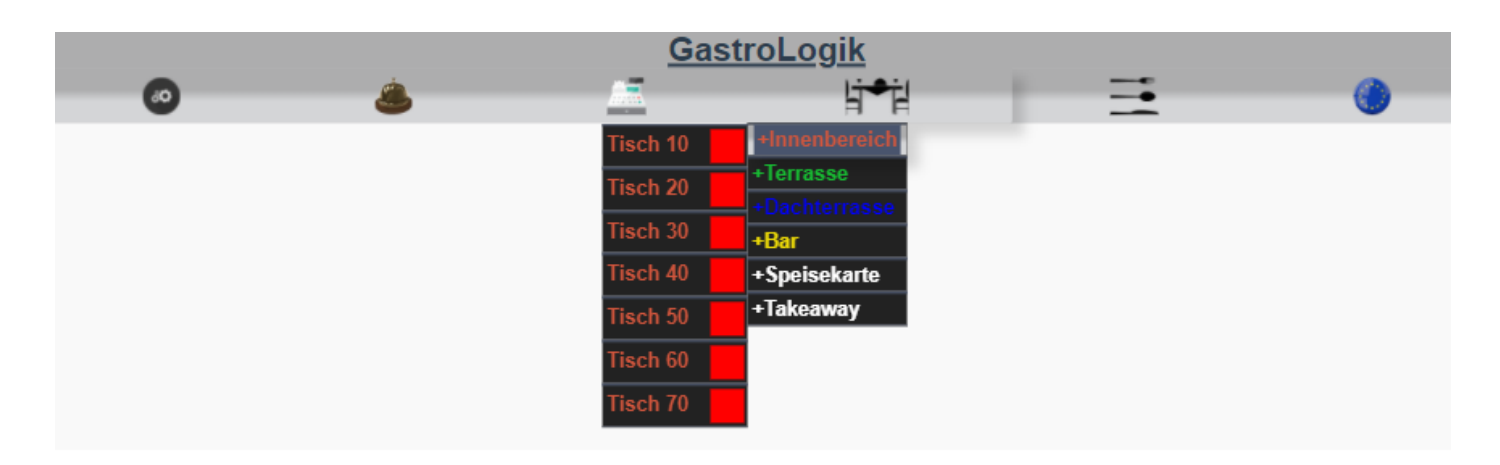

(Tisch anlegen siehe 1.2-3.1 Neuen Tisch anlegen)

Durch Anklicken des Tisches, kann für diesen jetzt die Bestellung aufgenommen werden.

|   |   | Gastro                       | <u>Logik</u>                                                                             |   |   |
|---|---|------------------------------|------------------------------------------------------------------------------------------|---|---|
| 0 | ٨ |                              | li⇒il                                                                                    | = | 6 |
|   |   | Tīsch 10 - IB<br>Total: 0,00 | Grillteller<br>Rindersteak<br>Lammkotelett<br>Schweinefilet<br>Putenschnitzel<br>17,50 € |   |   |
|   |   |                              | Rinderfilet<br>28,50 €                                                                   |   |   |

## 5 Speisekarte und Ordersystem (Bestellung aufnehmen / "selforder" Funktion)Vike

Unter diesem Menüpunkt können Bestellung für den vorher ausgewählten Tisch (siehe 4 Auswahl der Bereiche und Tische) aufgenommen werden.

## 5.1 Bestellung aufnehmen (Kellner)

!! Um Bestellungen aufzunehmen, zu ändern oder zu stornieren, muss zuerst immer der gewünschte Tisch gewählt sein / werden !!

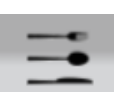

Durch Anklicken des Symbols

öffnen sich die angelegten Oberkategorien.

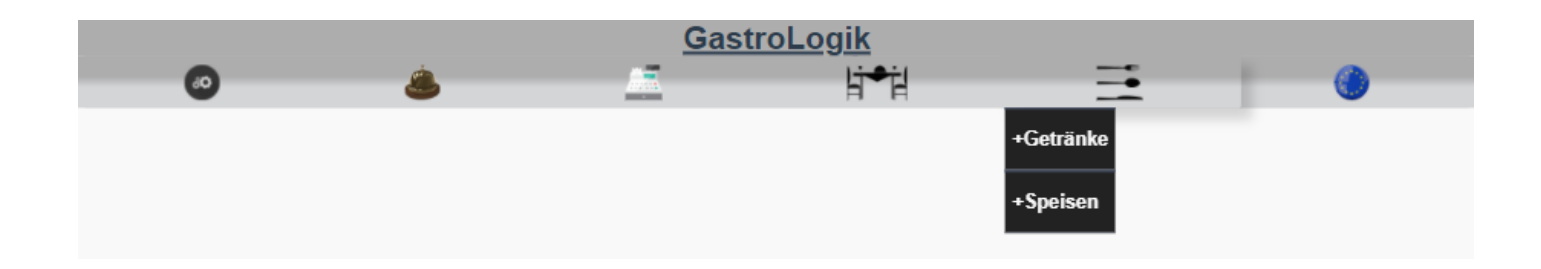

Durch Anklicken der Oberkategorie öffnen sich die angelegten Unterkategorien.

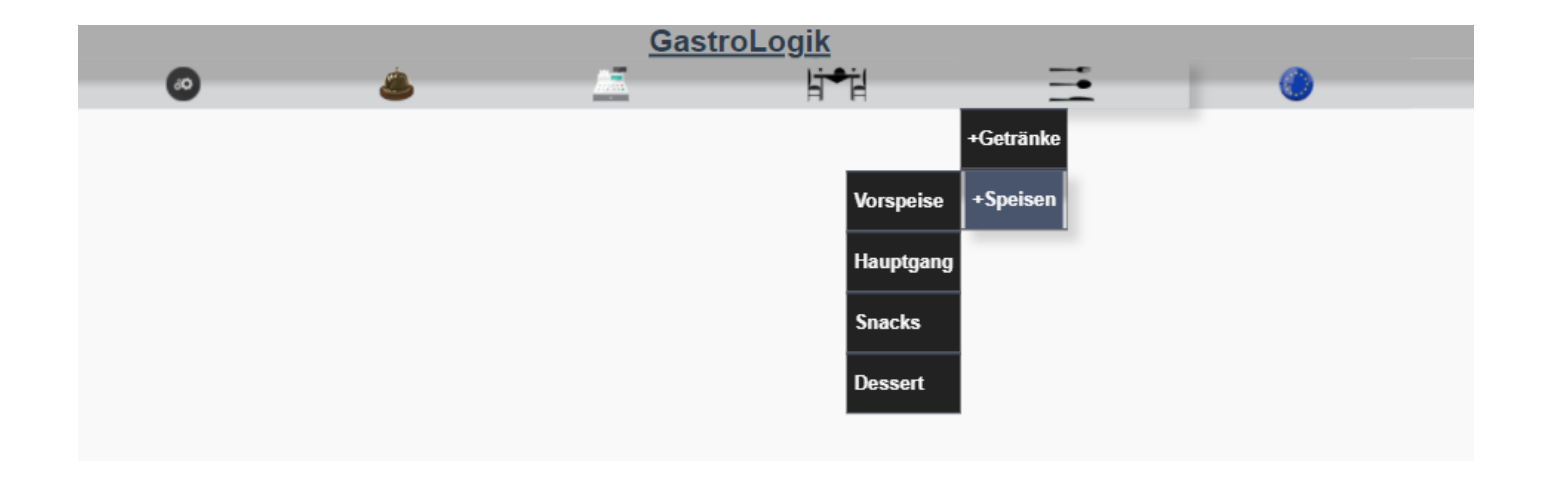

Durch Anklicken der Unterkategorie öffnet sich die Auswahl der Speisen oder Getränke welche den jeweiligen Kategorien zuordnet wurden.

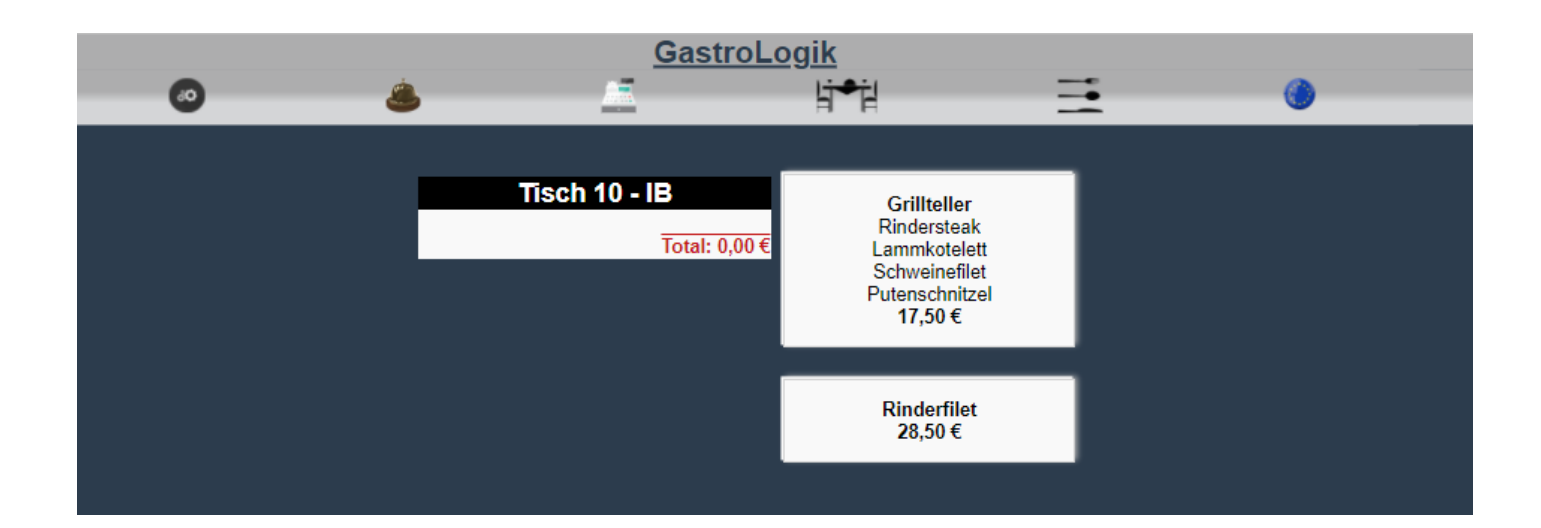

Durch Anklicken des gewünschten Produktes kann anschließend die Zubereitungsart, die Beilage und die Servierart gewählt werden, sofern diese bei dem Artikel hinterlegt wurden.

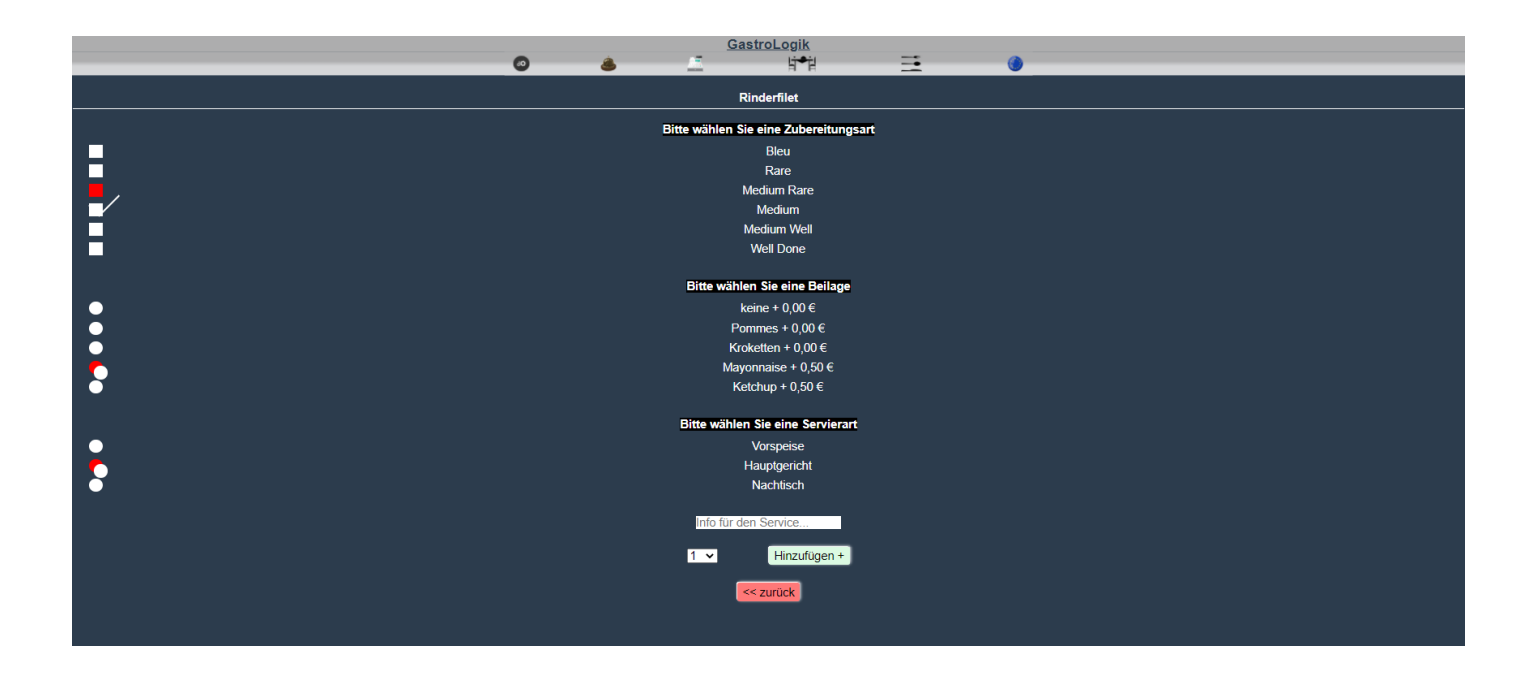

Nach der Auswahl, kann wenn gewünscht, eine Info für den Service hinzugefügt werden, welche auf dem Bon angedruckt wird. Hier kann ebenfalls die gewünschte Menge ausgewählt werden. Anschließend kann die Auswahl durch Anklicken des Buttons **"Hinzufügen+"** zum Warenkorb / Bestellliste hinzugefügt werden.

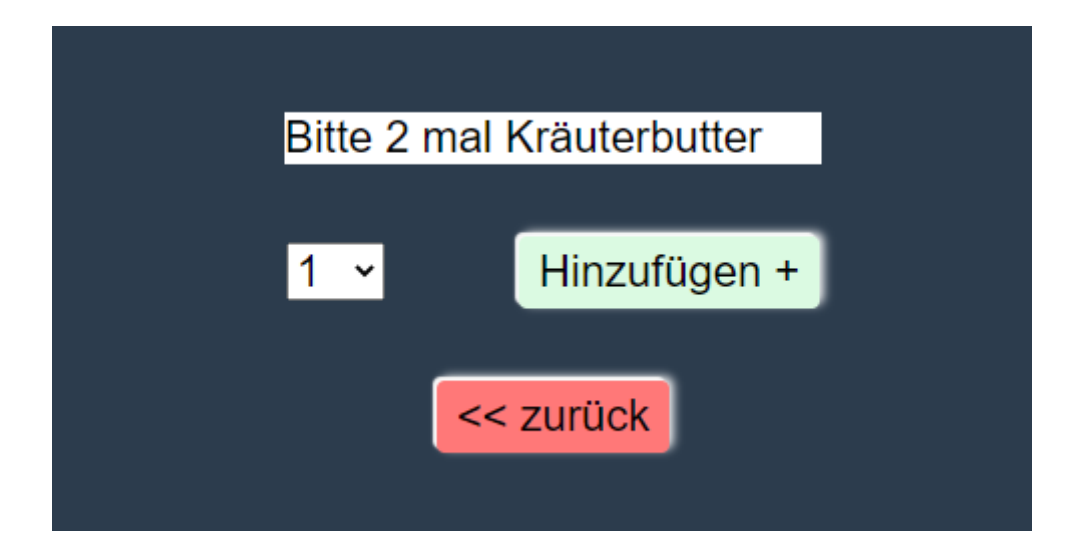

"Belegbeispiel"

# GastroLogik An dem Weg 12 12345 Ort

Auftrag: 127085 - 27.12.2021 / 15:00:26

Kunde: Innenbereich - Tisch 10 Mitarbeiter: test tester

| Menge | Bezeichnung                      |
|-------|----------------------------------|
| 1     | Rinderfilet - (Hauptgericht)     |
|       | Zubereitung: Medium Rare         |
|       | Extra: Bitte 2 mal Kräuterbutter |
|       |                                  |

1 Mayonnaise - (Hauptgericht) Sonderbeilage zu Rinderfilet Medium Rare

GastroLogik

Nach dem "Hinzufügen" wird der Artikel für den gewählten Tisch zum Warenkorb hinzugefügt.

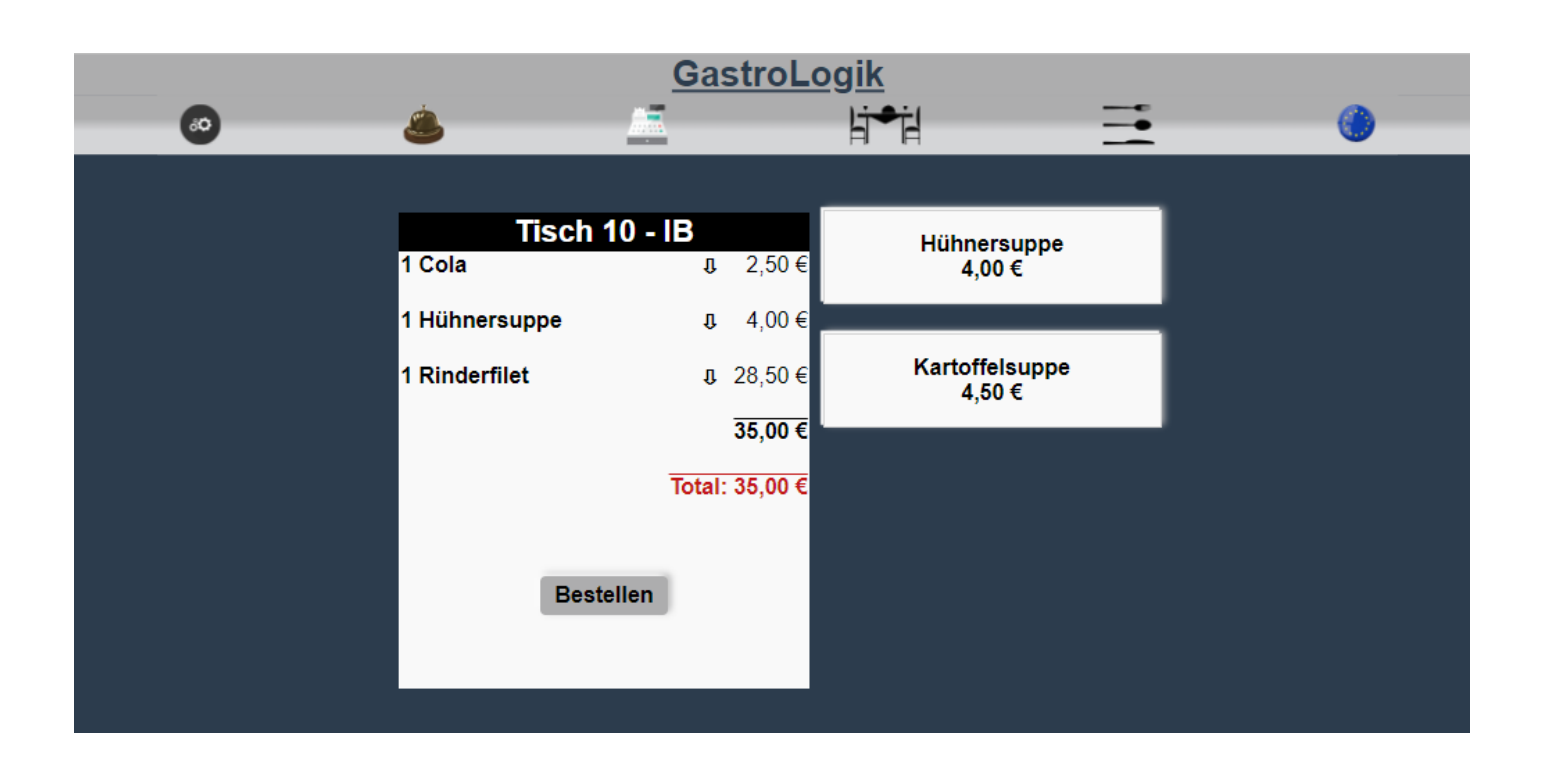

Sobald die **komplette** Bestellung für den Tisch aufgenommen wurde, kann die Bestellung durch Anklicken des Buttons **"Bestellen"** ausgelöst werden. Anschließend muss die Bestellung mit **"ja bestellen"** bestätigt werden.

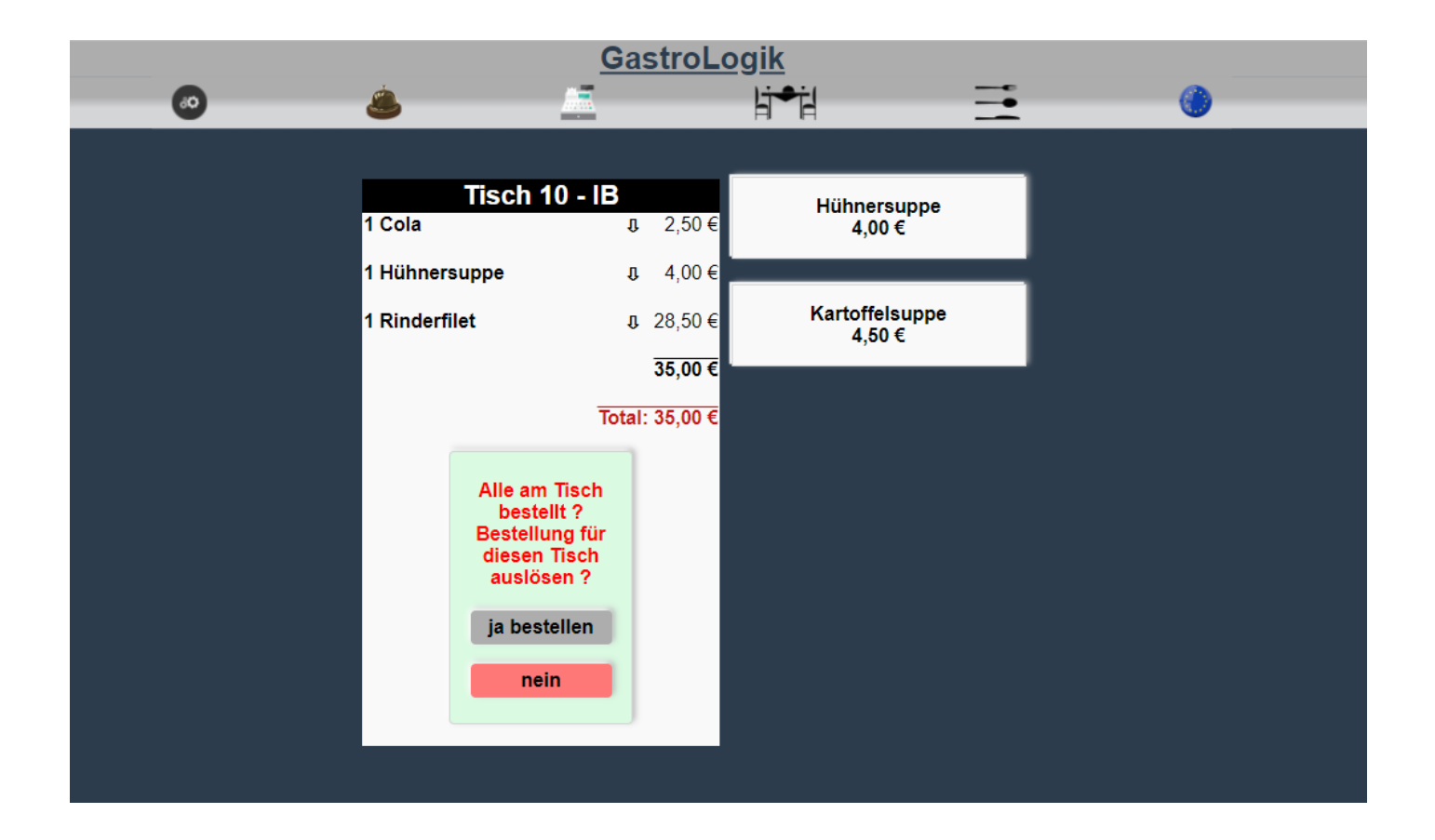

Nach erfolgreicher Bestellung ändert sich die Hintergrundfarbe in hellgrün und es ist kein Bestellbutton mehr vorhanden.

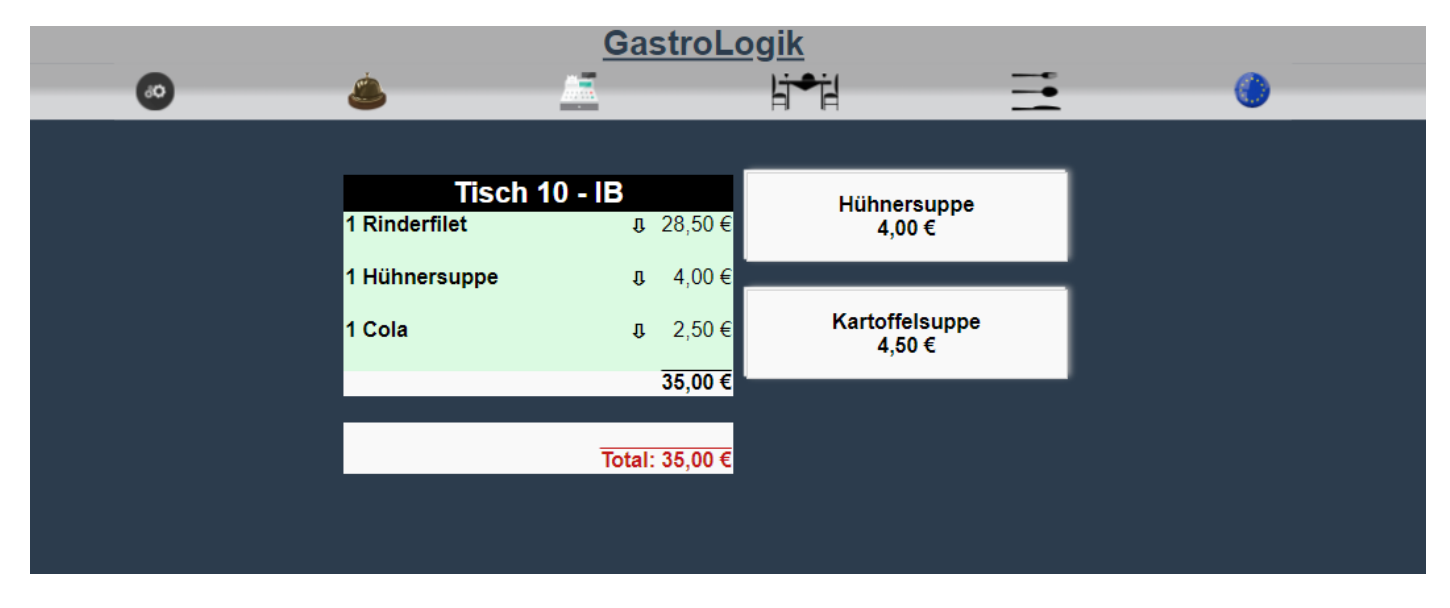

Die bestellten Artikel befinden sich nun im Status "NEU" siehe 2 Bon Verwaltung / Statusübersicht der Aufträge

|                          | Gas                    | <u>troLogik</u> |               |
|--------------------------|------------------------|-----------------|---------------|
| • • • •                  |                        | li●il           | <b>Ξ</b> ()   |
|                          | Theke                  | Küche           |               |
| Tisch                    | Eingang                | Status          | Status setzen |
| Tisch 10<br>Innenbereich | 27.12.2021<br>13:58:01 | NEU             |               |
| <u>127083</u>            |                        |                 | iB            |
| Tisch 10<br>Innenbereich | 27.12.2021<br>13:58:01 | NEU             |               |
|                          |                        |                 | iB            |
| 127084                   |                        |                 |               |
|                          |                        |                 |               |

## 5.2 Bestellungen ändern / stornieren, Positionen löschen

!! Um Bestellungen aufzunehmen, zu ändern oder zu stornieren, muss zuerst immer der gewünschte Tisch gewählt sein / werden !!

Ein Aufrufen des Tisches ist jederzeit über die Tischauswahl

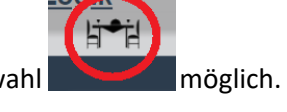

Sollen Bestellungen storniert oder geändert werden, ist dieses problemlos möglich. Durch Anklicken des Pfeils hinter jedem Artikel, wird die Zubereitungsart erneut sichtbar und ein Symbol zum Löschen erscheint. Durch Anklicken des Symbols wird der Artikel gelöscht. So können einzelne Artikel gelöscht werden und anschließend wie gewünscht neu bestellt werden.

Soll der Tisch komplett storniert werden, müssen alle Artikel einzeln gelöscht werden.

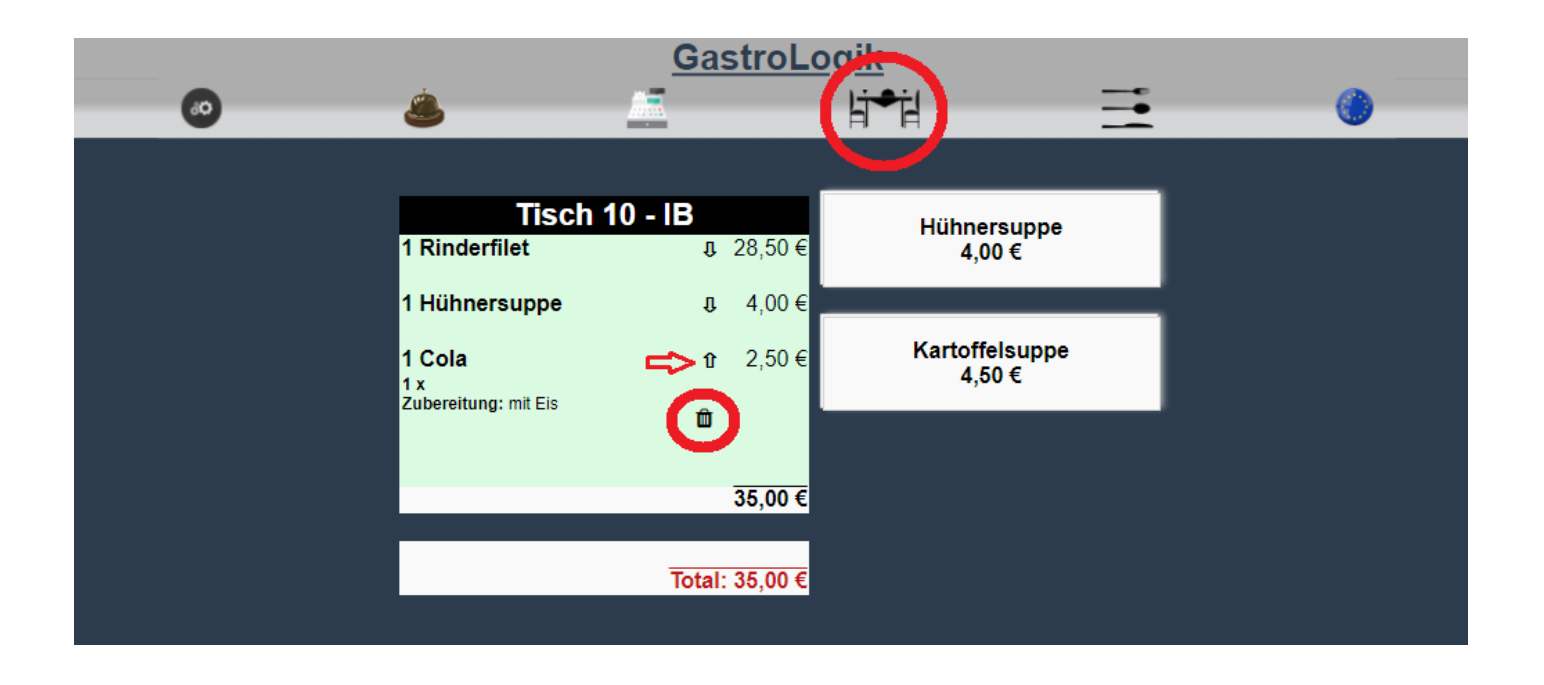

Solange der Artikel noch im Status **"NEU"** ist, also hellgrün hinterlegt ist, wird automatisch der Bon für den Service gelöscht.

Sobald der Bon vom Service erstellt worden ist, ändert sich der Status in "**iB"** und die Hintergrundfarbe im Warenkorb wird Hellgelb.

Ein Löschen von Artikeln ist hier gleichermaßen möglich wie oben beschrieben, <u>nur das der Bon nicht gelöscht wird</u>, da dieser bereits gedruckt wurde.

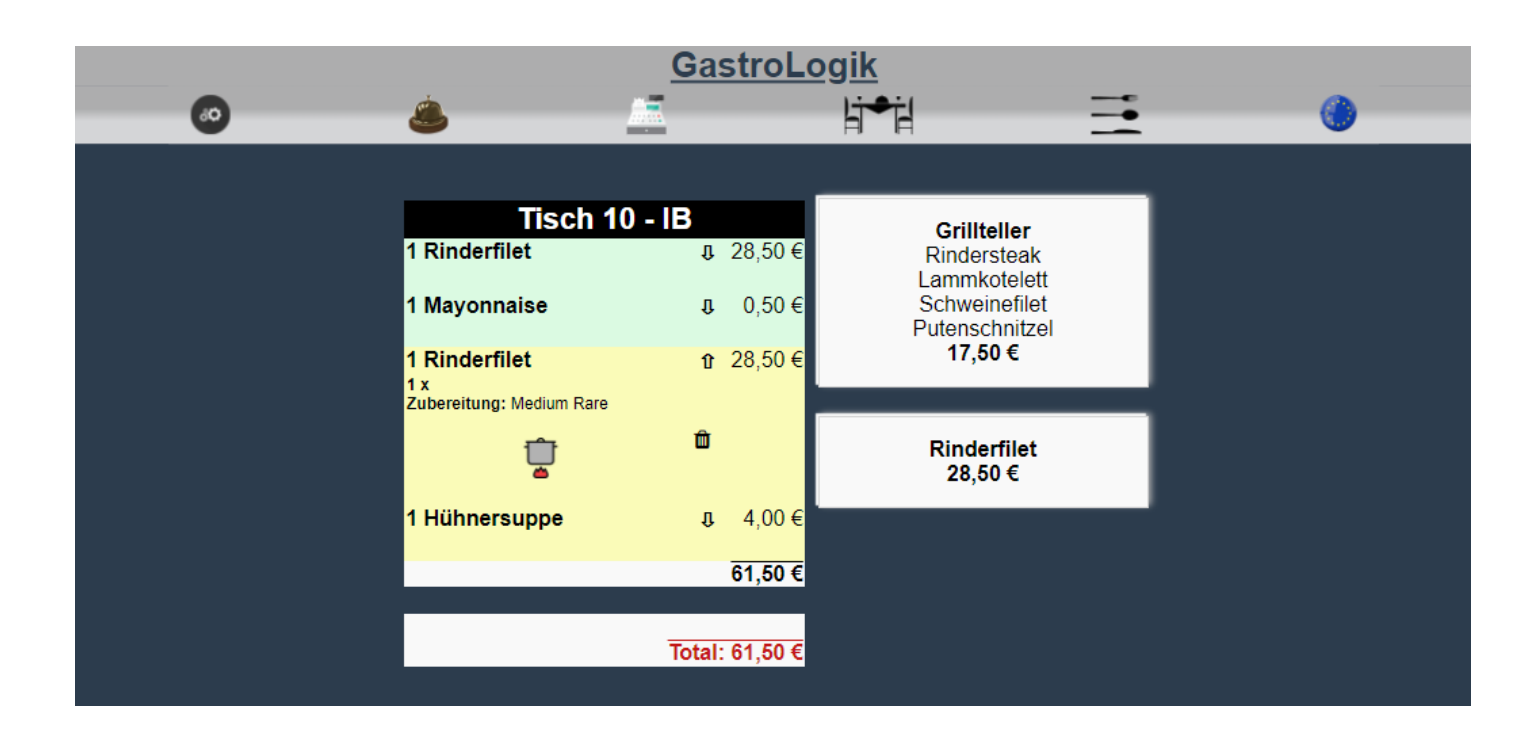

Auch nach Fertigstellung des Bons können Artikel in der gleichen Weise gelöscht werden.

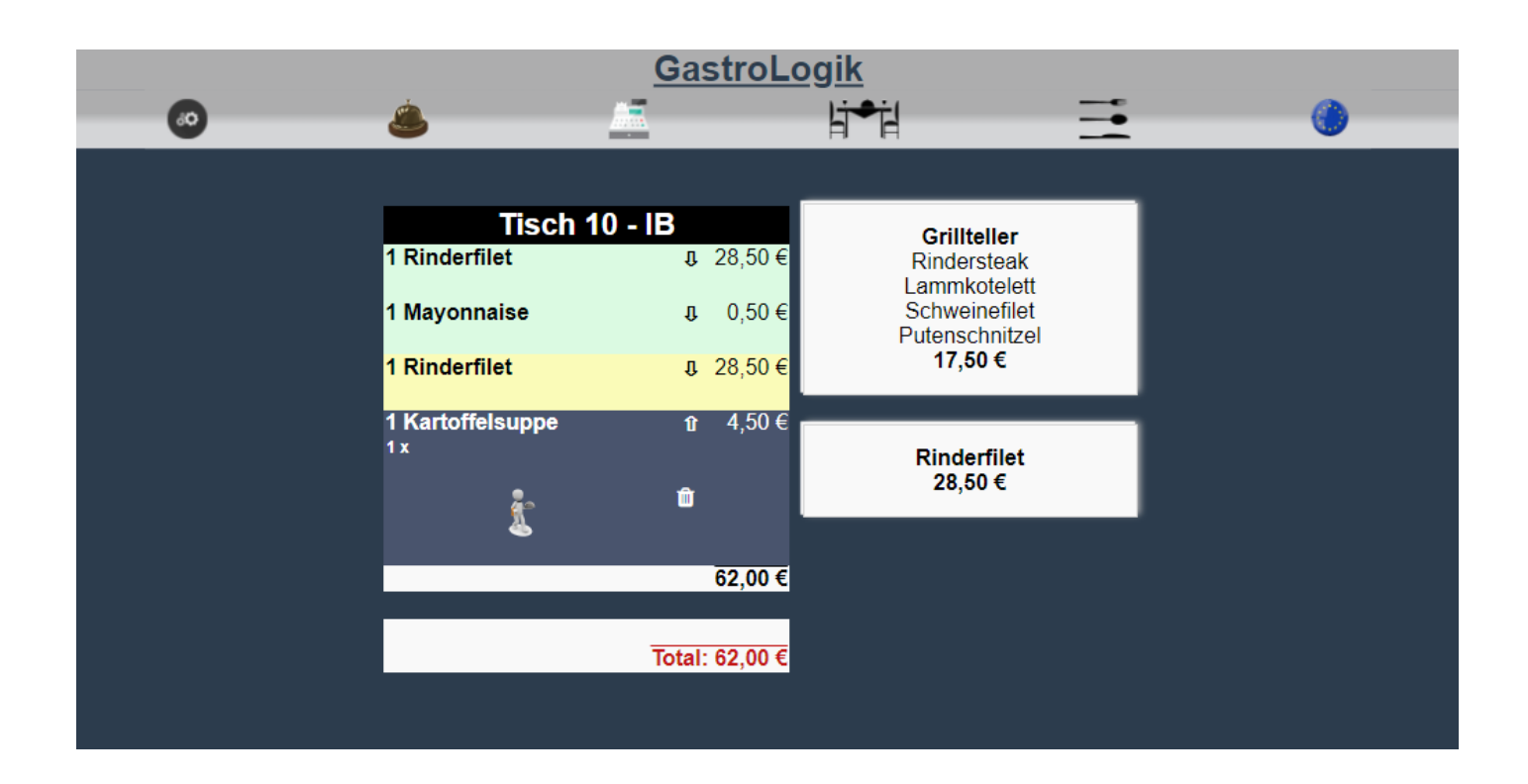

## 5.3 Bestellstatus / Übersicht

Anhand der Hintergrundfarbe im Warenkorb ist ersichtlich in welchem Status sich die Artikel bzw. die Bestellung befinden.

Unter "NEU" sind alle Artikel aufgeführt welche bestellt werden sollen.

Unter **"Tisch 10 – IB"** sind alle Artikel aufgeführt welche bereits bestellt, sich in Zubereitung befinden, geliefert wurden oder wo die Rechnung erstellt aber diese noch nicht bezahlt ist.

- Weiß = im Warenkorb zur Bestellung
- Hellgrün = bestellt, noch kein Bon erzeugt
- Hellgelb = Bon vom Service erzeug, Waren werden zubereitet
- Blaugrau = Waren befinden sich in der Zustellung oder wurden bereits zugestellt
- Grau = Rechnung wurde erstellt, ist aber noch nicht abkassiert

Hinter jedem Artikel wird der Artikel-Gesamtpreis angezeigt.

Sollten die Bestellmenge größer 1 sein, wird der Einzelpreis unter dem Artikel-Gesamtpreis in Klammer und in Rot angezeigt.

Zusätzlich wird der Gesamtpreis aller bereits bestellten Artikel, aller welche sich in Bestellung befinden und aller Artikel zusammen als "Total" aufgeführt.

|   |                             | GastroLo                                       | <u>gik</u>           |   |           |
|---|-----------------------------|------------------------------------------------|----------------------|---|-----------|
|   | <u>ه</u>                    |                                                | li <b>™</b> il       |   | <b>()</b> |
|   |                             |                                                |                      |   |           |
| 1 | Tisch 10 - I<br>Rinderfilet | B                                              | Currywurst<br>3,00 € |   |           |
| 1 | Mayonnaise                  | <b>រ</b> 0,50 €                                |                      | _ |           |
| 1 | Rinderfilet                 | J 28,50 €                                      | Pommes<br>2,50 €     |   |           |
| 1 | Kartoffelsuppe              | . <b>1</b> , 4,50€                             |                      |   |           |
| 1 | Apfelsaft                   | .0 2,50 €                                      | Reis<br>2,50 €       |   |           |
|   |                             | 64,50 €                                        |                      |   |           |
| 1 | NEU<br>Apfelsaft            | л 250€                                         |                      |   |           |
| 3 | Currywurst                  | <ul> <li>↓ 9,00 €</li> <li>(3,00 €)</li> </ul> |                      |   |           |
| 1 | Grillteller                 | <b>.</b> 17,50 €                               |                      |   |           |
|   |                             | 29,00 €                                        |                      |   |           |
|   |                             | Total: 93,50 €                                 |                      |   |           |
|   |                             |                                                |                      |   |           |
|   | Bestellen                   |                                                |                      |   |           |
|   |                             |                                                |                      |   |           |
|   |                             |                                                |                      |   |           |

## 5.4 Speisekarte

Die Speisekarte im System ist interaktiv. Artikel und Produkte können einzeln aktiv geschaltet werden oder per Knopfdruck von der Karte entfernt werden. (siehe **1.2-1.9 auf der Karte?)** 

Auch komplette Warengruppen können per Knopfdruck von der Speisekarte genommen oder dazu geschaltet werden. (siehe **1.4-10 Warengruppen**)

Der QR Code für die Speisekarte wird wie folgt erzeugt: 1.2-3.7 QR Code

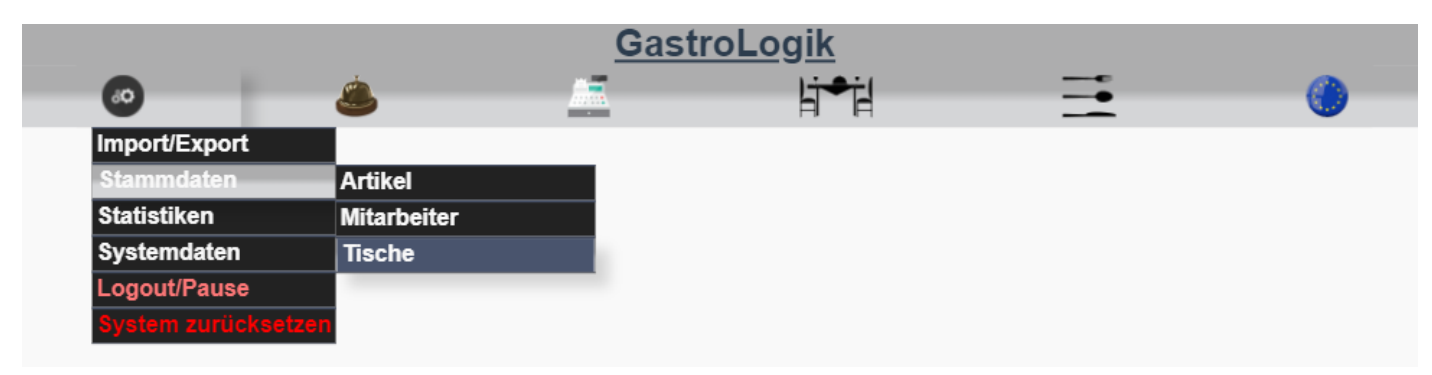

Im **"Suchbegriff"** Karte eingeben und mit Enter bestätigen oder den Button **"suchen"** anklicken und den passenden Tisch auswählen.

| <u>GastroLogik</u> |                                    |   |  |  |  |
|--------------------|------------------------------------|---|--|--|--|
| <br>               |                                    | ۲ |  |  |  |
|                    |                                    |   |  |  |  |
|                    |                                    |   |  |  |  |
|                    | Neuen Tisch anlegen Tisch kopieren |   |  |  |  |
| Suchbegriff        | Karte suchen                       |   |  |  |  |
| Tisch-Nr.          |                                    |   |  |  |  |
| Name               |                                    |   |  |  |  |
| Frontend ?         |                                    |   |  |  |  |
| Mwst Art ?         | bitte wählen 🗸                     |   |  |  |  |
| Bereich            | <b>~</b>                           |   |  |  |  |
| WG QR Code         | - •                                |   |  |  |  |

Unter **"WG QR Code"**(**1.2-3.6 WG QR Code**) kann die Warengruppe der Startseite auf der Speisekarte gewählt werden.

Unter "QR Code"(1.2-3.7 QR Code) kann durch Anklicken des Buttons "anzeigen" der QR Code angezeigt werden.

|             | Gastr                 | <u>oLogik</u>           |          |   |
|-------------|-----------------------|-------------------------|----------|---|
| ی ک         | <u></u>               | li⇒il                   | <b>=</b> | 0 |
|             |                       |                         |          |   |
|             |                       |                         |          |   |
|             | Neuen Tisch anlegen   | Tisch kopieren          |          |   |
|             | Systemrelevante Tise  | che sind unveränderbar. |          |   |
|             |                       |                         |          |   |
| Suchbegriff | suchen                |                         |          |   |
| Tisch-Nr.   | 4440444               |                         |          |   |
| Name        | Karte 🌔               |                         |          |   |
| Frontend ?  | <ul><li>✓</li></ul>   |                         |          |   |
| Mwst Art ?  | MWST1 🗸               |                         |          |   |
| Bereich     | Speisekarte           |                         |          |   |
| WG QR Code  | Speisen - Vorspeise 🖌 |                         |          |   |
| QR Code     | anzeigen              |                         |          |   |

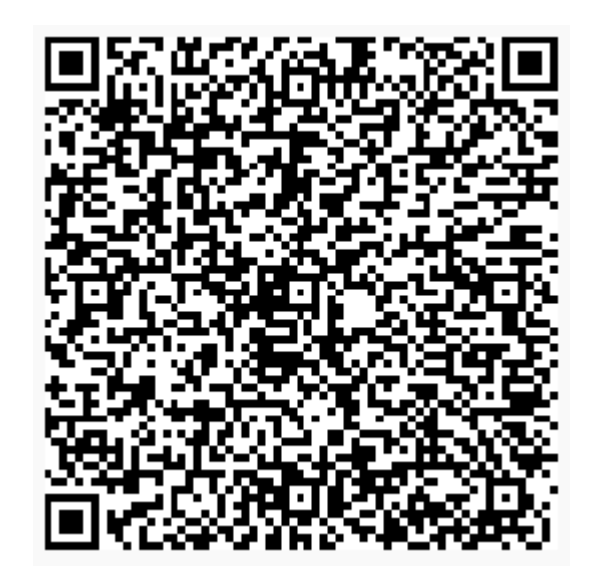

Speisekarte (Auszug)

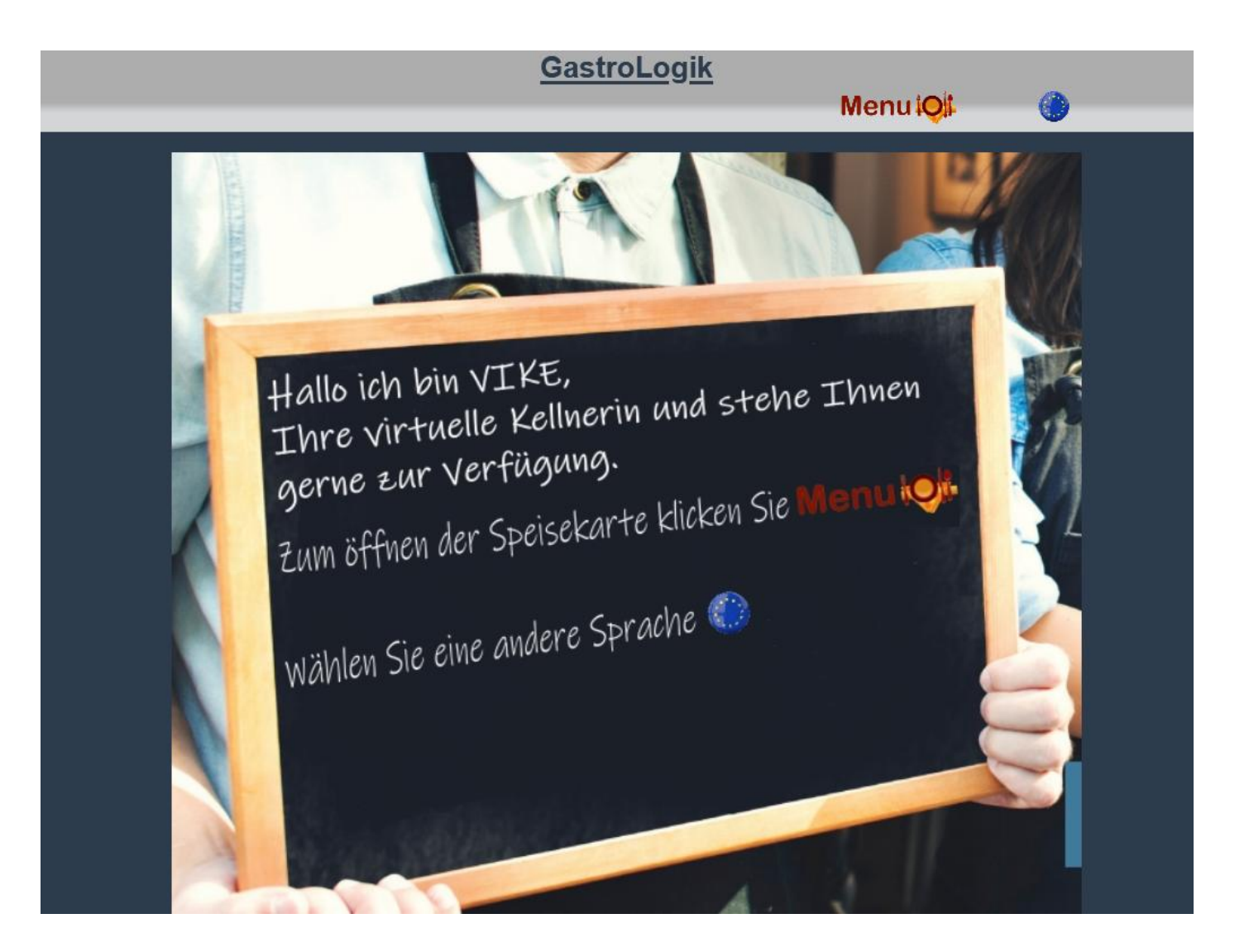

Weiter besteht die Möglichkeit zu jedem Artikel oder Menü ein Bild zu hinterlegen, welches in der Speisekarte angezeigt wird (siehe **1.2-1.15 Artikelbild**)

Speisekarte (Auszug mit Bild)

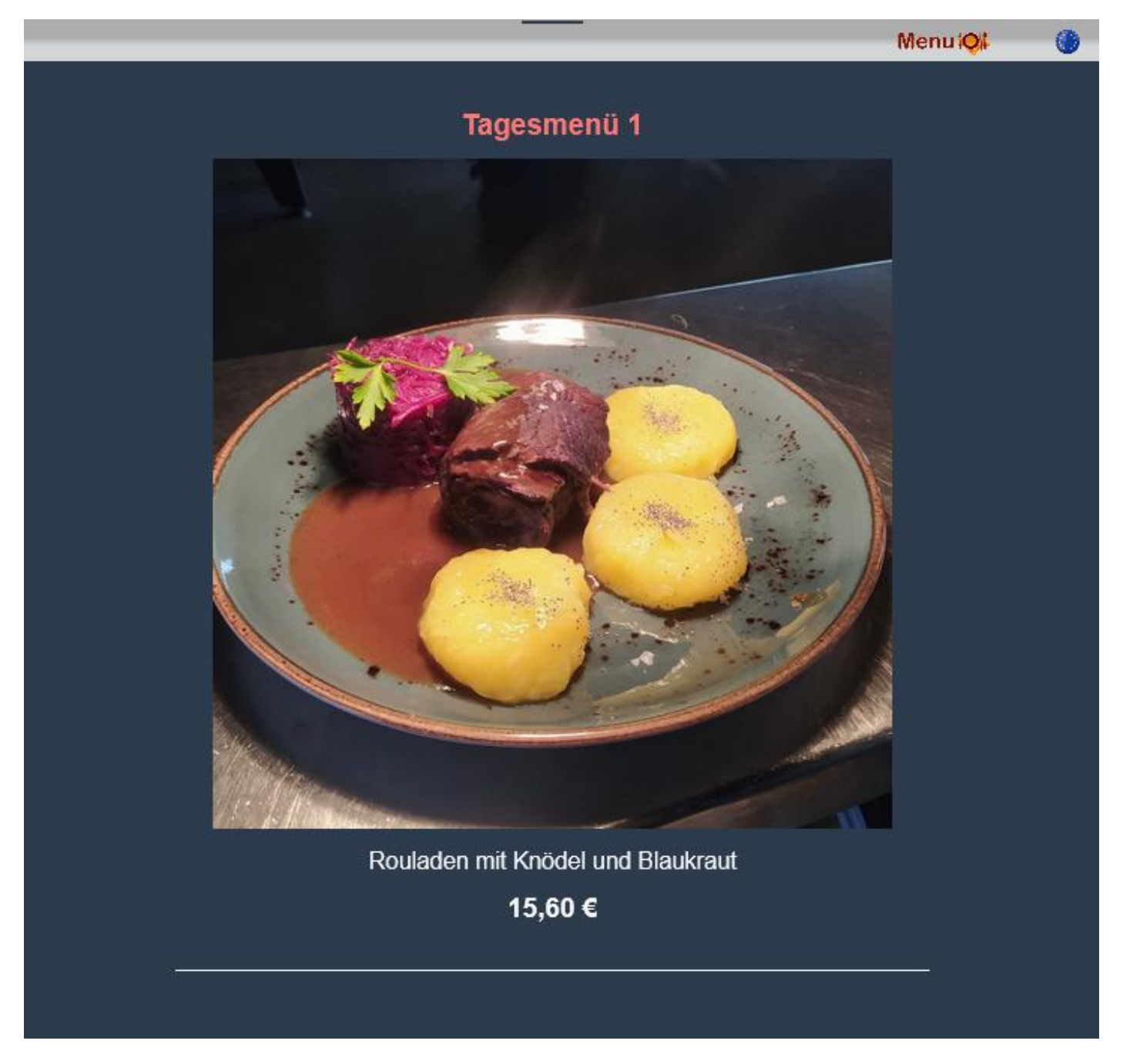

## 5.5 Bestellung durch den Gast (selforder) VIKE

In der gleichen Art können QR Codes (1.2-3.7 QR Code) für jeden Tisch erstellt werden.

Der QR Code für die Tische erhält mehrere Funktionen, hier können die Gäste interaktiv einen Kellner rufen und wenn gewünscht, auch selbst bestellen.

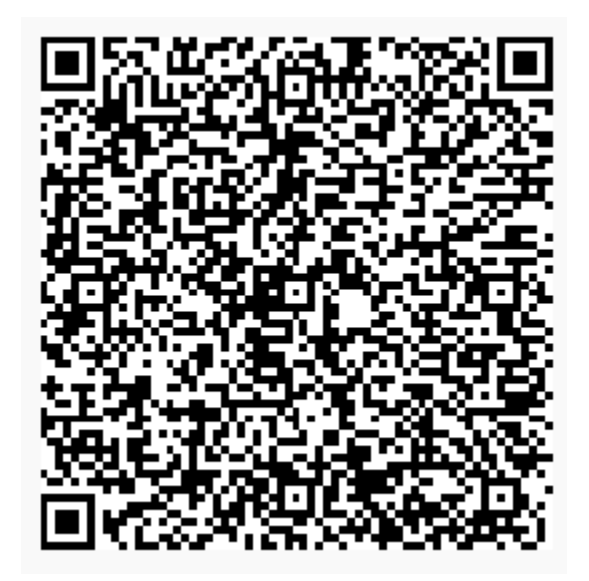

Tisch 10 Innenbereich

Nach dem Scannen erscheint für den Gast auf dem Bildschirm folgende Ansicht.

Menu O

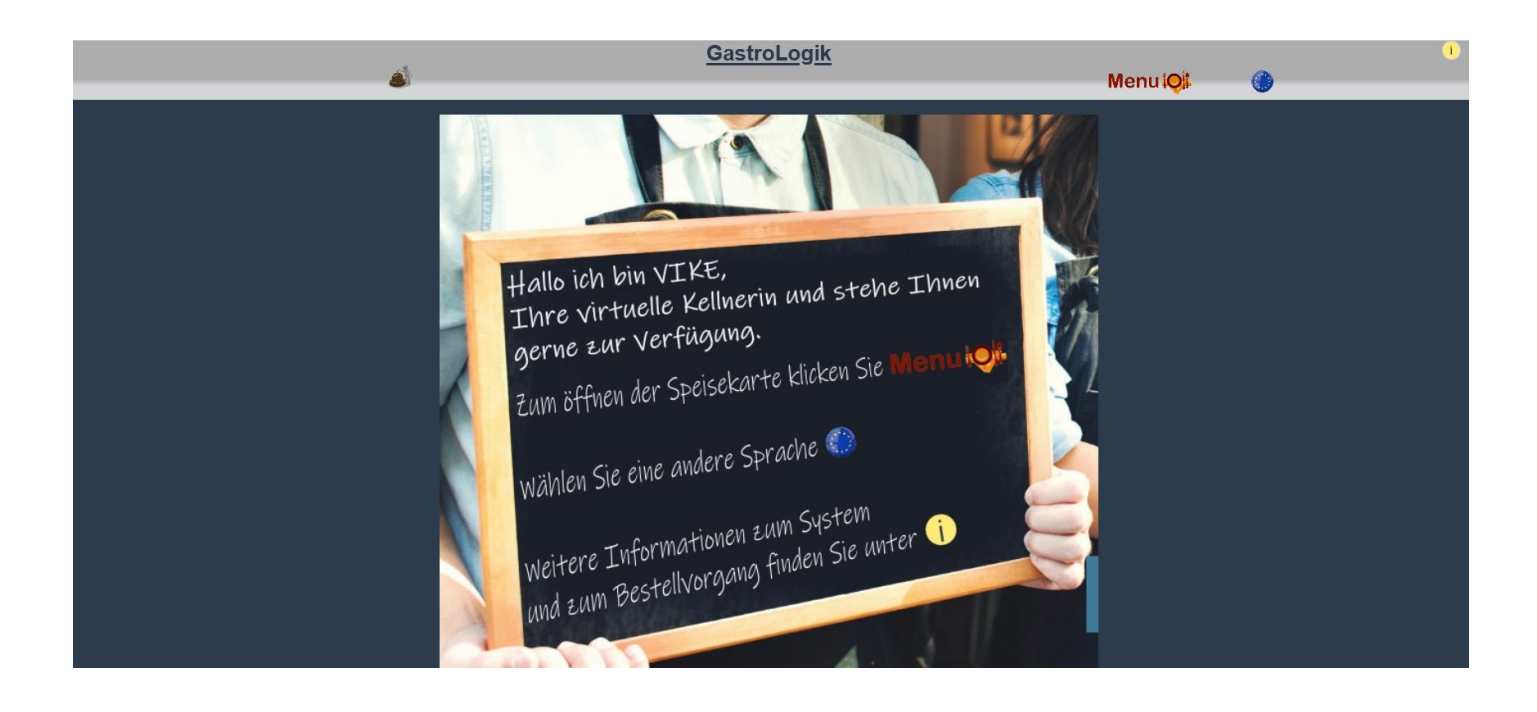

Information zum System und zum Bestellvorgang erhält der Gast durch Anklicken des am oberen rechten Bildrand.

Durch Anklicken des Buttons

öffnen sich die Speisekarte mit den angelegten Oberkategorien.

|     | GastroLo                       | <u>ogik</u>                                                                              |           |
|-----|--------------------------------|------------------------------------------------------------------------------------------|-----------|
| - 🗳 |                                |                                                                                          | Menu 잊 🏀  |
|     |                                |                                                                                          | +Getränke |
|     | Tisch 10 - IB<br>Total: 0,00 € | Grillteller<br>Rindersteak<br>Lammkotelett<br>Schweinefilet<br>Putenschnitzel<br>17,50 € | +Speisen  |
|     |                                | Rinderfilet<br>28,50 €                                                                   |           |

Durch Anklicken der Oberkategorie öffnen sich die Unterkategorien.

| .4 | GastroLo      | <u>ogik</u>                   |           |           |   |
|----|---------------|-------------------------------|-----------|-----------|---|
| ۵. |               |                               |           | MenuiQi   | ۲ |
|    |               |                               |           | +Getränke |   |
|    | Tisch 10 - IB | Grillteller                   | Vorspeise | +Speisen  |   |
|    | Total: 0,00 € | Lammkotelett<br>Schweinefilet | Hauptgang |           |   |
|    |               | Putenschnitzel<br>17.50 €     | Snacks    |           |   |
|    |               |                               | Dessert   |           |   |
|    |               | Rinderfilet<br>28,50 €        |           |           |   |
|    |               |                               |           |           |   |

Durch Anklicken der Unterkategorie öffnet sich die Auswahl der Speisen oder Getränke in der jeweiligen Kategorie.

|   | GastroLo      | <u>ogik</u>    |           |           |
|---|---------------|----------------|-----------|-----------|
| ٨ |               |                |           | Menu 🥥    |
|   |               |                |           | +Getränke |
|   | Tisch 10 - IB | Hühnersuppe    | Vorspeise | +Speisen  |
|   | Total: 0,00 € | 4,00€          | Hauptgang |           |
|   |               | Kartoffelsuppe | Snacks    |           |
|   |               | 4,50 €         | Dessert   |           |
|   |               |                |           |           |

Durch Anklicken des gewünschten Produktes öffnet sich folgende Unterseite:

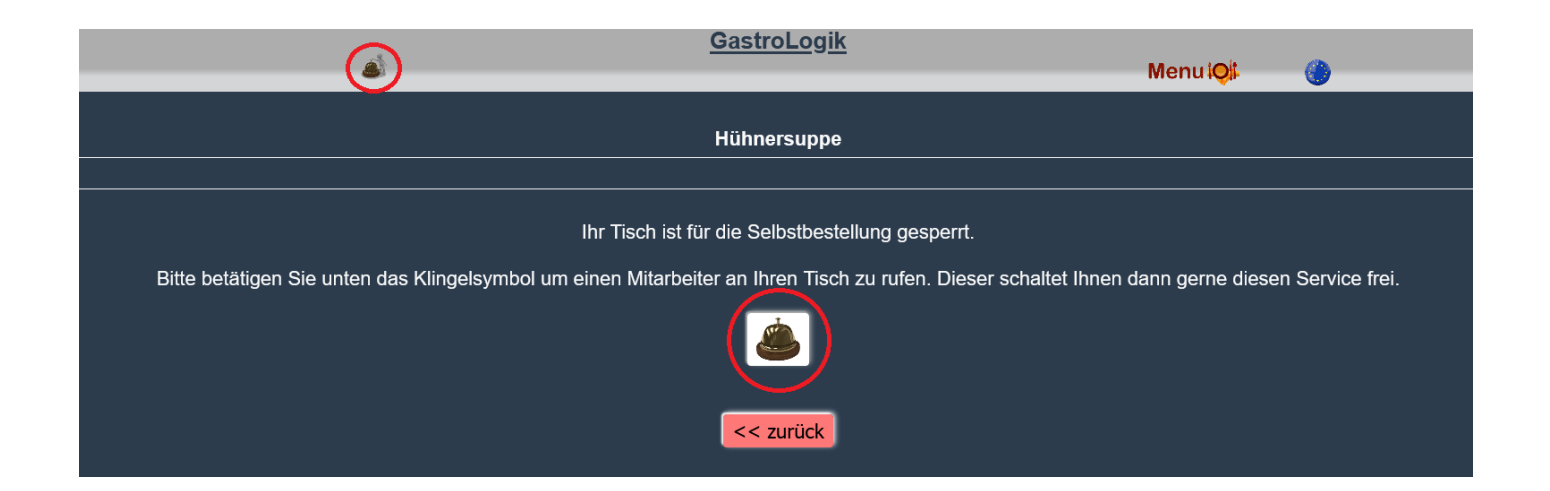

Aus Sicherheitsgründen ist jeder Tisch nach dem Abrechnen für die "selforder" Funktion gesperrt. Der Gast hat nun die Möglichkeit einen Kellner anzufordern, welcher ihm diese Funktion freischaltet.

| Durch Anklicken eines der Symbole           | kann der Gast jederzeit einen Kellner zum Tis | ch rufen |
|---------------------------------------------|-----------------------------------------------|----------|
|                                             | <u>GastroLogik</u>                            |          |
| <u> </u>                                    | MenuiQ                                        | ی 🍪      |
| Möchten<br>ja                               | Sie einen Mitarbeiter rufen ?<br>nein         |          |
| Der Kunde erhält anschließend folgende Info | mation:                                       |          |

| ٤ | <u>GastroLogik</u>                            | MenuiQi | ٢ |
|---|-----------------------------------------------|---------|---|
|   | Ein Mitarbeiter wird in kürze bei Ihnen sein. |         |   |

Zeitgleich wird wahlweise ein Bon gedruckt, oder eine Information für den Service erstellt.

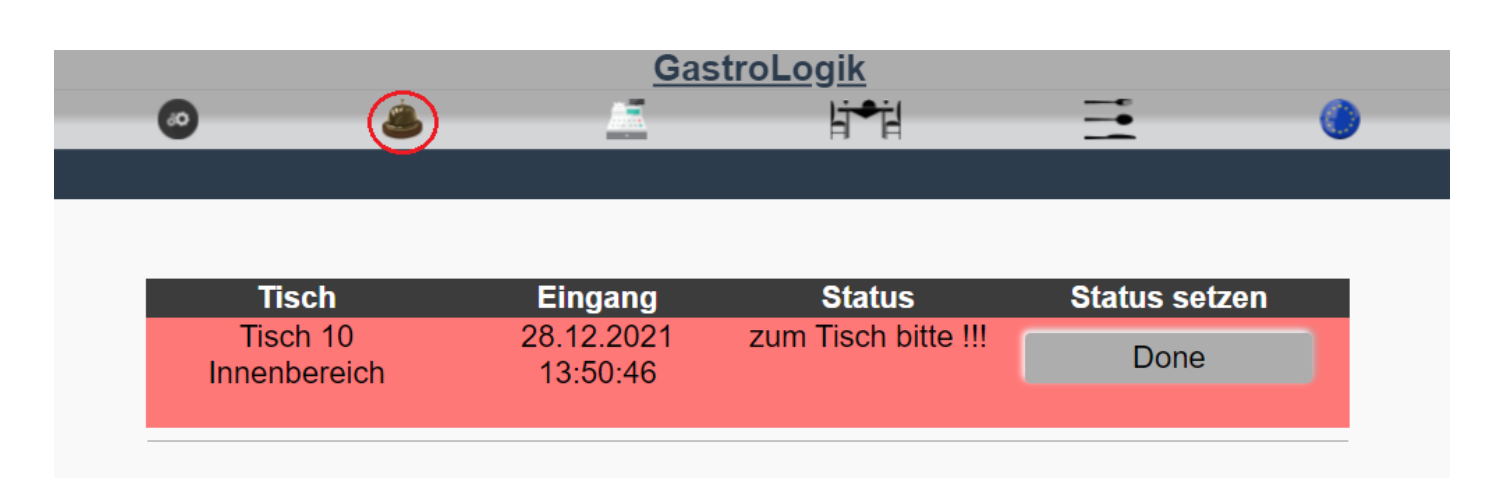

## 5.6 Freischalten der "selforder" Funktion

Aus Sicherheitsgründen sind alle Tische für den Selforderservice gesperrt. Diese können über die Checkbox des Tisches freigeschaltet und gesperrt werden. Nachdem der Tisch abgerechnet wurde, wird dieser wieder automatisch für die Selforderfunktion gesperrt.

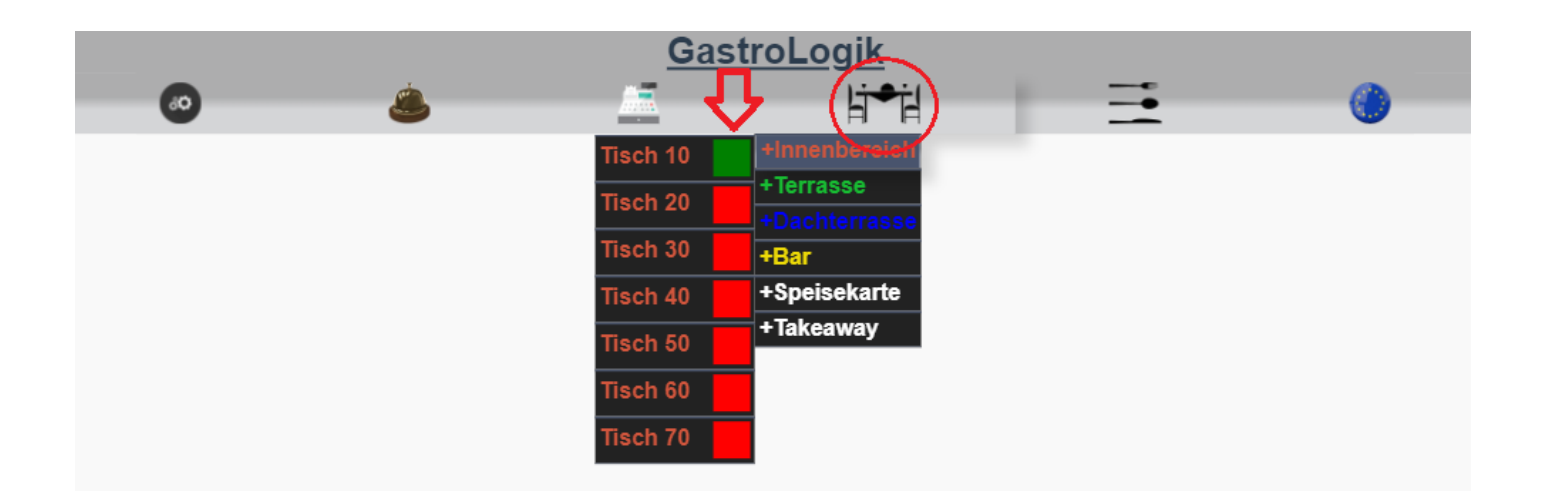

Checkbox rot oder angehakt = Tisch gesperrt

Checkbox grün oder nicht angehakt = Tisch für "selforder" freigegeben.

Sobald der Tisch freigeben wurde, kann der Gast, genau wie der Kellner, Artikel in den Warenkorb legen und anschließend bestellen.

Bei Fragen besteht für den Gast jederzeit die Möglichkeit einen Kellner anzufordern.

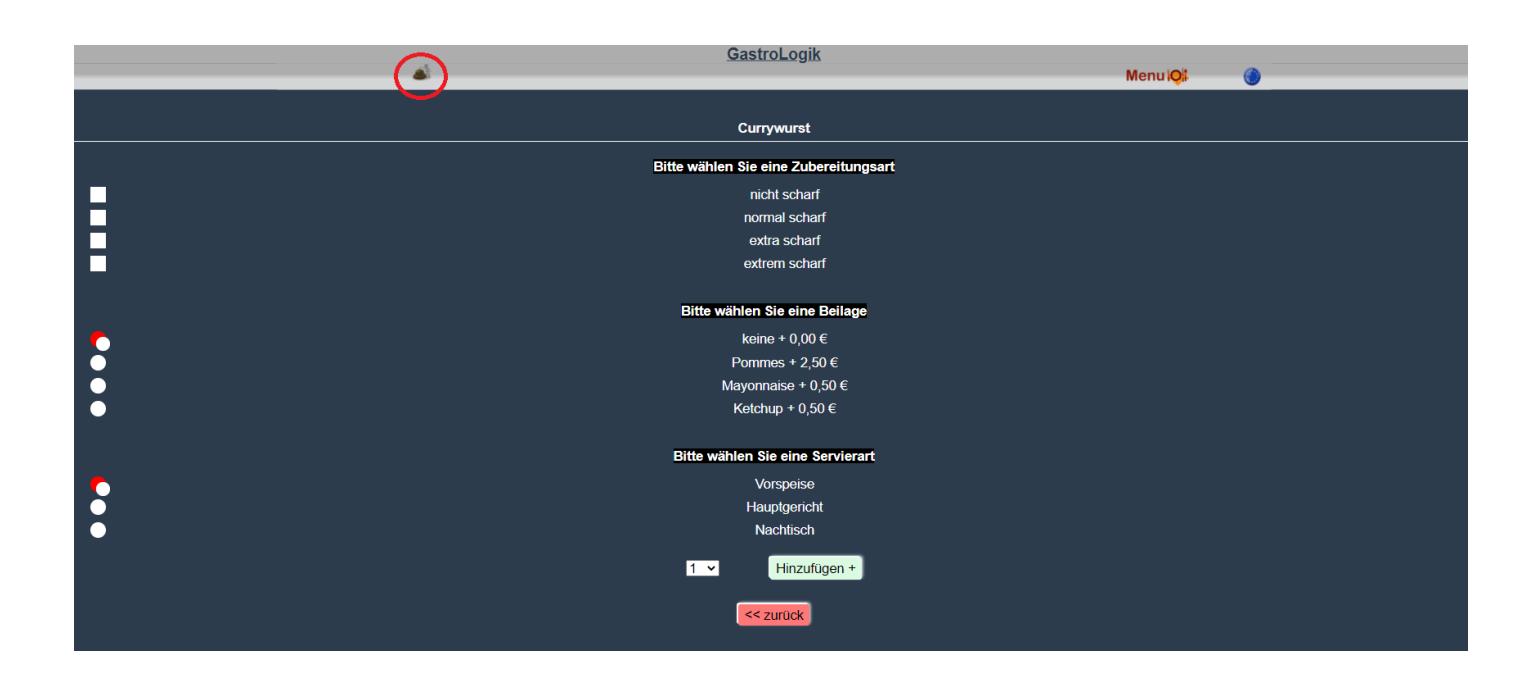

Der Gast hat im Gegensatz zum Kellner nur die Möglichkeit Artikel im Warenkorb zu löschen.

Sobald die Bestellung durch den Gast ausgelöst wurde, können Artikel nur noch durch den Kellner gelöscht werden.

| <b>a</b> |                                                                                                   | <u>GastroLo</u>     | <u>gik</u>           | Menu iQi | <b>()</b> |
|----------|---------------------------------------------------------------------------------------------------|---------------------|----------------------|----------|-----------|
|          | Tisch 10 -<br>1 Pommes                                                                            | IB<br>1 2,50 €      | Currywurst<br>3,00 € |          |           |
|          | Sonderbeilage zu Currywurst<br>normal scharf<br>1 Currywurst<br>1 x<br>Zubereitung: normal scharf | îr 3,00€            | Pommes<br>2,50 €     |          |           |
|          | NEU<br>1 Currywurst                                                                               | 5,50 €<br>1 3,00 €  | Reis<br>2,50 €       |          |           |
|          | 1 x<br>Zubereitung: normal scharf<br>1 Mayonnaise                                                 | î 0,50 €            |                      |          |           |
|          | Sonderbeilage zu Currywurst<br>normal scharf                                                      | ()<br><u>3,50</u> € |                      |          |           |
|          | Bestellen                                                                                         | Total: 9,00 €       |                      |          |           |
|          |                                                                                                   |                     |                      |          |           |

Der weitere Ablauf ist gleich:

## 5.3 Bestellstatus / Übersicht

## 3 Kassieren

- 1. 3.1 Belege erstellen/splitten
- 2. 3.2 Kassieren
- 3. 3.3 Express kassieren

## 5.7 Takeaway Funktion

Für den Thekenverkauf oder für das Takeaway steht eine gesonderte Funktion zur Verfügung.

Auch hier wird ein separater QR Code erzeugt / verwendet.

(Erstellung des QR Code siehe 5.4 Speisekarte)

Einzelne Artikel können für den Takeaway-Verkauf gesperrt werden (1.2-1.10 Online?)

Auch komplette Warengruppen können per Knopfdruck von der Speisekarte genommen oder dazu geschaltet werden. (siehe Systemdaten > Warengruppen**1.4-10 Warengruppen**)

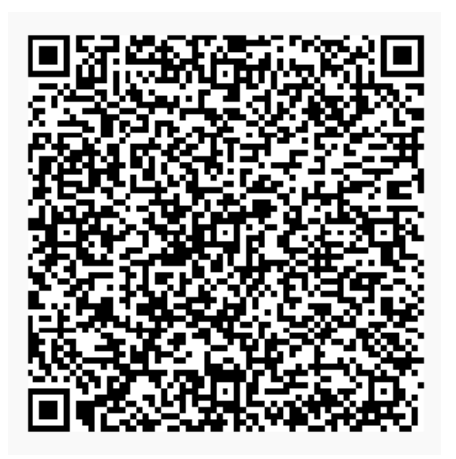

## Takeaway

Bei jedem Aufrufen des QR Code wird vom System eine neue eindeutige Nummer vergeben welche der Bestellung und dem Gast zugeordnet ist. (Hier 528)

| . S.     | <u>GastroLo</u> | <u>gik</u>               |        |   |
|----------|-----------------|--------------------------|--------|---|
| <b>a</b> |                 |                          | Menu 🤤 | 0 |
|          | $\sim$          |                          |        |   |
|          | Takeawa 7-528   | Hühnersuppe<br>4,00 €    |        |   |
|          |                 | Kartoffelsuppe<br>4,50 € |        |   |
|          |                 |                          |        |   |

Sobald der Gast den QR Code gescannt hat, kann dieser nun wie bekannt bestellen.

| <i>6</i> 5   | <u>GastroLogi</u> ł | <u>&lt;</u>    |                      |
|--------------|---------------------|----------------|----------------------|
|              |                     |                | Menu 🤤               |
|              | _                   |                | Softdrinks +Getränke |
| Takea        | way-528             | Apfelsaft      | Bier +Speisen        |
| 1 Cola       | <b>դ</b> 2,50€      | 2,50 €         | Wein                 |
| 1 Currywurst | <b>₽</b> 3,00 €     |                |                      |
| 1 Pommes     | .0, 2,50 €          | Cola<br>2.50 € |                      |
|              | 8,00 €              | _,             |                      |
|              | Total: 8,00 €       |                |                      |
|              |                     |                |                      |
| Ве           | stellen             |                |                      |
|              |                     |                |                      |
|              |                     |                |                      |

Nach erfolgreicher Bestellung ändert sich die Hintergrundfarbe in hellgrün und es ist kein Bestellbutton mehr vorhanden. Bestellte Artikel können vom Gast nicht mehr geändert oder gelöscht werden.

| ٨                  | <u>GastroLogi</u>        | <u>k</u>            | Menu 😋 | 0 |
|--------------------|--------------------------|---------------------|--------|---|
| Takeaway           | -528                     | Anfolooft           | 1      |   |
| 1 Pommes<br>1 Cola | .0, 2,50 €<br>.0, 2,50 € | Apreisant<br>2,50 € |        |   |
| 1 Currywurst       | J 3,00 €                 | Cola<br>2,50 €      |        |   |
|                    | 8,00 €                   |                     |        |   |
|                    | 10tal: 8,00 C            |                     |        |   |

Die bestellten Artikel befinden sich nun im Status "NEU" siehe 2 Bon Verwaltung / Statusübersicht der Aufträge

| $\sim$                   | Gas                    | <u>stroLogik</u> |               |
|--------------------------|------------------------|------------------|---------------|
| - O (&)                  | <u></u>                | li≠il            | _ ⊒ ()        |
|                          |                        |                  |               |
|                          | Theke                  | Küche            |               |
| Tisch                    | Eingang                | Status           | Status setzen |
| Takeaway-528<br>Takeaway | 28.12.2021<br>15:32:51 | NEU              | iB            |
| 12/009                   |                        |                  |               |
| Takeaway-528<br>Takeaway | 28.12.2021<br>15:32:51 | NEU              | iB            |
| <u>127090</u>            |                        |                  |               |

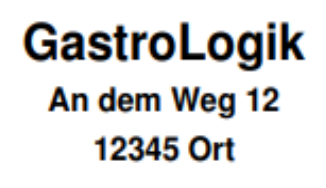

Auftrag: 127090 - 28.12.2021 / 15:32:51 Kunde: Takeaway - Takeaway-528 Mitarbeiter: Menge Bezeichnung 1 Currywurst - (Vorspeise) Zubereitung: normal scharf 1 Pommes - (Vorspeise) Sonderbeilage zu Currywurst normal scharf GastroLogik

Eine Übersicht aller Takeaway-Bestellungen ist unter folgendem Symbol einsehbar und / oder veränderbar.

|       | Gast         | <u>roLogik</u>        |  |   |
|-------|--------------|-----------------------|--|---|
| <br>٨ |              | li <b>≁</b> ił        |  | 0 |
|       |              | +Innenbergich         |  |   |
|       |              | +Terrasse             |  |   |
|       |              | +Dachterrasse<br>+Bar |  |   |
|       |              | +Speisekarte          |  |   |
|       | Takeaway     | <u>+Takeaway</u>      |  |   |
|       | Takeaway-528 |                       |  |   |
|       |              |                       |  |   |
|       |              |                       |  |   |

Takeaway-528

Durch Anklicken der Takeaway Nummer **Statistick and Statisticken** wird der Warenkorb mit der aktuellen Bestellung geöffnet. Dieser kann so auch geändert oder storniert werden (siehe **5.2 Bestellungen ändern / stornieren**, Positionen löschen)

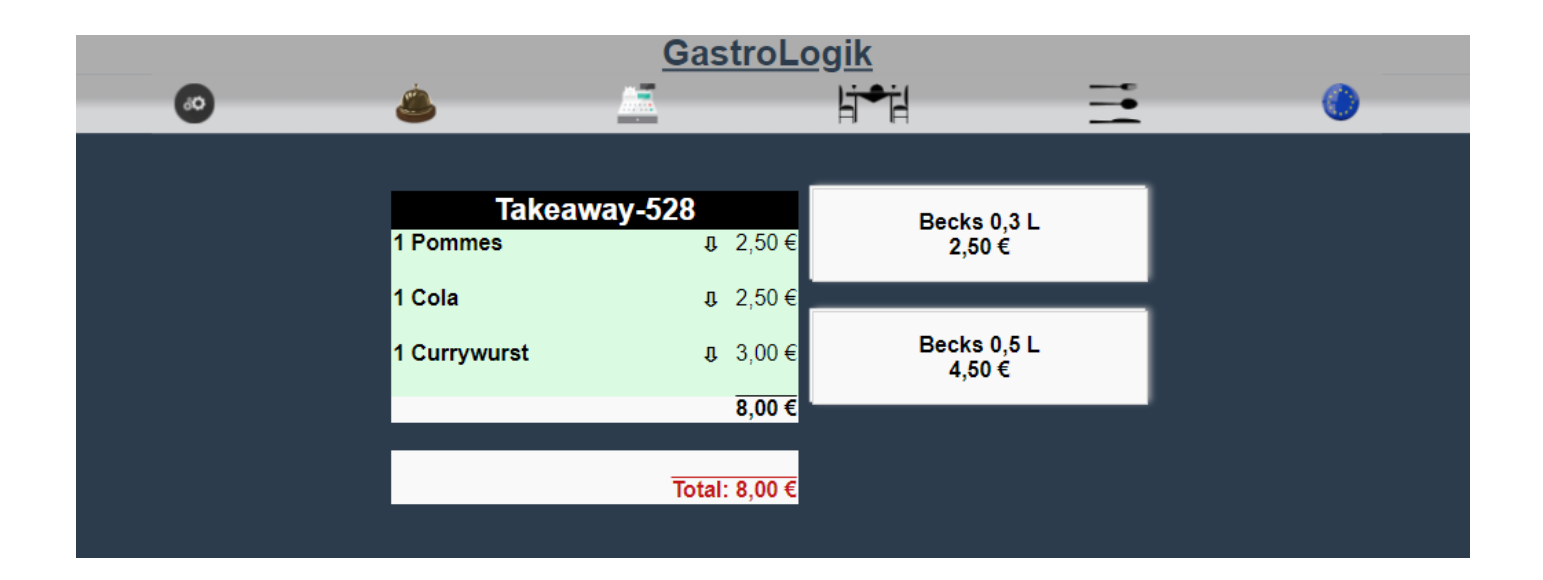

Der weitere Ablauf ist gleich:

5.3 Bestellstatus / Übersicht

#### **3** Kassieren

- 4. 3.1 Belege erstellen/splitten
- 5. 3.2 Kassieren
- 6. 3.3 Express kassieren

"Belegbeispiel"

## GastroLogik An dem Weg 12

D-12345 Ort

Telefon 025485074296 Fax 025485074298

Mail info@gastrologik.info

| Steuernummer | Geschäftsführer |
|--------------|-----------------|
| USTID        | GastroLogik     |

Rechnung 2600047/0 28.12.2021 / 15:57:49

Kunde: Takeaway - Takeaway-528 Mitarbeiter: test tester

 Bezelchnung
 EPreis Gesamt

 1 x Cola
 2,50 €
 2,50 €
 N

 1 x Currywurst
 3,00 €
 3,00 €
 N

| 1 x Pommes | 2,50€ | 2,50€ | N |
|------------|-------|-------|---|
|            |       |       | _ |

Gesamtsumme 8,00 €

| Mwst | Gruppe | Netto | Mwst  | Total  |
|------|--------|-------|-------|--------|
| Mwst | Total  | 6,72€ | 1,28€ | 8,00 € |

Vielen Dank für Ihren Besuch

## 6 Sprachenauswahl

Durch Anklicken des Symbols kann die gewünschte Sprache der Speisekarte gewählt werden.

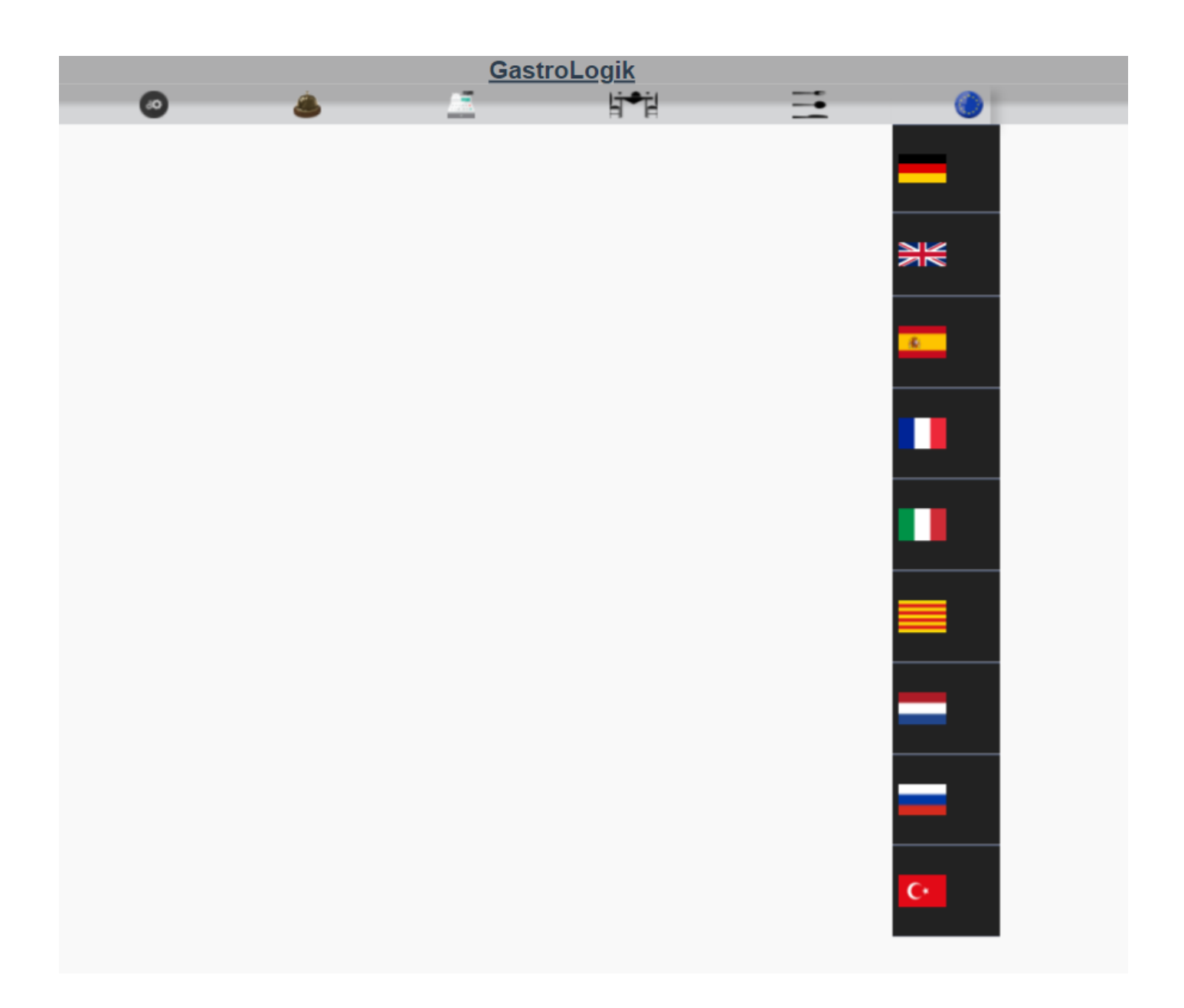

Unter Systemdaten > Kartensprachen(1.4-2 Kartensprachen) kann die Auswahl der Sprachen für die Karte gesteuert werden.

Checkbox on = Flagge auf der Karte

Checkbox off = Flagge nicht auf der Karte

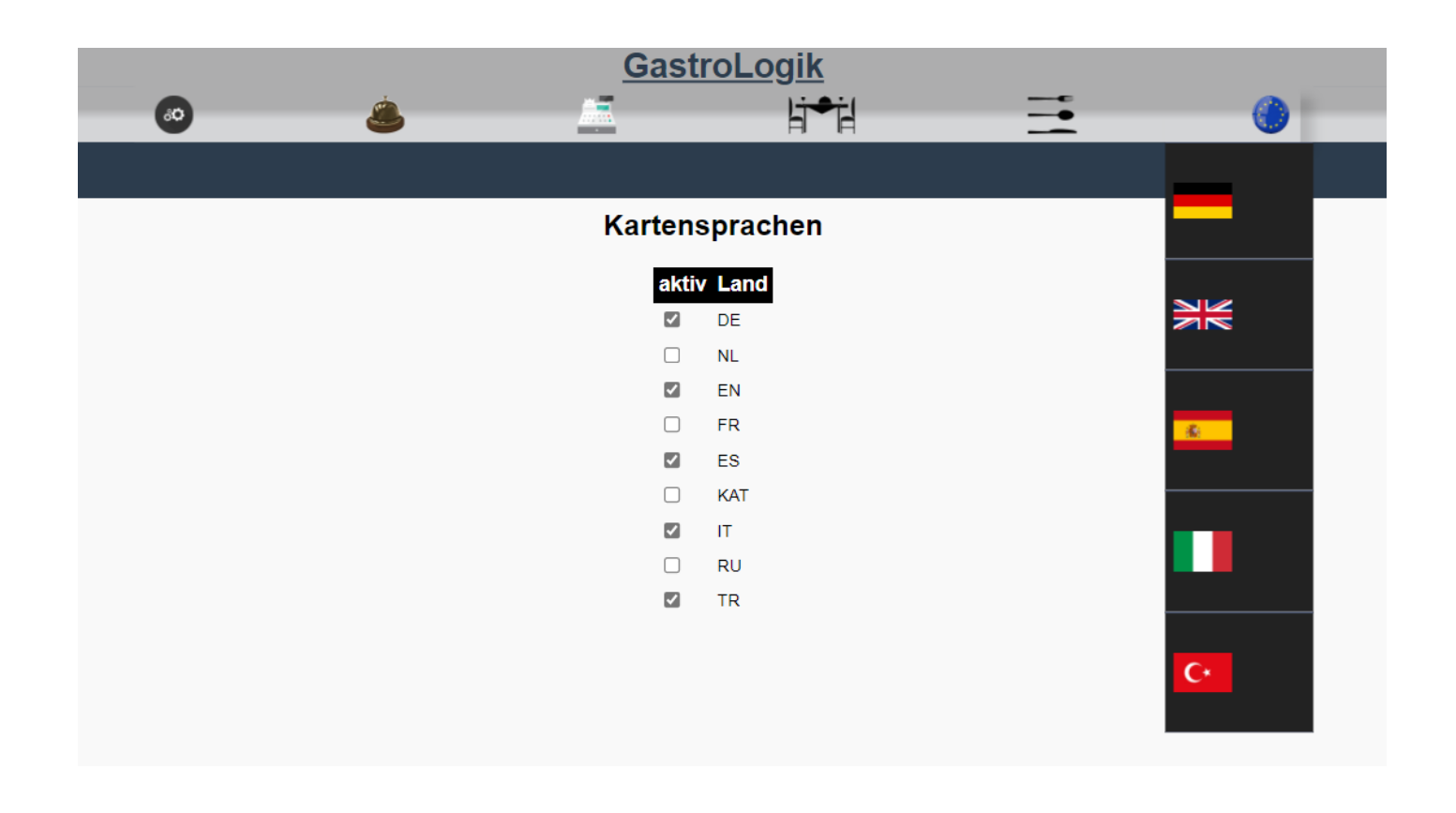

Die jeweiligen Übersetzungen können über ein Im- und Export-Tool eingespielt werden (siehe 1 Allgemeine Einstellungen > Import/Export > Übersetzungs-Import 1.1-5 bzw. Übersetzungsexport 1.1-6). Ebenfalls besteht die Möglichkeit, direkt bei den Bezeichnungen in den Stammdaten Übersetzungen vorzunehmen (siehe 1 Allgemeine Einstellungen> Stammdaten > Artikel oder Tische).

|                     |              | Gastro             | <u>Logik</u>     |   |   |
|---------------------|--------------|--------------------|------------------|---|---|
|                     | ۷            |                    | Ŀj●jĮ            |   | 0 |
| Import/Export       |              |                    |                  |   |   |
| Stammdaten          | Artikel      |                    |                  |   |   |
| Statistiken         | Mitarbeiter  | kel anlegen        | Artikel kopieren |   |   |
| Systemdaten         | Tische       | suchan             | 1                |   |   |
| Art a second second | 1123         | 366                |                  |   |   |
| Bezeichnung         | Grillt       | iollor             |                  |   |   |
| Dezeichnung         | Grint        |                    |                  |   |   |
| Ergänzung - I       | Rind         | ersteak            |                  |   |   |
| Ergänzung - II      | Lam          | mkotelett          |                  |   |   |
| Ergänzung - III     | Schv         | veinefilet         |                  |   |   |
| Ergänzung - IV      | Pute         | nschnitzel         |                  | 0 |   |
| Variantentyp        | kein         | e 🗸                |                  | _ |   |
| Warengruppe         | Spei         | isen - Hauptgang 🗸 |                  |   |   |
| MWST1 in %          | 7 🗸          | •                  |                  |   |   |
| MWST2 in %          | 19 🗸         | •                  |                  |   |   |
| Location            | Küc          | he 🛩               |                  |   |   |
| Verkaufspreis       | 17,5         | 0 EUR              |                  |   |   |
| auch Beilage ?      |              | ]                  |                  |   |   |
| Beilagenliste       | Ĵ            |                    |                  |   |   |
| auf der Karte ?     | $\checkmark$ |                    |                  |   |   |

Durch Anklicken des Symbols werden können.

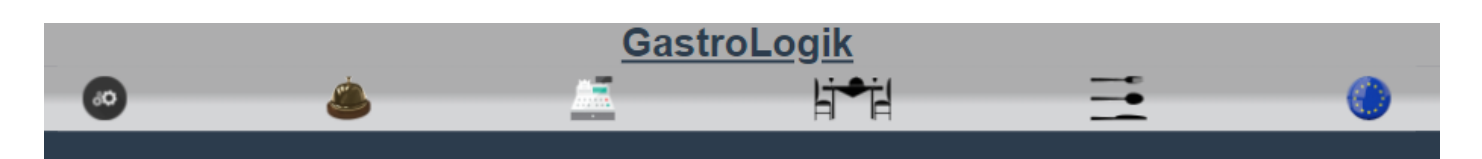

# Übersetzung für Grillteller

| NL:  |  |
|------|--|
| EN:  |  |
| FR:  |  |
| ES:  |  |
| KAT: |  |
| IT:  |  |
| RU:  |  |
| TR:  |  |
|      |  |

Update

<< zurück